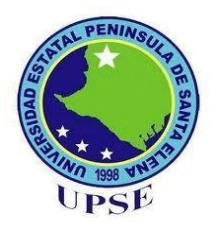

# UNIVERSIDAD ESTATAL PENÍNSULA DE SANTA ELENA

# FACULTAD DE SISTEMAS Y TELECOMUNICACIONES

# **CARRERA DE INFORMÁTICA**

# TRABAJO DE TITULACIÓN

Propuesta tecnológica, previo a la obtención del título de:

# **INGENIERA EN SISTEMAS**

"Sistema de Gestión Académica: Módulo Distributivo de Carga Horaria Docente para la Universidad Estatal Península de Santa Elena (UPSE)."

> **AUTOR** PAOLA ESTEFANÍA ALFONZO ECHEVERRÍA

# **PROFESOR TUTOR**

ING. ALICIA ANDRADE VERA, MSIA.

LA LIBERTAD - ECUADOR 2019

#### AGRADECIMIENTO

Como primera instancia agradezco a Dios por su amor infinito, porque sin duda alguna mis logros son fruto de sus bendiciones.

A mis padres Virgilio Alfonzo y Vilma Echeverría por ser guía de mi vida por inducirme en el camino del bien y enseñarme la importancia de la educación. A mi compañero de vida Julio Santana por la paciencia, tolerancia y apoyo permanente en todos los ámbitos durante todos estos años.

A mi hija Isabella Santana, mi fuente de inspiración y superación.

También agradezco a mi tutora de tesis Ing. Alicia Andrade Vera por su ayuda, amabilidad, frontalidad y disponibilidad de tiempo en mi proceso de titulación.

A mis compañeras Michelle Martínez y Mercedes Soriano por los lazos de amistad y por formar equipo inseparable de tres desde mi inicio profesional hasta el final ya que siempre han estado prestas a su colaboración.

Al Ing. Carlos Castillo por su paciencia y recomendaciones y asistencias durante la revisión de mi documento final de titulación.

Y a todos los docentes que impartieron sus conocimientos y sabiduría para mi formación profesional.

Así como a cada uno de los compañeros, amigos, autoridades, personal administrativo que me colaboraron de alguna u otra manera durante toda mi carrera universitaria.

Gracias infinitas.

Paola Estefanía Alfonzo Echeverría

# **APROBACIÓN DEL TUTOR**

En mi calidad de Tutora del trabajo de titulación denominado: "Sistema de Gestión Académica: Módulo Distributivo de Carga Horaria Docente para la Universidad Estatal Península de Santa Elena (UPSE).", elaborado por la estudiante Alfonzo Echeverría Paola Estefanía, de la carrera de Informática de la Universidad Estatal Península de Santa Elena, me permito declarar que luego de haber orientado, estudiado y revisado, la apruebo en todas sus partes y autorizo a la estudiante para que inicie los trámites legales correspondientes.

La Libertad, febrero del 2019

Ing. Alicia Andrade Vera, MSIA.

#### **TRIBUNAL DE GRADO**

Ing. Freddy Villao Santos Ing. Samuel Bustos Gaibor DECANO DE FACULTAD **COORDINADOR DE CARRERA** Ing. Alicia Andrade Vera Ing. Iván Coronel Suárez, Msia. PROFESOR TUTOR **PROFESOR DE ÁREA** Ab. Víctor Coronel Ortiz, MSc. SECRETARIO GENERAL(E)

#### RESUMEN

El Honorable consejo directivo de la Universidad Estatal Península de Santa Elena mediante la expedición del reglamento para la distribución de carga horaria para los profesores de la UPSE, determina como función principal de los directores de carrera la elaboración del distributivo cada inicio de periodo académico.

Informe donde se realiza asignaciones de materias- paralelos y horas de actividades de docencia, investigación, gestión o dirección académica, en razón del tiempo semanal de trabajo que pertenece cada docente tales como tiempo completo, tiempo medio, tiempo parcial.

La elaboración de este documento se lo realiza mediante hojas de cálculo en el programa Excel de Microsoft office. El mismo que una vez aprobado es enviado a decanato para su posterior consolidación de forma manual, pudiendo ocasionar inconsistencia de datos y retraso en la elaboración de las propuestas de planificación académica.

Por tal razón se propuso la creación de un sistema de carga horaria docente que permita realizar el proceso de una forma más sencilla, e intuitiva para el usuario, validando las restricciones estipuladas en el reglamento de escalafón docente vigente de forma automática y emitiendo mensajes de alerta en caso de infringir alguna clausula. El sistema está desarrollado en una plataforma web con lenguaje de programación JAVA y framework zk, reforzando la seguridad con Spring security. Adicional utiliza la biblioteca de jasper report para la elaboración de informes que amerita el proceso, herramientas seguras y robustas capaz de satisfacer los requerimientos de los usuarios.

Palabras clave: reglamento, sistema, distributivo, carga horaria.

#### ABSTRACT

The Honorable Board of Directors of the Santa Elena Peninsula State University, through the issuance of regulations for the distribution of workload for the UPSE professors, determines as main function of the career directors the elaboration of the distributive every beginning of the academic period.

Report where assignments of subjects are made - parallels and hours of teaching, research, management or academic management activities, due to the weekly work time that each teacher belongs, such as full time, average time, part time.

The preparation of this document is done through spreadsheets in the Microsoft Office Excel program. The same one that once approved is sent to deanery for its subsequent consolidation manually, being able to cause data inconsistency and delay in the preparation of the academic planning proposals.

For this reason it was proposed the creation of a teaching load system that allows the process to be carried out in a simpler and more intuitive way for the user, validating the restrictions stipulated in the regulation of teaching staff in force automatically and issuing warning messages in case of violating any clause. The system is developed in a web platform with JAVA programming language and zk framework, reinforcing security with Spring security. Additional uses the jasper report library for the preparation of reports that merit the process, safe and robust tools able to satisfy the requirements of the users.

Keywords: regulation, system, distributive, hourly load.

# DECLARACIÓN

El contenido del presente Trabajo de Graduación es de mi responsabilidad; el patrimonio intelectual del mismo pertenece a la Universidad Estatal Península de Santa Elena

Paola Allen 20

Paola Estefanía Alfonzo Echeverría

# TABLA DE CONTENIDO

| ITEMS                                        | PÁGINA |
|----------------------------------------------|--------|
| AGRADECIMIENTO                               | 2      |
| APROBACIÓN DEL TUTOR                         | 3      |
| TRIBUNAL DE GRADO                            | 4      |
| RESUMEN                                      | 5      |
| ABSTRACT                                     | 6      |
| DECLARACIÓN                                  | 7      |
| INDICE DE FIGURAS                            | 11     |
| INDICE DE TABLAS                             | 14     |
| LISTA DE ANEXOS                              | 16     |
| CAPÍTULO I                                   | 19     |
| 1. Fundamentación                            | 19     |
| 1.1 Antecedentes                             | 19     |
| 1.2 Objetivos                                | 23     |
| 1.2.1 Objetivo General                       | 23     |
| 1.2.2 Objetivos Específicos                  | 23     |
| 1.3 Justificación                            | 23     |
| 1.4 Metodología                              | 25     |
| 1.4.1 Metodología de Investigación           | 25     |
| 1.4.2 Técnicas de Recolección de Información | 25     |
| 1.4.3 Población                              | 26     |
| 1.4.4 Metodología Desarrollo del Software    | 26     |
| CAPÍTULO II                                  | 28     |
| 2. Propuesta                                 | 28     |
| 2.1 Marco Contextual                         | 28     |

| 2.1.1   | Datos generales de las facultades de la Universidad Estatar Pennisur | a ue |
|---------|----------------------------------------------------------------------|------|
| Santa E | Elena.                                                               | 28   |
| 2.2     | Marco Conceptual                                                     | 29   |
| 2.2.1   | Framework Zk                                                         | 29   |
| 2.2.2   | SqlServer2016                                                        | 29   |
| 2.2.3   | Spring Security                                                      | 29   |
| 2.2.4   | JasperReport                                                         | 29   |
| 2.2.5   | Aplicación Web                                                       | 29   |
| 2.2.6   | Modelo Vista Vista Modelo(MVVM)                                      | 29   |
| 2.2.7   | Servidor Apache Tomcat                                               | 29   |
| 2.3     | Marco Teórico                                                        | 30   |
| 2.3.1   | Reglamento Régimen Académico                                         | 30   |
| 2.3.2   | Escalafón Docente                                                    | 30   |
| 2.3.3   | Carga Horaria Docencia                                               | 30   |
| 2.3.4   | Distributivo Docente                                                 | 30   |
| 2.3.5   | Eclipse IDE for Java                                                 | 30   |
| 2.3.6   | Portabilidad en las aplicaciones web                                 | 30   |
| 2.3.7   | Modelo Vista Vista Modelo(MVVM)                                      | 31   |
| 2.3.8   | Características Principales de Java                                  | 31   |
| 2.3.9   | Características de Sql Server                                        | 33   |
| 2.3.10  | Arquitecturas de las aplicaciones Web                                | 33   |
| 2.3.11  | Ventajas de las Aplicaciones Web                                     | 33   |
| 2.4     | Desarrollo                                                           | 34   |
| 2.4.1.  | Componentes de la Aplicación                                         | 34   |
| 2.4.2.  | Módulos de la Aplicación                                             | 35   |

| 2.4.3.     | Requerimientos                     | 36 |
|------------|------------------------------------|----|
| 2.4.3.1    | Requerimientos funcionales         | 36 |
| 2.4.4.     | Diseño de la Propuesta             | 38 |
| 2.4.4.1    | Diseño de Interfaces               | 38 |
| 2.4.4.2. C | Casos de uso                       | 38 |
| 2.4.4.2    | Diagrama de procesos               | 44 |
| Tabla 7:E  | Diagrama de Flujo Inicio Sesión    | 44 |
| Tabla 8:T  | Cabla 6:Diagrama de Proceso Actual | 45 |
| Tabla 9:E  | Diagrama de Proceso Propuesto      | 48 |
| 2.4.4.3    | Diagrama de componentes            | 49 |
| 2.4.4.4    | Modelo de Base de datos            | 50 |
| 2.4.4.5    | Diccionario de datos               | 51 |
| 2.4.4.6    | Pruebas                            | 62 |
| 2.5 Es     | tudio de Factibilidad              | 83 |
| 2.5.1      | Factibilidad Técnica               | 83 |
| 2.5.2      | Factibilidad Económica             | 84 |
| CONCL      | USIONES                            | 86 |
| RECOM      | ENDACIONES                         | 87 |
| BIBLIO     | GRAFÍA                             | 88 |

# **INDICE DE FIGURAS**

| Ilustración 1: Organigrama de la Facultad de Sistemas y Telecomunicaciones | 29 |
|----------------------------------------------------------------------------|----|
| Ilustración 2: Patrón MVVM Fuente: [16]                                    | 31 |
| Ilustración 3: Arquitectura Web Fuente: [22]                               | 33 |
| Ilustración 4: Pantalla de Inicio de Sesión                                | 38 |
| Ilustración 5: Pantalla del Área de Trabajo                                | 38 |
| Ilustración 6: Módulos del sistema                                         | 38 |
| Ilustración 7: Diagrama de Componentes                                     | 49 |
| Ilustración 9: Mensaje de Guardar Proceso                                  | 5  |
| Ilustración 10: Mensaje de selección                                       | 5  |
| Ilustración 11: Pantalla principal del sistema                             | 8  |
| Ilustración 12: Pantalla Rol Administrador                                 | 8  |
| Ilustración 13: Pantalla Registro de Cargos                                | 9  |
| Ilustración 14: Pantalla Editar Cargo                                      | 9  |
| Ilustración 15: Pantalla Eliminar Cargo                                    | 10 |
| Ilustración 16: Pantalla Registro Eliminado                                | 10 |
| Ilustración 17: Pantalla Registro de Curso                                 | 11 |
| Ilustración 18: Pantalla Editar Curso                                      | 11 |
| Ilustración 19: Pantalla Confirmación de eliminar Curso                    | 12 |
| Ilustración 20: Pantalla mensaje de Registro Eliminado                     | 12 |
| Ilustración 21: Pantalla Registro de Paralelo                              | 13 |
| Ilustración 22: Pantalla Editar Paralelo                                   | 13 |
| Ilustración 23: Pantalla confirmación eliminar registro                    | 14 |
| Ilustración 24: Pantalla Registro eliminado                                | 14 |
| Ilustración 25: Pantalla Registro Dedicación                               | 14 |
| Ilustración 26: Pantalla Editar Dedicación                                 | 15 |
| Ilustración 27: Pantalla confirmación eliminar registro                    | 15 |
| Ilustración 28: Pantalla Registro Eliminado                                | 16 |
| Ilustración 29: Pantalla Registro Facultad                                 | 16 |
| Ilustración 30: Pantalla Editar Facultad                                   | 17 |
| Ilustración 31: Pantalla confirmación eliminar registro                    | 17 |
| Ilustración 32: Pantalla Registro de Carrera                               | 18 |

| Ilustración 33: Pantalla Editar Carrera                 | 18 |
|---------------------------------------------------------|----|
| Ilustración 34: Pantalla confirmación eliminar registro | 19 |
| Ilustración 35: Pantalla Registro de Función            | 19 |
| Ilustración 36: Pantalla Editar Función                 | 20 |
| Ilustración 37: Pantalla confirmación eliminar registro | 20 |
| Ilustración 38: Pantalla Registro de Tipo de Función    | 21 |
| Ilustración 39: Pantalla Editar Tipo de Función         | 21 |
| Ilustración 40: Pantalla confirmación eliminar registro | 22 |
| Ilustración 41: Pantalla Registro de Malla              | 22 |
| Ilustración 42: Pantalla Editar Malla                   | 23 |
| Ilustración 43: Pantalla confirmación eliminar registro | 23 |
| Ilustración 44: Pantalla Registro de Materia            | 24 |

| Ilustración 46: Pantalla Editar Horas de Materias          | 24 |
|------------------------------------------------------------|----|
| Ilustración 47: Pantalla confirmación eliminar registro    | 25 |
| Ilustración 48: Pantalla Registro de Materia               | 25 |
| Ilustración 49: Pantalla Editar Materia                    | 26 |
| Ilustración 50: Pantalla confirmación eliminar registro    | 26 |
| Ilustración 51: Pantalla Registro de Persona               | 27 |
| Ilustración 52: Pantalla Editar Persona                    | 27 |
| Ilustración 53: Pantalla confirmación eliminar registro    | 28 |
| Ilustración 54: Pantalla Registro de Titularidad           | 28 |
| Ilustración 55: Pantalla Editar Titularidad                | 29 |
| Ilustración 56: Pantalla confirmación eliminar registro    | 29 |
| Ilustración 57: Pantalla Dedicación por Titularidad        | 30 |
| Ilustración 58: Pantalla Editar Dedicación por Titularidad | 30 |
| Ilustración 59: Pantalla confirmación eliminar registro    | 31 |
| Ilustración 60: Pantalla Registro de Periodo               | 31 |
| Ilustración 61: Pantalla Editar Periodo                    | 32 |
| Ilustración 62: Pantalla confirmación eliminar registro    | 32 |
| Ilustración 63: Pantalla Registro Eliminado                | 32 |

| Ilustración 64: Pantalla Registro de Carreras Por Periodo                     | 33     |
|-------------------------------------------------------------------------------|--------|
| Ilustración 65: Pantalla de Deshabilitar Carrera Por Periodo                  | 33     |
| Ilustración 66: Pantalla Registro de Versión                                  | 34     |
| Ilustración 67: Pantalla Recuperación de Versión del Periodo anterior         | 34     |
| Ilustración 68: Pantalla Copia de Versión anterior habilitada                 | 35     |
| Ilustración 69: Pantalla Registro de Versión                                  | 35     |
| Ilustración 70: Pantalla Editar Versión                                       | 36     |
| Ilustración 71: Pantalla Editar Estado para poder eliminar                    | 36     |
| Ilustración 72: Pantalla confirmación eliminar registro                       | 37     |
| Ilustración 73: Pantalla Descargar versión de Distributivo por Carrera        | 37     |
| Ilustración 74: Pantalla Creación de Distributivo                             | 38     |
| Ilustración 75: Pantalla Asignación de Materias a Docente                     | 38     |
| Ilustración 76: Pantalla Elección de Materias, Curso, Paralelo                | 39     |
| Ilustración 77: Pantalla Horas Complementarias                                | 39     |
| Ilustración 78: Pantalla Añadir función complementarias                       | 40     |
| Ilustración 79: Pantalla ingresar horas a los tipo de función                 | 40     |
| Ilustración 80: Pantalla muestra alertas en caso de no cumplirse con el regla | imento |
|                                                                               | 41     |
| Ilustración 81: Pantalla Editar Distributivo                                  | 41     |
| Ilustración 82: Pantalla confirmación eliminar mensaje                        | 42     |
| Ilustración 83: Pantalla Descargar versión Distributivo                       | 42     |
| Ilustración 84: :Reporte de Distributivo por Carrera y Versión                | 43     |
| Ilustración 85: Descargar Reporte Distributivo Por Facultad                   | 43     |
| Ilustración 86: Reporte Distributivo por Facultad                             | 43     |
| Ilustración 87: Pantalla Docentes por Carrera                                 | 44     |
| Ilustración 88: Reporte de Actividades Por Docentes                           | 44     |
| Ilustración 89: Pantalla Docente Colaborador                                  | 45     |
| Ilustración 90: Pantalla Registro Docente Colaborador                         | 45     |

# **INDICE DE TABLAS**

| Tabla 1: Carga Horaria según actividad.                            | 20 |
|--------------------------------------------------------------------|----|
| Tabla 2:Caso de Uso: Inicio de Sesión                              | 39 |
| Tabla 3: Caso de Uso: Ingreso de Personas                          | 40 |
| Tabla 4: Caso de Uso: Crear Versión y Crear Distributivo           | 43 |
| Tabla 5:Diagrama de Flujo Inicio Sesión                            | 44 |
| Tabla 6:Tabla 6:Diagrama de Proceso Actual                         | 45 |
| Tabla 7:Diagrama de Proceso Propuesto                              | 48 |
| Tabla 8: Diccionario de Datos TBL_SGA_DDO_Cargo                    | 51 |
| Tabla 9: Diccionario de Datos TBL_SGA_DDO_Carrera                  | 51 |
| Tabla 10: Diccionario de Datos TBL_SGA_DDO_Dedicacion              | 51 |
| Tabla 11: Diccionario de Datos TBL_SGA_DDO_Titularidad             | 52 |
| Tabla 12: Diccionario de Datos TBL_SGA_DDO_Funcion                 | 52 |
| Tabla 13: Diccionario de Datos TBL_SGA_DDO_TipoFuncion             | 52 |
| Tabla 14: Diccionario de Datos TBL_SGA_DDO_Periodo                 | 53 |
| Tabla 15: Diccionario de Datos TBL_SGA_DDO_Malla                   | 53 |
| Tabla 16: Diccionario de Datos TBL_SGA_DDO_Version                 | 54 |
| Tabla 17: Diccionario de Datos TBL_SGA_DDO_Periodo_Carrera         | 54 |
| Tabla 18: Diccionario de Datos TBL_SGA_DDO_Facultad                | 55 |
| Tabla 19: Diccionario de Datos TBL_SGA_DDO_Materia                 | 55 |
| Tabla 20: Diccionario de Datos TBL_SGA_DDO_Materia_Malla           | 55 |
| Tabla 21: Diccionario de Datos TBL_SGA_DDO_DetActividad            | 56 |
| Tabla 22: Diccionario de Datos TBL_SGA_DDO_CabDistributivo         | 57 |
| Tabla 23: Diccionario de Datos TBL_SGA_DDO_DetDistributivo         | 57 |
| Tabla 24: Diccionario de Datos TBL_SGA_DDO_ Titularidad_Dedicacion | 58 |
| Tabla 25: Diccionario de Datos TBL_SGA_DDO_Persona                 | 59 |
| Tabla 26: TBL_SGA_DDO_Curso                                        | 59 |
| Tabla 27: Diccionario de Datos TBL_SGA_DDO_Paralelo                | 59 |
| Tabla 28: Diccionario de Datos TBL_SEG_Rol                         | 60 |
| Tabla 29: Diccionario de Datos TBL_SEG_Rol_Persona                 | 60 |
| Tabla 30:Diccionario de Datos TBL_SEG_Menu                         | 61 |

| Tabla 31: Diccionario de Datos TBL_SEG_Acceso                                 | 61  |
|-------------------------------------------------------------------------------|-----|
| Tabla 32: Caso de Prueba: Inicio de Sesión                                    | 62  |
| Tabla 33: Caso de Prueba: Registro de Persona                                 | 64  |
| Tabla 34:Caso de Prueba: Registro de Materia                                  | 66  |
| Tabla 35: Caso de Prueba: Registro de Malla                                   | 67  |
| Tabla 36: Caso de Prueba: Registro de Materia de Malla                        | 69  |
| Tabla 37: Caso de Prueba: Registro de Dedicación                              | 71  |
| Tabla 38: Caso de Prueba: Registro de Titularidad                             | 72  |
| Tabla 39: Caso de Prueba: Registro de Titularidad Dedicación                  | 74  |
| Tabla 40: Caso de Prueba: Registro de Función                                 | 76  |
| Tabla 41: Caso de Prueba: Registro de Tipo de Función                         | 78  |
| Tabla 42: Caso de Prueba: Elaboración de Distributivo de carga horaria docent | te. |
|                                                                               | 82  |
| Tabla 43:Descripción de Hardware                                              | 83  |
| Tabla 44:Descripción de Software                                              | 83  |
| Tabla 45:Descripción de Servicios                                             | 83  |
| Tabla 46:Descripción de Recursos Administrativos                              | 83  |
| Tabla 47: Costos de Hardware                                                  | 84  |
| Tabla 48:Costos de Software                                                   | 84  |
| Tabla 49: Costos de Personal de Desarrollo                                    | 84  |
| Tabla 50: Costos de Servicio                                                  | 85  |
| Tabla 51: Costos Administrativos                                              | 85  |
| Tabla 52:Costos Totales                                                       | 85  |
| Tabla 53: Botones del Sistema de Gestión Académica                            | 7   |

# LISTA DE ANEXOS

Anexo #1: Tabla comparativa de Requerimientos funcionales

Anexo #2: Entrevista

Anexo #3: Manual de Usuario

Anexo #4: Manual de Estandarización de Base de Datos

## **INTRODUCCIÓN**

La elaboración del distributivo de carga horaria docente es un proceso obligatorio que se realiza cada inicio de periodo académico y es responsabilidad del director de carrera cumplir con el mismo porque forma parte de sus funciones.

En la actualidad en la Facultad de Sistemas y Telecomunicaciones los Directores de las Carreras para elaborar el distributivo lo realizan en hojas de cálculo electrónicas, utilizando la herramienta informática de Microsoft Excel, en las que se proceden a crear tablas para registrar a los docentes y asignarle materias y funciones complementarias de docencia, investigación, gestión y dirección académica, verificando detenidamente que no exista alguna inconsistencia o exceso de carga horaria.

De esta manera se crea el formato de distributivo solicitado por vicerrectorado académico y se procede a enviarlo a decanato para su revisión y aceptación. En caso de que exista alguna modificación se vuelve a crear otro archivo siguiendo el mismo proceso.

Una vez aceptado y sin observaciones el distributivo generado por cada carrera que conforma la facultad es entregado a la asistente de decanato que se encarga de realizar la unión respectiva de todos estos documentos, con la finalidad de obtener un distributivo consolidado por facultad y enviarlo a vicerrectorado académico para los fines consiguientes.

Por tal motivo se requiere de un aplicativo que agilice el proceso de elaboración del distributivo y que permita cumplir con todas las restricciones y validaciones que estipula el reglamento de escalafón docente en el capítulo de distribución de carga horaria de los profesores de la UPSE.

El presente documento contiene fundamentación relevante para el desarrollo del proceso de carga horaria docente, la misma se encuentra dividida en dos capítulos. En el capítulo I se detalla los aportes teóricos requeridos para el proceso de desarrollo del sistema tales como antecedentes, justificación, objetivo general, específicos, metodologías de desarrollo, técnicas de recolección de información que

permitieron crear estrategias para resolver los problemas encontrados y solucionar los requerimientos solicitados.

El capítulo II hace referencia a la elaboración de la propuesta compuesto por un marco conceptual, marco teórico, descripción del sistema, diagramas de proceso, interfaces, diccionarios de datos, factibilidad técnica y económica, recomendaciones y conclusiones que se llevaron a cabo para el desarrollo del aplicativo web.

Con la implementación del sistema los directores pueden elaborar de manera más sencilla el distributivo sin requerir de mucho esfuerzo, ya que el sistema se encarga de validar todas las restricciones y estipulaciones que constan en los reglamentos vigentes del escalafón docente. Además de generar reportes de distributivo consolidado que son de gran ayuda para la dirección y solicitados por vicerrectorado académico. De tal forma se agiliza el proceso de elaboración de distributivo de carga horaria docente y mejora la planificación académica que realiza la administración de cada facultad.

Adicional el presente trabajo cuenta con un manual de usuario y manual de estandarización de base de datos para que el usuario tenga conocimiento del correcto manejo y funcionamiento del sistema.

# CAPÍTULO I

#### 1. Fundamentación

#### **1.1 Antecedentes**

La Universidad Estatal Península de Santa Elena se encuentra ubicada en la Provincia de Santa Elena, Cantón La Libertad. En la actualidad la institución de educación superior oferta ocho facultades con un total de 18 carreras. Las mismas que cuenta con un claustro docente con títulos de tercer y cuarto nivel que realizan actividades de docencia, vinculación, gestión e investigación.

El Honorable Consejo Superior Universitario en el año 2012 resolvió la expedición del Reglamento Para La Distribución De Carga Horaria Para Los Profesores de la UPSE. En el capítulo II sobre "DEFINICIONES DE LAS CARGAS HORARIAS DE ACTIVIDADES DOCENTES" detalla las actividades de docencia; investigación; administración y gestión institucional; vinculación con la colectividad y tutorías. [1]. En el capítulo "DISTRIBUCIÓN DE LA DEDICACIÓN DOCENTE de dicho reglamento indica el tiempo de carga laboral semanal del claustro docente dependiendo de la dedicación de trabajo que posee, definiéndolas de la siguiente manera: cuarenta horas a la semana si su dedicación es tiempo completo (TC), hasta veinte horas si es medio tiempo (MT) y menos de veinte si es tiempo parcial (TP)". [1]. El tiempo de dedicación del docente podrá ser distribuido acorde a actividades aplicando la siguiente tabla.

| ACTIVIDAD                                | CARGA HORARIA |        |       |
|------------------------------------------|---------------|--------|-------|
|                                          | TC            | MT     | TP    |
| Docencia: Horas Clase                    | 3 a 16        | 3 a 10 | 2 a 9 |
| Complementarias: Investigación, Gestión, | 24 a 37       | 10 a 7 |       |
| Vinculación, Planificación               |               |        |       |
| TOTAL                                    | 40            | 20     | <20   |

#### Tabla 1: Carga Horaria según actividad.

En el Art 10. Del responsable de la distribución de la dedicación docente contempla que "El Director de carrera es el encargado de elaborar la propuesta del distributivo de carga horaria de los profesores y emitirla como primera instancia al Consejo Académico de la Facultad para su respectivo análisis y aprobación. Para posterior ser enviada por el Decano de la Facultad a Vicerrectorado Académico para su respectiva consolidación para los fines consiguientes". [1], [2]. Esta distribución podrá ser modificada a lo largo del periodo académico de acuerdo con los indicadores de calidad. [1]. Es responsabilidad de todas las facultades de la institución cumplir con estas disposiciones.

Para aquello, la facultad de Sistemas y Telecomunicaciones creada en el año 2010 ofrece cinco carreras; Informática, Electrónica y Telecomunicaciones correspondientes al diseño anterior (no vigente), y Tecnologías de la Información, Electrónica y Automatización y Telecomunicaciones que pertenecen al nuevo diseño(vigente). La misma está compuesta por 44 docentes y 3 personas pertenecientes al personal administrativo.

Para la elaboración de distributivo de carga horaria docente en la facultad antes mencionada, los Directores de las carrera realizan la planificación del distributivo de forma manual con ayuda del programa informático Excel, creando una tabla para asignar las materias y horas de acuerdo al título de cuarto nivel, experiencia y afinidad del docente, observando de forma meticulosa que no se excedan la carga horaria conforme establece la tabla de dedicación del docente en los reglamentos vigentes. Creando un documento final que es enviado a decanato para su revisión preliminar.

Cuando existe alguna observación con el distributivo presentado, se crea un nuevo archivo y se realizan las modificaciones respectivas para posterior revisión y aprobación. Cuando el distributivo es aceptado por vice-rectorado académico, la asistente de decanato es la encargada de registrar en el sistema de Planificación y control Docente vigente el distributivo final, pero este no cuenta con seguridades, restricciones ni genera reportes del proceso, tan solo almacena la información. Adicionalmente, el utilitario utilizado no cuenta con medidas de seguridad suficientes para un proceso tan relevante, por lo que es muy accesible a que se tenga pérdida de información, falta de integridad, y confiabilidad de los datos, debido a estas causas se propuso la implementación de un sistema web para la asignación de carga horaria docente desarrollado en JAVA un lenguaje de programación robusto y seguro, utilizando la herramienta SQL Server 2016 para almacenar la información.

En la actualidad se han desarrollado varias propuestas de tesis de sistema de asignación de carga horarias docentes que proveen una interfaz amigable para la creación del distributivo, pero la facultad no cuenta con un aplicativo que cumpla con todos los requerimientos necesarios y que brinde seguridad, robustez y que facilite la documentación del sistema respectiva. **Anexo #1:** Tabla comparativa de Requerimientos funcionales.

#### Descripción del proyecto

El desarrollo propuesto, permite agilizar y mejorar los procesos de planificación y distribución de carga horaria docente.

El sistema consta de los siguientes módulos:

El módulo Administración compuesto por el módulo de seguridad y el Mantenimiento de Distributivo.

**Módulo de Seguridad**: Consiste en la autentificación de los usuarios con sus respectivos roles y pantallas.

- Menú
- Rol
- Accesos
- Privilegios
- Usuarios

**Módulo de Mantenimiento Distributivo**: Permite crear, editar, eliminar información necesaria para el proceso de asignación de carga horaria docente en las pantallas correspondientes.

- Administración de Cargos
- Administración de Cursos y Paralelos
- Administración de Dedicación
- Administración de Facultad
- Administración de Carreras
- Administración de Funciones
- Administración de Mallas
- Administración de Materia de las Mallas
- Administración de Materia
- Administración de Periodo
- Administración de Carrera Por Periodo
- Administración de Persona
- Administración de Titularidad
- Administración Titularidad-Dedicación

**Módulo Administración Distributivo:** Admite la creación de versión de distributivo para realizar la asignación de las materias afines que dictaran los docentes en un periodo respectivo.

- Administración de Versión
- Administración de Distributivo

**Módulo de Reportería:** Facilita reportes del proceso de asignación de carga horaria de los docentes.

- Reporte Asignación de carga horaria por carrera
- Reporte de funciones y horas por docente
- Reporte de suma asignaciones de horas por carrera.

# 1.2 Objetivos

# 1.2.1 Objetivo General

Implementar el sistema de asignación de carga horaria docentes a través de una plataforma web para mejorar el proceso de planificación académica de la Universidad Estatal Península de Santa Elena.

# **1.2.2** Objetivos Específicos

- Analizar el actual proceso de elaboración de distributivo docente para obtener requerimientos funcionales del sistema a través de entrevistas con los directivos de la facultad de Sistemas y Telecomunicaciones.
- Crear una base de datos del sistema a través de la herramienta de administración de datos SqlServer para cubrir los requerimientos de los usuarios.
- Desarrollar mediante la herramienta Eclipse con el IDE de Java y framework ZK la aplicación web para la automatización de los procesos de asignación de carga horaria docente de la Facultad de Sistemas y Telecomunicaciones.
- Generar reporte de la asignación de carga horaria docente utilizando el componente de creación de informes JasperReport para el proceso de planificación académica.
- Automatizar el proceso de consolidación del distributivo general de la facultad.

# 1.3 Justificación

Según la Estructura Orgánica Funcional de la UPSE en el numeral 7.1.3.1 con respecto a las funciones del Director o Directora de Carreras establece que es una de sus funciones "Elaborar la planificación académica, el distributivo de carga horaria del personal docente, el calendario académico y el horario de clases" [3]. La Facultad de Sistemas y Telecomunicaciones de la UPSE en la actualidad carece de un sistema de planificación académica automatizado para la elaboración del distributivo de carga horaria docente.

Los actores inmersos en el proceso, para el cumplimiento de la función de elaboración de distributivo utilizan el utilitario Excel de Microsoft Office, en el que mediante creación de tablas realizan la asignación respectiva de docentes y materias comprobando detenidamente que se cumplan con lo que estipulan los reglamentos para la distribución de carga horaria de los profesores, ya que la facultad no cuenta con un sistema que verifique restricciones y validaciones que amerita el proceso y emita un documento consolidado por facultad que requiere vicerrectorado académico.

Por tal motivo se planteó desarrollar un Sistema de Gestión Académica(SGA) basado en un modelo lógico con datos parametrizados capaz de integrar distintos módulos. Los mismos que seguirán el patrón de diseño de programación Modelo Vista Vista Modelo(MVVM) que consta de tres partes: el modelo que refiere a la lógica del negocio, la vista que muestra datos a través de las interfaces diseñadas, y el modelo vista que permite la comunicación entre ambos para la obtención de datos. [4].

El SGA: Módulo de Distribución de Carga Horaria Docente se encarga de proporcionar datos para futuros módulos que se deseen enlazar al sistema. Así como facilitar la elaboración de la distribución de carga horaria conforme a su dedicación y respectivos reglamentos vigentes. Además de llevar un control adicional de las horas de docencia que se imparta en alguna otra carrera.

Adicional cuando exista alguna observación y se deban realizar ciertos cambios en el distributivo final, el sistema permite crear una copia de la versión anterior del distributivo, con la finalidad de tener un historial de versiones creadas en un determinado periodo académico. De la misma manera al iniciar un nuevo ciclo la aplicación cuenta con la opción de recuperación del último distributivo creado, en el caso de que sea el mismo o no existan muchos cambios, evitando así el trabajo de volver a elaborarlo desde cero. Agilizando de esta forma los procesos de planificación que se originan obligatoriamente. La aplicación web consta de una interfaz amigable, fácil de usar y que genera resultados eficientes y confiables que servirán de gran ayuda para mejorar el proceso de elaboración y consolidación del distributivo.

#### 1.4 Metodología

#### 1.4.1 Metodología de Investigación

Para la recolección de información del presente proyecto se utilizó el método de investigación diagnóstica conocida también como Investigación Descriptiva, esta clase de investigación, se define como "la descripción, registro, análisis e interpretación de la naturaleza actual, y la composición o proceso de los fenómenos. [5]. Para el proceso de desarrollo y ejecución del sistema se usó investigación exploratoria para constar de información suficiente y detallada que permitió crear métodos para poner en práctica requerimientos del usuario. Se utilizaron estas metodologías de investigación con la finalidad de verificar e interpretar los procesos que se realizan para elaborar la planificación académica del distributivo de carga horaria docente de la Facultad de Sistemas y Telecomunicaciones de la UPSE.

#### 1.4.2 Técnicas de Recolección de Información

#### Entrevistas

Para definir los requerimientos del usuario se realizaron entrevistas con los Directores de las Carreras de la Facultad de Sistemas y Telecomunicaciones con el propósito de dar una visión general de cómo realizan los procesos de elaboración del distributivo y conocer los requerimientos para su elaboración.

Esta técnica de recolección de información permite trabajar con datos primarios que surgen del contacto directo con la realidad, permitiendo percibir todas las situaciones que se presenten en el entorno. [6].

#### **Fuentes bibliográficas**

Para tener una mejor perspectiva del sistema a desarrollar se procedieron a revisar documentos de sitios web con relación al sistema de gestión de carga horaria docentes, con la finalidad de realizar una tabla comparativa con las características principales que poseen y que se pueden incorporar en el sistema propuesto. **Anexo #1:** Tabla comparativa de Requerimientos funcionales Y no funcionales

#### La observación

Esta técnica permite verificar como se lleva a cabo el proceso de elaboración de carga horaria docentes, teniendo una visión clara sin manipulaciones o malas interpretaciones.

# 1.4.3 Población

Para las pruebas respectivas del sistema, se consideró al Personal docente y administrativo de las Facultad de Sistemas y Telecomunicaciones como población.

# 1.4.4 Metodología Desarrollo del Software

Se aplicó la metodología de desarrollo kanban, perteneciente a las metodologías ágiles, cuyo objetivo es gestionar de manera general cómo se van completando las tareas.

Las columnas definidas en el panel para el proceso de desarrollo del sistema son:

**Preparación**: Recopilar información mediante las técnicas de recolección de datos expuestas en el proyecto como entrevistas, observación, fuentes bibliográficas.

**Desarrollo:** Fase de desarrollo en la cual se realiza el diseño y la codificación de los procesos.

Módulo de Gestión de seguridad.

- ✓ Menú
- ✓ Rol
- ✓ Accesos
- ✓ Privilegios
- ✓ Usuarios

#### Administración Distributivo

- ✓ Administración de Cargos
- ✓ Administración de Cursos y Paralelos
- ✓ Administración de Dedicación
- ✓ Administración de Facultad
- ✓ Administración de Carreras
- ✓ Administración de Funciones
- ✓ Administración de Mallas
- ✓ Administración de Materia de las Mallas
- ✓ Administración de Materia
- ✓ Administración de Periodo
- ✓ Administración de Carrera Por Periodo
- ✓ Administración de Persona
- ✓ Administración de Titularidad

Módulo de Distributivo

Administración de Versión

Administración de Distributivo

Módulo Reportería

- ✓ Reporte Asignación de carga horaria por carrera
- ✓ Reporte de funciones y horas por docente
- $\checkmark$  Reporte de suma asignaciones de horas por carrera.

Prueba: Demostración del producto

Revisión: Correcciones/Modificaciones del producto

**Terminado:** Fase de implementación, en esta fase el sistema queda de manera funcional y libre de errores.

Los datos registrados en la aplicación, en su mayoría son ingresados por el encargado de la administración, con el fin de llevar un registro actualizado de información. Al ser un modelo de desarrollo kanban el sistema web debe ser flexible a cambios al igual que soportar el desarrollo de nuevos procesos.

# CAPÍTULO II

#### 2. Propuesta

#### 2.1 Marco Contextual

# 2.1.1 Datos generales de las facultades de la Universidad Estatal Península de Santa Elena.

"En la actualidad la Universidad Estatal Península de Santa Elena(UPSE) para el periodo académico vigente cuenta con las facultades de Ciencias Administrativas, Ciencias Agrarias, Ciencias de la Educación e Idiomas, Ciencias de la Ingeniería, Ciencias del Mar, Ciencias Sociales y de la Salud, Sistemas y Telecomunicaciones e Ingeniería Industrial y con un total de 17 carreras divididas entre ellas." [7]

La facultad de Sistemas y Telecomunicaciones creada el 22 de Marzo de 2010, conformada cinco Informática, está por carreras; Electrónica y Telecomunicaciones correspondientes al diseño anterior (no vigente), y la Información, Electrónica y Automatización Tecnologías de V Telecomunicaciones que pertenecen al nuevo diseño(vigente). Además, posee 44 docentes entre titulares y ocasionales con títulos de tercer y cuarto nivel que prestan sus servicios en una o varias carreras de la UPSE. Y que están bajo la dirección del Ing, Freddy Villao Santos, decano de la facultad.

A continuación, se presenta el organigrama de la facultad de Sistemas y Telecomunicaciones.

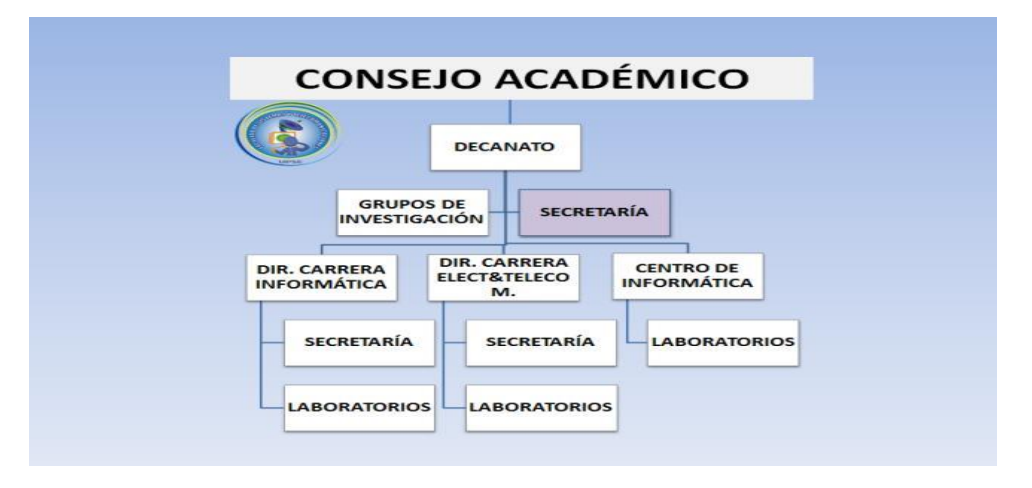

# Ilustración 1: Organigrama de la Facultad de Sistemas y Telecomunicaciones [7]

# 2.2 Marco Conceptual

# 2.2.1 Framework Zk

Estructuras de soporte que componen librerías, conceptos, estándares para facilitar el desarrollo de aplicaciones. [8]

# 2.2.2 SqlServer2016

"Gestor seguro y confiable utilizado para almacenar y gestionar gran cantidad de información". [9]

# 2.2.3 Spring Security

"Framework que dota de todo lo relacionado a la seguridad que debe poseer una aplicación web". [10]

# 2.2.4 JasperReport

"Herramienta de software libre que facilita la elaboración de informes y permite la visualización o descarga de los mismos en distintos formatos como xml, pdf, xls". [11]

# 2.2.5 Aplicación Web

"Programas informáticos que se alojan en un servidor web y que pueden ser accedidos por los usuarios mediante un navegador". [8]

# 2.2.6 Modelo Vista Vista Modelo(MVVM)

"Es un patrón de diseño de programación que separa la lógica del negocio y presentación de la interfaz de usuario. Está compuesta de tres partes: el modelo que refiere a la lógica del negocio, la vista que muestra datos a través de las interfaces diseñadas, y el modelo vista que permite la comunicación entre ambos para la obtención de datos". [4].

# 2.2.7 Servidor Apache Tomcat

"Servidor web de código abierto, desarrollado con java y que permite la gestión de cualquier aplicación en el lado del servidor". [12]

#### 2.3 Marco Teórico

## 2.3.1 Reglamento Régimen Académico

"El Reglamento de Régimen Académico, es aplicado a los establecimientos de educación superior ya sean públicos o particulares y que permiten seguir modalidades de aprendizaje estipuladas en la ley Orgánica de Educación Superior con el fin de alcanzar la calidad de la educación " [13].

#### 2.3.2 Escalafón Docente

"Permite la categorización del personal titular de una institución de educación superior, según su grado de nivel académico, desempeño de cargos, lapso de tiempo laboral y demás requisitos que establece el Organismo Nacional encargado del proceso de Evaluación, para determinar su remuneración y ascensos " [14].

#### 2.3.3 Carga Horaria Docencia

Cantidad de horas semanales que dedica un docente con respecto a las materias que se le han asignado en un periodo académico y que están sujetas dependiendo del tipo de contratación del personal como titulares, y no titulares(ocasionales).

#### 2.3.4 Distributivo Docente

Es un instrumento de planificación académica, que se realiza al inicio de cada periodo con la finalidad de distribuir y controlar las actividades de docencia, investigación gestión o dirección académica de los docentes, en el que se detallan las materias asignadas y las horas de cada actividad.

#### 2.3.5 Eclipse IDE for Java

Plataforma que integra herramientas y componentes necesarios para un entorno de desarrollo en el lenguaje de programación orientado a objetos y más común como es Java. [8]

#### 2.3.6 Portabilidad en las aplicaciones web

Capacidad que tiene las aplicaciones de ejecutarse en distintos sistemas operativos y que requieren de un navegador o uso de una intranet para su ejecución.

# 2.3.7 Modelo Vista Vista Modelo(MVVM)

Patrón de diseño que trata de separar en lo mayor posible la lógica del negocio(datos) con la interfaz del usuario. Consta de tres elementos

El modelo(Model): Es la que contiene todo lo referente a la lógica del negocio, en ella se encuentran todos los datos y no tiene relación con la capa de diseño(vista).

La vista(View): es la representación gráfica de toda la información, a través de eventos, componentes y demás elementos utilizados en las interfaces de usuario.

ViewModel: es la capa que se encarga de generar la comunicación entre el modelo y la vista. [15]

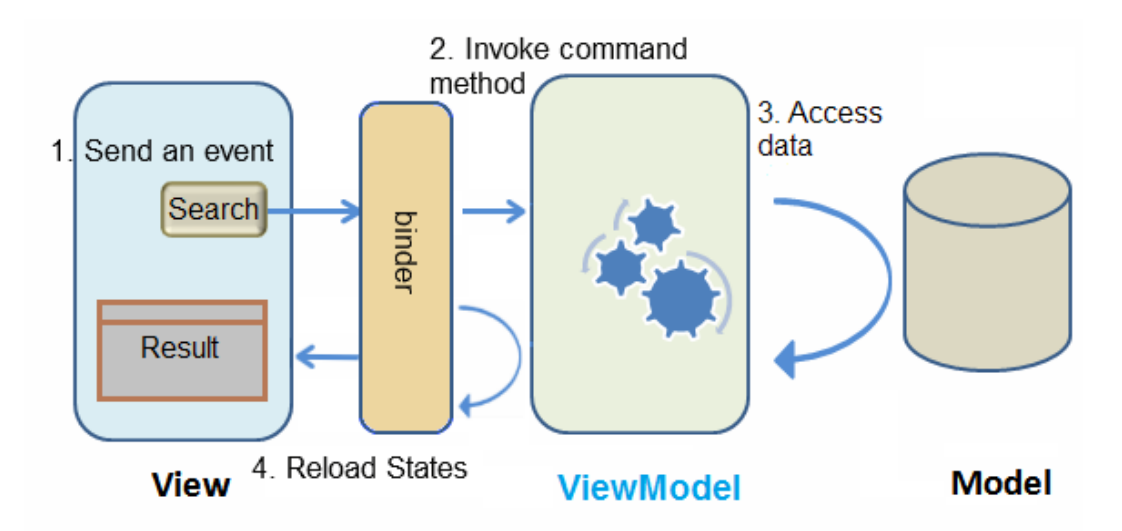

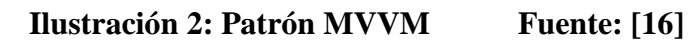

# 2.3.8 Características Principales de Java

Lenguaje de programación orientado a objetos desarrollado por MicroSystem basado en C y C++. [16] [17]

Sus principales características son:

- Simple
- Orientado a objetos
- Seguro

- Distribuido
- Portable

#### 2.3.9 Características de Sql Server

Gestor de base de datos relacional desarrollado por Microsoft. Entre sus principales características están: [18] [19]

- Entorno gráfico para su administración
- Plataforma estable y segura
- Soporte de transacciones
- Flexibilidad para trabajar de forma local o en la nube

#### 2.3.10 Arquitecturas de las aplicaciones Web

Las arquitecturas de las aplicaciones web están generalmente basadas en el modelo cliente servidor, cuya comunicación se da mediante el protocolo HTTP. Los requerimientos se los realiza mediante una conexión a internet usando un navegador que es quien realiza las solicitudes y se encarga de presentar las respuestas. [20]

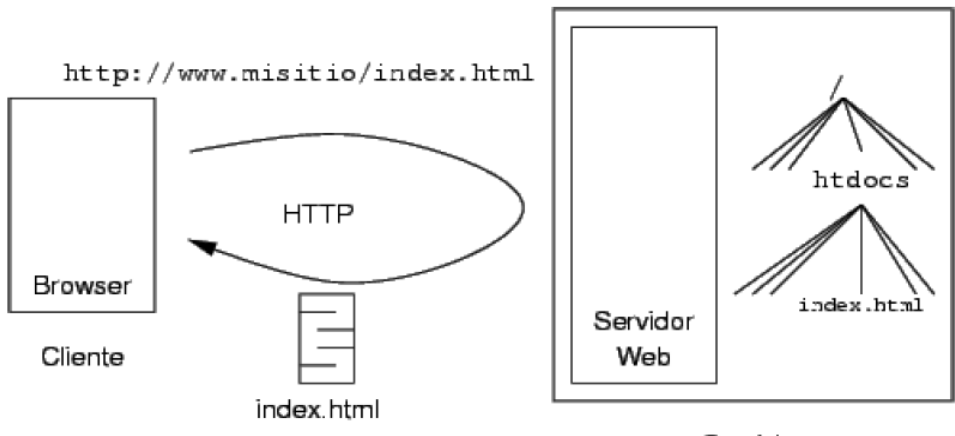

Servidor

Ilustración 3: Arquitectura Web Fuente: [22]

#### 2.3.11 Ventajas de las Aplicaciones Web

- Son multiplataforma se puede acceder a ellas en cualquier sistema operativo que tenga un navegador con acceso a la red.
- Múltiples usuarios pueden acceder al mismo tiempo
- No necesitan de instalación o configuración, solo se accede online. [21]
- Sus actualizaciones son del lado del servidor

# 2.4 Desarrollo

# 2.4.1. Componentes de la Aplicación

El Sistema de Gestión Académica: Módulo Distributivo de Carga Horaria Docente consta de 4 roles para el acceso al sistema: Rol Administrador, Rol Director, Rol Decano.

Rol Administrador

- Registro de Cargos
- Registro de Cursos y Paralelos
- Registro de Dedicación
- Registro de Facultad
- Registro de Carreras
- Registro de Funciones
- Registro de Mallas
- Registro de Materia de las Mallas
- Registro de Materia
- Registro de Periodo
- Registro de Carrera Por Periodo
- Registro de Persona
- Registro de Titularidad

# Rol Director

- Registro de Versión
- Elaboración de Distributivo
  - Buscar un docente para asignarlo al distributivo
  - Asignar materias a los docentes.
  - Asignar otra función y cantidad de horas si el docente pertenece a la carrera.
  - Descargar Distributivo

#### Rol Decano

• Descargar Distributivo

## 2.4.2. Módulos de la Aplicación

Módulo de Administración: está dividido en dos secciones detalladas a continuación:

Módulo de Seguridad: Consiste en la autentificación de los usuarios con sus respectivos roles y pantallas.

Módulo de Administración de Distributivo:

- Registro, Modificación de Cargos
- Registro, Modificación de Cursos y Paralelos
- Registro, Modificación de Dedicación
- Registro, Modificación de Facultad
- Registro, Modificación de Carreras
- Registro, Modificación de Funciones
- Registro, Modificación de Mallas
- Registro, Modificación de Materia de las Mallas
- Registro, Modificación de Materia
- Registro, Modificación de Periodo
- Registro, Modificación de Carrera Por Periodo
- Registro, Modificación de Persona
- Registro, Modificación de Titularidad

#### Módulo de Distributivo

- Registro, modificación y eliminación lógica de versiones de distributivo.
- Registro y visualización del formulario de creación de distributivo.
- Visualizar asignación de carga horaria por carrera.

# Módulo de Reportería

- Visualizar y descargar funciones y horas por docente
- Visualizar y descargar versiones de distributivo por carrera
- Visualizar y descargar versión de distributivo por facultad.

# 2.4.3. Requerimientos

# 2.4.3.1 Requerimientos funcionales

Son las funciones que el sistema realiza. A continuación, se detallan requerimientos para el funcionamiento del Sistema de Gestión Académica: Módulo Distributivo Docente.

Módulo de administración distributivo

El sistema debe permitir registros de:

- Cargos como docente, director, decano.
- Cursos y Paralelos
- Dedicación
- Facultad
- Carreras
- Funciones como: Docencia, Gestión Académica, Investigación, Vinculación, Planificación.
- Tipo de Funciones
- Mallas
- Materia de las Mallas
- Materia
- Periodo
- Carreras Habilitadas en un periodo
- Persona
- Titularidad
- Titularidad Dedicación

Módulo de Distributivo.

- El sistema debe permitir la búsqueda de un docente por número de cédula, nombre o apellido.
- El sistema debe validar la cantidad de horas asignadas según la dedicación del docente, la titularidad.
- El sistema debe mostrar horas clases que brinde algún docente en alguna otra carrera o facultad para considerarlas al momento de asignar la carga horaria.
- El sistema debe emitir mensajes de error cuando se exceda la cantidad de horas asignadas a los docentes.

Módulo de reportes

El sistema debe generar:

- Distributivo por carrera y facultad según periodo académico.
- Reporte de funciones por docente.

### **Requerimientos no funcionales**

Son los que permiten valorar la calidad de las características del funcionamiento del sistema.

- Usabilidad
  - El sistema cuenta con una interfaz sencilla, amigable y fácil de usar para su manipulación.
  - Las pantallas del sistema siguen un estándar en común.
- Seguridad
  - Para el ingreso al sistema el usuario puede hacerlo con su respectivo usuario y contraseña.
  - Los permisos de acceso al menú son de acorde al rol que posea cada usuario.
- Funcionalidad
  - El sistema permite su utilización de forma correcta.
- Robustez
  - Verificación de campos obligatorios: El sistema verifica los datos correspondientes a los campos obligatorios en los formularios.
  - El sistema maneja mensaje de errores y confirmaciones.
- Documentación
  - El sistema incluye anexo del manual de usuario del sistema.
  - El sistema consta con manual de estándares de la base de datos como anexos del presente informe.

## 2.4.4. Diseño de la Propuesta

## 2.4.4.1 Diseño de Interfaces

Interfaz de usuario definido para el inicio de sesión.

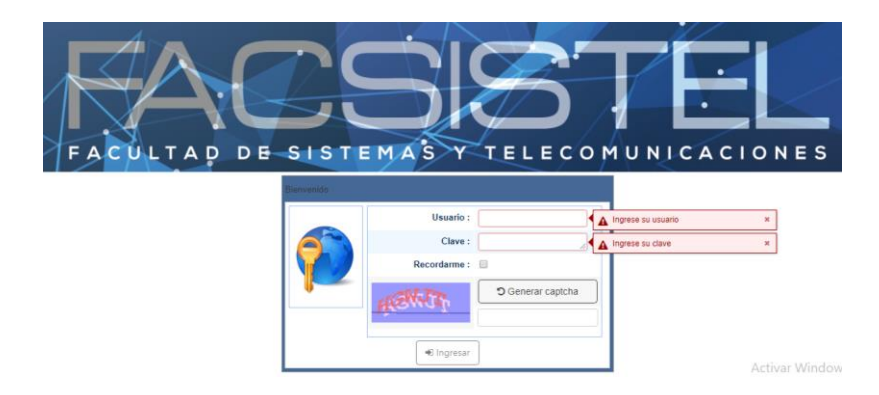

Ilustración 4: Pantalla de Inicio de Sesión

Interfaz para delimitar el área de trabajo del sistema de Gestión Académica

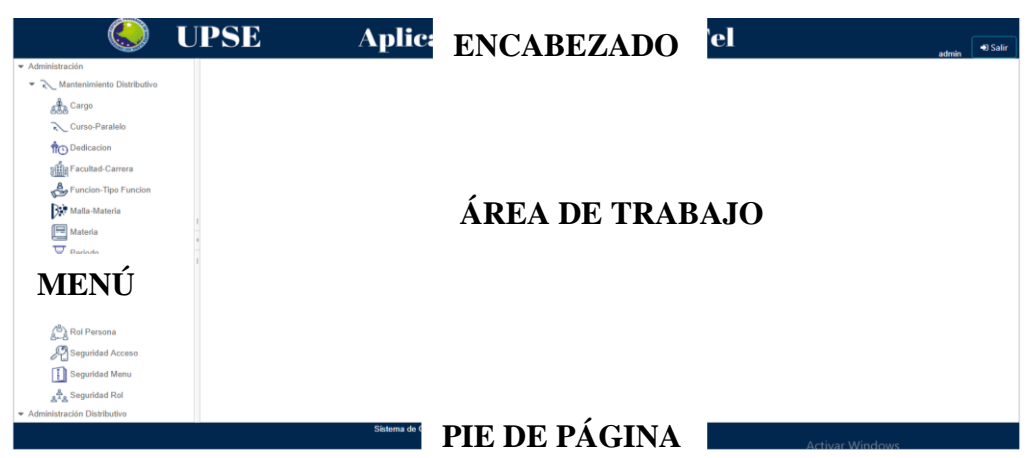

# Ilustración 5: Pantalla del Área de Trabajo

Interfaz de distribución del menú (módulos) del sistema de Gestión Académica

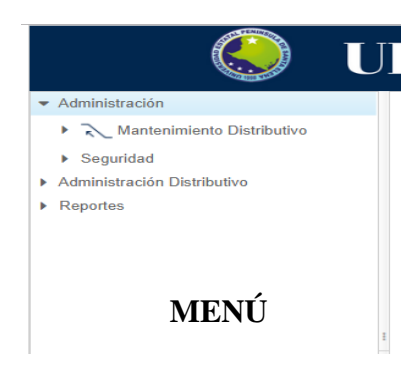

Ilustración 6: Módulos del sistema

#### 2.4.4.2. Casos de uso

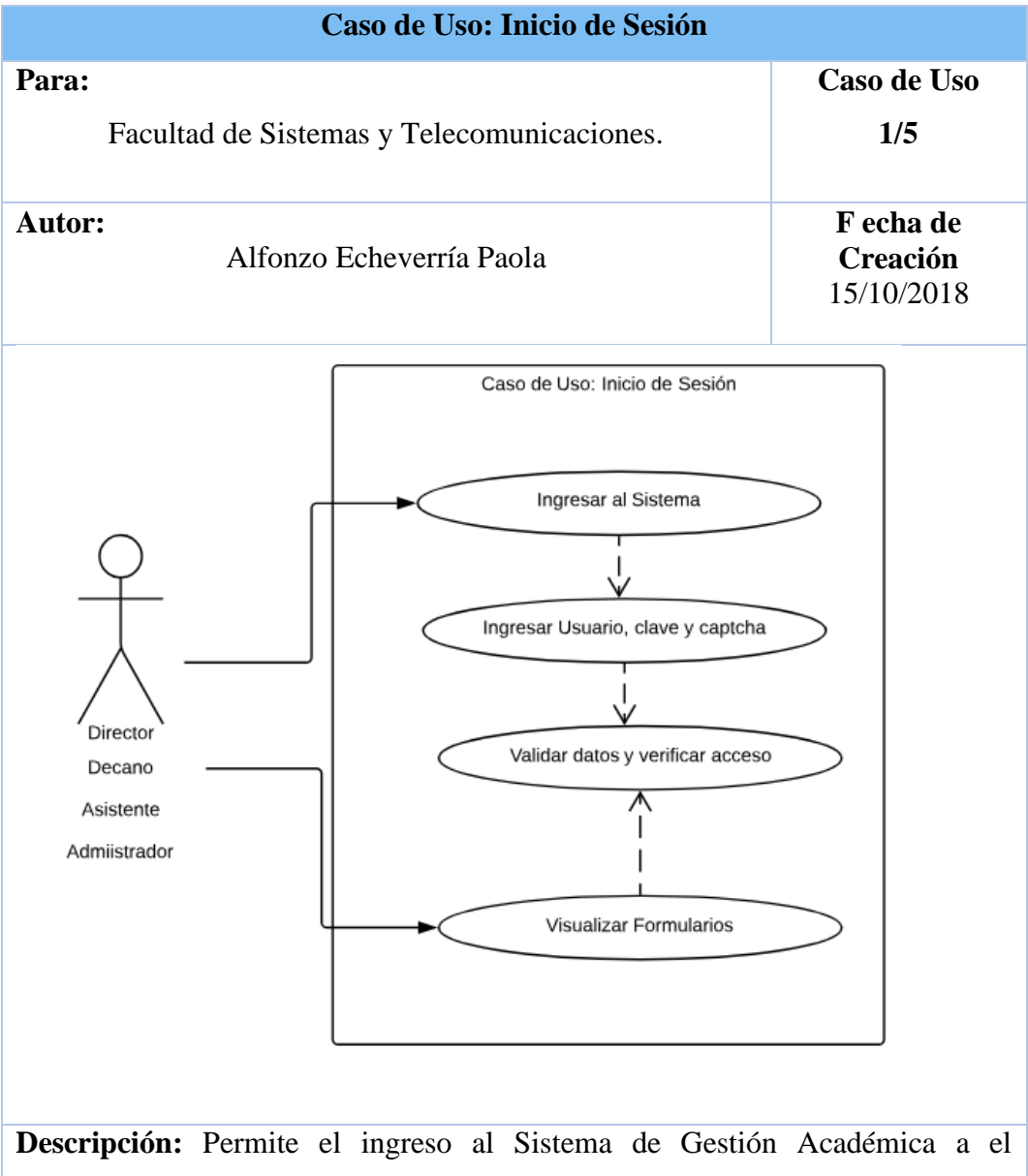

**Descripcion:** Permite el ingreso al Sistema de Gestion Academica a el administrador y director de carrera, validando su usuario, contraseña y captcha respectivamente.

El usuario director de carrera y administrador acceden al sistema con las credenciales asignadas por el administrador.

### Tabla 2:Caso de Uso: Inicio de Sesión

Caso de Uso: Mantenimiento de Distributivo

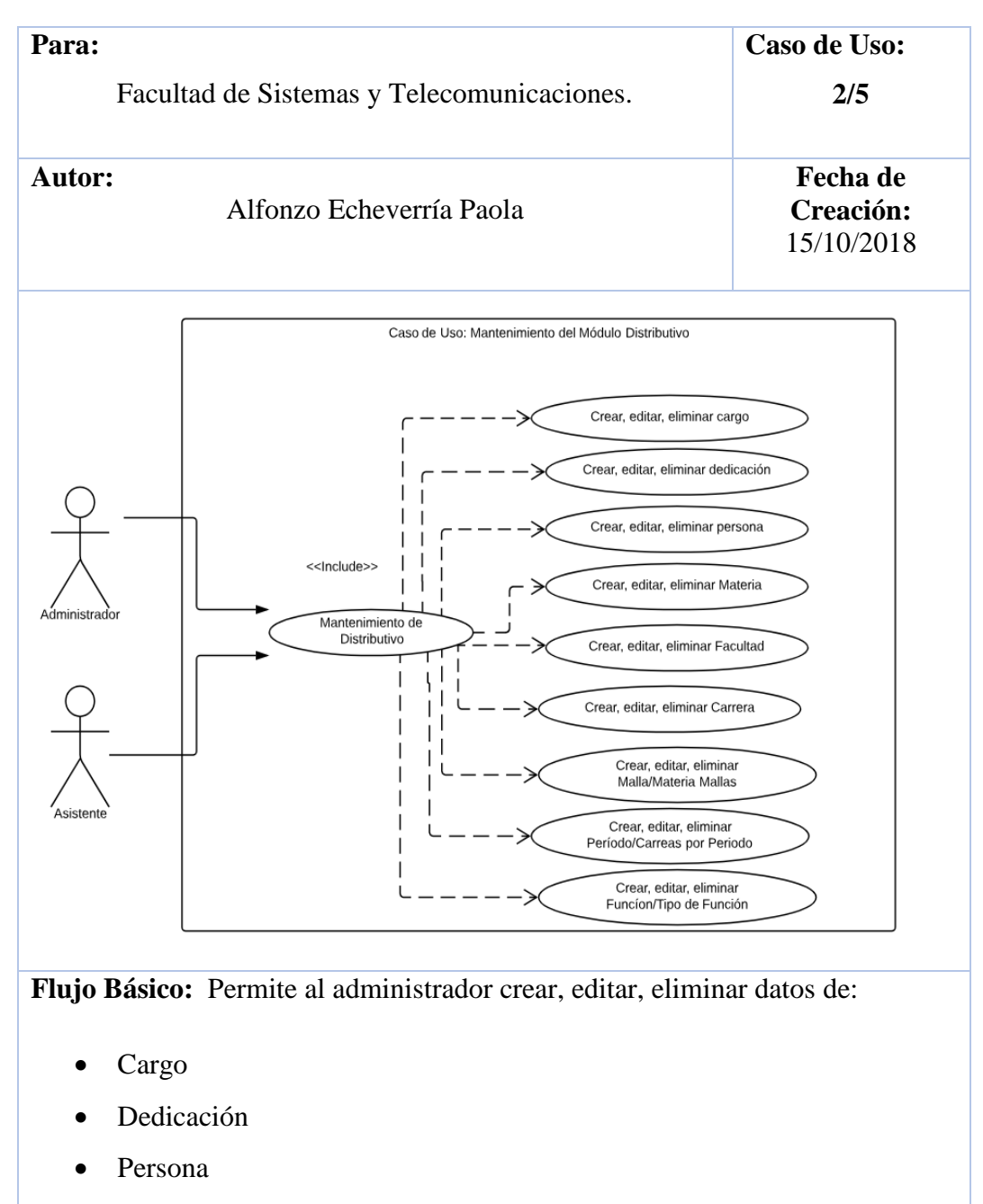

- Materia
- Facultad
- Carrera
- Malla/ Materia Mallas
- Periodo/ Carreras Habilitadas en un Periodo
- Función y Tipo de Funciones

#### Tabla 3: Caso de Uso: Mantenimiento de Distributivo

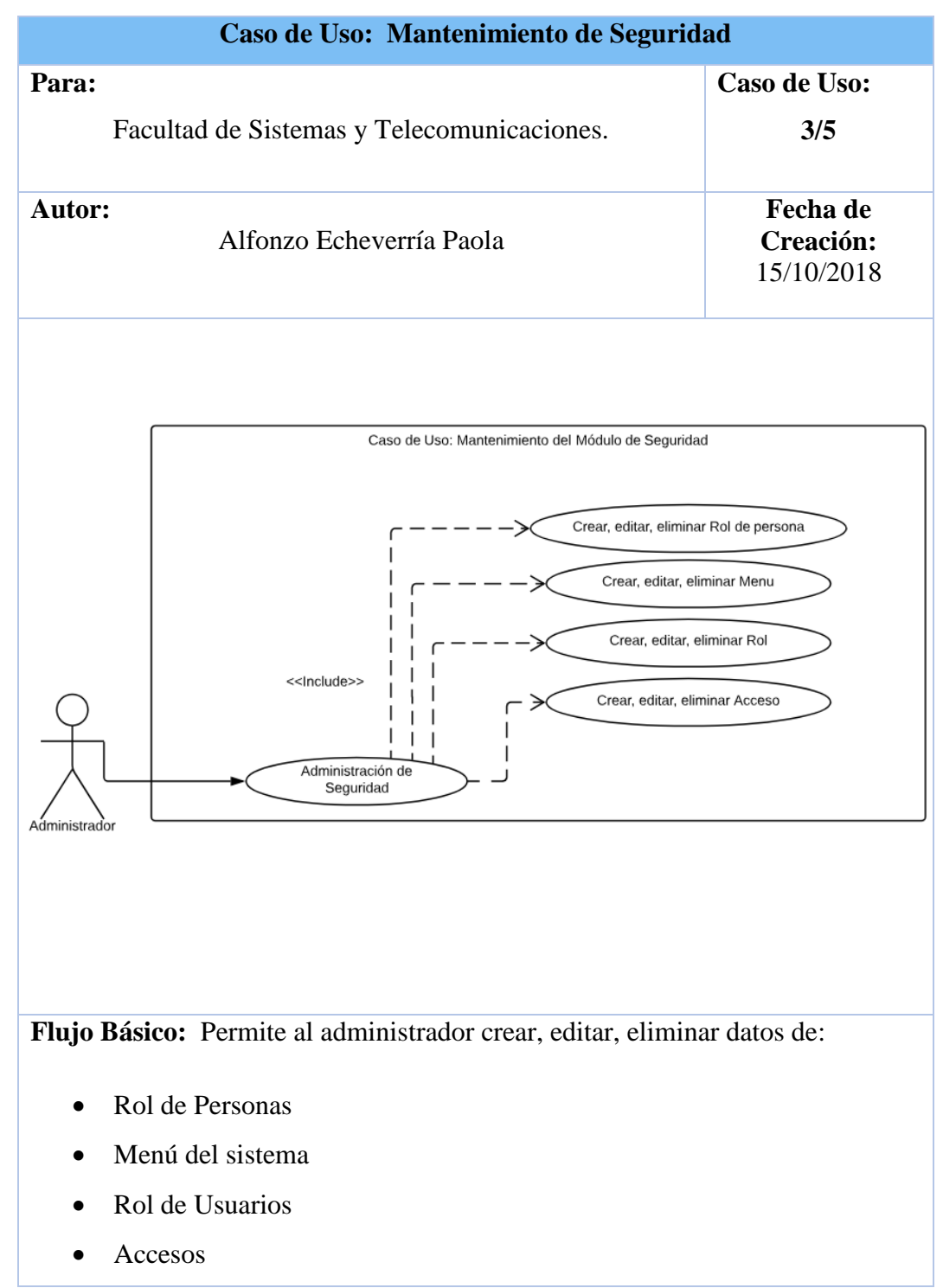

Tabla 4: Caso de Uso: Mantenimiento de Seguridad

|       | Caso de Uso: Administración de Distributivo y | Reportes                            |
|-------|-----------------------------------------------|-------------------------------------|
| Para: | Facultad de Sistemas y Telecomunicaciones.    | Caso de Uso:<br>4/5                 |
| Autor | Alfonzo Echeverría Paola                      | Fecha de<br>Creación:<br>15/10/2018 |

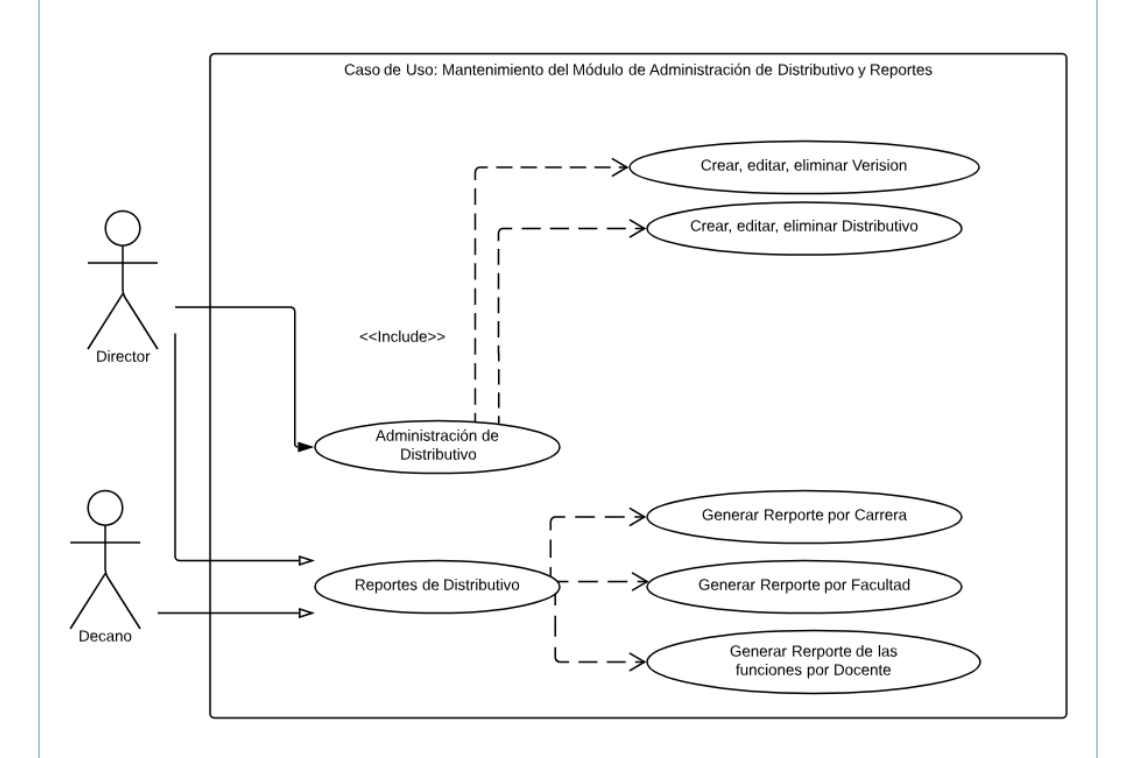

Flujo Básico: Permite al administrador crear, editar, eliminar datos de:

- Versión
- Distributivo

Además, permite al usuario director y decano acceder a los reportes:

- Distributivo por Carrera
- Distributivo por Facultad
- Funciones por Docente

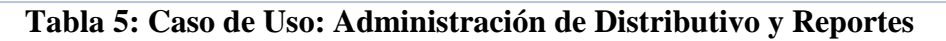

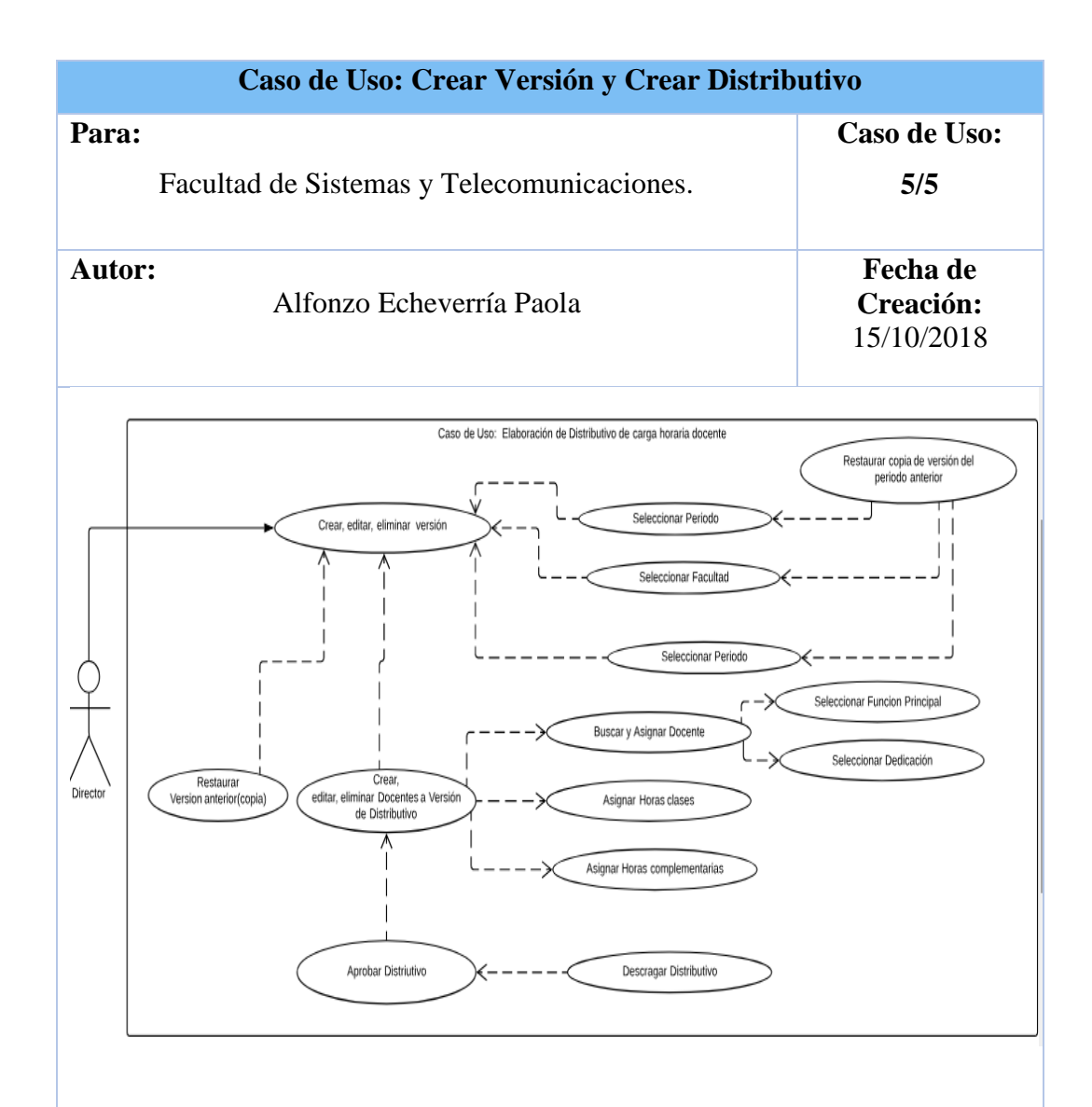

Flujo Básico: Permite al usuario director la creación de versión y creación de distributivo.

El director debe escoger un periodo, facultad y carrera y crear una versión nueva de distributivo o restaurar una versión de un periodo académico anterior. Luego debe seleccionar la versión creada y crear un nuevo registro para proceder a ingresar docente y asignarle materias y funciones complementarias. Proceder a guardar o cancelar la operación.

Para descargar una versión debe estar aprobada y dar clic en descargar.

El director puede crear copias de versiones de distributivos.

## Tabla 6: Caso de Uso: Crear Versión y Crear Distributivo

### 2.4.4.2 Diagrama de procesos

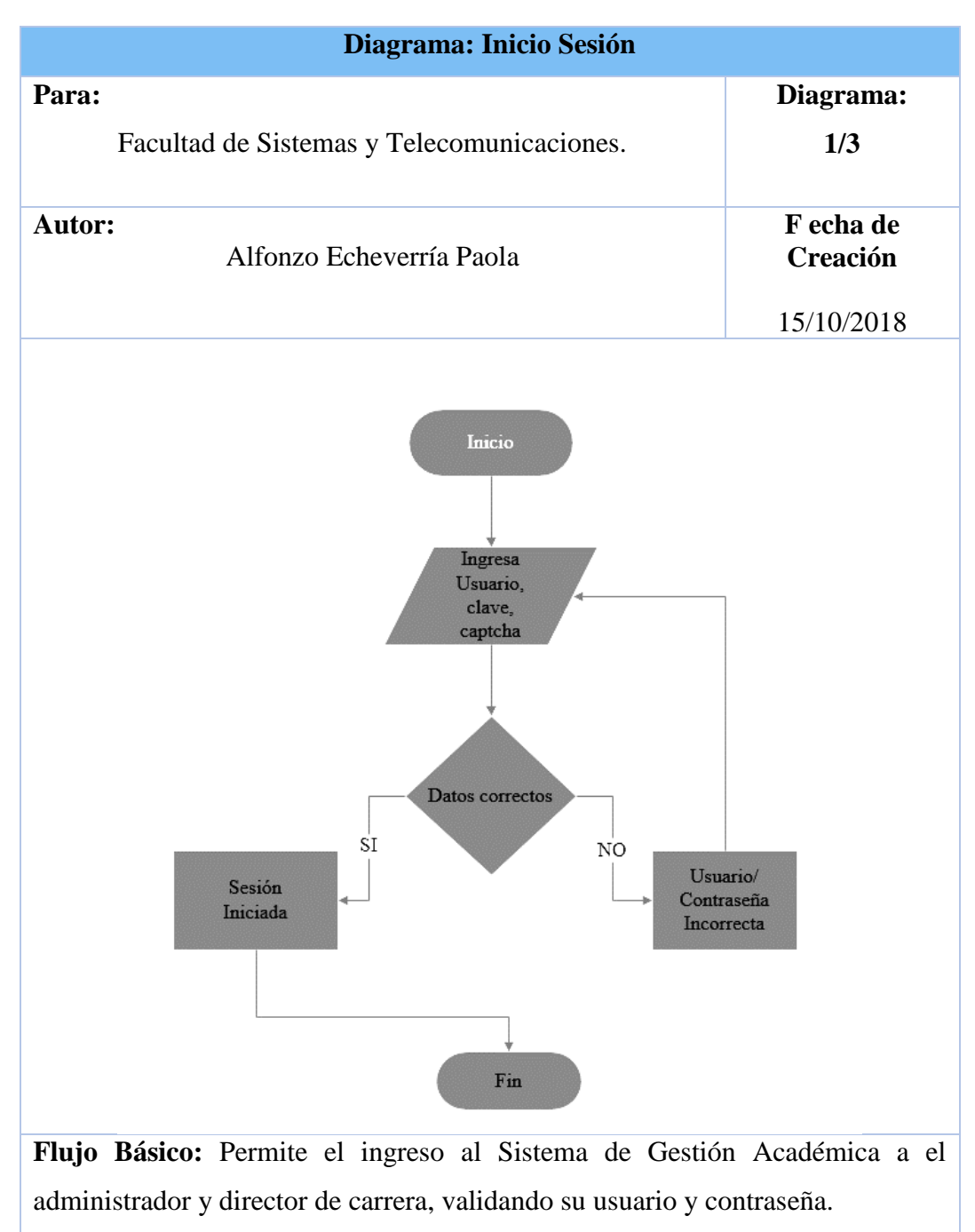

El usuario ingresa nombre de usuario, clave y captcha.

El sistema verifica información proporcionada

Si es correcta se concede acceso a la pantalla principal y a sus respectivos menús que le otorga su rol de usuario.

### Tabla 7:Diagrama de Flujo Inicio Sesión

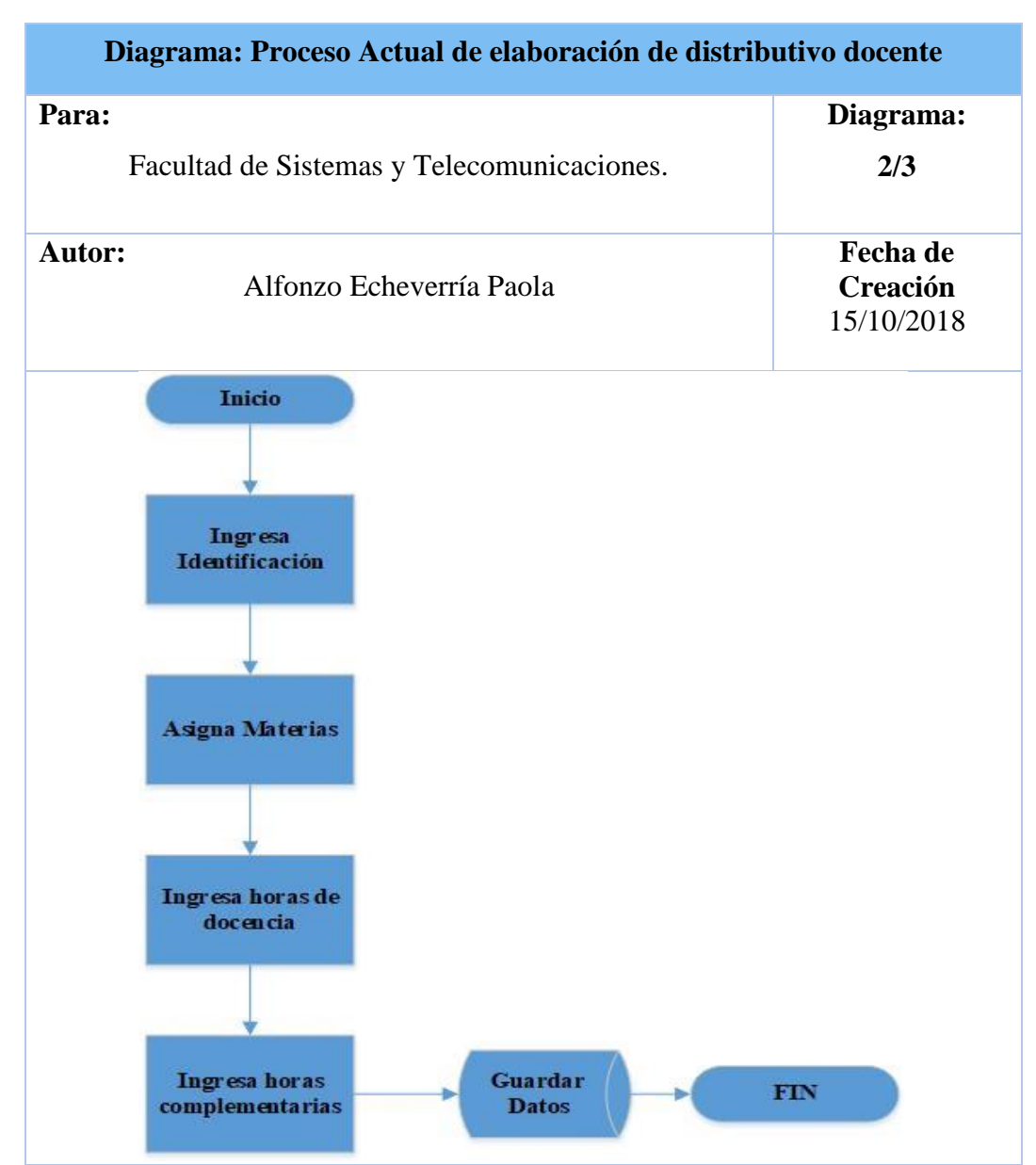

**Flujo Básico:** El director crea una tabla en el utilitario de Microsoft Excel para registrar los docentes con las materias horas clase y complementarias y envía a decanato para su aprobación preliminar.

• Cuando el distributivo fue aceptado por vice rectorado la asistente de decanato puede ingresar al Sistema de Planificación y control docente existente para registrar/editar/eliminar docentes de un distributivo en caso de existir cambios, sin considerar restricciones estipuladas en el reglamento de escalafón docente de la UPSE, ya que este sistema no realiza ninguna validación y no genera ningún reporte del proceso.

#### Tabla 8:Tabla 6:Diagrama de Proceso Actual

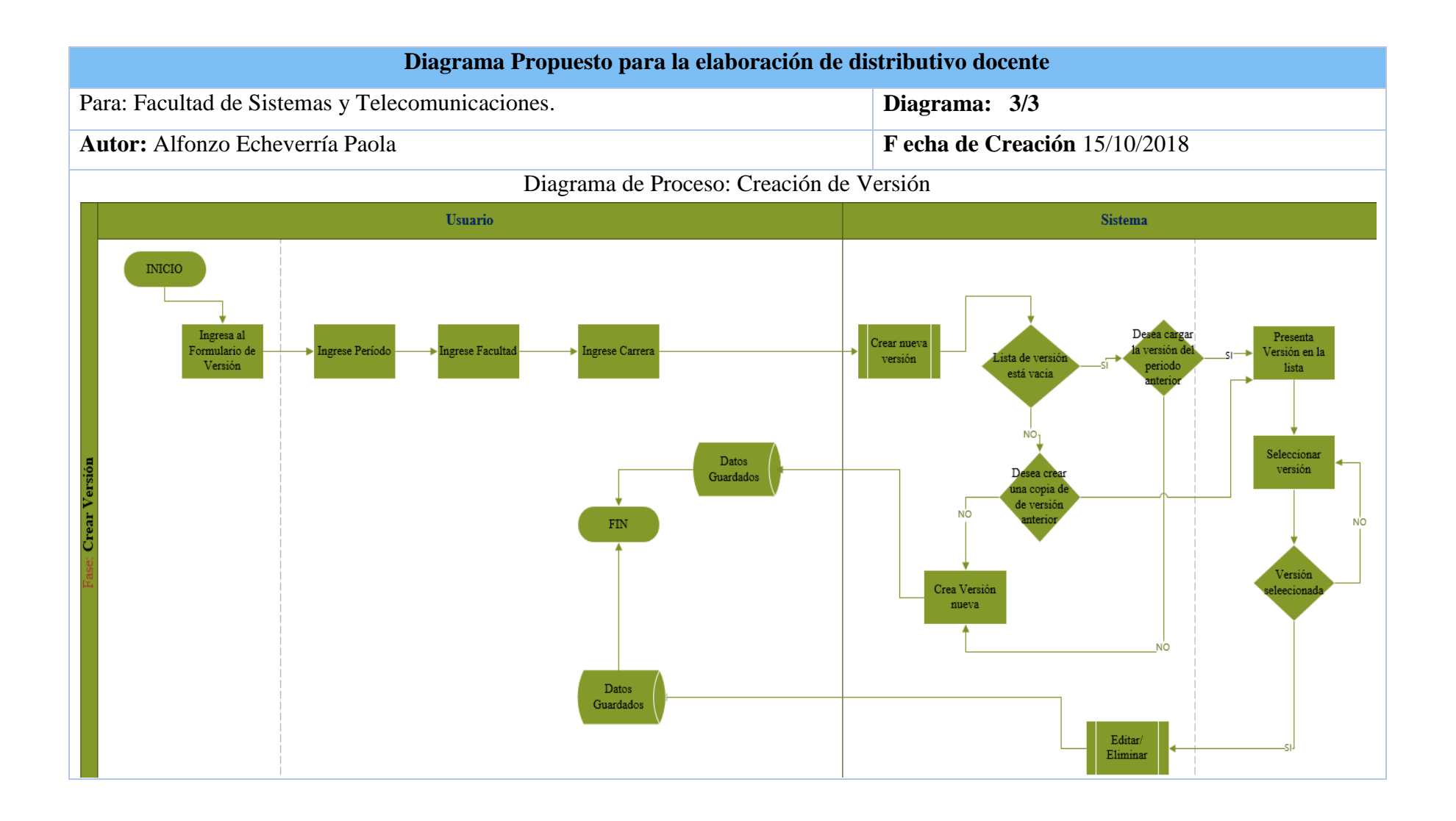

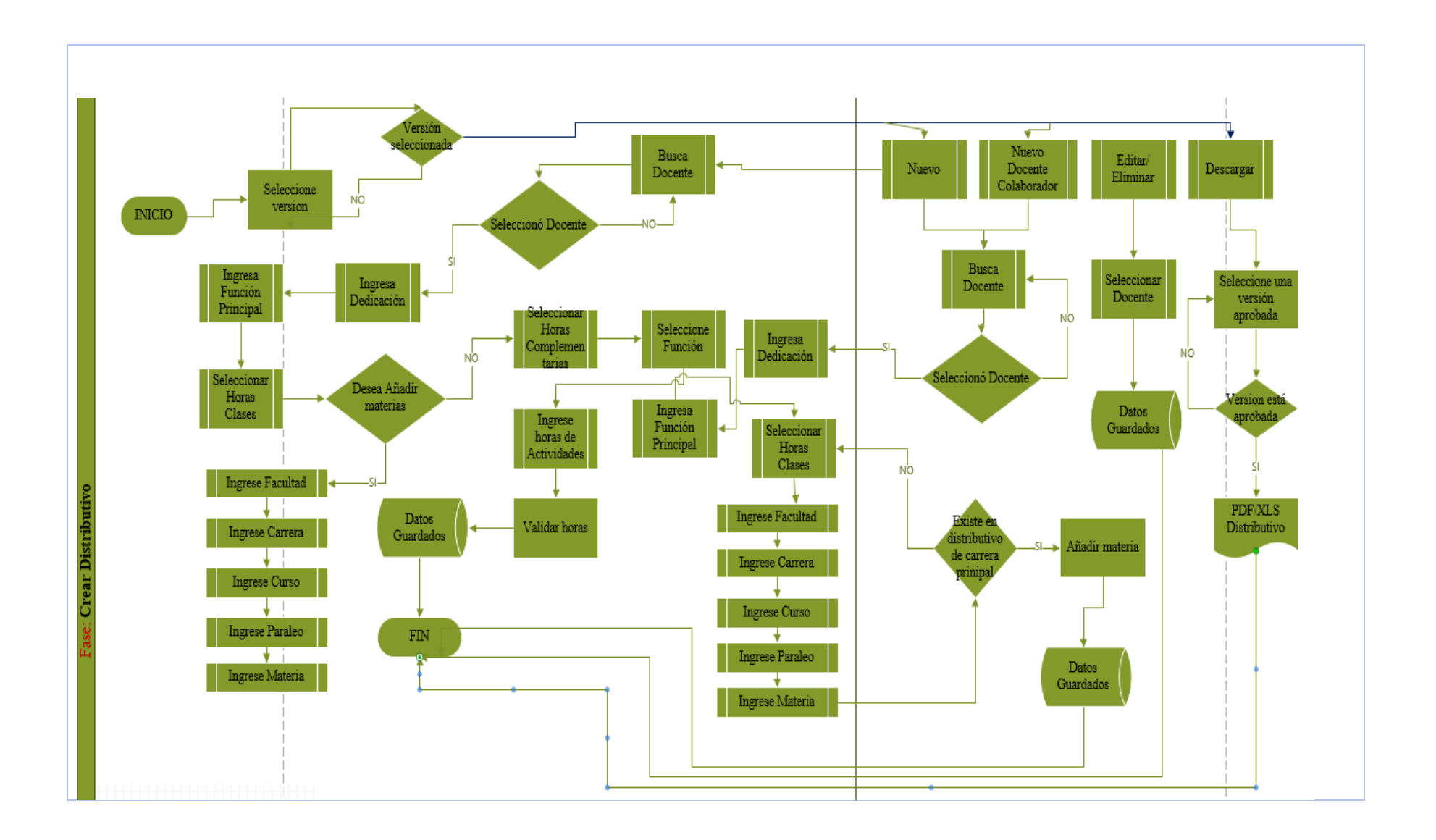

Flujo Básico: El director debe escoger un periodo, facultad y carrera.

El director deberá crear una versión de un distributivo.

Luego se debe seleccionar la versión creada y proceder a ingresar docentes y asignarle materias y funciones complementarias.

Se procederá a guardar la información.

Adicional el director puede:

- Seleccionar un docente para editar o eliminarlo de un distributivo.
- Generar una copia de una versión anterior de un distributivo.
- Generar una copia de una versión de un distributivo del periodo anterior.

Cuando ya hayan sido ingresados todos los docentes al distributivo el director deberá aprobarlo para poder cerrar el proceso.

Posterior el sistema permite:

- Visualizar docentes de una carrera.
- Descargar reportes del proceso.

Tabla 9:Diagrama de Proceso Propuesto

## 2.4.4.3 Diagrama de componentes

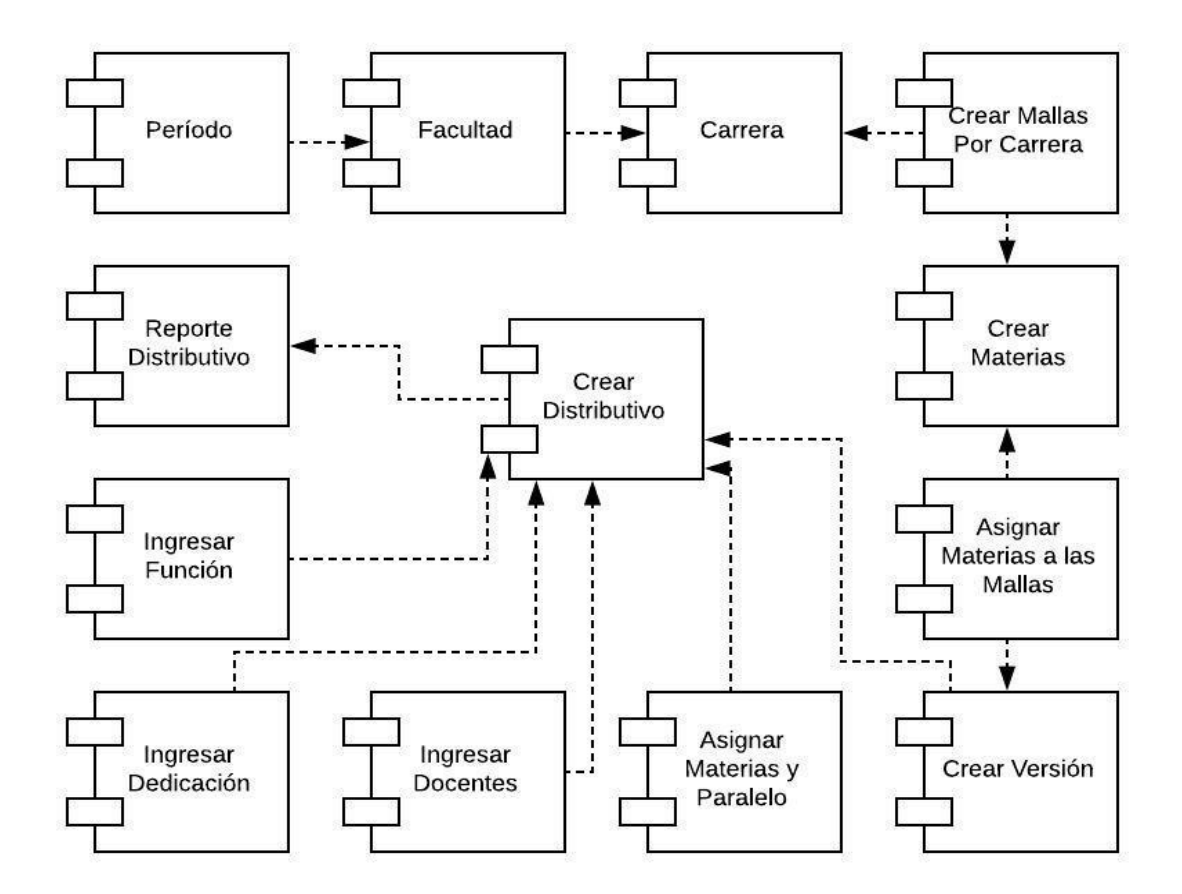

Ilustración 7: Diagrama de Componentes

#### 2.4.4 Modelo de Base de datos

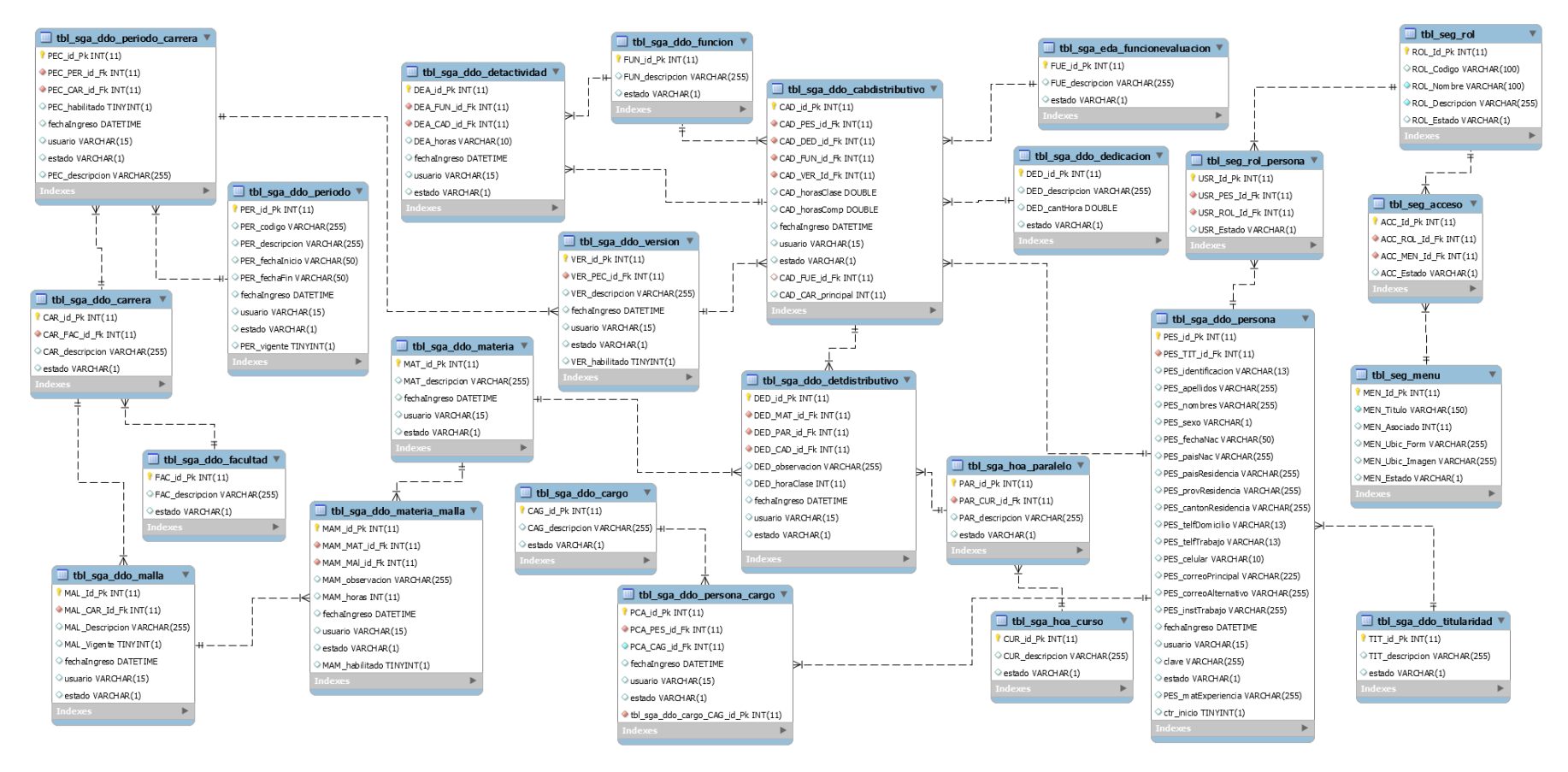

Ilustración 8: Modelo de Base de Datos Sistema Gestión Académica

## 2.4.4.5 Diccionario de datos

| Tab                      | la 01:          | TBL_SGA_DDO_Cargo |           |                                |  |  |
|--------------------------|-----------------|-------------------|-----------|--------------------------------|--|--|
| Autor:                   |                 |                   |           | Fecha Creación:                |  |  |
| Paola Alfonzo Echeverría |                 |                   |           | 29/10/2018                     |  |  |
|                          | Permite         | e: Registrar (    | Cargos de | e las Personas                 |  |  |
|                          |                 | Detalle d         | e Camp    | OS                             |  |  |
| Nº                       | Nombre          | Tipo              | )         | Descripción                    |  |  |
|                          |                 | Dato(Lon          | gitud)    |                                |  |  |
| 1                        | CAG_id_Pk       | Int(11            | )         | Llave primaria Pk              |  |  |
| 2                        | CAG_descripcion | Varchar(255)      |           | Cargo de la persona            |  |  |
| 3                        | Estado          | Varcha            | r(1)      | Situación de la tabla Activo o |  |  |
|                          |                 |                   |           | Eliminado                      |  |  |

# Tabla 10: Diccionario de Datos TBL\_SGA\_DDO\_Cargo

| Ta                       | bla 02: |           | TBL_SG            | A_DDO_Carrera                  |
|--------------------------|---------|-----------|-------------------|--------------------------------|
| Autor:                   |         |           |                   | Fecha Creación:                |
| Paola Alfonzo Echeverría |         |           | heverría          | 29/10/2018                     |
|                          |         | Permit    | e: Registrar Carr | era de las facultades          |
| Detalle de C             |         |           |                   | Campos                         |
| Nº                       | Noi     | mbre      | Tipo              | Descripción                    |
|                          |         |           | Dato/Longitud     |                                |
| 1                        | CAR_id  | _Pk       | Int(11)           | Llave primaria Pk              |
| 2                        | CAR_FA  | AC_id_Fk  | Int(11)           | Llave secundaria Fk            |
| 3                        | CAR_de  | scripcion | Varchar(255)      | Carrera de la persona          |
| 4                        | Estado  |           | Varchar(1)        | Situación de la tabla Activo o |
|                          |         |           |                   | Eliminado                      |

## Tabla 11: Diccionario de Datos TBL\_SGA\_DDO\_Carrera

| Tabla TBL_SG<br>03: |       |                | TBL_SGA_        | _DDO_Dedicacion           |
|---------------------|-------|----------------|-----------------|---------------------------|
|                     |       | Autor:         |                 | Fecha Creación:           |
|                     | Pac   | ola Alfonzo Ec | heverría        | 29/10/2018                |
|                     |       | Permite:       | Registrar Dedic | ación de las Personas     |
|                     |       |                | Detalle de (    | Campos                    |
| Nº                  | ]     | Nombre         | Tipo            | Descripción               |
|                     |       |                | Dato/ Longitue  | 1                         |
| 1                   | DED   | _id_Pk         | Int(11)         | Llave primaria Pk         |
| 2                   | DED   | descripcion    | Varchar(255)    | Dedicación de la persona  |
| 3                   | DED   | _cantHora      | float           | Cantidad de horas         |
| 4                   | Estad | 0              | Varchar(1)      | Situación de la tabla     |
| 5                   | DED   | MaxHorasCl     | Int(11)         | Cantidad de horas máximas |
|                     | ase   |                |                 |                           |
| 6                   | DED   | MinHorasCl     | Int(11)         | Cantidad de horas minimas |
|                     | ase   |                |                 |                           |

Tabla 12: Diccionario de Datos TBL\_SGA\_DDO\_Dedicacion

| Tal | ola 04:                     | TBL_SGA           | _DDO_Titularidad               |
|-----|-----------------------------|-------------------|--------------------------------|
|     | Autor:                      |                   | Fecha Creación:                |
|     | Paola Alfonzo Eche          | everría           | 29/10/2018                     |
|     | Permite:                    | Registrar Titular | idades de las Personas         |
|     |                             | Detalle de C      | Campos                         |
| Nº  | Nombre                      | Тіро              | Descripción                    |
|     |                             | Dato              |                                |
| 1   | TIT_id_Pk                   | Int(11)           | Llave primaria Pk              |
| 2   | TIT_descripcion Varchar(255 |                   | Titularidad de la persona      |
| 3   | Estado                      | Varchar(1)        | Situación de la tabla Activo o |
|     |                             |                   | Eliminado                      |

Tabla 13: Diccionario de Datos TBL\_SGA\_DDO\_Titularidad

| Ta<br>( | abla<br>)5: | TBL_SGA_DDO_Función |                |                                |  |  |
|---------|-------------|---------------------|----------------|--------------------------------|--|--|
|         |             | Autor:              |                | Fecha Creación:                |  |  |
|         | Pa          | ola Alfonzo Ech     | everría        | 29/10/2018                     |  |  |
|         |             | Permite:            | Registrar Func | ción de las Personas           |  |  |
|         |             |                     | Detalle de C   | Campos                         |  |  |
| Nº      |             | Nombre              | Tipo           | Descripción                    |  |  |
|         |             |                     | Dato           |                                |  |  |
|         |             |                     | (Longitud)     |                                |  |  |
| 1       | <b>FUN</b>  | _id_Pk              | Int(11)        | Llave primaria Pk              |  |  |
| 2       | <b>FUN</b>  | _descripcion        | Varchar(255)   | Función de la persona          |  |  |
| 3       | Estad       | lo                  | Varchar(1)     | Situación de la tabla Activo o |  |  |
|         |             |                     |                | Eliminado                      |  |  |
| 4       | <b>FUN</b>  | valorMinimo         | Int(11)        | Horas mínimas de función       |  |  |
| 5       | <b>FUN</b>  | valorMaximo         | Int(11)        | Horas máximas de función       |  |  |
|         |             |                     |                |                                |  |  |

Tabla 14: Diccionario de Datos TBL\_SGA\_DDO\_Funcion

| Ta | bla 06: TBL_SGA_DDO_TipoFunción     |                     |                                |  |  |
|----|-------------------------------------|---------------------|--------------------------------|--|--|
|    | Autor:                              |                     | Fecha Creación:                |  |  |
|    | Paola Alfonzo E                     | cheverría           | 29/10/2018                     |  |  |
|    | Permi                               | te: Registrar Funct | ión de las Personas            |  |  |
|    |                                     | Detalle de Ca       | ampos                          |  |  |
| Nº | Nombre                              | Tipo                | Descripción                    |  |  |
|    |                                     | Dato(Longitud)      |                                |  |  |
| 1  | TIF_id_Pk                           | Int(11)             | Llave primaria Pk              |  |  |
|    | TIF_FUN_id_Fk                       | Int(11)             | Llave secundaria Fk            |  |  |
|    |                                     |                     |                                |  |  |
| 2  | <b>FUN_descripcion</b> Varchar(255) |                     | Tipo de función                |  |  |
| 3  | Estado                              | Varchar(1)          | Situación de la tabla Activo o |  |  |
|    |                                     |                     | Eliminado                      |  |  |

Tabla 15: Diccionario de Datos TBL\_SGA\_DDO\_TipoFuncion

| Tabla 07:TBL_SGA_DDO_Periodo |                     |                   |            |           | O_Periodo                      |
|------------------------------|---------------------|-------------------|------------|-----------|--------------------------------|
|                              | Autor:              |                   |            |           | Fecha Creación:                |
|                              | Paola A             | Alfonzo Echeverri | la         |           | 29/10/2018                     |
|                              |                     | Permite:          | Registrar  | Período A | Académico                      |
|                              |                     | l                 | Detalle de | e Campos  | 8                              |
| Nº                           |                     | Nombre            | Ti         | ро        | Descripción                    |
|                              |                     |                   | Dato(L     | ongitud)  |                                |
| 1                            | PER_id              | _Pk               | Int        | (11)      | Llave primaria Pk              |
| 2                            | PER_co              | odigo             | Varcha     | ar(255)   | Código del periodo             |
|                              |                     |                   |            |           | académico                      |
| 3                            | PER_de              | escripcion        | Varch      | ar(255)   | Descripción del período        |
|                              |                     |                   |            |           | académico                      |
| 4                            | PER_fe              | chaInicio         | Varch      | ar(255)   | Fecha inicio del periodo       |
|                              |                     |                   |            |           | académico                      |
| 5                            | PER_fe              | chaFin            | Varch      | ar(255)   | Fecha fin del periodo          |
|                              |                     |                   |            |           | académico                      |
| 6                            | fechaIn             | greso             | Varch      | ar(255)   | Fecha ingreso para control de  |
|                              |                     |                   |            |           | auditoria                      |
| 7                            | <b>Usuario</b> Varc |                   | Varch      | ar(255)   | Usuario para control de        |
|                              |                     |                   |            | auditoria |                                |
| 8                            | PER_vi              | gente             | E          | Bit       | Situación período vigente      |
|                              |                     |                   |            | (true)    |                                |
| 9                            | Estado              |                   | Varch      | ar(255)   | Situación de la tabla Activo o |
|                              |                     |                   |            |           | Eliminado                      |

Tabla 16: Diccionario de Datos TBL\_SGA\_DDO\_Periodo

| Tabla 08: |                  |                   | TBL_SGA_              | _DDO_Malla                               |
|-----------|------------------|-------------------|-----------------------|------------------------------------------|
|           | A<br>Paola Alfor | utor:<br>nzo Eche | verría                | Fecha Creación: 29/10/2018               |
|           |                  | Perm              | ite: Registrar Mal    | la                                       |
|           |                  | De                | etalle de Campos      |                                          |
| Nº        | Nomb             | re                | Tipo                  | Descripción                              |
|           |                  |                   | <b>Dato(Longitud)</b> |                                          |
| 1         | MAL_Id_P         | k                 | Int(11)               | Llave primaria Pk                        |
| 2         | MAL_CAR          | Id_Fk Int(11)     |                       | Llave secundaria Fk                      |
| 3         | MAT_desci        | ripcion           | Varchar               | Descripción de malla                     |
| 4         | MAL_Vige         | nte               | Bit(1)                | Situación de malla vigente(true)         |
| 5         | fechaIngres      | 80                | Varchar(50)           | Fecha ingreso para control de auditoria  |
| 6         | Usuario          |                   | Varchar(15)           | Usuario para control de auditoria        |
| 7         | Estado           |                   | Varchar(1)            | Situación de la tabla Activo o Eliminado |

Tabla 17: Diccionario de Datos TBL\_SGA\_DDO\_Malla

| Tal | ola09: | TBL_SGA_DDO_Version |                     |                                    |  |  |
|-----|--------|---------------------|---------------------|------------------------------------|--|--|
|     | Autor: |                     |                     | Fecha Creación:                    |  |  |
|     | Pa     | aola Alfonzo E      | cheverría           | 29/10/2018                         |  |  |
|     |        | Permite             | e: Registrar Versić | ón de Distributivos                |  |  |
|     |        |                     | Detalle de Ca       | mpos                               |  |  |
| Nº  | ]      | Nombre              | Tipo                | Descripción                        |  |  |
|     |        |                     | Dato(Longitud)      | _                                  |  |  |
| 1   | VER    | Lid_Pk Int(11)      |                     | Llave primaria Pk                  |  |  |
| 2   | VER    | _PEC_id_Fk          | Int(11)             | Llave secundaria Fk                |  |  |
| 3   | VER    | _descripcion        | Varchar(255)        | Descripción de versión             |  |  |
| 4   | VER    | _habilitado         | Bit(1)              | Situación de versión vigente(true) |  |  |
|     |        |                     |                     | _                                  |  |  |
| 5   | fecha  | Ingreso             | Varchar(50)         | Fecha ingreso para control de      |  |  |
|     |        | _                   |                     | auditoria                          |  |  |
| 6   | Usua   | rio                 | Varchar(15)         | Usuario para control de auditoria  |  |  |
| 7   | Estad  | ado Varchar(1)      |                     | Situación de la tabla Activo o     |  |  |
|     |        |                     |                     | Eliminado                          |  |  |

Tabla 18: Diccionario de Datos TBL\_SGA\_DDO\_Version

| T      | abla 10:                                  |           | DO_Periodo_Carrera         |                                             |
|--------|-------------------------------------------|-----------|----------------------------|---------------------------------------------|
|        | <b>Autor:</b><br>Paola Alfonzo Echeverría |           |                            | <b>Fecha Creación:</b> 29/10/2018           |
|        |                                           |           | Permite: Regist            | trar Malla                                  |
|        |                                           |           | Detalle de Ca              | ampos                                       |
| N<br>o | N Nombre                                  |           | Tipo<br>Dato<br>(Longitud) | Descripción                                 |
| 1      | PEC_id_Pk                                 |           | Int(11)                    | Llave primaria Pk                           |
| 2      | PEC_PE                                    | R_id_Fk   | Int(11)                    | Llave secundaria Fk                         |
| 3      | PEC_CAR_id_Fk                             |           | Int(11)                    | Llave secundaria Fk                         |
| 4      | PEC_des                                   | scripcion | Varchar(255)               | Descripción del período                     |
| 5      | PEC_ha                                    | bilitado  | Bit(1)                     | Situación de periodo<br>vigente(true)       |
| 6      | fechaIng                                  | reso      | Varchar(50)                | Fecha ingreso para control de auditoria     |
| 7      | Usuario Varcha                            |           | Varchar(15)                | Usuario para control de auditoria           |
| 8      | Estado                                    |           | Varchar(1)                 | Situación de la tabla Activo o<br>Eliminado |

Tabla 19: Diccionario de Datos TBL\_SGA\_DDO\_Periodo\_Carrera

| Tabla 11: | TBL_SGA_DDO_Facultad |                  |                        |  |
|-----------|----------------------|------------------|------------------------|--|
|           | Autor:               |                  | Fecha Creación:        |  |
| Paola     | a Alfonzo Echeverría | a                | 29/10/2018             |  |
|           | Perm                 | ite: Registrar f | acultades              |  |
|           | ]                    | Detalle de Can   | ipos                   |  |
| Nº        | Nombre               | Tipo             | Descripción            |  |
|           |                      | Dato             |                        |  |
| 1         | FAC_id_Pk            | Int(11)          | Llave primaria Pk      |  |
| 2         | FAC_descripcion      | Varchar(255)     | Facultad de la persona |  |
| 3         | Estado               | Varchar(1)       | Situación de la tabla  |  |

Tabla 20: Diccionario de Datos TBL\_SGA\_DDO\_Facultad

| Tabla                    | 12:             | TBL_SGA_DDO_Materia |            |                              |  |
|--------------------------|-----------------|---------------------|------------|------------------------------|--|
| Autor:                   |                 |                     |            | Fecha Creación:              |  |
| Paola Alfonzo Echeverría |                 |                     | 29/10/2018 |                              |  |
| Permite: Re              |                 |                     | egistrar N | Materia                      |  |
|                          |                 | Detalle of          | le Camp    | DOS                          |  |
| Nº                       | Nombre          | Tip                 | 0          | Descripción                  |  |
|                          |                 | Dato(Lor            | ngitud)    |                              |  |
| 1                        | MAT_id_Pk       | Int(11)             |            | Llave primaria Pk            |  |
| 2                        | MAT_descripcion | Varchar(255)        |            | Descripción de materia       |  |
| 3                        | fechaIngreso    | Varchar(50)         |            | Fecha ingreso para auditoria |  |
| 4                        | Usuario         | Varcha              | r(15)      | Usuario para auditoria       |  |
| 5                        | Estado          | Varcha              | ar(1)      | Situación de la tabla        |  |

Tabla 21: Diccionario de Datos TBL\_SGA\_DDO\_Materia

| Tab | ola13:             | TBL_SGA_DDO_Materia_Malla |                                             |  |  |
|-----|--------------------|---------------------------|---------------------------------------------|--|--|
|     | Autor:             |                           | Fecha Creación:                             |  |  |
|     | Paola Altolizo Ech | evenna                    | 29/10/2018                                  |  |  |
|     | rerm               | Detalla da                |                                             |  |  |
|     | 1                  | Detaile de                | campos                                      |  |  |
| Nº  | Nombre             | Тіро                      | Descripción                                 |  |  |
|     |                    | Dato(Longit               |                                             |  |  |
|     |                    | ud)                       |                                             |  |  |
| 1   | MAL_Id_Pk          | Int(11)                   | Llave primaria Pk                           |  |  |
| 2   | MAL_CAR_Id_Fk      | Int(11)                   | Llave secundaria Fk                         |  |  |
| 3   | MAT_descripcion    | Varchar(255)              | Descripción de malla                        |  |  |
| 4   | MAL_Vigente        | Bit(1)                    | Situación de tabla malla vigente(true)      |  |  |
| 5   | fechaIngreso       | Varchar(50)               | Fecha ingreso para control de auditoria     |  |  |
| 6   | Usuario            | Varchar(15)               | Usuario para control de auditoria           |  |  |
| 7   | Estado             | Varchar(1)                | Situación de la tabla Activo o<br>Eliminado |  |  |

Tabla 22: Diccionario de Datos TBL\_SGA\_DDO\_Materia\_Malla

| Tal | Tabla 14:   TBL_SGA_DDO_CabActividad |                      |                                         |  |
|-----|--------------------------------------|----------------------|-----------------------------------------|--|
|     | Autor                                | :                    | Fecha Creación:                         |  |
|     | Paola Alfonzo I                      | Echeverría           | 29/10/2018                              |  |
|     | Permite:                             | Registrar datos de o | cabecera de Actividad                   |  |
|     |                                      | Detalle de Ca        | ampos                                   |  |
| Nº  | Nombre                               | Tipo                 | Descripción                             |  |
|     |                                      | Dato(Longitud)       |                                         |  |
| 1   | CAA_id_Pk                            | Int(11)              | Llave primaria Pk                       |  |
| 2   | CAA_FUN_id_Fk                        | Int(11)              | Llave secundaria Fk                     |  |
| 3   | CAA_CAD_id_Fk                        | Int(11)              | Llave secundaria Fk                     |  |
| 4   | CAA_Totalhoras                       | Float                | Total horas actividad                   |  |
| 5   | FechaIngreso                         | Varchar(50)          | Fecha ingreso para control de auditoria |  |
| 6   | Usuario                              | Varchar(15)          | Usuario para control de auditoria       |  |
| 7   | Estado                               | Varchar(1)           | Situación de la tabla                   |  |

Tabla 20: Diccionario de Datos TBL\_SGA\_DDO\_CabActividad

| Tal    | Tabla 15:TBL_SGA_DDO_DetActividad |              |                 |                                   |
|--------|-----------------------------------|--------------|-----------------|-----------------------------------|
| Autor: |                                   |              | Fecha Creación: |                                   |
|        | Paola A                           | lfonzo Echev | erría           | 29/10/2018                        |
|        |                                   | Permite      | e: Registrar I  | Detalle de Actividad              |
|        |                                   |              | Detalle de      | Campos                            |
| Nº     | No                                | mbre         | Tipo            | Descripción                       |
|        |                                   |              | Dato            |                                   |
|        |                                   |              | (Longitud)      |                                   |
| 1      | DEA_id_                           | Pk           | Int(11)         | Llave primaria Pk                 |
| 2      | DEA_TI                            | F_id_Fk      | Int(11)         | Llave secundaria Fk               |
| 3      | DEA_CA                            | a_id_Fk      | Int(11)         | Llave secundaria Fk               |
| 4      | DEA_hor                           | ras          | Int(11)         | Cantidad de Horas de Actividad    |
| 5      | fechaIng                          | reso         | Varchar(50)     | Fecha ingreso para auditoria      |
| 6      | Usuario                           |              | Varchar(15)     | Usuario para control de auditoria |
| 7      | Estado                            |              | Varchar(1)      | Situación de la tabla             |
|        |                                   |              |                 |                                   |

Tabla 23: Diccionario de Datos TBL\_SGA\_DDO\_DetActividad

| Та                                          | bla 16:  | TBL_SGA_DDO_CabDistributivo |                                |                     |                                                |
|---------------------------------------------|----------|-----------------------------|--------------------------------|---------------------|------------------------------------------------|
| <b>Autor:</b><br>Paola Alfonzo Echeverría   |          |                             |                                | ía                  | <b>Fecha</b><br><b>Creación:</b><br>29/10/2018 |
| Permite: Registrar cabecera de distributivo |          |                             |                                |                     |                                                |
| Detalle de Campos                           |          |                             |                                |                     |                                                |
| N°                                          | Non      | ıbre                        | Tipo<br>Dato<br>(Longitud<br>) | Descrip             | oción                                          |
| 1                                           | CAD_id_P | k                           | Int(11)                        | Llave primaria Pk   |                                                |
| 2                                           | CAD_PES  | _id_Fk                      | Int(11)                        | Llave secundaria Fk |                                                |
| 3                                           | CAD_DED  | 0_id_Fk                     | Int(11)                        | Llave secundaria Fk |                                                |

| 4  | CAD_FUN_id_Fk     | Int(11)         | Llave secundaria Fk                           |
|----|-------------------|-----------------|-----------------------------------------------|
| 5  | CAD_VER_Id_Fk     | Int(11)         | Llave secundaria Fk                           |
| 6  | CAD_FUE_id_Fk     | Int(11)         | Llave secundaria Fk                           |
| 7  | CAD_CAR_principal | Int(11)         | Llave secundaria Fk                           |
| 8  | CAD_horasClase    | Float           | Cantidad de horas de clase por docente        |
| 9  | CAD_horasComp     | Float           | Cantidad de horas complementarias por docente |
| 10 | fechaIngreso      | Varchar(5<br>0) | Fecha ingreso para control de auditoria       |
| 11 | Usuario           | Varchar(1<br>5) | Usuario para control de auditoria             |
| 12 | Estado            | Varchar(1)      | Situación de la tabla Activo o<br>Eliminado   |

Tabla 24: Diccionario de Datos TBL\_SGA\_DDO\_CabDistributivo

| Tal | Tabla 17: TBL_SGA_I                         |           |                                   | DO_DetDistributi                | ivo                                            |
|-----|---------------------------------------------|-----------|-----------------------------------|---------------------------------|------------------------------------------------|
|     |                                             | Paola Alf | <b>Autor:</b><br>conzo Echeverría |                                 | <b>Fecha</b><br><b>Creación:</b><br>29/10/2018 |
|     | Permite: Registrar cabecera de distributivo |           |                                   |                                 |                                                |
|     |                                             |           | Detalle de Ca                     | ampos                           |                                                |
| N⁰  | No                                          | mbre      | Tipo<br>Dato<br>(Longitud)        | Desci                           | ipción                                         |
| 1   | DED_id_                                     | _Pk       | Int(11)                           | Llave primaria P                | k                                              |
| 2   | DED_M                                       | AT_id_Fk  | Int(11)                           | Llave secundaria                | Fk                                             |
| 3   | DED_PA                                      | AR_id_Fk  | Int(11)                           | Llave secundaria                | Fk                                             |
| 4   | DED_CA                                      | AD_id_Fk  | Int(11)                           | Llave secundaria                | Fk                                             |
| 5   | DED_ob                                      | servacion | Varchar(255)                      | Observación de I                | Distributivo                                   |
| 6   | DED_ho                                      | raClase   | Int(11)                           | Cantidad Horas C                | Clase                                          |
| 7   | fechaIng                                    | reso      | Varchar(50)                       | Fecha ingreso<br>auditoria      | para control de                                |
| 8   | Usuario                                     |           | Varchar(15)                       | Usuario para con                | trol de auditoria                              |
| 9   | Estado                                      |           | Varchar(1)                        | Situación de la ta<br>Eliminado | bla Activo o                                   |

Tabla 25: Diccionario de Datos TBL\_SGA\_DDO\_DetDistributivo

| Tabla 18:       TBL_SGA_DDO_Titularidad_Dedicacion |                                 |                 | itularidad_Dedicacion                       |
|----------------------------------------------------|---------------------------------|-----------------|---------------------------------------------|
|                                                    | <b>Autor</b><br>Paola Alfonzo E | cheverría       | <b>Fecha Creación:</b> 29/10/2018           |
| Per                                                | rmite: Registrar Dedicac        | ón de las Perso | onas dependiendo de su titularidad          |
|                                                    |                                 | Detalle de Can  | npos                                        |
| Nº                                                 | Nombre                          | Tipo            | Descripción                                 |
|                                                    |                                 | Dato            |                                             |
|                                                    |                                 | (Longitud)      |                                             |
| 1                                                  | TID_id_Pk                       | Int(11)         | Llave primaria Pk                           |
| 2                                                  | TID_TIT_Id_Fk                   | Int(11)         | Llave secundaria Fk                         |
| 3                                                  | TID_DED_Id_Fk                   | Int(11)         | Llave secundaria Fk                         |
| 4                                                  | TID_TIT_Descripcion             | Varchar(50)     | Descripción de titularidad del docente      |
| 5                                                  | TID_DED_Descripcion             | Varchar(50)     | Descripción de dedicación del docente       |
| 6                                                  | TID_MaxHorasClase               | float           | Cantidad de horas máximas por dedicación    |
| 7                                                  | TIDD_MinHorasClase              | float           | Cantidad de horas máximas por dedicación    |
| 8                                                  | FechaIngreso                    | Varchar(50)     | Fecha ingreso para control d auditoria      |
| 9                                                  | Usuario                         | Varchar(15)     | Usuario para control de auditori            |
| 10                                                 | Estado                          | Varchar(1)      | Situación de la tabla Activo o<br>Eliminado |

Tabla 26: Diccionario de Datos TBL\_SGA\_DDO\_ Titularidad\_Dedicacion

| Tabla TBL_SGA_DDO<br>19:                  |      | D_Persona       |                        |                                    |
|-------------------------------------------|------|-----------------|------------------------|------------------------------------|
| <b>Autor:</b><br>Paola Alfonzo Echeverría |      |                 |                        | Fecha Creación:<br>29/10/2018      |
|                                           |      | Permite         | : Registrar datos d    | e persona                          |
|                                           |      |                 | Detalle de Campo       | s                                  |
| Nº                                        |      | Nombre          | Tipo<br>Dato(Longitud) | Descripción                        |
| 1                                         | PES  | _id_Pk          | Int(11)                | Llave primaria Pk                  |
| 2                                         | PES  | _TIT_id_Fk      | Int(11)                | Llave secundaria Fk                |
| 3                                         | PES  | _identificacion | Varchar(10)            | Identificación de Persona          |
| 4                                         | PES  | _apellidos      | Varchar(255)           | Apellidos de Persona               |
| 5                                         | PES  | _nombres        | Varchar(255)           | Nombres de Persona                 |
| 6                                         | PES  | _sexo           | Varchar(1)             | Sexo de Persona                    |
| 7                                         | PES  | _fechaNac       | Varchar(50)            | Fecha nacimiento de Persona        |
| 8                                         | PES  | _paisNac        | Varchar(255)           | País Nacimiento de Persona         |
| 9                                         | PES  | paisResidencia  | Varchar(255)           | País residencia de Persona         |
| 10                                        | PES_ | _provResidencia | Varchar(255)           | Provincia residencia de<br>Persona |

| 11 | PES_cantonResidencia  | Varchar(255) | Cantón residencia de Persona  |  |
|----|-----------------------|--------------|-------------------------------|--|
| 12 | PES_telfDomicilio     | Varchar(13)  | Teléfono domicilio            |  |
| 13 | PES_telfTrabajo       | Varchar(13)  | Teléfono trabajo de Persona   |  |
| 14 | PES_celular           | Varchar(10)  | Teléfono celular de Persona   |  |
| 15 | PES_correoPrincipal   | Varchar      | Correo principal de Persona   |  |
| 16 | PES_correoAlternativo | Varchar(255) | Correo alternativo de Persona |  |
| 17 | PES_instTrabajo       | Varchar(255) | Institución de Trabajo        |  |
| 18 | PES_matExperiencia    | Varchar(255) | Materia Experiencia           |  |
| 19 | PES_Titulo_3Nivel     | Varchar(255) | Título de 3er Nivel           |  |
| 20 | PES_Titulo_4Nivel     | Varchar(255) | Título de 4to Nivel           |  |
| 21 | ctr_inicio            | Bit(1)       | Control Inicio de Sesión      |  |
| 22 | fechaIngreso          | Varchar(50)  | Fecha ingreso para auditoria  |  |
| 23 | Usuario               | Varchar(15)  | Usuario para inicio de sesión |  |
| 24 | Clave                 | Varchar(255) | Contraseña para inicio de     |  |
|    |                       |              | sesión                        |  |
| 25 | Estado                | Varchar(1)   | Situación de tabla            |  |

Tabla 27: Diccionario de Datos TBL\_SGA\_DDO\_Persona

|                          | Tabla 20:       |             | TBL_SGA_DDO_Curso           |
|--------------------------|-----------------|-------------|-----------------------------|
| Autor:                   |                 |             | Fecha Creación:             |
| Paola Alfonzo Echeverría |                 | everría     | 29/10/2018                  |
| Permite: R               |                 |             | egistrar Curso              |
|                          |                 | Detalle d   | e Campos                    |
| Nº                       | Nombre          | Tipo        | Descripción                 |
|                          |                 | Dato(Longit | u                           |
|                          |                 | <b>d</b> )  |                             |
| 1                        | CUR_id_Pk       | Int(11)     | Llave primaria Pk           |
| 2                        | CUR_descripcion | Varchar(255 | ) Descripción del curso     |
| 3                        | Estado          | Varchar(1)  | Situación de tabla Activo o |
|                          |                 |             | Eliminado                   |

Tabla 28: TBL\_SGA\_DDO\_Curso

|                          | Tabla 21:       |               | <b>FBL_SGA_DDO_Paralelo</b> |
|--------------------------|-----------------|---------------|-----------------------------|
| Autor:                   |                 |               | Fecha Creación:             |
| Paola Alfonzo Echeverría |                 |               | 29/10/2018                  |
| Permite: Registr         |                 |               | trar Paralelo               |
|                          |                 | Detalle de    | Campos                      |
| Nº                       | Nombre          | Tipo          | Descripción                 |
|                          |                 | Dato(Longitud | )                           |
| 1                        | PAR_id_Pk       | Int(11)       | Llave primaria Pk           |
| 2                        | PAR_CUR_id_Fk   | Int(11)       | Llave secundaria Fk         |
| 3                        | PAR_descripcion | Varchar(255)  | Descripción del paralelo    |
| 4                        | Estado          | Varchar(1)    | Situación de tabla Activo o |
|                          |                 |               | Eliminado                   |

Tabla 29: Diccionario de Datos TBL\_SGA\_DDO\_Paralelo

| Tabla 22: |                        | TBL_SEG_Rol            |                            |                                          |  |  |
|-----------|------------------------|------------------------|----------------------------|------------------------------------------|--|--|
|           | Paola                  | Autor:<br>Alfonzo Eche | verría                     | <b>Fecha Creación:</b> 29/10/2018        |  |  |
|           | Permite: Registrar Rol |                        |                            |                                          |  |  |
|           | Detalle de Campos      |                        |                            |                                          |  |  |
| N°        | N                      | lombre                 | Tipo<br>Dato<br>(Longitud) | Descripción                              |  |  |
| 1         | ROL_I                  | d_Pk                   | Int(11)                    | Llave primaria Pk                        |  |  |
| 2         | ROL_C                  | Codigo                 | Varchar(100)               | Código de Rol del usuario                |  |  |
| 3         | ROL_N                  | lombre                 | Varchar(100)               | Nombre de Rol del usuario                |  |  |
| 4         | ROL_I                  | Descripcion            | Varchar(100)               | Descripción de Rol                       |  |  |
| 5         | ROL_E                  | Estado                 | Varchar(1)                 | Situación de tabla Activo o<br>Eliminado |  |  |

Tabla 30: Diccionario de Datos TBL\_SEG\_Rol

| Tabla 23: |                        | TE                      | TBL_SEG_Rol                |                                       |  |  |  |
|-----------|------------------------|-------------------------|----------------------------|---------------------------------------|--|--|--|
|           | Paola                  | Autor:<br>Alfonzo Echev | erría                      | <b>Fecha Creación:</b> 29/10/2018     |  |  |  |
|           | Permite: Registrar Rol |                         |                            |                                       |  |  |  |
|           | Detalle de Campos      |                         |                            |                                       |  |  |  |
| Nº        | ſ                      | Nombre                  | Tipo<br>Dato<br>(Longitud) | Descripción                           |  |  |  |
| 1         | USR_I                  | l_Pk                    | Int(11)                    | Llave primaria Pk                     |  |  |  |
| 2         | USR_P                  | ES_Id_Fk                | Int(11)                    | Llave secundaria Fk                   |  |  |  |
| 3         | USR_R                  | OL_Id_Fk                | Int(11)                    | Llave secundaria Fk                   |  |  |  |
| 4         | USR_E                  | stado                   | Varchar(1)                 | Situación de tabla Activo o Eliminado |  |  |  |

Tabla 31: Diccionario de Datos TBL\_SEG\_Rol\_Persona

| Tabla 24: |                              | TI                         | BL_SEG_Menu                                       |
|-----------|------------------------------|----------------------------|---------------------------------------------------|
|           | Autor:<br>Paola Alfonzo Eche | everría                    | <b>Fecha Creación:</b> 29/10/2018                 |
|           |                              | Permite: Regi              | istrar Menu                                       |
|           |                              | Detalle de                 | Campos                                            |
| Nº        | Nombre                       | Tipo<br>Dato<br>(Longitud) | Descripción                                       |
| 1         | MEN_Id_Pk                    | Int(11)                    | Llave primaria Pk                                 |
| 2         | MEN_Titulo                   | Varchar(150)               | Código de Menú del sistema                        |
| 3         | MEN_Asociado                 | Int(11)                    | Menú asociado                                     |
| 4         | MEN_Ubic_Form                | Varchar(255)               | Ruta de ubicación del Formulario de cada menú     |
| 5         | MEN_Ubic_Imagen              | Varchar(255)               | Ruta de ubicación de Imagen que contendrá el menú |
| 6         | MEN_Estado                   | Varchar(1)                 | Situación de tabla Manu Activo o<br>Eliminado     |

Tabla 32:Diccionario de Datos TBL\_SEG\_Menu

| Tabla<br>25:                              |     | TBL_SEG_Acceso |                            |                                               |  |  |
|-------------------------------------------|-----|----------------|----------------------------|-----------------------------------------------|--|--|
| <b>Autor:</b><br>Paola Alfonzo Echeverría |     |                | erría                      | Fecha Creación: 29/10/2018                    |  |  |
|                                           |     | Р              | ermite: Regi               | istrar Acceso                                 |  |  |
|                                           |     |                | Detalle de                 | Campos                                        |  |  |
| Nº                                        |     | Nombre         | Tipo<br>Dato<br>(Longitud) | Descripción                                   |  |  |
| 1                                         | ACC | _Id_Pk         | Int(11)                    | Llave primaria Pk                             |  |  |
| 2                                         | ACC | _ROL_Id_Fk     | Int(11)                    | Llave secundaria Fk                           |  |  |
| 3                                         | ACC | _MEN_Id_Fk     | Int(11)                    | Llave secundaria Fk                           |  |  |
| 4                                         | ACC | _Estado        | Varchar(1)                 | Situación de tabla Manu Activo o<br>Eliminado |  |  |

Tabla 33: Diccionario de Datos TBL\_SEG\_Acceso

## 2.4.4.6 Pruebas

| C<br>Pr                                                                                                    | aso de<br>ueba 1:                    | Prueba: Inicio de Sesión                                                |                                             |                                                                  |  |  |
|----------------------------------------------------------------------------------------------------|--------------------------------------|-------------------------------------------------------------------------|---------------------------------------------|------------------------------------------------------------------|--|--|
| Autor:<br>Paola Alfonzo Echaverría                                                                                 |                                      |                                                                         |                                             | Fecha Creación:                                                  |  |  |
| <b>Peri</b><br>Mó                                                                                                  | <b>nite:</b> Acceso<br>dulo Distribu | o correcto de los usuar<br>itivo de Carga Horaria<br>Península de Santa | ios al Sister<br>ι Docente p<br>a Elena (UP | ma de Gestión Académica:<br>ara la Universidad Estatal<br>PSE)." |  |  |
| Usuarios:<br>• Director<br>• Decano<br>• Administrador<br>• Asistente<br>• Director<br>• Decano<br>• Administrador |                                      |                                                                         |                                             |                                                                  |  |  |
|                                                                                                    | F                                    | Escenario 1: Ingreso                                                    | de Datos in                                 | ncorrectos                                                       |  |  |
| Paso<br>Nº                                                                                                    | Datos de<br>entrada                  | e <b>Resultado O</b>                                                    | btenido                                     | Resultado Esperado                                               |  |  |
| 1                                                                                                    | Usuario                              | Usuario o                                                               | clave                                       |                                                                  |  |  |
| 2                                                                                                    | Clave                                | incorrec                                                                | rta                                         | Mensajes de usuario o                                            |  |  |
| 3                                                                                                    | Captcha                              | Botón Ing                                                               | resar                                       | clave incorrecto.                                                |  |  |
| 4                                                                                                    | Ingresar                             | deshabilit                                                              | ado                                         |                                                                  |  |  |
|                                                                                                    |                                      | Escenario 2: Ingreso                                                    | ) de Campo                                  | os vacíos                                                        |  |  |
| Paso<br>Nº                                                                                                    | Datos de<br>entrada                  | e Datos de S                                                            | alida                                       | Resultado Esperado                                               |  |  |
| 1                                                                                                    | Usuario                              | Usuario o                                                               | clave                                       |                                                                  |  |  |
| 2                                                                                                    | Clave                                | incorrec                                                                | rta                                         | Mensajes de usuario o                                            |  |  |
| 3                                                                                                    | Captcha                              | Botón Ing                                                               | resar                                       | clave incorrecto.                                                |  |  |
| 4                                                                                                    | Ingresar                             | deshabilit                                                              | ado                                         |                                                                  |  |  |
|                                                                                                    |                                      | Escenario 3: Ingreso                                                    | de Datos o                                  | correctos                                                        |  |  |
| Paso<br>Nº                                                                                                    | Datos de<br>entrada                  | e Datos de S                                                            | alida                                       | Resultado Esperado                                               |  |  |
| 1                                                                                                    | Usuario                              |                                                                         |                                             | Pantalla principal, muestra                                      |  |  |
| 2                                                                                                    | Clave                                | Botón Ingrasor                                                          | habilitado                                  | el nombre de usuario y el                                        |  |  |
| 3                                                                                                    | Captcha                              | Boton nigresar                                                          | naonnau0                                    | menú acorde a su rol.                                            |  |  |
| 4                                                                                                    | Ingresar                             |                                                                         |                                             |                                                                  |  |  |

Tabla 34: Caso de Prueba: Inicio de Sesión

| Caso de<br>Prueba 2:                         |                 | Prueba: Registro                | o de Persona                      |  |
|----------------------------------------------|-----------------|---------------------------------|-----------------------------------|--|
| <b>Autor:</b><br>Paola Alfonzo<br>Echeverría |                 | Fecha<br>23/                    | <b>Fecha Creación:</b> 23/02/2019 |  |
|                                              | Permite: Ingres | os datos de la persona.         |                                   |  |
| Usuar                                        | ios:            |                                 |                                   |  |
|                                              | •               | Administrador<br>Asistente      | Media                             |  |
| Esc                                          | enario 1(Datos  | correctos): Ingresa Datos de    | e Persona(Botón Nuevo)            |  |
| Paso                                         | Datos de        | Resultado Obtenido              | Resultado Esperado                |  |
| Nº                                           | entrada         |                                 |                                   |  |
| 1                                            | Clic en Nuevo   |                                 |                                   |  |
| 2                                            | Identificación  | Debe ingresar<br>Identificación |                                   |  |
| 3                                            | Titularidad     | Debe escoger una titularidad    |                                   |  |
| 4                                            | Cargo           | Debe escoger un cargo           | Guarda datos de la                |  |
| 5                                            | Apellidos       | Debe ingresar Apellidos         | persona.                          |  |
| 6                                            | Nombres         | Debe ingresar Nombres           |                                   |  |
| 7                                            | Usuario         | Debe crear un usuario           |                                   |  |
| 8                                            | Clave           | Debe crear una clave            |                                   |  |
| 9                                            | Grabar          | Valida los campos               |                                   |  |
| Esce                                         | nario 2(Datos i | ncorrectos): Ingresa Datos      | de Persona(Botón Nuevo)           |  |
| Paso                                         | Datos de        | Resultado Obtenido              | Resultado Esperado                |  |
| Nº                                           | entrada         |                                 |                                   |  |
| 1                                            | Clic en Nuevo   |                                 |                                   |  |
| 2                                            | Identificación  | Debe ingresar solo<br>números   |                                   |  |
| 3                                            | Apellidos       | Debe ingresar solo letras       |                                   |  |
| 4                                            | Nombres         | Debe ingresar solo letras       |                                   |  |
| 5                                            | Teléfono        | Debe ingresar solo              | Mangaiag da advantanciag          |  |
|                                              | Domicilio       | números                         | de velidaciones de compos         |  |
| 6                                            | Teléfono        | Debe ingresar solo              | incorrectos                       |  |
|                                              | Trabajo         | números.                        | meonectos.                        |  |
| 7                                            | Titulo Grado    | Debe ingresar solo letras       |                                   |  |
| 8                                            | Titulo          | Debe ingresar solo letras       |                                   |  |
| Postgrado                                    |                 |                                 |                                   |  |
| 9                                            | Grabar          | Valida los campos               |                                   |  |
| Esc                                          | enario 3 (Camp  | os Vacíos): Ingresa Datos d     | e Persona(Botón Nuevo)            |  |
| Paso                                         | Datos de        | <b>Resultado Obtenido</b>       | <b>Resultado Esperado</b>         |  |
| Nº                                           | entrada         |                                 |                                   |  |
| 1                                            | Identificación  | Debe ingresar<br>Identificación | Mensajes de advertencias          |  |
| <b>O</b> Tituloridad                         |                 |                                 | de validaciones de campos         |  |
| 2                                            | Titularidad     | Debe escoger una                | de vandaciones de campos          |  |

| 3                                                                                 | Cargo                                                                                                    | Debe escoger un cargo                                                                                                    |                                                                                                    |
|-----------------------------------------------------------------------------------|----------------------------------------------------------------------------------------------------|----------------------------------------------------------------------------------------------------|----------------------------------------------------------------------------------------------------|
| 4                                                                                 | Apellidos                                                                                                    | Debe ingresar Apellidos                                                                                                    |                                                                                                    |
| 5                                                                                 | Nombres                                                                                                    | Debe ingresar Nombres                                                                                                    |                                                                                                    |
| 6                                                                                 | Usuario                                                                                                    | Debe crear un usuario                                                                                                    |                                                                                                    |
| 7                                                                                 | Clave                                                                                                    | Debe crear una clave                                                                                                    |                                                                                                    |
| 8                                                                                 | Grabar                                                                                                    | Valida los campos                                                                                                    |                                                                                                    |
| Esc                                                                               | enario 4(Datos C                                                                                                    | Correctos): : Edita datos de                                                                                                    | e Persona (Botón Editar)                                                                                                    |
| Paso<br>Nº                                                                        | Datos de<br>entrada                                                                                                    | Datos de Salida                                                                                                    | Resultado Esperado                                                                                                    |
| 1                                                                                 | Selecciona                                                                                                    |                                                                                                    |                                                                                                    |
|                                                                                   | registro                                                                                                    |                                                                                                    |                                                                                                    |
| 2                                                                                 | Clic en Editar                                                                                                    |                                                                                                    |                                                                                                    |
| 3                                                                                 | Identificación                                                                                                    |                                                                                                    |                                                                                                    |
| 4                                                                                 | Titularidad                                                                                                    | Valida qua las campos                                                                                                    | Guarda y actualiza datos                                                                                                    |
| 5                                                                                 | Cargo                                                                                                    | vanua que los campos                                                                                                    | de la persona                                                                                                    |
| 6                                                                                 | Apellidos                                                                                                    | esten nenos                                                                                                    | de la persona.                                                                                                    |
| 7                                                                                 | Nombres                                                                                                    |                                                                                                    |                                                                                                    |
| 8                                                                                 | Usuario                                                                                                    |                                                                                                    |                                                                                                    |
| 9                                                                                 | Clave                                                                                                    |                                                                                                    |                                                                                                    |
| 10                                                                                | Grabar                                                                                                    |                                                                                                    |                                                                                                    |
| Esc                                                                               | enario 5(Datos I                                                                                                    | ncorrectos). Edita datos de                                                                                                    | Persona (Botón Editar)                                                                                                    |
| Loc                                                                               |                                                                                                    | neorrectos). Duita datos de                                                                                                    | (Doton Luitur)                                                                                                    |
| Paso                                                                              | Datos de                                                                                                    | Datos de Salida                                                                                                    | Resultado Esperado                                                                                                    |
| Paso<br>Nº                                                                        | Datos de<br>entrada                                                                                                    | Datos de Salida                                                                                                    | Resultado Esperado                                                                                                    |
| Paso<br>Nº<br>1                                                                   | Datos de<br>entrada<br>Clic en Editar                                                                                                    | Datos de Salida<br>Debe Seleccionar un                                                                                                    | Resultado Esperado<br>Mensaje de alerta "Debe                                                                                                    |
| Paso<br>Nº<br>1                                                                   | Datos de<br>entrada<br>Clic en Editar                                                                                                    | Datos de Salida<br>Debe Seleccionar un<br>registro                                                                                                    | Resultado Esperado<br>Mensaje de alerta "Debe<br>seleccionar un registro".                                                                                                    |
| Paso<br>Nº<br>1<br>Escer                                                          | Datos de<br>entrada<br>Clic en Editar<br>nario 6(Datos Co                                                                                                    | Datos de Salida<br>Debe Seleccionar un<br>registro<br>prrectos): Elimina datos de                                                                                                    | Resultado Esperado<br>Mensaje de alerta "Debe<br>seleccionar un registro".<br>Persona(Botón Eliminar)                                                                                                    |
| Paso<br>N°<br>1<br>Escer<br>Paso<br>N°                                            | Datos de<br>entrada<br>Clic en Editar<br>nario 6(Datos Co<br>Datos de<br>entrada                                                                                                    | Datos de Salida<br>Debe Seleccionar un<br>registro<br>prrectos): Elimina datos de<br>Datos de Salida                                                                                                    | Resultado Esperado<br>Mensaje de alerta "Debe<br>seleccionar un registro".<br>Persona(Botón Eliminar)<br>Resultado Esperado                                                                                                    |
| Paso<br>N°<br>1<br>Escer<br>Paso<br>N°<br>1                                       | Datos de<br>entrada<br>Clic en Editar<br>nario 6(Datos Co<br>Datos de<br>entrada<br>Selecciona el<br>registro                                                                                                    | Datos de Salida<br>Debe Seleccionar un<br>registro<br>prrectos): Elimina datos de<br>Datos de Salida                                                                                                    | Resultado Esperado<br>Mensaje de alerta "Debe<br>seleccionar un registro".<br>Persona(Botón Eliminar)<br>Resultado Esperado                                                                                                    |
| Paso<br>N°<br>1<br>Escer<br>Paso<br>N°<br>1<br>2                                  | Datos de<br>entrada<br>Clic en Editar<br>nario 6(Datos Co<br>Datos de<br>entrada<br>Selecciona el<br>registro<br>Clic en<br>Eliminar                                                                                                    | Datos de Salida<br>Debe Seleccionar un<br>registro<br>orrectos): Elimina datos de<br>Datos de Salida<br>Proceso ejecutado con<br>éxito.                                                                                              | Resultado Esperado<br>Mensaje de alerta "Debe<br>seleccionar un registro".<br>Persona(Botón Eliminar)<br>Resultado Esperado<br>Datos eliminados                                                                                                    |
| Paso<br>N°<br>1<br>Escer<br>Paso<br>N°<br>1<br>2<br>3                             | Datos de<br>entrada<br>Clic en Editar<br>nario 6(Datos Co<br>Datos de<br>entrada<br>Selecciona el<br>registro<br>Clic en<br>Eliminar<br>Confirmación<br>de borrado(SI)                                                                                            | Datos de Salida<br>Debe Seleccionar un<br>registro<br><b>prrectos): Elimina datos de</b><br>Datos de Salida<br>Proceso ejecutado con<br>éxito.                                                                                       | Resultado Esperado         Mensaje de alerta "Debe seleccionar un registro".         Persona(Botón Eliminar)         Resultado Esperado         Datos eliminados lógicamente.         Estado del registro (E)                                                          |
| Paso<br>N°<br>1<br>Escer<br>Paso<br>N°<br>1<br>2<br>3                             | Datos de<br>entrada<br>Clic en Editar<br>nario 6(Datos Co<br>Datos de<br>entrada<br>Selecciona el<br>registro<br>Clic en<br>Eliminar<br>Confirmación<br>de borrado(SI)<br>Confirmación<br>de                                                                      | Datos de Salida<br>Debe Seleccionar un<br>registro<br>orrectos): Elimina datos de<br>Datos de Salida<br>Proceso ejecutado con<br>éxito.                                                                                              | Resultado Esperado<br>Mensaje de alerta "Debe<br>seleccionar un registro".<br>Persona(Botón Eliminar)<br>Resultado Esperado<br>Datos eliminados<br>lógicamente.<br>Estado del registro (E)                                                                             |
| Paso<br>N°<br>1<br>Escer<br>Paso<br>N°<br>1<br>2<br>3<br>4                        | Datos de<br>entrada<br>Clic en Editar<br>nario 6(Datos Co<br>Datos de<br>entrada<br>Selecciona el<br>registro<br>Clic en<br>Eliminar<br>Confirmación<br>de borrado(SI)<br>Confirmación<br>de<br>borrado(NO)                                                       | Datos de Salida<br>Debe Seleccionar un<br>registro<br><b>prrectos): Elimina datos de</b><br>Datos de Salida<br>Proceso ejecutado con<br>éxito.<br>Cancela la operación                                                               | Resultado Esperado<br>Mensaje de alerta "Debe<br>seleccionar un registro".<br>Persona(Botón Eliminar)<br>Resultado Esperado<br>Datos eliminados<br>lógicamente.<br>Estado del registro (E)                                                                             |
| Paso<br>N°<br>1<br>Escer<br>Paso<br>N°<br>1<br>2<br>3<br>4<br>Escer               | Datos de<br>entrada<br>Clic en Editar<br>nario 6(Datos Co<br>Datos de<br>entrada<br>Selecciona el<br>registro<br>Clic en<br>Eliminar<br>Confirmación<br>de borrado(SI)<br>Confirmación<br>de<br>borrado(NO)                                                       | Datos de Salida<br>Debe Seleccionar un<br>registro<br>orrectos): Elimina datos de<br>Datos de Salida<br>Proceso ejecutado con<br>éxito.<br>Cancela la operación                                                                      | Resultado Esperado<br>Mensaje de alerta "Debe<br>seleccionar un registro".<br>Persona(Botón Eliminar)<br>Resultado Esperado<br>Datos eliminados<br>lógicamente.<br>Estado del registro (E)                                                                             |
| Paso<br>N°<br>1<br>Escer<br>Paso<br>N°<br>1<br>2<br>3<br>4<br>Escen<br>Paso       | Datos de<br>entrada<br>Clic en Editar<br>nario 6(Datos Co<br>Datos de<br>entrada<br>Selecciona el<br>registro<br>Clic en<br>Eliminar<br>Confirmación<br>de borrado(SI)<br>Confirmación<br>de<br>borrado(NO)<br>cario 7(Datos Inc<br>Datos de                      | Datos de Salida         Debe Seleccionar un registro         Drrectos): Elimina datos de Datos de Salida         Proceso ejecutado con éxito.         Cancela la operación         correctos): Elimina datos de Cancela la operación | Resultado Esperado<br>Mensaje de alerta "Debe<br>seleccionar un registro".<br>Persona(Botón Eliminar)<br>Resultado Esperado<br>Datos eliminados<br>lógicamente.<br>Estado del registro (E)                                                                             |
| Paso<br>N°<br>1<br>Escer<br>Paso<br>N°<br>1<br>2<br>3<br>4<br>Escer<br>Paso<br>N° | Datos de<br>entrada<br>Clic en Editar<br>nario 6(Datos Co<br>Datos de<br>entrada<br>Selecciona el<br>registro<br>Clic en<br>Eliminar<br>Confirmación<br>de borrado(SI)<br>Confirmación<br>de<br>borrado(NO)<br>ario 7(Datos Inc<br>Datos de<br>entrada            | Datos de Salida Debe Seleccionar un registro orrectos): Elimina datos de Datos de Salida Proceso ejecutado con éxito. Cancela la operación correctos): Elimina datos de Datos de Salida                                              | Resultado Esperado<br>Mensaje de alerta "Debe<br>seleccionar un registro".<br>Persona(Botón Eliminar)<br>Resultado Esperado<br>Datos eliminados<br>lógicamente.<br>Estado del registro (E)<br>Persona(Botón Eliminar)<br>Resultado Esperado                            |
| Paso<br>N°<br>1<br>Escer<br>Paso<br>N°<br>1<br>2<br>3<br>4<br>Escer<br>Paso<br>N° | Datos de<br>entrada<br>Clic en Editar<br>nario 6(Datos Co<br>Datos de<br>entrada<br>Selecciona el<br>registro<br>Clic en<br>Eliminar<br>Confirmación<br>de borrado(SI)<br>Confirmación<br>de<br>borrado(NO)<br>ario 7(Datos Inc<br>Datos de<br>entrada<br>Clic en | Datos de Salida Debe Seleccionar un registro orrectos): Elimina datos de Datos de Salida Proceso ejecutado con éxito. Cancela la operación correctos): Elimina datos de Datos de Salida Debe Seleccionar un                          | Resultado Esperado<br>Mensaje de alerta "Debe<br>seleccionar un registro".<br>Persona(Botón Eliminar)<br>Resultado Esperado<br>Datos eliminados<br>lógicamente.<br>Estado del registro (E)<br>Persona(Botón Eliminar)<br>Resultado Esperado<br>Mensaje de alerta "Debe |

Tabla 35: Caso de Prueba: Registro de Persona

| Caso de<br>Prueba 3:                                                                                                    |                                                                                                    | Prueba: Registro de Materia                                                                                      |                                                                                                    |                                                                                                    |  |  |  |  |  |  |
|----------------------------------------------------------------------------------------------------|----------------------------------------------------------------------------------------------------|----------------------------------------------------------------------------------------------------|----------------------------------------------------------------------------------------------------|----------------------------------------------------------------------------------------------------|--|--|--|--|--|--|
| D1-                                                                                                    | Autor:                                                                                                    | 1                                                                                                    | Fecha Creación:                                                                                                    |                                                                                                    |  |  |  |  |  |  |
| Paola                                                                                                    | Alfonzo Ec                                                                                                    | cheverria                                                                                                    | 23/02                                                                                                    | /2019                                                                                                    |  |  |  |  |  |  |
| Permite: Ingreso, edición y eliminación de materia.                                                                                |                                                                                                    |                                                                                                    |                                                                                                    |                                                                                                    |  |  |  |  |  |  |
| Usuar                                                                                                    | rios:                                                                                                    |                                                                                                    |                                                                                                    | Complejidad                                                                                                    |  |  |  |  |  |  |
|                                                                                                    |                                                                                                    | • Admi                                                                                                    | nistrador                                                                                                    | Baja                                                                                                    |  |  |  |  |  |  |
| F                                                                                                    | • 1/D                                                                                                    | Asiste                                                                                                    | ente                                                                                                    |                                                                                                    |  |  |  |  |  |  |
| Esc                                                                                                    | enario I(Da                                                                                                    | atos corre                                                                                                    | ctos): Ingresa Datos de M                                                                                                    | lateria (Botón Nuevo)                                                                                                    |  |  |  |  |  |  |
| Paso<br>Nº                                                                                                    | entrad                                                                                                    | a                                                                                                    | Resultado Obtenido                                                                                                    | Kesultado Esperado                                                                                                    |  |  |  |  |  |  |
| 1                                                                                                    | Clic en Nu                                                                                                    | ievo                                                                                                    |                                                                                                    |                                                                                                    |  |  |  |  |  |  |
| 2                                                                                                    | Descripció                                                                                                    | ón Del                                                                                                    | be ingresar descripción                                                                                                    | Guarda datos de la                                                                                                    |  |  |  |  |  |  |
| 3                                                                                                    | Graba                                                                                                    | r                                                                                                    | Valida los campos                                                                                                    | materia.                                                                                                    |  |  |  |  |  |  |
| Esc                                                                                                    | enario 2 (C                                                                                                    | ampos Va                                                                                                    | cíos): Ingresa Datos de M                                                                                                    | Materia(Botón Nuevo)                                                                                                    |  |  |  |  |  |  |
| Paso                                                                                                    | Datos d                                                                                                    | le                                                                                                    | Resultado Obtenido                                                                                                    | <b>Resultado Esperado</b>                                                                                                    |  |  |  |  |  |  |
| Nº                                                                                                    | entrad                                                                                                    | a                                                                                                    |                                                                                                    |                                                                                                    |  |  |  |  |  |  |
| 1                                                                                                    | Clic en Nu                                                                                                    | ievo                                                                                                    |                                                                                                    | Mensajes de                                                                                                    |  |  |  |  |  |  |
| 2                                                                                                    | Descripció                                                                                                    | ón Deł                                                                                                    | be ingresar descripción                                                                                                    | advertencias de                                                                                                    |  |  |  |  |  |  |
| 3                                                                                                    | Grabar                                                                                                    | Val                                                                                                    | ida los campos                                                                                                    | validaciones de campo<br>vacío.                                                                                                    |  |  |  |  |  |  |
| Es                                                                                                    | cenario 3(D                                                                                                    | <b>Datos Corr</b>                                                                                                | ectos): Edita datos de Ma                                                                                                    | Escenario 3(Datos Correctos): Edita datos de Materia (Botón Editar)                                                                                                    |  |  |  |  |  |  |
|                                                                                                    |                                                                                                    |                                                                                                    |                                                                                                    |                                                                                                    |  |  |  |  |  |  |
| Paso<br>Nº                                                                                                    | Datos d<br>entrad                                                                                                    | le<br>a                                                                                                    | Datos de Salida                                                                                                    | Resultado Esperado                                                                                                    |  |  |  |  |  |  |
| Paso<br>Nº<br>1                                                                                                    | Datos d<br>entrad<br>Selecciona                                                                                                    | ופ<br>מ<br>ז                                                                                                    | Datos de Salida                                                                                                    | Resultado Esperado                                                                                                    |  |  |  |  |  |  |
| Paso<br>Nº<br>1                                                                                                    | Datos d<br>entrad<br>Selecciona<br>registro                                                                                                    | le<br>a                                                                                                    | Datos de Salida                                                                                                    | Resultado Esperado                                                                                                    |  |  |  |  |  |  |
| Paso<br>Nº<br>1<br>2                                                                                                    | Datos c<br>entrad<br>Selecciona<br>registro<br>Clic en                                                                                                    | le<br>a<br>1                                                                                                    | Datos de Salida                                                                                                    | Resultado Esperado                                                                                                    |  |  |  |  |  |  |
| Paso<br>Nº<br>1<br>2                                                                                                    | Datos d<br>entrad<br>Selecciona<br>registro<br>Clic en<br>Editar                                                                                                    | le<br>a<br>1                                                                                                    | Datos de Salida<br>Valida que los campos<br>estén llenos                                                                                                    | <b>Resultado Esperado</b><br>Guarda y actualiza<br>datos de la persona                                                                                                    |  |  |  |  |  |  |
| Paso<br>Nº<br>1<br>2<br>3                                                                                                    | Datos d<br>entrad<br>Selecciona<br>registro<br>Clic en<br>Editar<br>Descripció                                                                                                    | le<br>a<br>i<br>i                                                                                                | Datos de Salida<br>Valida que los campos<br>estén llenos                                                                                                    | Resultado Esperado<br>Guarda y actualiza<br>datos de la persona.                                                                                                    |  |  |  |  |  |  |
| Paso<br>N°<br>1<br>2<br>3<br>4                                                                                                    | Datos d<br>entrad<br>Selecciona<br>registro<br>Clic en<br>Editar<br>Descripció<br>Grabar                                                                                                    | le<br>a<br>i<br>j<br>j<br>n                                                                                      | Datos de Salida<br>Valida que los campos<br>estén llenos                                                                                                    | Resultado Esperado<br>Guarda y actualiza<br>datos de la persona.                                                                                                    |  |  |  |  |  |  |
| Paso<br>N°<br>1<br>2<br>3<br>4                                                                                                    | Datos d<br>entrad<br>Selecciona<br>registro<br>Clic en<br>Editar<br>Descripció<br>Grabar                                                                                                    | le<br>a<br>i<br>i<br>in                                                                                          | Datos de Salida<br>Valida que los campos<br>estén llenos                                                                                                    | Resultado Esperado<br>Guarda y actualiza<br>datos de la persona.                                                                                                    |  |  |  |  |  |  |
| Paso<br>N°<br>1<br>2<br>3<br>4<br>Esc<br>Paso                                                                                      | Datos d<br>entrad<br>Selecciona<br>registro<br>Clic en<br>Editar<br>Descripció<br>Grabar<br>enario 4(Da                                                                                                    | le<br>a<br>i<br>ón<br>atos Incor                                                                                 | Datos de Salida<br>Valida que los campos<br>estén llenos<br>rrectos): Edita datos de M                                                                                                  | Resultado Esperado<br>Guarda y actualiza<br>datos de la persona.                                                                                                    |  |  |  |  |  |  |
| Paso<br>N°<br>1<br>2<br>3<br>4<br><b>Esc</b><br>Paso<br>N°                                                                         | Datos d<br>entrad<br>Selecciona<br>registro<br>Clic en<br>Editar<br>Descripció<br>Grabar<br>enario 4(Da<br>Datos d<br>entrad                                                                                        | le<br>a<br>i<br>ón<br>atos Incor<br>le<br>a                                                                      | Datos de Salida<br>Valida que los campos<br>estén llenos<br>rectos): Edita datos de M<br>Datos de Salida                                                                                | Resultado Esperado<br>Guarda y actualiza<br>datos de la persona.<br>[ateria (Botón Editar)<br>Resultado Esperado                                                                                                    |  |  |  |  |  |  |
| Paso<br>N°<br>1<br>2<br>3<br>4<br>5<br>Esc<br>Paso<br>N°<br>1                                                                      | Datos d<br>entrad<br>Selecciona<br>registro<br>Clic en<br>Editar<br>Descripció<br>Grabar<br>enario 4(Da<br>Datos d<br>entrad                                                                                        | le<br>a<br>i<br>i<br>in<br>atos Incor<br>le<br>a                                                                 | Datos de Salida<br>Valida que los campos<br>estén llenos<br>rectos): Edita datos de M<br>Datos de Salida                                                                                | Resultado Esperado<br>Guarda y actualiza<br>datos de la persona.<br>Ateria (Botón Editar)<br>Resultado Esperado<br>Mensaje de alerta                                                                                                    |  |  |  |  |  |  |
| Paso<br>N°<br>1<br>2<br>3<br>4<br><b>Esc</b><br>Paso<br>N°<br>1                                                                    | Datos d<br>entrad<br>Selecciona<br>registro<br>Clic en<br>Editar<br>Descripció<br>Grabar<br>enario 4(Da<br>Datos d<br>entrad                                                                                        | le<br>a<br>i<br>i<br>i<br>i<br>i<br>i<br>i<br>i<br>a<br>i<br>i<br>t<br>a<br>i<br>i<br>t<br>a<br>i<br>i<br>i<br>i | Datos de Salida<br>Valida que los campos<br>estén llenos<br>rectos): Edita datos de M<br>Datos de Salida                                                                                | Resultado Esperado<br>Guarda y actualiza<br>datos de la persona.<br>Ateria (Botón Editar)<br>Resultado Esperado<br>Mensaje de alerta<br>"Debe seleccionar un                                                                                                    |  |  |  |  |  |  |
| Paso<br>N°<br>1<br>2<br>3<br>4<br><b>Esc</b><br>Paso<br>N°<br>1                                                                    | Datos d<br>entrad<br>Selecciona<br>registro<br>Clic en<br>Editar<br>Descripció<br>Grabar<br>enario 4(Da<br>Datos d<br>entrad<br>Clic en Ed                                                                          | le<br>a<br>a<br>ón<br>atos Incor<br>le<br>a<br>ditar Del                                                         | Datos de Salida<br>Valida que los campos<br>estén llenos<br>rectos): Edita datos de M<br>Datos de Salida<br>pe Seleccionar un registro                                                  | Resultado Esperado<br>Guarda y actualiza<br>datos de la persona.<br>Ateria (Botón Editar)<br>Resultado Esperado<br>Mensaje de alerta<br>"Debe seleccionar un<br>registro".                                                                                                    |  |  |  |  |  |  |
| Paso<br>N°<br>1<br>2<br>3<br>4<br>5<br>8<br>5<br>8<br>8<br>8<br>8<br>8<br>8<br>8<br>8<br>8<br>8<br>8<br>8<br>8<br>8<br>8<br>8      | Datos d<br>entrad<br>Selecciona<br>registro<br>Clic en<br>Editar<br>Descripció<br>Grabar<br>enario 4(Da<br>Datos d<br>entrad<br>Clic en Ed                                                                          | le<br>a<br>i<br>ón<br>atos Incor<br>le<br>a<br>ditar Del<br>os Correc                                            | Datos de Salida<br>Valida que los campos<br>estén llenos<br>rectos): Edita datos de M<br>Datos de Salida<br>pe Seleccionar un registro<br>tos): Elimina datos de Ma                     | Resultado Esperado<br>Guarda y actualiza<br>datos de la persona.<br>Ateria (Botón Editar)<br>Resultado Esperado<br>Mensaje de alerta<br>"Debe seleccionar un<br>registro".                                                                                                    |  |  |  |  |  |  |
| Paso<br>N°<br>1<br>2<br>3<br>4<br>5<br>8<br>5<br>8<br>8<br>1<br>1<br>1<br>5<br>8<br>8<br>8<br>8<br>8<br>8<br>8<br>8<br>8<br>8<br>8 | Datos d<br>entrad<br>Selecciona<br>registro<br>Clic en<br>Editar<br>Descripció<br>Grabar<br>enario 4(Da<br>Datos d<br>entrad<br>Clic en Ed<br>tario 5(Dat<br>Datos d<br>entrad                                      | le<br>a<br>i<br>on<br>atos Incor<br>le<br>a<br>ditar Deb<br>os Correc<br>le<br>a                                 | Datos de Salida<br>Valida que los campos<br>estén llenos<br>rectos): Edita datos de M<br>Datos de Salida<br>De Seleccionar un registro<br>tos): Elimina datos de Ma<br>Datos de Salida  | Resultado Esperado         Guarda y actualiza datos de la persona.         Iateria (Botón Editar)         Resultado Esperado         Mensaje de alerta "Debe seleccionar un registro".         ateria (Botón Eliminar)         Resultado Esperado                                                                                        |  |  |  |  |  |  |
| Paso<br>N°<br>1<br>2<br>3<br>4<br><b>Esce</b><br>Paso<br>N°<br>1<br><b>Esce</b><br>Paso<br>N°                                      | Datos d<br>entrad<br>Selecciona<br>registro<br>Clic en<br>Editar<br>Descripció<br>Grabar<br>enario 4(Da<br>Datos d<br>entrad<br>Clic en Ed<br>nario 5(Dat<br>Datos d<br>entrad<br>Selecciona                        | le a hel hel held held held held held held h                                                                     | Datos de Salida<br>Valida que los campos<br>estén llenos<br>rectos): Edita datos de M<br>Datos de Salida<br>pe Seleccionar un registro<br>tos): Elimina datos de Ma<br>Datos de Salida  | Resultado Esperado         Guarda y actualiza<br>datos de la persona.         Iateria (Botón Editar)         Resultado Esperado         Mensaje de alerta<br>"Debe seleccionar un<br>registro".         ateria (Botón Eliminar)         Resultado Esperado         Datos eliminados                                                      |  |  |  |  |  |  |
| Paso<br>N°<br>1<br>2<br>3<br>4<br>5<br>8<br>8<br>8<br>8<br>8<br>8<br>8<br>8<br>8<br>8<br>8<br>8<br>8<br>8<br>8<br>8<br>8<br>8      | Datos d<br>entrad<br>Selecciona<br>registro<br>Clic en<br>Editar<br>Descripció<br>Grabar<br>enario 4(Da<br>Datos d<br>entrad<br>Clic en Ed<br>nario 5(Dat<br>Selecciona<br>registro                                 | le a i i i i i i i i i i i i i i i i i i                                                                         | Datos de Salida<br>Valida que los campos<br>estén llenos<br>rectos): Edita datos de M<br>Datos de Salida<br>de Seleccionar un registro<br>tos): Elimina datos de Ma<br>Datos de Salida  | Resultado Esperado         Guarda y actualiza<br>datos de la persona.         Iateria (Botón Editar)         Resultado Esperado         Mensaje de alerta         "Debe seleccionar un<br>registro".         ateria (Botón Eliminar)         Resultado Esperado         Datos eliminados<br>lógicamente.                                 |  |  |  |  |  |  |
| Paso<br>N°<br>1<br>2<br>3<br>4<br>5<br>8<br>5<br>8<br>8<br>1<br>8<br>8<br>8<br>8<br>8<br>8<br>8<br>8<br>8<br>8<br>8<br>8<br>8<br>8 | Datos d<br>entrad<br>Selecciona<br>registro<br>Clic en<br>Editar<br>Descripció<br>Grabar<br>enario 4(Da<br>Datos d<br>entrad<br>Clic en Ed<br>nario 5(Dat<br>Datos d<br>entrad<br>Selecciona<br>registro<br>Clic en | le<br>a<br>i<br>i<br>i<br>i<br>i<br>i<br>i<br>i<br>a<br>i<br>i<br>t<br>a<br>i<br>i<br>i<br>i<br>i<br>i           | Datos de Salida<br>Valida que los campos<br>estén llenos<br>rectos): Edita datos de Ma<br>Datos de Salida<br>De Seleccionar un registro<br>tos): Elimina datos de Ma<br>Datos de Salida | Resultado Esperado         Guarda y actualiza<br>datos de la persona.         Iateria (Botón Editar)         Resultado Esperado         Mensaje de alerta         "Debe seleccionar un<br>registro".         ateria (Botón Eliminar)         Resultado Esperado         Datos eliminados<br>lógicamente.         Estado del registro (E) |  |  |  |  |  |  |

| 3          | Confirmación<br>de borrado(SI)    |                                |                         |
|------------|-----------------------------------|--------------------------------|-------------------------|
| 4          | Confirmación<br>de<br>borrado(NO) | Cancela la operación           |                         |
| Escen      | ario 6(Datos Inc                  | correctos): Elimina datos de M | lateria(Botón Eliminar) |
|            |                                   |                                |                         |
| Paso<br>Nº | Datos de<br>entrada               | Datos de Salida                | Resultado Esperado      |

| Caso de<br>Prueba 4:     |                             | Prueba: Registro de Malla              |                                       |                           |  |
|--------------------------|-----------------------------|----------------------------------------|---------------------------------------|---------------------------|--|
| Autor:                   |                             |                                        | Fecha Creación:                       |                           |  |
| Paola Alfonzo Echeverría |                             |                                        | 23/02/2019                            |                           |  |
|                          | Pe                          | rmite: Ing                             | greso, edición y eliminación          | n de malla.               |  |
| Usuar                    | ios:                        | <ul><li>Admi</li><li>Asister</li></ul> | ninistrador Complejidad:<br>Baja Baja |                           |  |
| Es                       | cenario 1(l                 | Datos corr                             | ectos): Ingresa Datos de l            | Malla (Botón Nuevo)       |  |
| Paso<br>Nº               | Datos<br>entra              | de<br>da                               | Resultado Obtenido                    | Resultado Esperado        |  |
| 1                        | Escoger<br>Carrera          | L                                      | ista de Carreras                      | Lista de Carreras         |  |
| 2                        | Clic en Nu                  | uevo                                   |                                       | Cuanda datas da la        |  |
| 3                        | Descripcio                  | ón D                                   | Debe ingresar descripción             | Guarda datos de la        |  |
| 4                        | Grabar                      |                                        | Valida los campos                     | mana.                     |  |
| Ese                      | cenario 2 (                 | Campos V                               | acíos): Ingresa Datos de              | Malla (Botón Nuevo)       |  |
| Paso                     | Datos                       | de                                     | <b>Resultado Obtenido</b>             | <b>Resultado Esperado</b> |  |
| Nº                       | entra                       | da                                     |                                       |                           |  |
| 1                        | Clic en<br>Nuevo            | D                                      | bebe seleccionar carrera              | Mensajes de               |  |
| 2                        | Descripcio                  | ón D                                   | Debe ingresar descripción             | validaciones de campo     |  |
| 3                        | Grabar                      |                                        | Valida los campos                     | vacío.                    |  |
| E                        | scenario 3(                 | <b>Datos Co</b>                        | rrectos): Edita datos de M            | Ialla (Botón Editar)      |  |
| Paso<br>Nº               | 'aso Datos de<br>Nº entrada |                                        | Datos de Salida                       | Resultado Esperado        |  |
| 1                        | Escoge Ca                   | arrera                                 | Lista Malla                           | Lista Malla               |  |
| 2                        | Selecciona<br>registro (n   | a<br>nalla)                            |                                       |                           |  |
| 3                        | Clic en Ec                  | litar                                  | Valida que los campos                 | Guarda y actualiza        |  |
| 4                        | Descripcio                  | ón                                     | esten llenos                          | datos de la malla.        |  |
| 1                        | Grabar                      |                                        |                                       |                           |  |

| Es         | Escenario 4(Datos Incorrectos): Edita datos de Malla (Botón Editar) |                                      |                                                         |  |  |  |
|------------|---------------------------------------------------------------------|--------------------------------------|---------------------------------------------------------|--|--|--|
| Paso<br>Nº | Datos de<br>entrada                                                 | Datos de Salida                      | Resultado Esperado                                      |  |  |  |
| 1          | Seleccionar<br>Carrera                                              | Lista Malla                          | Lista Malla                                             |  |  |  |
| 2          | Clic en<br>Editar                                                   | Debe Seleccionar un registro(malla). | Mensaje de alerta<br>"Debe seleccionar un<br>registro". |  |  |  |
| E          | scenario 5(Campo                                                    | os Vacíos): Edita datos de M         | alla (Botón Editar)                                     |  |  |  |
| Paso<br>Nº | Datos de<br>entrada                                                 | Datos de Salida                      | Resultado Esperado                                      |  |  |  |
| 1          | Clic en<br>Editar                                                   | Debe Seleccionar una carrera.        | Mensaje de alerta<br>"Debe seleccionar un<br>registro". |  |  |  |
| Esce       | enario 6(Datos Col                                                  | rrectos): Elimina datos de M         | Ialla (Botón Eliminar)                                  |  |  |  |
| Paso<br>Nº | Datos de<br>entrada                                                 | Datos de Salida                      | Resultado Esperado                                      |  |  |  |
| 1          | Selecciona<br>una carrera                                           | Lista Mallas                         | Lista mallas                                            |  |  |  |
| 2          | Selecciona el<br>registro(malla)                                    |                                      |                                                         |  |  |  |
| 3          | Clic en<br>Eliminar                                                 | Proceso ejecutado con<br>éxito       | Datos eliminados                                        |  |  |  |
| 4          | Confirmación<br>de borrado<br>(SI)                                  | CARO.                                | lógicamente.<br>Estado del registro (E)                 |  |  |  |
| 5          | Confirmación<br>de borrado<br>(NO)                                  | Cancela la operación                 |                                                         |  |  |  |
| Escer      | nario 7(Datos Inco                                                  | rrectos): Elimina datos de N         | Malla (Botón Eliminar)                                  |  |  |  |
| Paso<br>Nº | Datos de<br>entrada                                                 | Datos de Salida                      | Resultado Esperado                                      |  |  |  |
| 1          | Seleccionar<br>Carrera                                              | Lista Malla                          | Lista Malla                                             |  |  |  |
| 2          | Clic en<br>Eliminar                                                 | Debe Seleccionar un carrera          | Mensaje de alerta<br>"Debe seleccionar un<br>registro". |  |  |  |
| Esc        | enario 8(Campos V                                                   | Vacíos): Elimina datos de M          | (alla (Botón Eliminar)                                  |  |  |  |
| Paso<br>Nº | Datos de<br>entrada                                                 | Datos de Salida                      | Resultado Esperado                                      |  |  |  |
| 1          | Clic en Eliminar                                                    | Debe Seleccionar una carrera.        | Mensaje de alerta<br>"Debe seleccionar un<br>registro". |  |  |  |

Tabla 37: Caso de Prueba: Registro de Malla

| Caso de Prueba<br>5:                                            |                                                                              | Prueba: Registro de Materia – Malla  |                                           |                                                           |  |
|-----------------------------------------------------------------|------------------------------------------------------------------------------|--------------------------------------|-------------------------------------------|-----------------------------------------------------------|--|
| <b>Autor:</b><br>Paola Alfonzo Echeverría                       |                                                                              | neverría                             | <b>Fecha Creación:</b><br>23/02/2019      |                                                           |  |
| Perm                                                            | ite: Ingreso, e                                                              | edición y e                          | liminación de materias a<br>especifica.   | una malla de una carrera                                  |  |
| Usuai                                                           | rios:<br>•                                                                   | Admini                               | strador                                   | Complejidad:                                              |  |
|                                                                 | •                                                                            | Asisten                              | te                                        | Media                                                     |  |
|                                                                 | Escenario 1                                                                  | (Datos cor                           | rectos): Ingresa Datos d                  | e Materia Malla                                           |  |
| Dese                                                            | Deter de est                                                                 | 4 J                                  | (Boton Nuevo)                             | Deserte de Ferrere de                                     |  |
| Paso<br>Nº                                                      | Datos de en                                                                  | trada                                | Resultado Obtenido                        | Resultado Esperado                                        |  |
| 1                                                               | Escoger Carr                                                                 | rera Li                              | sta de Mallas                             |                                                           |  |
| 2                                                               | Seleccionar registro(mall                                                    | a) un Re                             | egistro seleccionado                      |                                                           |  |
| 3                                                               | Clic en N                                                                    | Juevo                                |                                           | Guarda datos de                                           |  |
| 4                                                               | Materia(buse                                                                 | cador) Li                            | sta de Materias                           | materia malla                                             |  |
| 5                                                               | Escoger Mat                                                                  | eria M                               | ateria Escogida                           | materia mana.                                             |  |
| 6                                                               | Escoger un c                                                                 | urso Li                              | sta de Curso                              |                                                           |  |
| 7                                                               | Número de h                                                                  | ioras De                             | ebe ingresar horas                        |                                                           |  |
| 8                                                               | Grabar                                                                       |                                      | Valida los campos                         |                                                           |  |
|                                                                 | Escenario 2                                                                  | (Campos                              | Vacíos): Ingresa Datos (<br>(Potón Nuovo) | le Materia Malla                                          |  |
| Paso                                                            | Datos de en                                                                  | trada                                | (Doton Nuevo)<br>Resultado Obtenido       | Resultado Esperado                                        |  |
| N°                                                              | Datos de en                                                                  | uaua                                 | Kesultado Obtemuo                         | Resultado Esperado                                        |  |
| 1                                                               | Clic en Nu                                                                   | evo De                               | ebe seleccionar un<br>gistro(malla)       | Mensaje de alerta<br>"Debe seleccionar un<br>registro".   |  |
| Escenario 3 (Datos Incorrectos): Ingresa Datos de Materia Malla |                                                                              |                                      |                                           |                                                           |  |
| _                                                               |                                                                              | _                                    | (Botón Nuevo)                             |                                                           |  |
| Paso<br>Nº                                                      | Datos de en                                                                  | trada                                | Resultado Obtenido                        | Resultado Esperado                                        |  |
| 1                                                               | Escoge car                                                                   | rera                                 |                                           |                                                           |  |
| 2                                                               | Clic en Nu                                                                   | evo                                  | Debe seleccionar un registro(malla)       | Mensaje de alerta<br>"Debe seleccionar un<br>registro".   |  |
| Escenario 4(Datos Correctos): Edita datos de Materia Malla      |                                                                              |                                      |                                           |                                                           |  |
| (Botón Editar)                                                  |                                                                              |                                      |                                           |                                                           |  |
| Paso<br>Nº                                                      | Datos de en                                                                  | trada                                | Datos de Salida                           | Resultado Esperado                                        |  |
| 1                                                               |                                                                              |                                      |                                           |                                                           |  |
| 1                                                               | Escoge Carro                                                                 | era                                  |                                           |                                                           |  |
| 2                                                               | Escoge Carro<br>Selecciona n                                                 | era<br>nalla                         |                                           | Guarda y octualiza                                        |  |
| 2<br>3                                                          | Escoge Carro<br>Selecciona n<br>Clic en Edita                                | era<br>nalla<br>ur                   | Valida que los campos                     | Guarda y actualiza                                        |  |
| 1<br>2<br>3<br>4                                                | Escoge Carro<br>Selecciona n<br>Clic en Edita<br>Materia(busc                | era<br>nalla<br>ur<br>cador)         | Valida que los campos<br>estén llenos     | Guarda y actualiza<br>datos de la materia de<br>la malla  |  |
| 2<br>3<br>4<br>5                                                | Escoge Carro<br>Selecciona n<br>Clic en Edita<br>Materia(busc<br>Escoger Mat | era<br>nalla<br>ur<br>cador)<br>eria | Valida que los campos<br>estén llenos     | Guarda y actualiza<br>datos de la materia de<br>la malla. |  |

| 7                                                              | Número de horas                  |                                     |                                                             |  |  |
|----------------------------------------------------------------|----------------------------------|-------------------------------------|-------------------------------------------------------------|--|--|
| 8                                                              | Grabar                           | Inconnector), Edito dotor d         | a Mataria Malla                                             |  |  |
|                                                                | Escenario 5(Datos                | (Botón Editar)                      | e Materia Malia                                             |  |  |
| Paso<br>Nº                                                     | Datos de entrada                 | Datos de Salida                     | Resultado Esperado                                          |  |  |
| 1                                                              | Escoge Carrera                   | Lista Malla                         | Mensaje de alerta                                           |  |  |
| 2                                                              | Clic en Editar                   | Debe seleccionar un registro        | "Debe seleccionar un registro".                             |  |  |
|                                                                | Escenario 6(Cam                  | pos Vacíos): Edita datos de         | Materia Malla                                               |  |  |
| Pasa                                                           |                                  | (Boton Editar)                      |                                                             |  |  |
| N°                                                             | Datos de entrada                 | Datos de Salida                     | Resultado Esperado                                          |  |  |
| 1                                                              | Clic en Editar                   | Debe Seleccionar un registro(malla) | Mensaje de alerta<br>"Debe seleccionar un<br>registro".     |  |  |
|                                                                | Escenario 7(Datos                | Correctos): Elimina datos d         | le Materia Malla                                            |  |  |
| Paso                                                           |                                  | (Boton Eliminar)                    |                                                             |  |  |
| N°                                                             | Datos de entrada                 | Datos de Salida                     | <b>Resultado Esperado</b>                                   |  |  |
| 1                                                              | Escoge carrera                   | Lista Malla                         |                                                             |  |  |
| 2                                                              | Selecciona el<br>registro(malla) |                                     |                                                             |  |  |
| 3                                                              | Selecciona<br>registro(materia)  | Proceso ejecutado con<br>éxito      | Datos eliminados<br>lógicamente.<br>Estado del registro (E) |  |  |
| 4                                                              | Clic en Eliminar                 | CARO.                               |                                                             |  |  |
| 5                                                              | Confirmación de borrado(SI)      |                                     |                                                             |  |  |
| 6                                                              | Confirmación de<br>borrado(NO)   | Cancela la operación                |                                                             |  |  |
| Escenario 8(Datos Incorrectos): Elimina datos de Materia Malla |                                  |                                     |                                                             |  |  |
| Paso                                                           |                                  | euicacion(boton Emmar)              |                                                             |  |  |
| N°                                                             | Datos de entrada                 | Datos de Salida                     | <b>Resultado Esperado</b>                                   |  |  |
| 1                                                              | Escoge carrera                   | Lista Malla                         | Mensaje de alerta                                           |  |  |
| 2                                                              | Selecciona el                    | Debe seleccionar un                 | "Debe seleccionar un                                        |  |  |
|                                                                | registro (malla)                 | registro(malla)                     | registro".                                                  |  |  |
| 3                                                              |                                  | registro(materia)                   |                                                             |  |  |
|                                                                | Escenario 9(Camp                 | os Vacíos): Elimina datos d         | e Materia Malla                                             |  |  |
| Dedicación(Botón Eliminar)                                     |                                  |                                     |                                                             |  |  |
| Paso<br>Nº                                                     | Datos de entrada                 | Datos de Salida                     | Resultado Esperado                                          |  |  |
| 1                                                              | Clic en Eliminar                 | Debe Seleccionar un registro        | Mensaje de alerta<br>"Debe seleccionar un<br>registro".     |  |  |

Tabla 38: Caso de Prueba: Registro de Materia de Malla

| Caso de<br>Prueba 6:                                                     |                                                                  |               | Prueba: Registro de Dedicación |                                            |  |  |
|--------------------------------------------------------------------------|------------------------------------------------------------------|---------------|--------------------------------|--------------------------------------------|--|--|
| Autor:                                                                   |                                                                  |               | Fecha Creación:                |                                            |  |  |
| Paola                                                                    | Alfonzo Ec                                                       | cheverría     | 23/02                          | /2019                                      |  |  |
|                                                                          | Perm                                                             | ite: Ingre    | so, edición y eliminación d    | e dedicación.                              |  |  |
| Usuar                                                                    | ios:                                                             |               |                                | Complejidad                                |  |  |
|                                                                          |                                                                  | • Admi        | nistrador                      | Baia                                       |  |  |
| -                                                                        |                                                                  | Asiste        | ente                           |                                            |  |  |
| Escei                                                                    | nario 1(Dat                                                      | tos correct   | tos): Ingresa Datos de Dec     | licación (Botón Nuevo)                     |  |  |
| Paso<br>Nº                                                               | Datos c<br>entrad                                                | a             | Resultado Obtenido             | Resultado Esperado                         |  |  |
| 1                                                                        | Clic en nu                                                       | evo           |                                |                                            |  |  |
| 2                                                                        | Descripció                                                       | ón Del        | be ingresar descripción        | Guarda datos de la                         |  |  |
| 3                                                                        | CantHoras                                                        | 5 Det         | be ingresar cantidad de        | dedicación.                                |  |  |
| 4                                                                        | Grabar                                                           | Val           | ida los campos                 |                                            |  |  |
| Escen                                                                    | ario 2 (Ca                                                       | npos Vaci     | íos): Ingresa Datos de De      | dicación (Botón Nuevo)                     |  |  |
| Paso                                                                     | Datos d                                                          | le            | Resultado Obtenido             | Resultado Esperado                         |  |  |
| <u>N°</u>                                                                | entrad                                                           | a             |                                |                                            |  |  |
| 1                                                                        | Che en nu<br>Decorinoió                                          | evo<br>Sn Dol | a ingrasor descripción         | Mensajes de                                |  |  |
| 2                                                                        | ContHora                                                         |               | be nigresar descripcion        | advertencias de                            |  |  |
| 5                                                                        | Cantinoras                                                       | hor           | as                             | validaciones de campo                      |  |  |
| 4                                                                        | Grabar                                                           | Val           | ida los campos                 | vacío.                                     |  |  |
| Escenario 3(Datos Correctos                                              |                                                                  |               | ctos): Edita datos de Ded      | icación (Botón Editar)                     |  |  |
| Paso<br>Nº                                                               | Datos d<br>entrad                                                | le<br>a       | Datos de Salida                | Resultado Esperado                         |  |  |
| 1                                                                        | Selecciona                                                       | ı 🛛           |                                |                                            |  |  |
|                                                                          | registro                                                         |               |                                |                                            |  |  |
| 2                                                                        | Clic en ed                                                       | itar V        | Valida que los campos          | Guarda y actualiza datos de la dedicación. |  |  |
| 3                                                                        | Descripció                                                       | ón            | estén llenos                   |                                            |  |  |
| 4                                                                        | CantHoras                                                        | 5             |                                |                                            |  |  |
| 5                                                                        | Grabar                                                           | -             |                                |                                            |  |  |
| Escenario 4(Datos Incorrectos): Edita datos de Dedicación (Botón Editar) |                                                                  |               |                                |                                            |  |  |
| Paso<br>Nº                                                               | entrad                                                           | a             | Datos de Salida                | Resultado Esperado                         |  |  |
| 1                                                                        | Clic en Ed                                                       | litar De      | be seleccionar un registro     | Mensaje de alerta                          |  |  |
|                                                                          |                                                                  |               |                                | "Debe seleccionar un registro".            |  |  |
| Ε                                                                        | Escenario 5(Datos Correctos): Elimina datos de Dedicación (Botón |               |                                |                                            |  |  |
| Daga                                                                     | Datas                                                            |               | Eliminar)                      |                                            |  |  |
| r asu<br>Nº                                                              | entrad                                                           | a             | Datos de Salida                | Resultado Esperado                         |  |  |
| 1                                                                        | Selecciona<br>registro                                           | a el Pro      | ceso ejecutado con éxito.      | Datos eliminados<br>lógicamente.           |  |  |

| 2                                                                              | Clic en<br>Eliminar                |                              | Estado del registro (E)                   |  |  |
|--------------------------------------------------------------------------------|------------------------------------|------------------------------|-------------------------------------------|--|--|
| 3                                                                              | Confirmación<br>de borrado(SI)     |                              |                                           |  |  |
| 4                                                                              | Confirmación<br>de borrado<br>(NO) | Cancela la operación         |                                           |  |  |
| Escenario 6(Datos Incorrectos): Elimina datos de Dedicación(Botón<br>Eliminar) |                                    |                              |                                           |  |  |
| Paso<br>Nº                                                                     | Datos de<br>entrada                | Datos de Salida              | Resultado Esperado                        |  |  |
| 1                                                                              | Clic en<br>Eliminar                | Debe Seleccionar un registro | Mensaje de alerta<br>"Debe seleccionar un |  |  |

Tabla 39: Caso de Prueba: Registro de Dedicación

| Caso                                                                       | de Prueba<br>7:        | Prueba: Registro de Titularidad |                                   |                                              |  |
|----------------------------------------------------------------------------|------------------------|---------------------------------|-----------------------------------|----------------------------------------------|--|
| Autor:                                                                     |                        |                                 | Fecha Creación:                   |                                              |  |
| Paola                                                                      | a Anonzo Echev         | erna                            | 25/02                             | /2019                                        |  |
|                                                                            | Permite:               | Ingres                          | o, edición y eliminación de       | e titularidad.                               |  |
| Usuarios:<br>• Administrador<br>• Asistente                                |                        |                                 |                                   | <b>Complejidad:</b><br>Baja                  |  |
| Escer                                                                      | nario 1(Datos c        | orrecto                         | s): Ingresa Datos de Titu         | laridad (Botón Nuevo)                        |  |
| Paso<br>Nº                                                                 | Datos de<br>entrada    | ]                               | Resultado Obtenido                | Resultado Esperado                           |  |
| 1                                                                          | Clic Nuevo             |                                 |                                   |                                              |  |
| 2                                                                          | Descripción            | Debe                            | ingresar descripción              | Guarda datos de la titularidad.              |  |
| 3                                                                          | Grabar                 | Valic                           | la los campos                     |                                              |  |
| Escenario 2 (Campos Vacíos): Ingresa Datos de Titularidad (Botón Nuevo)    |                        |                                 |                                   |                                              |  |
| Paso<br>Nº                                                                 | Datos de<br>entrada    | ]                               | Resultado Obtenido                | Resultado Esperado                           |  |
| 1                                                                          | Clic en nuevo          |                                 |                                   | Mensajes de                                  |  |
| 2                                                                          | Descripción            | Debe                            | ingresar descripción              | advertencias de                              |  |
| 3                                                                          | Grabar                 | Valic                           | la los campos                     | validaciones de campo<br>vacío.              |  |
| Escenario 3(Datos Correctos): Edita datos de Titularidad<br>(Botón Editar) |                        |                                 |                                   |                                              |  |
| Paso<br>Nº                                                                 | Datos de<br>entrada    |                                 | Datos de Salida                   | Resultado Esperado                           |  |
| 1                                                                          | Selecciona<br>registro | Vali                            | da que los campos estén<br>llenos | Guarda yg actualiza datos de la titularidad. |  |

| 2                                                        | Clic en Editar                                             |                                 |                                                             |  |  |  |
|----------------------------------------------------------|------------------------------------------------------------|---------------------------------|-------------------------------------------------------------|--|--|--|
| 3                                                        | Descripción                                                |                                 |                                                             |  |  |  |
| 4                                                        | Grabar                                                     |                                 |                                                             |  |  |  |
|                                                          | Escenario 4(I                                              | Datos Incorrectos): Edita datos | de Titularidad                                              |  |  |  |
|                                                          | × ×                                                        | (Botón Éditar)                  |                                                             |  |  |  |
| Paso<br>Nº                                               | Datos de<br>entrada                                        | Datos de Salida                 | Resultado Esperado                                          |  |  |  |
| 1                                                        | Clic en Editar                                             | Debe Seleccionar un registro    | Mensaje de alerta<br>"Debe seleccionar un<br>registro".     |  |  |  |
|                                                          | Escenario 5(Datos Correctos): Elimina datos de Titularidad |                                 |                                                             |  |  |  |
|                                                          |                                                            | (Botón Eliminar)                |                                                             |  |  |  |
| Paso<br>Nº                                               | Datos de<br>entrada                                        | Datos de Salida                 | Resultado Esperado                                          |  |  |  |
| 1                                                        | Selecciona el registro                                     |                                 |                                                             |  |  |  |
| 2                                                        | Clic en<br>Eliminar                                        | Proceso ejecutado con éxito.    | Datos eliminados<br>lógicamente.<br>Estado del registro (E) |  |  |  |
| 3                                                        | Confirmación<br>de borrado<br>(SI)                         |                                 |                                                             |  |  |  |
| 4                                                        | Confirmación<br>de borrado<br>(NO)                         | Cancela la operación            |                                                             |  |  |  |
| Escenario 6(Campos Vacíos): Elimina datos de Titularidad |                                                            |                                 |                                                             |  |  |  |
| (Botón Eliminar)                                         |                                                            |                                 |                                                             |  |  |  |
| Paso<br>N⁰                                               | Datos de<br>entrada                                        | Datos de Salida                 | Resultado Esperado                                          |  |  |  |
| 1                                                        | Clic<br>en Eliminar                                        | Debe Seleccionar un registro    | Mensaje de alerta<br>"Debe seleccionar un<br>registro".     |  |  |  |

Tabla 40: Caso de Prueba: Registro de Titularidad
| Caso de<br>Prueba 8:                                                          |                        |                                        | ueba: Regis                          | stro de Ti          | tular | idad- Dedicación                                        |
|-------------------------------------------------------------------------------|------------------------|----------------------------------------|--------------------------------------|---------------------|-------|---------------------------------------------------------|
| <b>Autor:</b><br>Paola Alfonzo Echeverría                                     |                        |                                        | <b>Fecha Creación:</b><br>23/02/2019 |                     |       |                                                         |
| Permite: Ingreso, edición y eliminación de dedicaciones según su titularidad. |                        |                                        |                                      |                     |       |                                                         |
| Usuar                                                                         | ios:                   | <ul><li>Admi</li><li>Asister</li></ul> | nistrador<br>ente                    |                     |       | <b>Complejidad:</b><br>Media                            |
| Esc                                                                           | enario 1(Da            | atos corre                             | ctos): Ingre                         | sa Datos (          | de Ti | itularidad Dedicación                                   |
| D                                                                             |                        | •                                      | (Boton                               | Nuevo)              |       |                                                         |
| Paso<br>Nº                                                                    | Datos c<br>entrad      | le<br>a                                | Resultado                            | Obtenido            |       | Resultado Esperado                                      |
| 1                                                                             | Debe                   |                                        |                                      |                     |       |                                                         |
|                                                                               | selecciona<br>registro | r un                                   |                                      |                     |       |                                                         |
| 2                                                                             | Clic en Ni             | ievo                                   |                                      |                     |       |                                                         |
| 3                                                                             | Descrinció             | in Del                                 | e escoger d                          | edicación           |       |                                                         |
| 4                                                                             | Horas c                | lases Del                              | be ingresar                          | cantidad            | de    |                                                         |
|                                                                               | máximas                | hor                                    | as máximas                           | •••••••             |       | Guarda datos de                                         |
| 5                                                                             | Horas c                | lases Del                              | be ingresar                          | cantidad            | de    | titularidad Dedicación.                                 |
|                                                                               | mínimas                | hor                                    | as mínimas                           |                     |       |                                                         |
| 6                                                                             | Graba                  | r                                      | Valida los                           | campos              |       |                                                         |
| Esce                                                                          | enario 2 (Ca           | ampos Va                               | cíos): Ingre                         | esa Datos           | de T  | itularidad Dedicación                                   |
|                                                                               |                        | •                                      | (Botón                               | Nuevo)              |       |                                                         |
| Paso                                                                          | Datos d                | le                                     | Resultado                            | Obtenido            |       | Resultado Esperado                                      |
| Nº                                                                            | entrad                 | a                                      |                                      |                     |       |                                                         |
| 1                                                                             | Debe                   |                                        |                                      |                     |       |                                                         |
|                                                                               | selecciona             | r un                                   |                                      |                     |       |                                                         |
|                                                                               | registro               |                                        |                                      |                     |       |                                                         |
| 2                                                                             | Clic en Nu             | ievo                                   |                                      |                     |       | Mensaies de                                             |
| 3                                                                             | Descripció             | on De                                  | be escoger de                        | edicación           |       | advertencias de                                         |
| 4                                                                             | Horas c.<br>máximas    | lases Del<br>hor                       | as máximas                           | cantidad            | de    | validaciones de campo                                   |
| 5                                                                             | Horas cl<br>mínimas    | lases Del<br>hor                       | be ingresar<br>as mínimas            | cantidad            | de    | vacio.                                                  |
| 6                                                                             | Grabar                 |                                        | Valida los                           | campos              |       |                                                         |
| Escen                                                                         | ario 3 (Da             | tos Incorr                             | ectos): Ing<br>(Botón                | resa Dato<br>Nuevo) | s de  | Titularidad Dedicación                                  |
| Paso<br>Nº                                                                    | Datos d                | le                                     | Resultado                            | Obtenido            |       | Resultado Esperado                                      |
| 1                                                                             | Clic en Nu             | ievo Del                               | be selecciona                        | ar un regis         | tro   | Mensaje de alerta<br>"Debe seleccionar un<br>registro". |

| Es         | Escenario 4(Datos Correctos): Edita datos de Titularidad Dedicación |                                |                                                         |  |  |  |  |
|------------|---------------------------------------------------------------------|--------------------------------|---------------------------------------------------------|--|--|--|--|
|            |                                                                     | (Botón Editar)                 |                                                         |  |  |  |  |
| Paso<br>Nº | Datos de<br>entrada                                                 | Datos de Salida                | Resultado Esperado                                      |  |  |  |  |
| 1          | Selecciona                                                          |                                |                                                         |  |  |  |  |
|            | registro                                                            |                                |                                                         |  |  |  |  |
| 2          | Clic en Editar                                                      |                                |                                                         |  |  |  |  |
| 3          | Descripción                                                         | Valida que los campos          | Guarda y actualiza                                      |  |  |  |  |
| 4          | Horas clases<br>máximas                                             | estén llenos                   | datos de la titularidad dedicación.                     |  |  |  |  |
| 5          | Horas clases                                                        |                                |                                                         |  |  |  |  |
|            | mínimas                                                             |                                |                                                         |  |  |  |  |
| 6          | Grabar                                                              |                                |                                                         |  |  |  |  |
| Esc        | enario 5(Datos I                                                    | ncorrectos): Edita datos de Ti | tularidad Dedicación                                    |  |  |  |  |
|            |                                                                     | (Botón Editar)                 |                                                         |  |  |  |  |
| Paso<br>Nº | Datos de<br>entrada                                                 | Datos de Salida                | Resultado Esperado                                      |  |  |  |  |
| 1          | Clic en Editar                                                      | Debe Seleccionar un registro   | Mensaje de alerta<br>"Debe seleccionar un<br>registro". |  |  |  |  |
| Esc        | enario 6(Datos C                                                    | Correctos): Elimina datos de T | itularidad Dedicación                                   |  |  |  |  |
|            |                                                                     | (Botón Eliminar)               |                                                         |  |  |  |  |
| Paso<br>Nº | Datos de<br>entrada                                                 | Datos de Salida                | Resultado Esperado                                      |  |  |  |  |
| 1          | Selecciona el                                                       |                                |                                                         |  |  |  |  |
| -          | registro                                                            |                                |                                                         |  |  |  |  |
| 2          | Clic en<br>Eliminar                                                 | Proceso ejecutado con éxito.   | Datos eliminados                                        |  |  |  |  |
| 3          | Confirmación<br>de borrado(SI)                                      |                                | Estado del registro (E)                                 |  |  |  |  |
| 4          | Confirmación<br>de<br>borrado(NO)                                   | Cancela la operación           |                                                         |  |  |  |  |
|            | Escenario 7(Da                                                      | tos Incorrectos): Elimina dato | os de Titularidad                                       |  |  |  |  |
| D          |                                                                     | Dedicación(Botón Eliminar)     |                                                         |  |  |  |  |
| Paso<br>Nº | Datos de<br>entrada                                                 | Datos de Salida                | Resultado Esperado                                      |  |  |  |  |
| 1          | Clic en<br>Eliminar                                                 | Debe Seleccionar un registro   | Mensaje de alerta<br>"Debe seleccionar un<br>registro". |  |  |  |  |

Tabla 41: Caso de Prueba: Registro de Titularidad Dedicación

| Ca<br>Pru                       | aso de<br>1eba 9:      |                  | Prueba: Registro de Actividades                   |                                                         |  |  |
|---------------------------------|------------------------|------------------|---------------------------------------------------|---------------------------------------------------------|--|--|
| Autor:<br>Paola Alfonzo Echever |                        |                  | Fecha Creación:           ría         23/02/2019  |                                                         |  |  |
| Per                             | mite: Ingre            | eso, edicio      | ón y eliminación de Funcior<br>Docencia, Gestión. | es como Investigación,                                  |  |  |
| Usuar                           | ios:                   | • Adn            | inistrador                                        | <b>Complejidad:</b><br>Baja                             |  |  |
| Fco                             | onorio 1(D             | • ASIS           | ienie<br>ootos): Ingroso Dotos do F               | ungián (Rotán Nugya)                                    |  |  |
| Dasa                            |                        |                  | Posultado Obtonido                                | Desultado Esparado                                      |  |  |
| N°                              | entrad                 | a                | Kesuitado Obtemido                                | Resultado Esperado                                      |  |  |
| 1                               | Clic en Nu             | ievo             |                                                   |                                                         |  |  |
| 2                               | Descripció             | ón De            | ebe ingresar descripción                          | -                                                       |  |  |
| 3                               | Valor Mín              | imo Do<br>ho     | be ingresar cantidad de ras mínimas               | Guarda datos de la                                      |  |  |
| 4                               | Valor Máx              | kimo De          | ebe ingresar cantidad de                          | Tunción.                                                |  |  |
| 5                               | Grahar                 |                  | lida los campos                                   | -                                                       |  |  |
| Esce                            | enario 2 (C            | amnos V          | acíos). Ingresa Datos de F                        | Sunción (Rotón Nuevo)                                   |  |  |
| Paso                            | Datos d                | le               | Resultado Obtenido                                | Resultado Esperado                                      |  |  |
| Nº                              | entrad                 | a                |                                                   |                                                         |  |  |
| 1                               | Clic en Nu             | ievo             |                                                   |                                                         |  |  |
| 2                               | Descripció             | ón De            | ebe ingresar descripción                          | Mensajes de                                             |  |  |
| 3                               | Valor Mín              | imo De<br>ho     | ebe ingresar cantidad de ras mínimas              | advertencias de validaciones de campo                   |  |  |
| 4                               | Valor Máx              | kimo De<br>hc    | be ingresar cantidad de ras máximas               | vacío.                                                  |  |  |
| 5                               | Grabar                 | Va               | lida los campos                                   |                                                         |  |  |
| Ese                             | cenario 3(D            | <b>Datos Con</b> | rectos): Edita datos de Fu                        | nción (Botón Editar)                                    |  |  |
| Paso<br>Nº                      | Datos d<br>entrad      | le<br>a          | Datos de Salida                                   | Resultado Esperado                                      |  |  |
| 1                               | Selecciona<br>registro | ı                |                                                   |                                                         |  |  |
| 2                               | Clic en Ed             | litar            | Valida que los campos                             | Guarda y actualiza                                      |  |  |
| 3                               | Descripció             | ón               | estén llenos                                      | datos de la persona.                                    |  |  |
| 4                               | Valor Mín              | imo              |                                                   | 1                                                       |  |  |
|                                 | Valor Máx              | kimo             |                                                   |                                                         |  |  |
| 5                               | Grabar                 |                  |                                                   |                                                         |  |  |
| Esc                             | enario 4(Da            | atos Inco        | rrectos): Edita datos de F                        | unción (Botón Editar)                                   |  |  |
| Paso<br>Nº                      | Datos c<br>entrad      | le<br>a          | Datos de Salida                                   | Resultado Esperado                                      |  |  |
| 1                               | Clic en Ed             | litar D          | ebe Seleccionar un registro                       | Mensaje de alerta<br>"Debe seleccionar un<br>registro". |  |  |

| Escenario 5(Datos Correctos): Elimina datos de Función (Botón Eliminar) |                                                          |                              |                                                         |  |  |  |
|-------------------------------------------------------------------------|----------------------------------------------------------|------------------------------|---------------------------------------------------------|--|--|--|
| Paso<br>Nº                                                              | Datos de<br>entrada                                      | Datos de Salida              | Resultado Esperado                                      |  |  |  |
| 1                                                                       | Selecciona el registro                                   |                              |                                                         |  |  |  |
| 2                                                                       | Clic en<br>Eliminar                                      | Proceso ejecutado con éxito. | Datos eliminados                                        |  |  |  |
| 3                                                                       | Confirmación de borrado(SI)                              |                              | Estado del registro (E)                                 |  |  |  |
| 4                                                                       | Confirmación<br>de<br>borrado(NO)                        | Cancela la operación         |                                                         |  |  |  |
|                                                                         | Escenario 6(Datos Incorrectos): Elimina datos de Función |                              |                                                         |  |  |  |
| Paso<br>Nº                                                              | Datos de                                                 | Datos de Salida              | Resultado Esperado                                      |  |  |  |
| 1                                                                       | Clic en<br>Eliminar                                      | Debe Seleccionar un registro | Mensaje de alerta<br>"Debe seleccionar un<br>registro". |  |  |  |

Tabla 42: Caso de Prueba: Registro de Función

| Ca<br>Pru    | aso de<br>eba 10:                                                               | Р                   | rueba: Registro de Función -                          | – Tipo de Función                |  |  |
|--------------|---------------------------------------------------------------------------------|---------------------|-------------------------------------------------------|----------------------------------|--|--|
| Autor: Fecha |                                                                                 |                     |                                                       | eación:                          |  |  |
| Paola        | Alfonzo E                                                                       | cheverría           | 23/02/2                                               | 2019                             |  |  |
| Pe           | rmite: Ing                                                                      | reso, edic          | ión y eliminación de tipos de f<br>función existente. | unciones acorde a una            |  |  |
| Usuar        | ios:                                                                            | inistrador<br>tente | <b>Complejidad:</b><br>Media                          |                                  |  |  |
| Ese          | Escenario 1(Datos correctos): Ingresa Datos de Tipo de Función (Botón<br>Nuevo) |                     |                                                       |                                  |  |  |
| Paso<br>Nº   | Datos o<br>entrad                                                               | le<br>a             | Resultado Obtenido                                    | Resultado Esperado               |  |  |
| 1            | Debe<br>selecciona<br>una funció                                                | ir<br>Sn D          | 1                                                     |                                  |  |  |
| 2            | Clic<br>Nuevo                                                                   | en De               | ebe ingresar descripcion                              | Guarda datos de tipo de función. |  |  |
| 3            | Descripció                                                                      | ón                  |                                                       |                                  |  |  |
| 4            | Grabar                                                                          |                     | Valida los campos                                     |                                  |  |  |
| Escer        | Escenario 2 (Campos Vacíos): Ingresa Datos de Tipo de Función (Botón<br>Nuevo)  |                     |                                                       |                                  |  |  |
| Paso<br>Nº   | Datos o<br>entrad                                                               | le<br>a             | Resultado Obtenido                                    | Resultado Esperado               |  |  |

| 1                                                                  |                                                                                                    |                                                                                                    |                                                                                                    |  |  |  |  |
|--------------------------------------------------------------------|----------------------------------------------------------------------------------------------------|----------------------------------------------------------------------------------------------------|----------------------------------------------------------------------------------------------------|--|--|--|--|
| 1                                                                  | Debe                                                                                                    |                                                                                                    |                                                                                                    |  |  |  |  |
|                                                                    | seleccionar un                                                                                                    |                                                                                                    | Mensaies de                                                                                                    |  |  |  |  |
|                                                                    | registro                                                                                                    | Debe ingresar descripción                                                                                                    | advertencias de                                                                                                    |  |  |  |  |
| 2                                                                  | Clic en Nuevo                                                                                                    |                                                                                                    | validaciones de campo                                                                                                    |  |  |  |  |
| 3                                                                  | Descripción                                                                                                    |                                                                                                    | vacío.                                                                                                    |  |  |  |  |
| 4                                                                  | Grabar                                                                                                    | Valida los campos                                                                                                    |                                                                                                    |  |  |  |  |
| Escer                                                              | Escenario 3 (Datos Incorrectos): Ingresa Datos de Tipo de Función (Botón                                                                                                    |                                                                                                    |                                                                                                    |  |  |  |  |
|                                                                    |                                                                                                    | Nuevo)                                                                                                    |                                                                                                    |  |  |  |  |
| Paso                                                               | Datos de                                                                                                    | Resultado Obtenido                                                                                                    | Resultado Esperado                                                                                                    |  |  |  |  |
| Nº                                                                 | entrada                                                                                                    |                                                                                                    |                                                                                                    |  |  |  |  |
| 1                                                                  | Clic en Nuevo                                                                                                    | Debe seleccionar un registro                                                                                                    | Mensaje de alerta<br>"Debe seleccionar un<br>registro".                                                                                                    |  |  |  |  |
| Escen                                                              | nario 4(Datos Co                                                                                                    | rrectos): Edita datos de Tipo de                                                                                                    | Función (Botón                                                                                                    |  |  |  |  |
|                                                                    |                                                                                                    | Editar)                                                                                                    |                                                                                                    |  |  |  |  |
| Paso<br>Nº                                                         | Datos de<br>entrada                                                                                                    | Datos de Salida                                                                                                    | Resultado Esperado                                                                                                    |  |  |  |  |
| 1                                                                  | Selecciona                                                                                                    |                                                                                                    |                                                                                                    |  |  |  |  |
|                                                                    | registro                                                                                                    | Valida que los campos estén                                                                                                    | Guarda y actualiza<br>datos de la persona.                                                                                                    |  |  |  |  |
| 2                                                                  | Clic en Editar                                                                                                    | llenos                                                                                                    |                                                                                                    |  |  |  |  |
| 3                                                                  | Descripción                                                                                                    | nenos                                                                                                    | datos de la persona.                                                                                                    |  |  |  |  |
| 6                                                                  | Grabar                                                                                                    |                                                                                                    |                                                                                                    |  |  |  |  |
| Escer                                                              | nario 5(Datos Inc                                                                                                    | correctos): Edita datos de Tipo o                                                                                                    | le Función (Botón                                                                                                    |  |  |  |  |
| Dago                                                               | Datas da                                                                                                    | Editar)                                                                                                    |                                                                                                    |  |  |  |  |
| I asu<br>Nº                                                        | entrada                                                                                                    | Datos de Salida                                                                                                    | Resultado Esperado                                                                                                    |  |  |  |  |
|                                                                    | Untraua                                                                                                    |                                                                                                    |                                                                                                    |  |  |  |  |
|                                                                    |                                                                                                    |                                                                                                    | Mensaje de alerta                                                                                                    |  |  |  |  |
| 1                                                                  | Clic en Editar                                                                                                    | Debe Seleccionar un registro                                                                                                    | Mensaje de alerta<br>"Debe seleccionar un<br>registro".                                                                                                    |  |  |  |  |
| 1<br>Escen                                                         | Clic en Editar                                                                                                    | Debe Seleccionar un registro<br>rrectos): Elimina datos de Tipo                                                                                                    | Mensaje de alerta<br>"Debe seleccionar un<br>registro".<br><b>de Función (Botón</b>                                                                                                    |  |  |  |  |
| 1<br>Escen                                                         | Clic en Editar                                                                                                    | Debe Seleccionar un registro<br>rrectos): Elimina datos de Tipo<br>Eliminar)                                                                                                    | Mensaje de alerta<br>"Debe seleccionar un<br>registro".<br><b>de Función</b> ( <b>Botón</b>                                                                                                    |  |  |  |  |
| 1<br>Escent<br>Paso                                                | Clic en Editar<br>aario 6(Datos Co<br>Datos de                                                                                                    | Debe Seleccionar un registro<br>rrectos): Elimina datos de Tipo<br>Eliminar)<br>Datos de Salida                                                                                                    | Mensaje de alerta<br>"Debe seleccionar un<br>registro".<br>de Función (Botón<br>Resultado Esperado                                                                                                    |  |  |  |  |
| 1<br>Escent<br>Paso<br>Nº                                          | Clic en Editar<br>ario 6(Datos Co<br>Datos de<br>entrada                                                                                                    | Debe Seleccionar un registro<br>rrectos): Elimina datos de Tipo<br>Eliminar)<br>Datos de Salida                                                                                                    | Mensaje de alerta<br>"Debe seleccionar un<br>registro".<br>de Función (Botón<br>Resultado Esperado                                                                                                    |  |  |  |  |
| 1<br>Escent<br>Paso<br>N°<br>1                                     | Clic en Editar<br>ario 6(Datos Co<br>Datos de<br>entrada<br>Selecciona el<br>registro                                                                                                    | Debe Seleccionar un registro<br>rrectos): Elimina datos de Tipo<br>Eliminar)<br>Datos de Salida                                                                                                    | Mensaje de alerta<br>"Debe seleccionar un<br>registro".<br>de Función (Botón<br>Resultado Esperado                                                                                                    |  |  |  |  |
| 1<br>Escent<br>Paso<br>N°<br>1                                     | Clic en Editar<br>ario 6(Datos Co<br>Datos de<br>entrada<br>Selecciona el<br>registro<br>Clic en                                                                                                    | Debe Seleccionar un registro<br><b>rrectos): Elimina datos de Tipo</b><br><b>Eliminar)</b><br><b>Datos de Salida</b>                                                                                                    | Mensaje de alerta<br>"Debe seleccionar un<br>registro".<br><b>de Función</b> (Botón<br>Resultado Esperado                                                                                                   |  |  |  |  |
| 1<br>Escent<br>Paso<br>N°<br>1<br>2                                | Clic en Editar<br>ario 6(Datos Co<br>Datos de<br>entrada<br>Selecciona el<br>registro<br>Clic en<br>Eliminar                                                                                             | Debe Seleccionar un registro<br>rrectos): Elimina datos de Tipo<br>Eliminar)<br>Datos de Salida<br>Proceso ejecutado con éxito.                                                                                             | Mensaje de alerta<br>"Debe seleccionar un<br>registro".<br><b>de Función</b> (Botón<br>Resultado Esperado<br>Datos eliminados<br>lógicamente                                                                |  |  |  |  |
| 1<br>Escent<br>N°<br>1<br>2<br>3                                   | Clic en Editar<br>ario 6(Datos Co<br>Datos de<br>entrada<br>Selecciona el<br>registro<br>Clic en<br>Eliminar<br>Confirmación                                                                             | Debe Seleccionar un registro<br>rrectos): Elimina datos de Tipo<br>Eliminar)<br>Datos de Salida<br>Proceso ejecutado con éxito.                                                                                             | Mensaje de alerta<br>"Debe seleccionar un<br>registro".<br><b>de Función</b> (Botón<br>Resultado Esperado<br>Datos eliminados<br>lógicamente.<br>Estado del registro (E)                                    |  |  |  |  |
| 1<br><b>Escent</b><br><b>Paso</b><br><b>N°</b><br>1<br>2<br>3      | Clic en Editar<br>Clic en Editar<br>Datos de<br>entrada<br>Selecciona el<br>registro<br>Clic en<br>Eliminar<br>Confirmación<br>de borrado(SI)                                                            | Debe Seleccionar un registro<br>rrectos): Elimina datos de Tipo<br>Eliminar)<br>Datos de Salida<br>Proceso ejecutado con éxito.                                                                                             | Mensaje de alerta<br>"Debe seleccionar un<br>registro".<br><b>de Función</b> (Botón<br>Resultado Esperado<br>Datos eliminados<br>lógicamente.<br>Estado del registro (E)                                    |  |  |  |  |
| 1<br>Escent<br>N°<br>1<br>2<br>3                                   | Clic en Editar<br><b>Datos de</b><br><b>entrada</b><br>Selecciona el<br>registro<br>Clic en<br>Eliminar<br>Confirmación<br>de borrado(SI)<br>Confirmación                                                | Debe Seleccionar un registro rrectos): Elimina datos de Tipo Eliminar) Datos de Salida Proceso ejecutado con éxito.                                                                                                    | Mensaje de alerta<br>"Debe seleccionar un<br>registro".<br><b>de Función</b> (Botón<br>Resultado Esperado<br>Datos eliminados<br>lógicamente.<br>Estado del registro (E)                                    |  |  |  |  |
| 1<br><b>Escent</b><br><b>Paso</b><br><b>N°</b><br>1<br>2<br>3<br>4 | Clic en Editar<br><b>Datos de</b><br><b>entrada</b><br>Selecciona el<br>registro<br>Clic en<br>Eliminar<br>Confirmación<br>de borrado(SI)<br>Confirmación                                                | Debe Seleccionar un registro<br>rrectos): Elimina datos de Tipo<br>Eliminar)<br>Datos de Salida<br>Proceso ejecutado con éxito.<br>Cancela la operación                                                                     | Mensaje de alerta<br>"Debe seleccionar un<br>registro".<br><b>de Función</b> (Botón<br>Resultado Esperado<br>Datos eliminados<br>lógicamente.<br>Estado del registro (E)                                    |  |  |  |  |
| 1<br>Escen<br>Paso<br>N°<br>1<br>2<br>3<br>3<br>4                  | Clic en Editar<br><b>Datos de</b><br><b>entrada</b><br>Selecciona el<br>registro<br>Clic en<br>Eliminar<br>Confirmación<br>de borrado(SI)<br>Confirmación<br>de<br>borrado(NO)                           | Debe Seleccionar un registro rrectos): Elimina datos de Tipo Eliminar) Datos de Salida Proceso ejecutado con éxito. Cancela la operación                                                                                    | Mensaje de alerta<br>"Debe seleccionar un<br>registro".<br><b>de Función (Botón</b><br><b>Resultado Esperado</b><br>Datos eliminados<br>lógicamente.<br>Estado del registro (E)                             |  |  |  |  |
| 1<br><b>Escen</b><br><b>Paso</b><br><b>N°</b><br>1<br>2<br>3<br>4  | Clic en Editar<br>Datos de<br>entrada<br>Selecciona el<br>registro<br>Clic en<br>Eliminar<br>Confirmación<br>de borrado(SI)<br>Confirmación<br>de<br>borrado(NO)<br>Escenario 7(D                        | Debe Seleccionar un registro<br>rrectos): Elimina datos de Tipo<br>Eliminar)<br>Datos de Salida<br>Proceso ejecutado con éxito.<br>Cancela la operación<br>Patos Incorrectos): Elimina datos<br>Dedicación (Botón Eliminar) | Mensaje de alerta<br>"Debe seleccionar un<br>registro".<br><b>de Función</b> (Botón<br>Resultado Esperado<br>Datos eliminados<br>lógicamente.<br>Estado del registro (E)                                    |  |  |  |  |
| 1<br>Escent<br>Paso<br>N°<br>1<br>2<br>3<br>4<br>4                 | Clic en Editar<br>Datos de<br>entrada<br>Selecciona el<br>registro<br>Clic en<br>Eliminar<br>Confirmación<br>de borrado(SI)<br>Confirmación<br>de<br>borrado(NO)<br>Escenario 7(D                        | Debe Seleccionar un registro rrectos): Elimina datos de Tipo Eliminar) Datos de Salida Proceso ejecutado con éxito. Cancela la operación Cancorrectos): Elimina datos Dedicación(Botón Eliminar)                            | Mensaje de alerta<br>"Debe seleccionar un<br>registro".<br><b>de Función</b> (Botón<br>Resultado Esperado<br>Datos eliminados<br>lógicamente.<br>Estado del registro (E)<br>s de Titularidad                |  |  |  |  |
| 1<br>Escent<br>Paso<br>N°<br>1<br>2<br>3<br>3<br>4<br>Paso<br>N°   | Clic en Editar<br>Datos de<br>entrada<br>Selecciona el<br>registro<br>Clic en<br>Eliminar<br>Confirmación<br>de borrado(SI)<br>Confirmación<br>de<br>borrado(NO)<br>Escenario 7(D<br>Datos de<br>entrada | Debe Seleccionar un registro rrectos): Elimina datos de Tipo Eliminar) Datos de Salida Proceso ejecutado con éxito. Cancela la operación Cancela la operación Datos de Salida                                               | Mensaje de alerta<br>"Debe seleccionar un<br>registro".<br>de Función (Botón<br>Resultado Esperado<br>Datos eliminados<br>lógicamente.<br>Estado del registro (E)<br>s de Titularidad<br>Resultado Esperado |  |  |  |  |

| 1 | Clic en<br>Eliminar | Debe Seleccionar un registro | Mensaje de alerta<br>"Debe seleccionar un |
|---|---------------------|------------------------------|-------------------------------------------|
|   |                     |                              | registro".                                |

# Tabla 43: Caso de Prueba: Registro de Tipo de Función

| Caso de<br>Prueba 11: Prueba: Elaboración de Distributivo |                                                                                 |                                                          |                                           |                    | istributivo                       |                                                       |
|-----------------------------------------------------------|---------------------------------------------------------------------------------|----------------------------------------------------------|-------------------------------------------|--------------------|-----------------------------------|-------------------------------------------------------|
|                                                           | Paola Al                                                                        | Autor:                                                   | cheve                                     | rría               | ría Fecha Creación:<br>23/02/2019 |                                                       |
|                                                           |                                                                                 |                                                          |                                           | <b>Dormito:</b>    |                                   |                                                       |
|                                                           | Crear ver                                                                       | ción na                                                  | ra elab                                   | orar el distri     | <b>ib</b> utivo                   |                                                       |
|                                                           | Elaborar                                                                        | el Distr                                                 | ihutiv                                    | o de Carga H       | Iourio.<br>Ioraria Docente        | e nor carrera creando                                 |
|                                                           | una versi                                                                       | ón del 1                                                 | nismo                                     |                    |                                   | e por currera, creando                                |
| Usuari                                                    | DS:                                                                             |                                                          |                                           | -<br>-             |                                   | Compleiidad:                                          |
|                                                           |                                                                                 | • D                                                      | irecto                                    | r                  |                                   | Media                                                 |
|                                                           | Escenar                                                                         | io 1 (D                                                  | atos C                                    | orrectos): (       | Crea versión (l                   | Botón Nuevo)                                          |
| Paso<br>Nº                                                | Datos                                                                           | de entr                                                  | ada                                       | Resultad           | o Obtenido                        | Resultado<br>Esperado                                 |
| 1                                                         | Periodo                                                                         |                                                          |                                           | Debe sel           | eccionar un<br>riodo              | Lista Periodo                                         |
| 2                                                         | Facultad                                                                        |                                                          | Debe seleccionar una facultad             |                    | Lista Facultad                    |                                                       |
| 3                                                         | Carrera                                                                         |                                                          |                                           | Debe sele<br>ca    | eccionar una<br>rrera             | Lista Carrera                                         |
| 4                                                         | Clic en                                                                         | Nuevo                                                    |                                           |                    |                                   |                                                       |
| 5                                                         | Si la<br>versión<br>Confirm<br>recupera<br>versión<br>del<br>anterior           | lista<br>está v<br>nación<br>ación<br>apro<br>pe<br>(SI) | de<br>acía:<br>de<br>de<br>obada<br>riodo | Muestra la periodo | a versión del<br>o anterior       | Añade la versión al<br>periodo actual y la<br>muestra |
| 6                                                         | Si la<br>versión<br>vacía:<br>Confirm<br>recupera<br>versión<br>del<br>anterior | lista<br>no<br>nación<br>ación<br>apro<br>pe<br>(NO)     | de<br>está<br>de<br>de<br>obada<br>riodo  | Debe<br>Desc       | ingresar<br>ripción               | Guarda Versión                                        |
| 7                                                         | Si la<br>versión<br>vacía:<br>Confirn                                           | lista<br>no<br>nación                                    | de<br>está<br>de                          | Muestra<br>an      | la versión<br>terior              | Añade la versión al<br>periodo actual y la<br>muestra |

|                                                                   | recuperación de                                                                                                    |                                                                                                    |                                                                                                    |
|-------------------------------------------------------------------|----------------------------------------------------------------------------------------------------|----------------------------------------------------------------------------------------------------|----------------------------------------------------------------------------------------------------|
|                                                                   | version anterior(SI)                                                                                                    |                                                                                                    |                                                                                                    |
| 8                                                                 | Si la lista de<br>versión no está<br>vacía:<br>Confirmación de                                                                                                    | Debe ingresar<br>Descripción                                                                                                    | Guarda Versión                                                                                                    |
|                                                                   | recuperación de<br>versión<br>anterior(NO)                                                                                                    | -                                                                                                    |                                                                                                    |
|                                                                   | Escenario 2 (Datos In                                                                                                    | correctos): Crea versión (                                                                                                    | (Botón Nuevo)                                                                                                    |
| Paso<br>Nº                                                        | Datos de entrada                                                                                                    | Resultado Obtenido                                                                                                    | Resultado<br>Esperado                                                                                                    |
| 1                                                                 | Periodo                                                                                                    | Debe seleccionar un<br>periodo                                                                                                    | Lista Periodo                                                                                                    |
| 2                                                                 | Facultad                                                                                                    | Debe seleccionar una facultad                                                                                                    | Lista Facultad                                                                                                    |
| 3                                                                 | Carrera                                                                                                    | Debe seleccionar una carrera                                                                                                    | Lista Carrera                                                                                                    |
| 4                                                                 | Clic en Editar                                                                                                    | Debe seleccionar una versión                                                                                                    | Mensaie de alerta                                                                                                    |
| 5                                                                 | Clic en Eliminar                                                                                                    | Debe seleccionar un registro                                                                                                    | "Debe seleccionar                                                                                                    |
| 6                                                                 | Clic en Descargar                                                                                                    | Debe descargar una                                                                                                    | registro                                                                                                    |
| 0                                                                 |                                                                                                    | version                                                                                                    |                                                                                                    |
| 0                                                                 | Escenario 3 (Campo                                                                                                    | version<br>s Vacíos): Crea versión (I                                                                                                    | Botón Nuevo)                                                                                                    |
| Paso<br>Nº                                                        | Escenario 3 (Campo<br>Datos de entrada                                                                                                    | version<br>s Vacíos): Crea versión (H<br>Resultado Obtenido                                                                                                    | Botón Nuevo)<br>Resultado<br>Esperado                                                                                                    |
| Paso<br>Nº                                                        | <b>Escenario 3 (Campo<br/>Datos de entrada</b><br>Periodo                                                                                                    | version<br>s Vacíos): Crea versión (H<br>Resultado Obtenido<br>Debe seleccionar un<br>periodo                                                                                                    | Botón Nuevo)<br>Resultado<br>Esperado<br>Mensaje de alerta                                                                                                    |
| Paso<br>N°<br>1<br>2                                              | Escenario 3 (Campo<br>Datos de entrada<br>Periodo<br>Facultad                                                                                                    | s Vacíos): Crea versión (H<br>Resultado Obtenido<br>Debe seleccionar un<br>periodo<br>Debe seleccionar una<br>facultad                                                                                                    | Botón Nuevo)<br>Resultado<br>Esperado<br>Mensaje de alerta<br>"Debe Seleccionar<br>Periodo"<br>"Deba Seleccionar                                                                                                    |
| Paso<br>N°<br>1<br>2<br>3                                         | Escenario 3 (Campo<br>Datos de entrada<br>Periodo<br>Facultad<br>Carrera                                                                                                    | s Vacíos): Crea versión (F<br>Resultado Obtenido<br>Debe seleccionar un<br>periodo<br>Debe seleccionar una<br>facultad<br>Debe seleccionar una<br>carrera                                                                                                    | Botón Nuevo)<br>Resultado<br>Esperado<br>Mensaje de alerta<br>"Debe Seleccionar<br>Periodo"<br>"Debe Seleccionar<br>Facultad"<br>"Deba Seleccionar                                                                                                    |
| Paso           Nº           1           2           3           4 | Escenario 3 (Campo<br>Datos de entrada<br>Periodo<br>Facultad<br>Carrera<br>Clic en Nuevo                                                                                                    | s Vacíos): Crea versión (H<br>Resultado Obtenido<br>Debe seleccionar un<br>periodo<br>Debe seleccionar una<br>facultad<br>Debe seleccionar una<br>carrera<br>Debe Seleccionar un<br>Período                                                                                            | Botón Nuevo)<br>Resultado<br>Esperado<br>Mensaje de alerta<br>"Debe Seleccionar<br>Periodo"<br>"Debe Seleccionar<br>Facultad"<br>"Debe Seleccionar<br>Carrera"                                                                                                    |
| Paso<br>N°<br>1<br>2<br>3<br>4                                    | Escenario 3 (Campor<br>Datos de entrada<br>Periodo<br>Facultad<br>Carrera<br>Clic en Nuevo<br>Escenario 2: C                                                                                                    | S Vacíos): Crea versión (H<br>Resultado Obtenido<br>Debe seleccionar un<br>periodo<br>Debe seleccionar una<br>facultad<br>Debe seleccionar una<br>carrera<br>Debe Seleccionar un<br>Período                                                                                            | Botón Nuevo)<br>Resultado<br>Esperado<br>Mensaje de alerta<br>"Debe Seleccionar<br>Periodo"<br>"Debe Seleccionar<br>Facultad"<br>"Debe Seleccionar<br>Carrera"                                                                                                    |
| Paso<br>N°<br>1<br>2<br>3<br>4<br>Paso<br>N°                      | Escenario 3 (Campor<br>Datos de entrada<br>Periodo<br>Facultad<br>Carrera<br>Clic en Nuevo<br>Escenario 2: C<br>Datos de entrada                                                                                       | S Vacíos): Crea versión (H<br>Resultado Obtenido<br>Debe seleccionar un<br>periodo<br>Debe seleccionar una<br>facultad<br>Debe seleccionar una<br>carrera<br>Debe Seleccionar un<br>Período<br>Crea Distributivo(Botón N<br>Datos de Salida                                            | Botón Nuevo)<br>Resultado<br>Esperado<br>Mensaje de alerta<br>"Debe Seleccionar<br>Periodo"<br>"Debe Seleccionar<br>Facultad"<br>"Debe Seleccionar<br>Carrera"<br>Nuevo)<br>Resultado<br>Esperado                                                                                                    |
| Paso<br>N°<br>1<br>2<br>3<br>4<br>Paso<br>N°<br>1                 | Escenario 3 (Campor<br>Datos de entrada<br>Periodo<br>Facultad<br>Carrera<br>Clic en Nuevo<br>Escenario 2: C<br>Datos de entrada<br>Seleccione Versión                                                                 | S Vacíos): Crea versión (H<br>Resultado Obtenido<br>Debe seleccionar un<br>periodo<br>Debe seleccionar una<br>facultad<br>Debe seleccionar una<br>carrera<br>Debe Seleccionar un<br>Período<br>Crea Distributivo(Botón N<br>Datos de Salida                                            | Botón Nuevo)<br>Resultado<br>Esperado<br>Mensaje de alerta<br>"Debe Seleccionar<br>Periodo"<br>"Debe Seleccionar<br>Facultad"<br>"Debe Seleccionar<br>Carrera"<br>Nuevo)<br>Resultado<br>Esperado<br>Muestra formulario<br>para añadir un nuevo<br>docente                                                                   |
| Paso<br>N°<br>1<br>2<br>3<br>4<br>Paso<br>N°<br>1<br>2            | Escenario 3 (Campor<br>Datos de entrada<br>Periodo<br>Facultad<br>Carrera<br>Clic en Nuevo<br>Escenario 2: C<br>Datos de entrada<br>Seleccione Versión<br>Busca Docente y<br>selecciona                                | s Vacíos): Crea versión (F<br>Resultado Obtenido<br>Debe seleccionar un<br>periodo<br>Debe seleccionar una<br>facultad<br>Debe seleccionar una<br>carrera<br>Debe Seleccionar un<br>Período<br>Crea Distributivo(Botón N<br>Datos de Salida<br>Seleccione versión<br>Lista de Docentes | Botón Nuevo)<br>Resultado<br>Esperado<br>Mensaje de alerta<br>"Debe Seleccionar<br>Periodo"<br>"Debe Seleccionar<br>Facultad"<br>"Debe Seleccionar<br>Carrera"<br>Nuevo)<br>Resultado<br>Esperado<br>Muestra formulario<br>para añadir un nuevo<br>docente<br>Muestra nombre y<br>titularidad                                |
| Paso<br>N°<br>1<br>2<br>3<br>4<br>Paso<br>N°<br>1<br>1<br>2<br>3  | Escenario 3 (Campor<br>Datos de entrada<br>Periodo<br>Facultad<br>Carrera<br>Clic en Nuevo<br>Escenario 2: C<br>Datos de entrada<br>Seleccione Versión<br>Busca Docente y<br>selecciona<br>Escoge función<br>principal | version s Vacíos): Crea versión (F Resultado Obtenido Debe seleccionar un periodo Debe seleccionar una facultad Debe seleccionar una carrera Debe Seleccionar un Período Crea Distributivo(Botón N Datos de Salida Seleccione versión Lista de Docentes Debe escoger función principal | Botón Nuevo)<br>Resultado<br>Esperado<br>Mensaje de alerta<br>"Debe Seleccionar<br>Periodo"<br>"Debe Seleccionar<br>Facultad"<br>"Debe Seleccionar<br>Carrera"<br>Nuevo)<br>Resultado<br>Esperado<br>Muestra formulario<br>para añadir un nuevo<br>docente<br>Muestra nombre y<br>titularidad<br>Muestra Función<br>escogida |

|    | 0                        | pción Horas Clases         |                     |
|----|--------------------------|----------------------------|---------------------|
| 5  | Facultad                 | Debe seleccionar           |                     |
|    |                          | facultad                   |                     |
| 6  | Carrera                  | Debe seleccionar carrera   |                     |
| 7  | Curso                    | Debe seleccionar curso     |                     |
| 8  | Paralelo                 | Debe seleccionar           | Añade materia       |
| 0  |                          | paralelo                   | i mude muteriu      |
| 9  | Materia                  | Debe seleccionar           |                     |
|    |                          | materia                    |                     |
| 10 | Clic en Añadir           | Valida que la materia no   |                     |
|    | 0                        | haya sido ya ingresada     |                     |
|    | Upcion<br>Essans función | Horas complementarias      | A ño do franción    |
| 11 | Escoge function          | funciones                  | Anade function      |
| 10 | Clia Añodir              | Tunciones                  |                     |
| 12 | Che Anadir               | A studize le contided de   |                     |
|    |                          | Actualiza la califidad de  |                     |
|    |                          | notas de la función        |                     |
|    |                          | escogida.                  |                     |
|    |                          | Valida que la cantidad a   |                     |
|    |                          | asignar en los tipos de    |                     |
|    |                          | función de docencia        | Muestra cantidad de |
|    |                          | estén en el 40 a 100%      | horas de la función |
|    |                          | con respecto a la suma     | escogida.           |
|    |                          | de horas clases.           | 8                   |
|    | Ingress contided do      |                            |                     |
| 13 | hora de tipo de          | Valida que la cantidad de  |                     |
| 10 | función                  | horas no sea mayor a la    |                     |
|    |                          | suma de horas clases.      |                     |
|    |                          | Valida qua la contidad da  |                     |
|    |                          | vanda que la cantidad de   |                     |
|    |                          | investigación              |                     |
|    |                          | encuentre en el rango      |                     |
|    |                          | permitido                  |                     |
|    |                          | Permitteo.                 |                     |
|    |                          | Valida que la función      |                     |
|    |                          | escogida no se encuentre   |                     |
|    |                          | ya ingresada.              |                     |
|    |                          | Valida la cantidad de      |                     |
|    |                          | horas totales de clase y   |                     |
|    |                          | complementarias con        |                     |
| 14 | Guardar                  | respecto a la dedicación   | Guarda persona al   |
| T. | Juniour                  | del docente.               | distributivo        |
|    |                          | <b>X7 1' 1 1 . ' i i i</b> |                     |
|    |                          | Valida la cantidad de      |                     |
|    |                          | noras clases en base a la  |                     |

|            |                             | titularidad y dedicación del docente.                                                                                                    |                                                       |
|------------|-----------------------------|----------------------------------------------------------------------------------------------------|-------------------------------------------------------|
| Esc        | enario 3: Crea Distri       | butivo(Botón Nuevo Doce                                                                                                    | nte Colaborador)                                      |
| Paso<br>Nº | Datos de entrada            | Datos de Salida                                                                                                    | Resultado<br>Esperado                                 |
| 1          | Seleccione Versión          | Seleccione versión                                                                                                    | Muestra formulario<br>para añadir un nuevo<br>docente |
| 2          | Busca Docente y selecciona  | Lista de Docentes                                                                                                    | Muestra nombre y titularidad                          |
| 3          | Escoge función<br>principal | Debe escoger función<br>principal                                                                                                    | Muestra Función<br>escogida                           |
| 4          | Escoge dedicación           | Debe escoger<br>dedicación                                                                                                    | Muestra dedicación<br>escogida                        |
|            | 0                           | pción Horas Clases                                                                                                    | <u> </u>                                              |
| 5          | Facultad                    | Debe seleccionar<br>facultad                                                                                                    |                                                       |
| 6          | Carrera                     | Debe seleccionar carrera                                                                                                    |                                                       |
| 7          | Curso                       | Debe seleccionar cuso                                                                                                    |                                                       |
| 8          | Paralelo                    | Debe seleccionar paralelo                                                                                                    |                                                       |
| 9          | Materia                     | Debe seleccionar materia                                                                                                    | Añada mataria                                         |
| 10         | Clic en Añadir              | Valida que la materia a<br>ingresar al docente<br>exista en el distributivo<br>de su carrera principal.<br>Valida que la materia no<br>haya sido ya ingresada. | Ande materia                                          |
| 11         | Guardar                     | Valida que haya<br>ingresado curso, materia<br>y paralelo.                                                                                                    | Guarda persona al<br>distributivo                     |
|            | Escenario 4: 1              | Edita Distributivo(Botón l                                                                                                    | Editar)                                               |
| Paso<br>Nº | Datos de entrada            | Datos de Salida                                                                                                    | Resultado<br>Esperado                                 |
| 1          | Seleccione un registro      | Muestra el formulario de distributivo.                                                                                                    | Actualiza datos del                                   |
| 2          | Edita información           | Si es un docente<br>principal, muestra el<br>formulario y puede                                                                                                | distributivo.                                         |

|            |                                                    | editar horas clases y<br>horas complementarias.<br>Si es un docente<br>colaborador puede editar<br>las horas clases.<br>Valida las restricciones |                                                         |
|------------|----------------------------------------------------|----------------------------------------------------------------------------------------------------|---------------------------------------------------------|
| 3          | Guarda                                             | correspondientes.                                                                                                    |                                                         |
|            | Escenario 5: Elin                                  | mina Distributivo(Botón H                                                                                                    | Eliminar)                                               |
| Paso<br>Nº | Datos de entrada                                   | Datos de Salida                                                                                                    | Resultado<br>Esperado                                   |
| 1          | Selecciona el<br>registro                          | Proceso eiecutado con                                                                                                    | Datos eliminados                                        |
| 3          | Chic en Eliminar<br>Confirmación de<br>borrado(SI) | éxito.                                                                                                    | lógicamente.<br>Estado del registro<br>(E)              |
| 4          | Confirmación de<br>borrado(NO)                     | Cancela la operación                                                                                                    |                                                         |
|            | Escenario 5:                                       | Aprobar Distributivo(Apr                                                                                                    | obar)                                                   |
| Paso<br>Nº | Datos de entrada                                   | Datos de Salida                                                                                                    | Resultado<br>Esperado                                   |
| 1          | Seleccione una<br>versión                          | Muestra estado                                                                                                    | Versión<br>seleccionada                                 |
| 2          | Clic en Aprobar<br>Distributivo                    | Aprobado del registro Si                                                                                                    | aprobada.                                               |
|            | Escenario 6: Desc                                  | argar Distributivo(Botón                                                                                                    | Descargar)                                              |
|            | 1                                                  |                                                                                                    | <b>-</b>                                                |
| Paso<br>Nº | Datos de entrada                                   | Datos de Salida                                                                                                    | Resultado<br>Esperado                                   |
| 1          | Seleccione una versión                             | Si la versión aún no ha<br>sido aprobada muestra<br>mensaie "La versión aún                                                                      |                                                         |
| 2          | Clic en Descargar                                  | no está aprobada"<br>Si la versión si está<br>aprobada, permitirá<br>descargar el distributivo<br>de la carrera y lo genera<br>en formato Excel. | Descargar<br>distributivo<br>aprobado de la<br>carrera. |

Tabla 44: Caso de Prueba: Elaboración de Distributivo de carga horaria docente.

# 2.5 Estudio de Factibilidad

# 2.5.1 Factibilidad Técnica

|    | HARDWARE                                                   |  |  |  |
|----|------------------------------------------------------------|--|--|--|
| N° | DESCRIPCIÓN                                                |  |  |  |
| 1  | Laptop Intel i5, 2.4 GHz, Memoria RAM 8 GB Disco duro 1 TB |  |  |  |
| 2  | Flash Memory Kingston 8Gb                                  |  |  |  |
| 3  | Impresora Epson                                            |  |  |  |

# Tabla 45:Descripción de Hardware

|    | SOFTWARE                              |  |  |  |
|----|---------------------------------------|--|--|--|
| N° | DESCRIPCIÓN                           |  |  |  |
| 1  | Servidor Hp Proliant ML100G7          |  |  |  |
| 2  | Base de Datos Sql Server 2016         |  |  |  |
| 3  | Licencia Sql Server 2016              |  |  |  |
| 4  | Apache Tomcat 8.0 Servidor            |  |  |  |
| 5  | Eclipse IDE Java                      |  |  |  |
|    | Framework ZK y librería JasperReport. |  |  |  |

# Tabla 46:Descripción de Software

| SERVICIOS |                             |  |  |
|-----------|-----------------------------|--|--|
| N°        | DESCRIPCIÓN                 |  |  |
| 1         | Internet (6 meses)          |  |  |
| 2         | Energía Eléctrica (6 meses) |  |  |
| 3         | Movilización (180 días)     |  |  |

#### Tabla 47:Descripción de Servicios

| RECURSOS ADMINISTRATIVOS |                      |  |  |
|--------------------------|----------------------|--|--|
| N°                       | DESCRIPCIÓN          |  |  |
| 1                        | Resma de papel       |  |  |
| 2                        | Anillado             |  |  |
| 3                        | Empastado            |  |  |
| 4                        | CD- R                |  |  |
| 5                        | Tinta genérica Epson |  |  |

# Tabla 48:Descripción de Recursos Administrativos

# 2.5.2 Factibilidad Económica

|    | COSTOS DE HARWARE            |          |           |           |  |  |  |  |
|----|------------------------------|----------|-----------|-----------|--|--|--|--|
| N° | DESCRIPCIÓN                  | CANTIDAD | PRECIO    | TOTAL     |  |  |  |  |
| 1  | Laptop Intel i5, 2.4 GHz,    | 1        | \$ 700.00 | \$ 700.00 |  |  |  |  |
|    | Memoria RAM 8 GB Disco       |          |           |           |  |  |  |  |
|    | duro 1 TB                    |          |           |           |  |  |  |  |
| 2  | Flash Memory Kingston 8Gb    | 1        | 6.00      | 6.00      |  |  |  |  |
| 3  | Impresora Epson              | 1        | 300.00    | 300.00    |  |  |  |  |
| 4  | Servidor Hp Proliant ML100G7 | 1        | 8,000.00  | 8,000.00  |  |  |  |  |
|    | 8,306.00                     |          |           |           |  |  |  |  |

Tabla 49: Costos de Hardware

Los costos de Hardware son de \$8,306.00. Los mismos que se reducirán a \$ 0, puesto que la estudiante que se encargará de desarrollar la propuesta tecnológica cuenta con los equipos necesarios para el desarrollo del sistema.

| COSTOS DE SOFTWARE |                               |          |        |        |  |  |
|--------------------|-------------------------------|----------|--------|--------|--|--|
| N°                 | DESCRIPCIÓN                   | CANTIDAD | PRECIO | TOTAL  |  |  |
| 1                  | Base de Datos Sql Server 2016 | 1        | \$ 0   | \$ 0   |  |  |
| 2                  | Licencia Sql Server 2016      |          | 900    | 900.00 |  |  |
| 3                  | Apache Tomcat 8.0 Servidor    | 1        | 0      | 0      |  |  |
| 4                  | Eclipse IDE Java              | 1        | 0      | 0      |  |  |
|                    | Framework ZK y librería       |          |        |        |  |  |
|                    | JasperReport.                 |          |        |        |  |  |
|                    | TOTAL                         |          |        |        |  |  |

 Tabla 50:Costos de Software

Los Costos de Software representan \$900.00, pero este valor no es considerado debido a que la Facultad de Sistemas y Telecomunicaciones dispone del servidor donde se alojará el sistema web y el departamento de tecnología facilitará la Licencia del Motor de Base de datos de SqlServer. Por tal razón el costo se reduce a \$0.

| COSTOS DE PERSONAL DE DESARROLLO |                               |          |           |             |  |  |
|----------------------------------|-------------------------------|----------|-----------|-------------|--|--|
| N°                               | DESCRIPCIÓN                   | CANTIDAD | PRECIO    | TOTAL       |  |  |
| 1                                | Analista de Sistemas(2 meses) | 1        | \$ 500.00 | \$ 1,000.00 |  |  |
| 2                                | Diseñador(2 meses)            | 1        | 500.00    | 1,000.00    |  |  |
| 3                                | Programador(6 meses)          | 3,300.00 |           |             |  |  |
|                                  | TOTAL                         |          |           |             |  |  |

Tabla 51: Costos de Personal de Desarrollo

Los costos de Personal de Desarrollo tienen un total de \$5300.00. Los mismos que se reducen a \$0, puesto que la estudiante que va a desarrollar la propuesta tecnológica cuenta con la capacidad para desarrollar el sistema.

| COSTOS DE SERVICIOS |                             |                     |          |           |  |  |
|---------------------|-----------------------------|---------------------|----------|-----------|--|--|
| N°                  | DESCRIPCIÓN                 | CANTIDAD/<br>TIEMPO | PRECIO   | TOTAL     |  |  |
| 1                   | Internet (6 meses)          | 1                   | \$ 30.00 | \$ 180.00 |  |  |
| 2                   | Energía Eléctrica (6 meses) | 1                   | 30.00    | 180.00    |  |  |
| 3                   | Movilización (180 días)     | 1                   | 1.00     | 180.00    |  |  |
| TOTAL               |                             |                     |          |           |  |  |

| Tabla 52: Co | stos de Servicio |
|--------------|------------------|
|--------------|------------------|

|    | COSTOS ADMINISTRATIVOS |                     |    |       |    |       |  |
|----|------------------------|---------------------|----|-------|----|-------|--|
| N° | DESCRIPCIÓN            | CANTIDAD/<br>TIEMPO | PR | ECIO  | TC | DTAL  |  |
| 1  | Resma de papel         | 1                   | \$ | 3.00  | \$ | 3.00  |  |
| 2  | Anillado               | 2                   |    | 3.00  |    | 6.00  |  |
| 3  | Empastado              | 2                   |    | 10.00 |    | 20.00 |  |
| 4  | CD- R                  | 1                   |    | 0.75  |    | 0.75  |  |
| 5  | Tinta genérica Epson   | 4                   |    | 5.00  |    | 20.00 |  |
|    | TOTAL                  |                     |    |       |    | 49.75 |  |

| COSTOS TOTALES |                                  |          |                  |           |               |  |
|----------------|----------------------------------|----------|------------------|-----------|---------------|--|
| N°             | DESCRIPCIÓN                      | TO<br>RE | ΓAL SIN<br>DUCIR | TC<br>RED | OTAL<br>UCIDO |  |
| 1              | Costos De Hardware               | \$       | 8,306.00         | \$        | 0.00          |  |
| 2              | Costos De Software               |          | 900.00           |           | 0.00          |  |
| 3              | Costos De Personal De Desarrollo |          | 5300.00          |           | 0.00          |  |
| 4              | Costos De Servicios              |          | 540.00           |           | 540.00        |  |
| 5              | Costos Administrativos           |          | 49.75            |           | 49.75         |  |
|                | TOTAL 17,095.75 589.75           |          |                  |           |               |  |

 Tabla 53: Costos Administrativos

Tabla 54:Costos Totales

Mediante el análisis económico realizado se ha obtenido que el costo final del proyecto es de \$17,095.74, valor que es reducido a \$589.75 debido a que los costos de hardware, software y desarrollo fueron considerados a 0, por motivos detallados debajo de cada tabla. El costo total fue asumido por la estudiante que desarrolló la presente propuesta tecnológica. Considerándose la implementación del sistema de distributivo de carga horaria docente factible en la facultad de Sistemas y Telecomunicaciones.

### CONCLUSIONES

- Mediante el análisis del proceso de elaboración del distributivo de carga horaria y las técnicas utilizadas para la recolección de información se obtuvieron requerimientos necesarios para el desarrollo del sistema.
- El sistema cuenta con un diseño de base de datos estandarizado y parametrizable que se puede adaptar con facilidad a cualquier otro futuro módulo que se requiera.
- Las herramientas utilizadas para el desarrollo del sistema, permitieron diseñar interfaces amigables y fácil de usar para el usuario en el proceso de elaboración de distributivo de carga horaria.
- Los reportes fueron elaborados en base a los requerimientos del director de la carrera de informática cumpliendo estrictamente con lo que estipula el Reglamento para la distribución de carga horaria para los profesores de la UPSE.
- El sistema de gestión académica generó un distributivo consolidado por carrera y por facultad que agilizó el proceso de consolidación disminuyendo esfuerzos y tiempos requeridos por la asistente de decanato para la unión de los distributivos.

### RECOMENDACIONES

- Se deben seguir las disposiciones expuestas en el reglamento de escalafón docente de la UPSE con respecto a la distribución de carga horaria para definir posibles cambios o requerimientos futuros.
- Se debe seguir el patrón de estandarización de base de datos para tener uniformidad en el modelo lógico implementado y generar buenas prácticas de programación.
- Para realizar modificaciones o actualizaciones al sistema web se debe utilizar el lenguaje de programación java con framework zk y motor de base de datos SqlServer, para no generar conflictos ya que con estas herramientas se desarrolló el aplicativo.
- Para generar reportes del sistema se deben llenar las pantallas del módulo de Mantenimiento de distributivo y del módulo Administración de distributivo para que no exista ningún inconveniente.
- Para generar un distributivo consolidado por facultad es necesario que se hayan elaborados los distributivos de todas las carreras que la componen para que no exista inconsistencia de datos al momento de descargar el informe.

# BIBLIOGRAFÍA

- U. E. P. D. S. ELENA. [En línea]. Available: https://www.upse.edu.ec/secretariageneral/images/archivospdfsecretaria/4. REGLAMENTOS/1.%20NORMATIVAS%20ACAD%C3%89MICAS/28 %20REGLAMENTO%20PARA%20LA%20DISTRIBUCION%20DE%20 LA%20CARGA%20HORARIA%20DE%20LOS%20PROFESORES%20 DE%20LA%20UPSE.pdf. [Último acceso: 17 Abril 2018].
- [2] UPSE. [En línea]. Available: https://www.upse.edu.ec/secretariageneral/images/archivospdfsecretaria/4.
   REGLAMENTOS/1.% 20NORMATIVAS% 20ACAD%C3% 89MICAS/18
   % 20REGLAMENTO% 20DE% 20CARRERA% 20Y% 20ESCALAF%C3%
   93N% 20DOCENTE% 20E% 20INVESTIGADOR% 20UPSE.pdf.
- [3] UPSE. [En línea]. Available: http://upse.edu.ec/secretariageneral/images/archivospdfsecretaria/2.ESTAT UTO/ESTRUCTURA%20ORGANICA%20FUNCIONAL%20UPSE%202 014.pdf. [Último acceso: 17 Abril 2018].
- [4] S. Crafter. [En línea]. Available: https://miguelgomez.io/xamarin/patronmvvm-xamarin-forms/. [Último acceso: 17 Abril 2018].
- [5] T. y. T. M., «Metologia de la Investigacion,» 2013. [En línea]. Available: https://bianneygiraldo77.wordpress.com/category/capitulo-iii/.
- [6] O. –. A. p. P. L. Carlos Sabino, «LA RECOLECCION DE LOS DATOS,» 8 MAYO 2013. [En línea]. Available: http://plugano.blogspot.com/2013/05/tema-5-la-recoleccion-de-losdatos.html.
- [7] U. E. P. d. S. Elena. [En línea]. Available: https://www.upse.edu.ec/index.php/academia/grado. [Último acceso: 12 Febrero 2019].
- [8] EcuRed. [En línea]. Available: https://www.ecured.cu/Eclipse,\_entorno\_de\_desarrollo\_integrado. [Último acceso: 26 Diciembre 2018].
- [9] [En línea]. Available: https://www.msn.com/esxl/noticias/microsoftstore/sql-server-2016-la-soluci%C3%B3nl%C3%ADder-en-almacenamiento-de-datos/ar-BBwyiU1. [Último acceso: 26 Diciembre 2018].

- [10] [En línea]. Available: https://cleventy.com/configurando-spring-security/.[Último acceso: 26 Diciembre 2018].
- [11] softwareeseleccion.
   [En línea].
   Available: http://www.softwareseleccion.com/jasper+reports-p-2158.
   [Último acceso: 26 Diciembre 2018].
- [12] A. Tomcat. [En línea]. Available: http://tomcat.apache.org/. [Último acceso: 7 Febrero 2019].
- [13] R. d. R. A. C. E. Superior. [En línea]. Available: http://www.ces.gob.ec/lotaip/2018/Enero/Anexos%20Procu/An-lit-a2-Reglamento%20de%20R%C3%A9gimen%20Acad%C3%A9mico.pdf. [Último acceso: 9 Septiembre 2018].
- [14] M. d. Educación, «Ministerio de Educación,» [En línea]. Available: https://educacion.gob.ec/recategorizacion/. [Último acceso: 12 Septiembre 2018].
- [15] [En línea]. Available: https://xamarinlatino.com/introducci%C3%B3n-amvvm-con-xamarin-forms-daabfc36c0c0. [Último acceso: 7 Febrero 2019].
- [16] EXES. [En línea]. Available: http://www.mundojava.net/caracteristicas-dellenguaje.html?Pg=java\_inicial\_4\_1.html.
- [17] fernandomachadopiriz. [En línea]. Available: https://fernandomachadopiriz.com/2010/06/09/una-simple-introduccin-alpatrn-model-view-viewmodel-para-construir-aplicaciones-silverlight-ywindows-presentation-foundation/. [Último acceso: 7 Febrero 2019].
- [18] Microsoft. [En línea]. Available: https://docs.microsoft.com/eses/sql/database-engine/features-in-sql-server-managementstudio?view=sql-server-2014. [Último acceso: 7 Febrero 2019].
- [19] MakeSoft. [En línea]. Available: https://www.makesoft.es/es/productos/microsoft-sql-server/.
- [20] informatica.uv.es. [En línea]. Available: http://informatica.uv.es/iiguia/IST/Tema1.pdf. [Último acceso: 7 Febrero 2019].
- [21] internetya. [En línea]. Available: https://www.internetya.co/ventajas-ybeneficios-de-las-aplicaciones-web/. [Último acceso: 7 Febrero 2019].
- [22] D. A. D. G. Eduardo Guillermo Aguilar Riera, «Analisis, Diseño e Implementación de la aplicación web para el manejo del distrbutivo en la facultad de Ingenieria.,» Cuenca, 2013.

- [23] W. A. L. ORELLANA, «GENERACIÓN DE DISTRIBUTIVO Y HORARIOS,» Guayaquil, 2015.
- [24] IEBS, «IEBS,» [En línea]. Available: http://www.iebschool.com/blog/metodologia-kanban-agile-scrum/. [Último acceso: 6 Noviembre 2017].
- [25] «Tras la niebla,» [En línea]. Available: http://www.traslaniebla.com/2014/03/20/organizate-con-kanban/. [Último acceso: 6 Noviembre 2017].
- [26] UPSE-FACSISTEL. [En línea]. Available: https://www.upse.edu.ec/facsistel/index.php?option=com\_content&view=a rticle&id=5&Itemid=118. [Último acceso: 11 Septiembre 2018].
- [27] M. d. Educación, «Ministerio de Educación,» [En línea]. Available: https://educacion.gob.ec/recategorizacion/#. [Último acceso: 12 Septiembre 2018].
- [28] A. V. A. Guerrero.
- [29] Zk. [En línea]. Available: https://www.zkoss.org/zkdemo/getting\_started/mvvm. [Último acceso: 7 Febrero 2019].
- [30] Pacois. [En línea]. Available: https://programacionwebisc.wordpress.com/2-1-arquitectura-de-las-aplicaciones-web/. [Último acceso: 7 Febrero 2019].

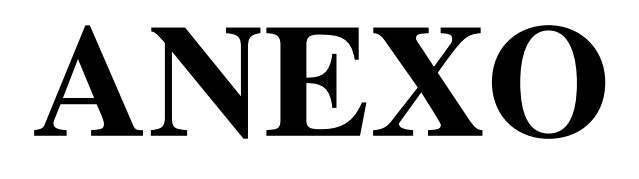

| Tabla comparativa de Requerimientos No Funcionales |                                                                                                    |                                                        |                             |  |  |  |
|----------------------------------------------------|----------------------------------------------------------------------------------------------------|--------------------------------------------------------|-----------------------------|--|--|--|
| AUTOR DE TESIS                                     | Análisis, Diseño<br>e<br>Implementación<br>de la aplicación<br>web para el<br>manejo del<br>distributivo en<br>la facultad de<br>Ingeniería. [22] | Generación<br>de<br>distributivo<br>y horarios<br>[23] | (Paola<br>Alfonzo,<br>2019) |  |  |  |
| Usabilidad                                         | Si                                                                                                    | Si                                                     | Si                          |  |  |  |
| Portabilidad                                       | Si                                                                                                    | No                                                     | Si                          |  |  |  |
| Seguridad                                          | No                                                                                                    | No                                                     | Si                          |  |  |  |
| Roles/Privilegios                                  | No                                                                                                    | No                                                     | Si                          |  |  |  |
| Disponibilidad                                     | Si                                                                                                    | Si                                                     | Si                          |  |  |  |
| Robustez                                           | No                                                                                                    | No                                                     | Si                          |  |  |  |
| Manual de Usuario                                  | Si                                                                                                    | Si                                                     | Si                          |  |  |  |
| Manual de Estandarización de<br>Base de Datos      | No                                                                                                    | No                                                     | Si                          |  |  |  |
| Asignación Materias                                | Si                                                                                                    | Si                                                     | Si                          |  |  |  |
| Pantallas de Mantenimiento                         | Si                                                                                                    | Si                                                     | Si                          |  |  |  |
| Control de Docentes<br>Colaboradores               | No                                                                                                    | No                                                     | Si                          |  |  |  |
| <b>Reportes Distributivos</b>                      | Si                                                                                                    | Si                                                     | Si                          |  |  |  |
| Reporte Distributivo<br>Consolidados por facultad  | Si                                                                                                    | No                                                     | Si                          |  |  |  |
| Copia de Versiones para editar                     | No                                                                                                    | No                                                     | Si                          |  |  |  |
| Restaurar distributivo del<br>periodo anterior     | Si                                                                                                    | No                                                     | Si                          |  |  |  |
| Reporte de Actividades por<br>Docente              | Si                                                                                                    | Si                                                     | Si                          |  |  |  |
| Tipo De Sistema                                    | Web                                                                                                    | Escritorio                                             | Web                         |  |  |  |
| Desarrollado en :                                  | Java                                                                                                    | Visual<br>Studio                                       | Java                        |  |  |  |
| Base de Datos                                      | MySql                                                                                                    | SqlServer                                              | SqlServer                   |  |  |  |

# Anexo #1: Tabla comparativa de Requerimientos funcionales Y no funcionales

#### Anexo #2: Entrevista

Guía de Entrevista

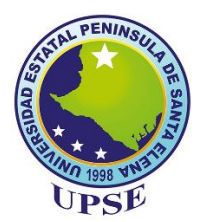

Entrevista dirigida a Directores de Carreras de la Universidad Estatal Península de Santa Elena

Objetivo: Realizar levantamiento de información para conocer los procesos que

se realizan para la elaboración de carga horaria docente.

#### Carrera

¿Qué procesos tiene a cargo como director de carrera?

**1. ¿Es de su responsabilidad la elaboración de la propuesta del distributivo de carga horaria de los docentes de su carrera?** 

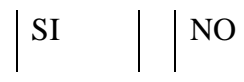

2. Si es Si. ¿Dispone de una herramienta que le permita elaborar el distributivo de carga horaria de los docentes?

3. Si es Si. ¿Cubre la herramienta todos los aspectos que exige el Reglamento Para La Distribución De Carga Horaria Para Los Profesores de la UPSE?

- 4. ¿Se le han presentado dificultades al momento de la elaboración del distributivo?
  - □ Mucho tiempo en la elaboración
  - Problemas de inconsistencia
  - □ **Otro** -----
- 5. ¿Cómo es el proceso de elaboración de carga horaria docente(Distributivo)?
- 6. ¿Existen reglamentos para el proceso de carga horaria docente?

SI NO

- 7. ¿Cuáles son las actividades que los docentes deben realizar?
- □ Docencia
- □ Investigación
- □ Vinculación
- □ Gestión
- Otras Actividades
- 8. Es importante controlar las horas de las actividades de Docencia/Investigación, Gestión de los docentes?

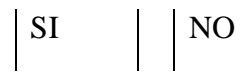

- 9. ¿Cómo controla las horas de los docentes que colaboran con otra carrera o facultad?
- 10. Registra en el distributivo a los docentes que colaboran con otra carrera/facultad?

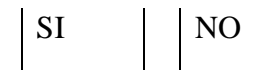

- 11. Cuando vicerrectorado académico le informa que debe realizar una modificación al distributivo enviado. ¿Qué proceso realiza? ¿Puede realizarlo con facilidad?
- 12. ¿Guarda usted un respaldo de la versión de distributivo enviado anteriormente?

```
SI NO
```

13. Le gustaría contar con una herramienta que le brinde ayuda para la elaboración del distributivo

| SI | NO |
|----|----|
|----|----|

14. Que reportes desea generar para el proceso de elaboración de distributivo

#### Anexo #3: Manual de Usuario

El contenido del presente manual muestra un ambiente gráfico y detallado de las principales funciones del Sistema de Gestión Académica: Módulo Distributivo de Carga Horaria Docente para la Universidad Estatal Península de Santa Elena (UPSE)."

#### **Requerimientos**

Los requerimientos necesarios para que el Sistema propuesto funcione sin ningún inconveniente se detallan a continuación.

- Computadora con acceso a internet y navegador web.
- Tener asignado un usuario con su respectiva clave.

#### **Tipos de usuarios**

Existen tres tipos de usuarios: Administrador, Director, Decano.

#### Mensaje de éxito.

Al realizar algún proceso como creación, edición o eliminación de registros, le aparecerá el siguiente mensaje de éxito.

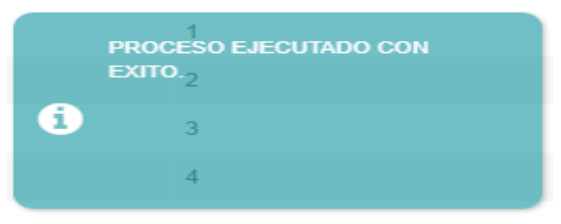

Ilustración 8: Mensaje de Guardar Proceso

# Mensaje de selección

Al dar clic en uno de los botones de "**Editar**" y "**Eliminar**" y no tiene seleccionado un registro le aparecerá el siguiente mensaje.

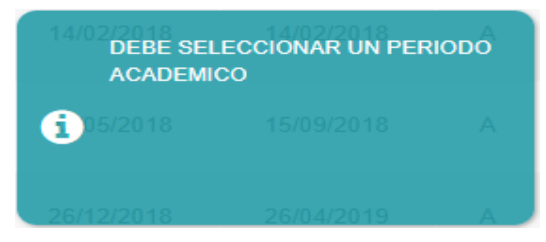

Ilustración 9: Mensaje de selección

# Íconos del sistema

A continuación, se describe la función que cumple cada uno de los botones del Sistema de Gestión Académica Módulo de Carga Horaria Docente.

| Ícono                       | Descripción                           |
|-----------------------------|---------------------------------------|
| <u>a</u>                    | Icono que aparecerá al ingresar el    |
|                             | url de inicio de sesión del sistema.  |
|                             |                                       |
|                             | Al dar clic en "Ingresar", el usuario |
|                             | accederá a la pantalla general del    |
| ingresar                    | sistema.                              |
|                             |                                       |
|                             | Al dar clic en "Nuevo", le mostrará   |
| + Nuovo                     | una pantalla donde permitirá          |
| TNUEVO                      | ingresar la información del proceso   |
|                             | que esté realizando.                  |
|                             | Al dar clic en "Editar", le mostrará  |
| <b>F</b> dites              | una pantalla para actualizar la       |
| a Editar                    | información del proceso que esté      |
|                             | realizando.                           |
|                             | Al dar clic en "Eliminar", se         |
|                             | aparecerá un mensaje de               |
| 岡 Eliminar                  | confirmación si está seguro que       |
|                             | desea eliminar el registro            |
|                             | seleccionado.                         |
|                             |                                       |
|                             | Al dar clic en "Nuevo Docente         |
|                             | Colaborador", mostrará una            |
| + Nuevo Docente Colaborador | pantalla que le permitirá asignar     |
|                             | carga horaria a docentes que no       |
|                             | pertenecen a la carrera pero que      |
|                             | colaboran con la misma.               |

|                | Al dar clic en "Deshabilitar", se      |
|----------------|----------------------------------------|
| + Deshabilitar | deshabilitará el registro que se esté  |
|                | ejecutando.                            |
|                | Al dar clic en "Grabar", aparecerá     |
| 🖺 Grabar       | un mensaje de proceso ejecutado        |
|                | con éxito.                             |
|                | Al dar clic en "Cancelar", se          |
| 🖺 Cancelar     | cancela el proceso que se esté         |
|                | ejecutando.                            |
|                | Al dar clic en "Descargar Reporte",    |
| + Descargar    | empezará la descarga del reporte       |
|                | seleccionado.                          |
|                | Al dar clic en "X", se cerrara la      |
|                | pantalla que se esté ejecutando.       |
| T              | Facilitará la búsqueda de registros.   |
|                | Al dar clic en el siguiente icono      |
| >              | ">", en un buscador, cambiará la       |
|                | siguiente página.                      |
|                | Al dar clic en el siguiente icono      |
|                | "<",en un buscador, retrocederá la     |
|                | página.                                |
|                |                                        |
| 曲              | Permitirá la selección de fechas.      |
|                | Al dar clic en "Salir" finalizará la   |
| D Salir        | Ai uai cile cili Salli, illializata la |
|                | sesion dei usuano.                     |

Tabla 55: Botones del Sistema de Gestión Académica

#### Acceso al Sistema

Al dar clic en el enlace el usuario deberá ingresar su usuario y clave para acceder a la pantalla general del sistema.

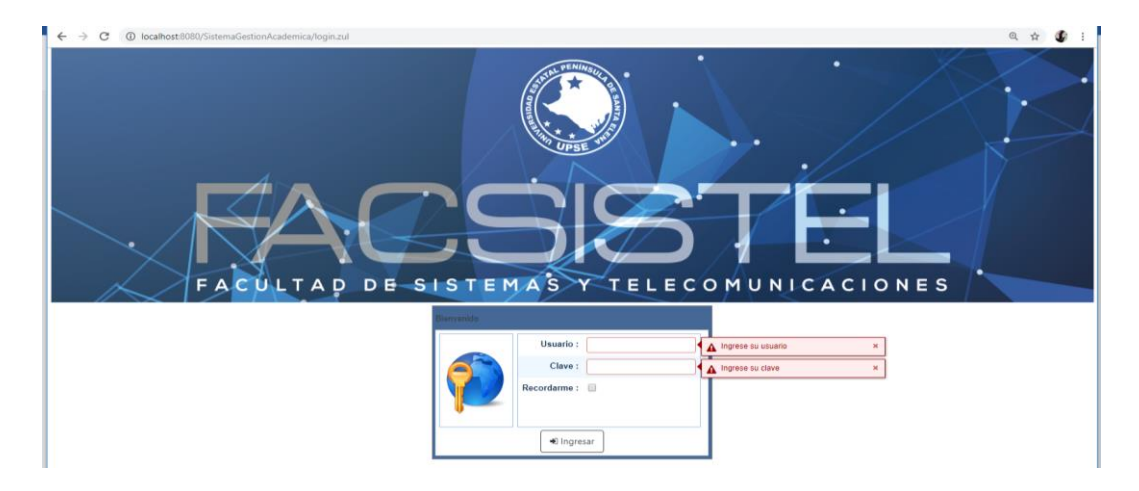

Ilustración 10: Pantalla principal del sistema

Ingresar

Luego de ingresar los datos solicitados, al dar clic en el botón

aparecerá la pantalla principal del sistema con su respectivas pantallas dependiendo del rol del usuario.

# Usuario Administrador

# Módulo Administración

El sistema mostrará las siguientes opciones o procesos que puede realizar.

| ت 🌏 ر                       | UPSE Aplicaciones Web FacSisTel                                                                                                    | admin 🔹 Salir  |
|-----------------------------|----------------------------------------------------------------------------------------------------|----------------|
| ✓ Administración            | Cargos                                                                                                    |                |
| ✓ Seguridad                 |                                                                                                    |                |
| Rol Persona                 | T NUEVO / Ealtar H Eliminar                                                                                                    |                |
| Seguridad Acceso            | Cargos                                                                                                    |                |
| Seguridad Menu              | N <sup>o</sup> Descripción                                                                                                    | Estado         |
| S Seguridad Rol             | 1 Docente                                                                                                    | A              |
| Administración Distributivo | 2 Director                                                                                                    | A              |
| A Cargo                     | 3 Decano                                                                                                    | A              |
| no Dedicacion               |                                                                                                    |                |
| Facultad-Carrera            |                                                                                                    |                |
| - Funcion                   |                                                                                                    |                |
| Mallas                      |                                                                                                    |                |
| Materia                     |                                                                                                    |                |
| Periodo                     |                                                                                                    |                |
| Rersona                     |                                                                                                    |                |
| Titularidad                 |                                                                                                    |                |
| S Version                   |                                                                                                    |                |
| Curso                       | Descripción:                                                                                                    |                |
|                             | S Grabar Activar Windows                                                                                                    |                |
|                             | Nearthan Anna 1955 (Deannaidh da 1955) - Nearthan 1955 (Deannaidh da 15 annaichte an Inna) - Nearthan 1955 (Deannaidh da 15 annaichte an Inna) | ctivar Windows |
|                             | Deserva de designificación de la apricación con Java)                                                                                          |                |

Ilustración 11: Pantalla Rol Administrador

#### Ingreso de Cargos

Permitirá ingresar, editar, eliminar cargos.

#### Nuevo registro

Al dar clic en el botón **Nuevo**, en la parte inferior de la pantalla se habilitará un cuadro de texto donde le permitirá ingresar la descripción del cargo, y luego podrá grabar o cancelar la operación que se está ejecutando.

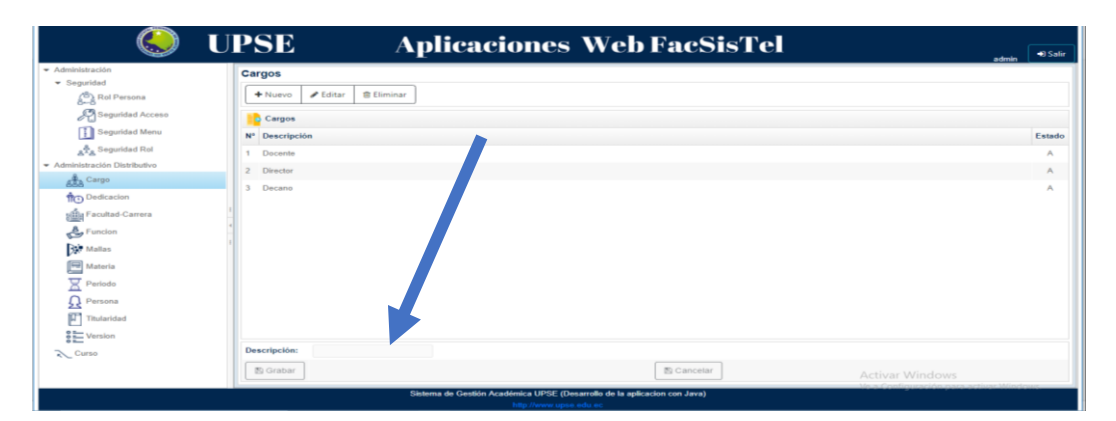

Ilustración 12: Pantalla Registro de Cargos

# Editar registro

Al dar clic en el botón **Editar**, en la parte inferior de la pantalla se habilitará un cuadro de texto donde le permitirá editar la descripción del cargo, y luego podrá grabar o cancelar la operación que se está ejecutando.

| ٨                                                  | UPSE Aplicaciones Web FacSisTel                                                              | admin 🔊 Salir        |
|----------------------------------------------------|----------------------------------------------------------------------------------------------|----------------------|
| <ul> <li>Administración</li> </ul>                 | Cargos                                                                                       |                      |
| <ul> <li>Seguridad</li> <li>Del Bernene</li> </ul> | + Nuevo Z Editar @ Eliminar                                                                  |                      |
| Conversional                                       |                                                                                              |                      |
| Segundad Acceso                                    | Cargos                                                                                       |                      |
| Seguridad Menu                                     | N° Descripción                                                                               | Estado               |
| Seguridad Rol                                      | 1 Docente                                                                                    | A                    |
| Administración Distributivo                        | 2 Director                                                                                   | A                    |
| ABA Cargo                                          | 3 Decano                                                                                     | A                    |
| TO Dedicación                                      |                                                                                              |                      |
| Pacultad-Carrera                                   |                                                                                              |                      |
| Function                                           |                                                                                              |                      |
| 5k Mallas                                          |                                                                                              |                      |
| Materia                                            |                                                                                              |                      |
| Periodo                                            |                                                                                              |                      |
| Persona                                            |                                                                                              |                      |
| Titularidad                                        |                                                                                              |                      |
| Version                                            |                                                                                              |                      |
| Curso                                              | Descripción: Decanol                                                                         |                      |
|                                                    | 🖺 Grabar 🔂 Gracetar Activar Window                                                           |                      |
|                                                    | Sistema de Gestión Académica UPSE (Desarrollo de la aplicación con Java) Nous Consiguracións | pasa activas Mindows |

Ilustración 13: Pantalla Editar Cargo

#### Eliminar registro

Para eliminar un registro, primero debe seleccionar el registro que desee eliminar. Luego dar clic en **Eliminar** y aparecerá un mensaje de confirmación para ejecutar el proceso. Si presiona **Si** el registro se eliminará lógicamente y aparecerá un mensaje de transacción ejecutada con éxito. Si presiona **No**, el registro no se eliminará.

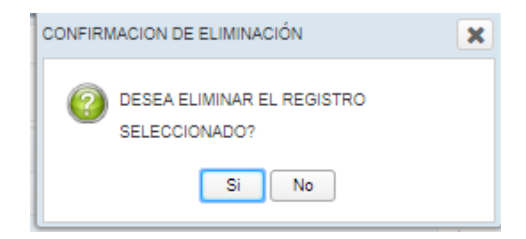

Ilustración 14: Pantalla Eliminar Cargo

| ا 🌔                                                                                                    | UPSE Aplicaciones Web FacSisTel                                                                                                    | admin 🔊 Salir         |
|----------------------------------------------------------------------------------------------------|----------------------------------------------------------------------------------------------------|-----------------------|
| <ul> <li>Administración</li> <li>Seguridad</li> <li>Rol Persona</li> <li>Seguridad Acceso</li> <li>Seguridad Menu</li> <li>Administración Datributivo</li> <li>Cargo</li> <li>Dedicación</li> <li>Facultad-Carrera</li> <li>Función</li> <li>Función</li> <li>Función</li> <li>Periodo</li> <li>Periodo</li> <li>Periodo</li> <li>Titulaidad</li> <li>Vensión</li> </ul> | Cargos  + Nuevo  Edita Eliminar  Cargos  Cargos  P Cargos  P Cargos P Cargos P C | Estado<br>A<br>A<br>E |
| Curso                                                                                                    | Descripción:                Scrabar                 Scrabar                   Scrabar                   Scrabar                                                                                                    |                       |
|                                                                                                    | Sistema de Gestión Académica UPSE (Desarrollo de la aplicacion con Java)                                                                                                    |                       |

# Ilustración 15: Pantalla Registro Eliminado

#### Ingreso de Curso- Paralelo

Permitirá ingresar, editar, eliminar cursos.

#### Nuevo registro

Al dar clic en el botón **Nuevo**, en la parte inferior de la pantalla se habilitará un cuadro de texto donde le permitirá ingresar la descripción del curso, y luego podrá grabar o cancelar la operación que se está ejecutando.

| ← → C () localhost:8081/Siste                  | emaGestionAcademica/        |                                                          |                             | ☆) <b>@</b> I         |
|------------------------------------------------|-----------------------------|----------------------------------------------------------|-----------------------------|-----------------------|
| ۲                                              | UPSE A                      | Aplicaciones We                                          | b FacSisTel                 | admin 🕒 Salir         |
| → Administraci     ôn                          | Curso - Paralelo            |                                                          |                             |                       |
| <ul> <li>Mantenimiento Distributivo</li> </ul> | + Nuevo / Editar @ Eliminar |                                                          | + Nuevo / Editar 🗐 Eliminar |                       |
| 68 Cargo                                       |                             |                                                          |                             |                       |
| Curso                                          | Curso                       |                                                          | Paralelo                    |                       |
| 10 Dedicacion                                  | N *                         | Curso                                                    | N *                         | Paralelo              |
| S抓는 Facultad-Carrera                           | 1.1                         | I Semestre                                               |                             | No existen datos      |
| 🐣 Funcion                                      | 2                           | II Semestre                                              |                             |                       |
| Mallas                                         | 3                           | III Semestre                                             |                             |                       |
| Materia                                        | 4                           | IV Semestre                                              |                             |                       |
| Periodo                                        | 5                           | V Semestre                                               |                             |                       |
| Persona                                        | 4<br>6                      | VI Semestre                                              |                             |                       |
| Titularidad                                    | <sup>1</sup> 7              | VII Semestre                                             |                             |                       |
| ✓ Seguridad                                    | 8                           | VIII Semestre                                            |                             |                       |
| 음을 Rol Persona                                 | 9                           | IX Semestre                                              |                             |                       |
| Seguridad Acceso                               | 10                          | X Semestre                                               |                             |                       |
| Seguridad Menu                                 |                             |                                                          |                             |                       |
| Seguridad Rol                                  |                             |                                                          |                             |                       |
| → Administración Distributivo                  |                             |                                                          |                             |                       |
| Version                                        |                             |                                                          |                             |                       |
| PADRE                                          | Curso:                      | 🖺 Grabar 🖺 Cancelar                                      | Paralelo:                   | 腔 Grabar   腔 Cancelar |
| ✓ Reportes                                     | T.                          | Sistema de Gestión Académica UPSE (Desarrollo de la apli | cacion con Java)            | Activar Windows       |

#### Ilustración 16: Pantalla Registro de Curso

#### **Editar registro**

Al dar clic en el botón **Editar**, en la parte inferior de la pantalla se habilitará un cuadro de texto donde le permitirá editar la descripción del curso, y luego podrá grabar o cancelar la operación que se está ejecutando.

|                                    | UPSE A                      | plicaciones Wel                                             | b FacSisTel                 |                       |
|------------------------------------|-----------------------------|-------------------------------------------------------------|-----------------------------|-----------------------|
| <ul> <li>Administración</li> </ul> |                             |                                                             |                             | admin 43 Salir        |
| Mantenimiento Distributivo         | Curso - Paralelo            |                                                             |                             |                       |
| A Cargo                            | + Nuevo 🖋 Editar 😫 Eliminar |                                                             | + Nuevo 🖋 Editar 😫 Eliminar |                       |
| Curso                              | Curso                       |                                                             | Paralelo                    |                       |
| no Dedicacion                      | N *                         | Curso                                                       | N *                         | Paralelo              |
| Facultad-Carrera                   | 1                           | I Semestre                                                  | 1                           | 1/1                   |
| 🐣 Funcion                          | 2                           | II Semestre                                                 | 2                           | 1/2                   |
| 30 Mallas                          | 3                           | III Semestre                                                | 3                           | 1/3                   |
| Materia                            | 4                           | IV Semestre                                                 | 4                           | 1/4                   |
| Periodo                            | 1 5                         | V Semestre                                                  | 5                           | 1/5                   |
| Persona                            | 6                           | VI Semestre                                                 |                             |                       |
| Titularidad                        | 7                           | VII Semestre                                                |                             |                       |
| ✓ Seguridad                        | 8                           | VIII Semestre                                               |                             |                       |
| Rol Persona                        | 9                           | IX Semestre                                                 |                             |                       |
| R Seguridad Acceso                 | 10                          | X Semestre                                                  |                             |                       |
| Seguridad Menu                     |                             |                                                             |                             |                       |
| Seguridad Rol                      |                             |                                                             |                             |                       |
| ✓ Administración Distributivo      |                             |                                                             |                             |                       |
| Version                            |                             |                                                             |                             |                       |
| PADRE                              | Curso: I Semestre           | 🖺 Grabar 🖺 Cancelar                                         | Paralelo:                   | 🖺 Grabar 🛛 🖺 Cancelar |
|                                    | - E                         | Sistema de Gestión Académica LIPSE (Desarrollo de la anlico | acian con Java)             |                       |

Ilustración 17: Pantalla Editar Curso

#### Eliminar registro

Para eliminar un registro, primero debe seleccionar el registro que desee eliminar. Luego dar clic en **Eliminar** y aparecerá un mensaje de confirmación para ejecutar el proceso. Si presiona **Si** el registro se eliminará lógicamente y aparecerá un mensaje de transacción ejecutada con éxito. Si presiona **No**, el registro no se eliminará.

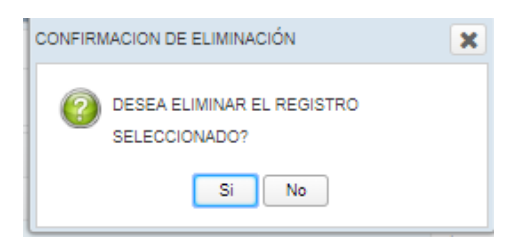

Ilustración 18: Pantalla Confirmación de eliminar Curso

| Administración     Administración     Administ |       |
|----------------------------------------------------------------------------------------------------|-------|
| Administración     Curso - Paralelo     Invervo      Ediar     Eliminar     Curso     Curso     Curso     Curso     N     Curso     N     Curso     Curso     Curs  | Salir |
| <p< th=""><th></th></p<>                                                                                                    |       |
| Curso         Curso         Paralelo           Image: Curso         Image: Curso                                                                                                    |       |
| Curso     Curso     Paralelo       Image: Dedicación     N*     Curso     N*     Paralelo       Image: Dedicación     1     Il Senestre     No existen datos       Image: Dedicación     2     Ill Senestre     No existen datos       Image: Dedicación     3     IV Senestre     No existen datos       Image: Dedicación     4     V Senestre     Paralelo       Image: Dedicación     5     VI Senestre     Image: Dedicación datos                                                                                                    |       |
| Dedication     N*     Curso     N*     Paralelo       Image: Dedication Contraction Contraction Contraction Contraction     I     II Semestre     No existen datos       Image: Dedication Contraction Contraction Contraction Contraction     Image: Dedication Contraction Contraction Contraction Contraction Contraction     PROCESSO Executive Contraction Contraction       Image: Dedication Contraction Contraction Contraction Contraction     Image: Dedication Contraction Contraction                                                                                                    |       |
| Facultad-Camera     1     Il Semestre       Princion     2     Ill Semestre       Malars     3     IV Semestre       Materia     4     V Semestre       Periodo     5     V Semestre                                                                                                    |       |
| Funcion     2     III Semestre       Malas     3     IV Semestre       Materia     4     V Semestre       Periodo     5     V Semestre                                                                                                    |       |
| Malas     3     IV Semestra       Im Materia     4     V Semestra       Periodo     5     VI Semestra                                                                                                    |       |
| Materia 4 V Senestre PROCESO EACUTADO CON<br>EXTO.<br>Periodo 5 VI Senestr 0                                                                                                    |       |
| Periodo 5 Vi Semestr                                                                                                    |       |
|                                                                                                    |       |
| L Persona o Vii Semesa                                                                                                    |       |
| Titulardad 7 Vill Senest                                                                                                    |       |
| Seguridad     Seguridad     Seguridad     Seguridad                                                                                                    |       |
| Ref Persona 9 X Bemestre                                                                                                    |       |
| A Seguridad Acceso                                                                                                    |       |
| Seguridad Menu                                                                                                    |       |
| A Seguridad Rol                                                                                                    |       |
| Administración Distributivo                                                                                                    |       |
|                                                                                                    |       |
| PADRE E Grabar D Gancelar Paralelo: D Grabar D Cancel                                                                                                    |       |
| Records:     Sectera de Cestión Academica (IPSE (Descrito) de la adicación con Java)                                                                                                    |       |

# Ilustración 19: Pantalla mensaje de Registro Eliminado

# Ingreso de Curso- Paralelo

Permitirá ingresar, editar, eliminar paralelos.

# Nuevo registro

Debe seleccionar un curso. Al dar clic en el botón **Nuevo**, en la parte derecha e inferior de la pantalla se habilitará un cuadro de texto donde le permitirá ingresar la descripción del paralelo, y luego podrá grabar o cancelar la operación que se está ejecutando.

|                               | UPSE A                      | plicaciones We                                            | b FacSisTel                 | admin 🗐 Salir       |
|-------------------------------|-----------------------------|-----------------------------------------------------------|-----------------------------|---------------------|
| - Administración              | Curso - Paralelo            |                                                           |                             |                     |
| Mantenimiento Distributivo    | + Nuevo / Editar @ Eliminar |                                                           | + Nuevo & Editar 😩 Eliminar |                     |
| ama Cargo                     | Curro.                      |                                                           | Paralelo 4                  |                     |
| Curso                         | a cano                      | Course                                                    | Paralello                   | Develote            |
| TO Dedicación                 |                             | L Semantes                                                |                             | Parateto            |
| Sills Pacutao-Carrera         |                             | I Semeste                                                 | 1                           | 10                  |
| Puncton                       |                             | II Semeste                                                | 2                           | 10                  |
| Manas                         |                             | III Semestre                                              | 3                           | 113                 |
| Materia                       |                             | 1V Semistre                                               |                             |                     |
| Periodo                       |                             | v cemestre                                                | 5                           | 10                  |
| 23 Persona                    |                             | VI Semeste                                                |                             |                     |
| Instandad                     |                             | Vil Semeste                                               |                             |                     |
| ( <sup>th</sup> ) Rol Persona |                             | Vill Semestre                                             |                             |                     |
| Securidad Acceso              |                             | K Semester                                                |                             |                     |
| Seguridad Menu                | 10                          | × semesre                                                 |                             |                     |
| A fleguridad Rol              |                             |                                                           |                             |                     |
| Administración Distributivo   |                             |                                                           |                             |                     |
| 8 Version                     |                             |                                                           |                             |                     |
| PADRE                         | Curso: I Semestre           | 🖺 Grabar 🖺 Cancelar                                       | Paralelo:                   | 🖺 Grabar 🖺 Cancelar |
| ✓ Reportes                    |                             | Sistema de Gestión Académica UPSE (Desarrollo de la aplic | acion con Java)             | Activar Mindowe     |

### Ilustración 20: Pantalla Registro de Paralelo

#### **Editar registro**

debe seleccionar un registro que desea editar. Al dar clic en el botón **Editar,** en la parte inferior de la pantalla se habilitará un cuadro de texto donde le permitirá editar la descripción del paralelo, y luego podrá grabar o cancelar la operación que se está ejecutando.

|                                                               | UPSE A <sub>l</sub>         | plicaciones Wel                                            | o FacSisTel                 | admin 📣 Salir        |
|---------------------------------------------------------------|-----------------------------|------------------------------------------------------------|-----------------------------|----------------------|
| ✓ Administración                                              | Curso - Paralelo            |                                                            |                             |                      |
| <ul> <li>Mantenimiento Distributivo</li> <li>Cargo</li> </ul> | + Nuevo 🖋 Editar 😂 Eliminar |                                                            | + Nuevo 🖋 Editar 😂 Eliminar |                      |
| Curso                                                         | Curso                       |                                                            | Paralelo                    |                      |
| 1 Dedicacion                                                  | N*                          | Curso                                                      | N °                         | Paralelo             |
| Facultad-Carrera                                              | 1                           | I Semestre                                                 | 1                           | 1/1                  |
| 🐣 Funcion                                                     | 2                           | II Semestre                                                | 2                           | 1/2                  |
| Div Mallas                                                    | 3                           | III Semestre                                               | 3                           | 1/3                  |
| Matoria                                                       | 4                           | IV Semestre                                                | 4                           | 1/4                  |
| Periodo                                                       | 5                           | V Semestre                                                 | 5                           | 1/5                  |
| Rersona                                                       | 6                           | VI Semestre                                                |                             |                      |
| Titularidad                                                   | 7                           | VII Semestre                                               |                             |                      |
| ✓ Seguridad                                                   | 8                           | VIII Semestre                                              |                             |                      |
| Rol Persona                                                   | 9                           | IX Semestre                                                |                             |                      |
| Reguridad Acceso                                              | 10                          | X Semestre                                                 |                             |                      |
| Seguridad Menu                                                |                             |                                                            |                             |                      |
| 표 <sup>옷</sup> 표 Seguridad Rol                                |                             |                                                            |                             |                      |
| Administración Distributivo                                   |                             |                                                            |                             |                      |
| S Version                                                     | Current I Comparing         | Contraction Contraction                                    | Developer Land              | D Carbon D Converter |
| PADRE                                                         | Curso: I Semestre           | E Grabar E Cancelar                                        | Paraletor                   | S Grabar S Cancelar  |
| - Allering                                                    |                             | Sistema de Gestión Académica UPSE (Desarrollo de la aplica | cion con Java)              | Activar Windows      |

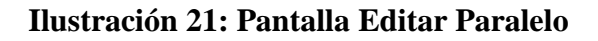

#### Eliminar registro

Para eliminar un registro, primero debe seleccionar el registro que desee eliminar. Luego dar clic en **Eliminar** y aparecerá un mensaje de confirmación para ejecutar el proceso. Si presiona **Si** el registro se eliminará lógicamente y aparecerá un mensaje de transacción ejecutada con éxito. Si presiona **No**, el registro no se eliminará.

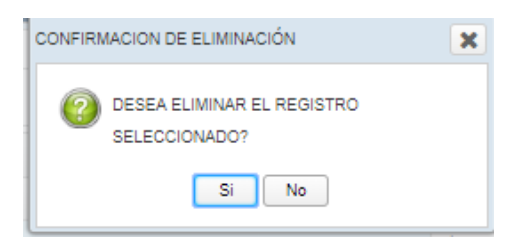

# Ilustración 22: Pantalla confirmación eliminar registro

| ا 🌏                           | UPSE A <sub>I</sub>                   | plicaciones Wel                                            | b FacSisTel                | admin 🔎 Salir       |
|-------------------------------|---------------------------------------|------------------------------------------------------------|----------------------------|---------------------|
| ▼ Administración              | Curso - Paralelo                      |                                                            |                            |                     |
| Mantenimiento Distributivo    | + Nuevo      ✓ Editar      B Eliminar |                                                            | + Nuevo / Editar BEliminar |                     |
| at Cargo                      |                                       |                                                            |                            |                     |
| Curso                         | Curso                                 |                                                            | Paratelo                   |                     |
| 10 Dedicacion                 | N *                                   | Curso                                                      | N *                        | Paralelo            |
| Facultad-Carrera              | 1                                     | I Semestre                                                 | 1                          | 1/2                 |
| 🐣 Funcion                     | 2                                     | II Semestre                                                | 2                          | 1/3                 |
| 34 Mailas                     | 3                                     | III Semestre                                               | 3                          | 1/4                 |
| Materia                       | 4                                     | IV Semestri EXITO.                                         | 4                          | 1/5                 |
| Periodo                       | 5                                     | V Semestre                                                 |                            |                     |
| R Persona                     | 6                                     | VI Semestre                                                |                            |                     |
| Titularidad                   | 7                                     | VII Semestre                                               |                            |                     |
| <ul> <li>Seguridad</li> </ul> | 8                                     | VIII Semestre                                              |                            |                     |
| Rol Persona                   | 9                                     | IX Semestre                                                |                            |                     |
| R Seguridad Acceso            | 10                                    | X Semestre                                                 |                            |                     |
| Seguridad Menu                |                                       |                                                            |                            |                     |
| at Seguridad Rol              |                                       |                                                            |                            |                     |
|                               |                                       |                                                            |                            |                     |
| 8 Version                     |                                       |                                                            |                            |                     |
| PADRE                         | Curso: I Semestre                     | 🖺 Grabar 🖉 Cancelar                                        | Paralelo: 1/1              | 🖺 Grabar 👘 Cancelar |
| ▼ Reportes                    | 1                                     | Sistema de Cestión Académica UPSE (Desarrolio de la aplica | cion con Java)             |                     |
|                               |                                       | http://www.uppe.edu.ec                                     |                            |                     |

# Ilustración 23: Pantalla Registro eliminado

# Ingreso de Dedicación

Permitirá ingresar, editar, eliminar dedicación.

# Nuevo registro

Al dar clic en el botón **Nuevo**, en la parte inferior de la pantalla se habilitará un cuadro de texto donde le permitirá ingresar la descripción de la dedicación, y luego podrá grabar o cancelar la operación que se está ejecutando.

| ٨                           | UPSE                        | Aplicaciones                            | Web FacSisTel                      | admin 🔎 Salir   |
|-----------------------------|-----------------------------|-----------------------------------------|------------------------------------|-----------------|
| Administración              | Dedicación                  |                                         |                                    |                 |
| Carron                      | + Nuevo 🖋 Editar 🗎 Eliminar |                                         |                                    |                 |
| ABB Curso                   | Dedicación                  |                                         |                                    |                 |
| 1 Dedicacion                | N* Facultad                 |                                         | CantHoras                          | Estado          |
| Facultad-Carrera            | 1 Tiempo Completo           |                                         | 40.0                               | A               |
| Buncion                     | 2 Tiempo Medio              |                                         | 20.0                               | A               |
| Div Mallas                  | 3 Tiempo Parcial            |                                         | 10.0                               | A               |
| Materia                     |                             |                                         |                                    |                 |
| Periodo                     | 1                           |                                         |                                    |                 |
| Persona                     |                             |                                         |                                    |                 |
| Titularidad                 |                             |                                         |                                    |                 |
| ✓ Seguridad                 |                             |                                         |                                    |                 |
| Rol Persona                 |                             |                                         |                                    |                 |
| Seguridad Acceso            |                             |                                         |                                    |                 |
| Seguridad Menu              |                             |                                         |                                    |                 |
| ్రి స్టీ Seguridad Rol      |                             |                                         |                                    |                 |
| Administración Distributivo | Dedicacion:                 |                                         | CantHoras:                         |                 |
| Version                     | R. Crahar                   |                                         | The Canadar                        |                 |
| PADRE<br>Reportes           | E Graden                    |                                         | El controlation                    |                 |
|                             |                             | Sistema de Gestión Académica UPSE (Desi | irrollo de la aplicacion con Java) | Activer Mindowe |

Ilustración 24: Pantalla Registro Dedicación

#### **Editar registro**

Debe seleccionar el registro a editar. Al dar clic en el botón **Editar**, en la parte inferior de la pantalla se habilitará un cuadro de texto donde le permitirá editar la descripción de la dedicación, y luego podrá grabar o cancelar la operación que se está ejecutando.

|                                                                                                    | UPSE                                                    | Aplicaciones Web FacSisTel                                                               | artmin 🔿 Salir |
|----------------------------------------------------------------------------------------------------|---------------------------------------------------------|------------------------------------------------------------------------------------------|----------------|
| <ul> <li>✓ Administración</li> <li>✓ ✓ Mantenimiento Distributivo</li> </ul>                                                                                                    | Dedicación                                              |                                                                                          |                |
| 🚓 Cargo                                                                                                    | Dedicación                                              |                                                                                          |                |
| n Dedicacion                                                                                                    | N*         Facultad           1         Tiempo Completo | CantHoras<br>40.0                                                                        | Estado         |
| Funcion                                                                                                    | 2 Tiempo Medio                                          | 20.0                                                                                     | A              |
| Adaria     Materia     Materia     Materia     Preciso     Orrerona     Tinutended     Segurided Acceso     Sigurided Acceso     Sigurided Atteru     Acceso     Sigurided Atteru     Acceso | 3 Tempo Parcai                                          |                                                                                          | ٨              |
| Version                                                                                                    | Dedicacion: Tiempo Completo                             | CantHoras: 40.0                                                                          |                |
| PADRE<br>Reportes                                                                                                    | 🖺 Grabar                                                | E) Cancelar                                                                              |                |
|                                                                                                    |                                                         | Sistema de Gestión Académica UPSE (Desarrollo de la aplicacion con Java) Activar Windows |                |

Ilustración 25: Pantalla Editar Dedicación

#### **Eliminar registro**

Para eliminar un registro, primero debe seleccionar el registro que desee eliminar. Luego dar clic en **Eliminar** y aparecerá un mensaje de confirmación para ejecutar el proceso. Si presiona **Si** el registro se eliminara lógicamente y aparecerá un mensaje de transacción ejecutada con éxito. Si presiona **No**, el registro no se eliminará.

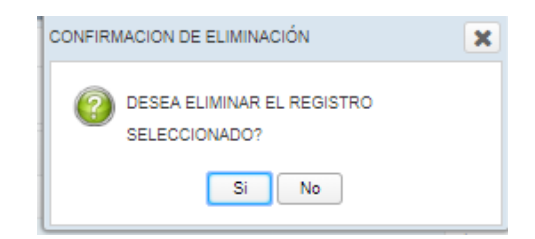

Ilustración 26: Pantalla confirmación eliminar registro

|                                | LIPSE                       | Anlicaciones Web FacSisTel                                               |                 |
|--------------------------------|-----------------------------|--------------------------------------------------------------------------|-----------------|
| <b>``</b>                      |                             |                                                                          | admin 🕒 Salir   |
| ✓ Administración               | Dedicación                  |                                                                          |                 |
| 👻 🏹 Mantenimiento Distributivo | + Nuevo / Editar 🛱 Eliminar |                                                                          |                 |
| argo Cargo                     |                             |                                                                          |                 |
| Curso                          | o Dedicación                |                                                                          |                 |
| no Dedicacion                  | Nº Facultad                 | CantHoras                                                                | Estado          |
| ata Facultad-Carrera           | 1 Tiempo Completo           | 40.0                                                                     | E               |
| Euncion                        | 2 Tiempo Medio              | 20.0                                                                     | A               |
| Mallas                         | 3 Tiempo Parcial            | 10.0                                                                     | А               |
| Materia                        |                             | PROCESO EJECUTADO CON<br>ÉXITO                                           |                 |
| Reriodo                        | ***                         | <b>A</b>                                                                 |                 |
| Persona                        | 4                           | •                                                                        |                 |
| Titularidad                    | ***                         |                                                                          |                 |
| ▼ Seguridad                    |                             |                                                                          |                 |
| ( Rol Persona                  |                             |                                                                          |                 |
| Seguridad Acceso               |                             |                                                                          |                 |
| Seguridad Menu                 |                             |                                                                          |                 |
| ج<br>چگچ Seguridad Rol         |                             |                                                                          |                 |
| ▼ Administración Distributivo  | Dedisasion                  | Cantilogue                                                               |                 |
| Version                        | Deulcación.                 | Califronas.                                                              |                 |
| PADRE                          | 🖺 Grabar                    | 🖺 Cancelar                                                               |                 |
| ▼ Reportes                     |                             | Sistema de Gestión Académica UPSE (Desarrollo de la aplicacion con Java) |                 |
|                                |                             |                                                                          | Activar Windows |

# Ilustración 27: Pantalla Registro Eliminado

# Ingreso de Facultad- Carrera

Permitirá ingresar, editar, eliminar Facultad.

# Nuevo registro

Al dar clic en el botón **Nuevo**, en la parte inferior de la pantalla se habilitará un cuadro de texto donde le permitirá ingresar la descripción de la facultad, y luego podrá grabar o cancelar la operación que se está ejecutando.

| Adversariable Databalae     Crase     Crase     Cra | •9 Salir |
|----------------------------------------------------------------------------------------------------|----------|
| • Nursche Destaufende<br>• Orden<br>• Orden destaufende<br>• Orden destaufende<br>• Orden destau                                                                                                    |          |
| Corps     Carrier       Corps     Pranta       Practice     Carrier       Practice     Carrier       Prepar                                                                                                    |          |
| Curso         Frantise         Consection         France         Consection         France         Consection         France         Consection         France         Consection         France         Consection         France         Consection         France         Consection         France         Consection         France         Consection         France         Consection         France         Consection         Consection         Co                                                                                                    |          |
| Operation         No         Peerapeint         Peerapeint                                                                                                    |          |
| Important Concess     Important Concess     A     American Concess       Important Concess     2     Concoles Administrationes     A       Important Concess     3     Concoles Administrationes     A       Important Concess     4     Concoles Administrationes     A       Important Concess     4     Concoles Administrationes     A       Important Concess     4     Concoles Administrationes     A       Important Concess     4     Concoles Administrationes     A       Important Concess     4     Concoles Administrationes     A       Important Concess     4     Concoles Administrationes     A       Important Concess     4     Concoles Administrationes     A       Important Concess     4     Concoles Administrationes     A       Important Concess     4     Concoles Administrationes     A       Important Concess     4     Concoles Administrationes     A       Important Concess     4     Concoles Administrationes     A       Important Concess     4     Concoles Administrationes     A       Important Manne     4     Concoles Administrationes     A                                                                                                    | Estado   |
| Process     Process     P |          |
| Materia     3     Concises for Marc     A       Materia     4     Concises for Marc     A       Materia     4     Concises for Marc     A       Presons     5     Concises of the Enducation or Materia     A       Presons     6     Concises of the Enducation or Materia     A       Presons     7     Ingeneries Inductrial     A       Presons     6     Concises Agranas     A       Presons     6     Concises Agranas     A       Presons     6     Concises Agranas     A                                                                                                    |          |
| Materia     4     Clearaties Stockline yiek Bland     A       Contractions de la magnetieria     A       Operation     6     Cantractions de la filonactione a latomas       Operation     6     Cantractione de la filonactione a latomas       Operation     7     Importente latomas       Operation     8     Cantractione a latomas       Operation     8     Cantractione a latomas       Operation     8     Cantractione a latomas       Operation     8     Cantractione a latomas                                                                                                    |          |
| Pendod     6     Cancolas de la mponentía     A       O Transon     6     Cancolas de la mponentía     A       D Transon     7     Cancolas de la monentía     A       Pendod     7     Inpresenta     A       Imponibial     8     Cancolas Aplináas     A       Imponibial     8     Cancolas Aplináas     A       Imponibial     10     Cancolas Aplináas     A                                                                                                    |          |
| Presson     Presson     P |          |
| Thundhad     Toportees Industries     Toportees     Toportees     T |          |
| Begunitad Menu     Begunitad Menu     Begunitad Menu                                                                                                    |          |
| Image: A file Parama       Image: A file Parama       Image: A file Parama                                                                                                    |          |
| Seguridad Access      Seguridad Menu                                                                                                    |          |
| 1 Seguridad Menu                                                                                                    |          |
|                                                                                                    |          |
| A Begurdad Rol                                                                                                    |          |
| Administración Distributivo     Descripción:      Descripción:                                                                                                    |          |
| SEE Version                                                                                                    |          |
| PADRE Di Grabar Di Cancelar                                                                                                    |          |
| Renodas     Distema de Castido Académica UPIE (Desarrolo de la adicación con Java)                                                                                                    |          |

Ilustración 28: Pantalla Registro Facultad

Editar registro

Debe seleccionar el registro a editar. Al dar clic en el botón **Editar**, en la parte inferior de la pantalla se habilitará un cuadro de texto donde le permitirá editar la descripción de la facultad, y luego podrá grabar o cancelar la operación que se está ejecutando.

|                                                | LIPSE Anliegeiones Well FacSisTel                                                                   |         |
|------------------------------------------------|----------------------------------------------------------------------------------------------------|---------|
|                                                |                                                                                                    | 🖲 Salir |
| → Administración                               | Facultad-Carrera                                                                                    |         |
| <ul> <li>Mantenimiento Distributivo</li> </ul> | + Nuevo 🖌 Editar 🕲 Eliminar                                                                         |         |
| Stargo Cargo                                   |                                                                                                    |         |
| Curso                                          | C Carrera                                                                                           |         |
| no Dedicacion                                  | N° Descripción                                                                                      | Estado  |
| Facultad-Carrera                               | 1 Sistemas y Telecomunicaciones A 1 Tecnologias de la Información                                   | Α       |
| Euncion                                        | 2 Ciencias Administrativas A 2 Electronica y Telecomunicaciones                                     | A       |
| Mallas                                         | 3 Clencias de Mar A 3 Electronica y Automatización                                                  | Α       |
| 🚍 Materia                                      | 4 Ciencias Saciales y de la Salud A 4 Informatica                                                   | A       |
| Periodo                                        | 5 Clencias de la ingeniería A 5 Telecomunicaciones                                                  | A       |
| Persona                                        | 6 Ciencias de la Educación e Idiomas A                                                              |         |
| Titularidad                                    | 7 Ingenieria Industrial A                                                                           |         |
| - Seguridad                                    | 8 Ciencias Agrarias A                                                                               |         |
| /읍) Rol Persona                                |                                                                                                    |         |
| Seguridad Acceso                               |                                                                                                    |         |
| Seguridad Menu                                 |                                                                                                    |         |
| <sub>옮</sub> 춧 <sub>옮</sub> Seguridad Rol      |                                                                                                    |         |
| ✓ Administración Distributivo                  | Descritición: Sistemas y Telecomunicarionad Descritición:                                           |         |
| Version                                        |                                                                                                    |         |
| PADRE                                          | 🖹 Grabar 📑 Cancelar                                                                                 |         |
| ✓ Reportes                                     | Sistema de Gestión Académica UPSE (Desarrollo de la aplicación con Java) <u>Actividado Mindouve</u> |         |
|                                                | http://www.upse.edu.ec. Activat Windows                                                             |         |

Ilustración 29: Pantalla Editar Facultad

# Eliminar registro

Para eliminar un registro, primero debe seleccionar el registro que desee eliminar. Luego dar clic en **Eliminar** y aparecerá un mensaje de confirmación para ejecutar el proceso. Si presiona **Si** el registro se eliminará lógicamente y aparecerá un mensaje de transacción ejecutada con éxito. Si presiona **No**, el registro no se eliminará.

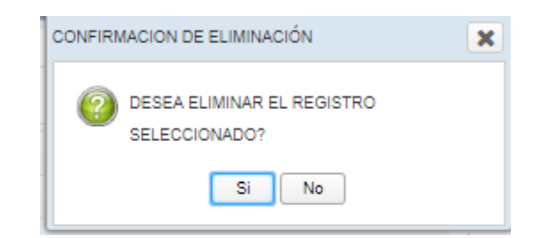

# Ilustración 30: Pantalla confirmación eliminar registro

# Ingreso de Facultad- Carrera

Permitirá ingresar, editar, eliminar Carreras.

#### Nuevo registro

Al dar clic en el botón **Nuevo**, en la parte inferior de la pantalla se habilitará un cuadro de texto donde le permitirá ingresar la descripción de la carrera, y luego podrá grabar o cancelar la operación que se está ejecutando.

|                                                 | UPSE Aplicaciones                           | Wel              | o FacSisTel                        | admin 🕫 Salir |
|-------------------------------------------------|---------------------------------------------|------------------|------------------------------------|---------------|
| - Administración                                | Facultad-Carrera                            |                  |                                    |               |
| <ul> <li>Mantenimiento Distributivo</li> </ul>  | + Nuevo & Editar @ Eliminar                 |                  | + Nuevo + Editar 9 Eliminar        |               |
| add Cargo                                       |                                             |                  | Thomas Contar Benninar             |               |
| Curso                                           | C Facultad                                  |                  | Carrera                            |               |
| 1 Dedicacion                                    | N <sup>o</sup> Descripción                  | Estado           | N° Descripción                     | Estado        |
| 응때n Facultad-Carrera                            | 1 Sistemas y Telecomunicaciones             | A                | 1 Tecnologias de la Informacion    | A             |
| B Funcion                                       | 2 Ciencias Administrativas                  | A                | 2 Electronica y Telecomunicaciones | A             |
| Div Mallas                                      | 3 Ciencias de Mar                           | A                | 3 Electronica y Automatizacion     | A             |
| Materia                                         | 4 Ciencias Sociales y de la Salud           | A                | 4 Informatica                      | A             |
| Periodo                                         | 5 Ciencias de la ingenieria                 | A                | 5 Telecomunicaciones               | A             |
| Persona                                         | 6 Ciencias de la Educacion e Idiomas        | A                |                                    |               |
| Titularidad                                     | 7 Ingenieria Industrial                     | A                |                                    |               |
| - Seguridad                                     | 8 Ciencias Agrarias                         | A                |                                    |               |
| Rol Persona                                     |                                             |                  |                                    |               |
| Seguridad Acceso                                |                                             |                  |                                    |               |
| Seguridad Menu                                  |                                             |                  |                                    |               |
| A Seguridad Rol                                 |                                             |                  |                                    |               |
| <ul> <li>Administración Distributivo</li> </ul> | Description Otherson Telesconstations       |                  | Development (                      |               |
| 2 Version                                       | Description distances / reacting            |                  |                                    |               |
| PADRE                                           | 🖺 Grabar 🖹 Cancelar                         |                  | 🖺 Grabar 📃 Cancelar                |               |
| * Reportes                                      | Bistema de Castión A catómica 1898 (Desarro | llo de la selica | ton tasa)                          |               |
|                                                 | Sistema de Gession Academica UPSE (Desarro  | no oena apiica   | Activar Windows                    |               |

Ilustración 31: Pantalla Registro de Carrera

#### **Editar registro**

Debe seleccionar el registro a editar. Al dar clic en el botón **Editar,** en la parte derecha e inferior de la pantalla se habilitará un cuadro de texto donde le permitirá editar la descripción de la facultad, y luego podrá grabar o cancelar la operación que se está ejecutando.

|                                             | UPSE Aplicaciones <b>V</b>                    | Wel             | ) FacSisTel                                | edmin 🔹 Salir |
|---------------------------------------------|-----------------------------------------------|-----------------|--------------------------------------------|---------------|
| ✓ Administración                            | Facultad-Carrera                              |                 |                                            |               |
| ▼ Mantenimiento Distributivo                |                                               |                 |                                            |               |
| A Cargo                                     | + Nuevo / Editar 🖲 Eliminar                   |                 | + Nuevo / Editar III Eliminar              |               |
| Curso                                       | Facultad                                      |                 | Carrera                                    |               |
| 10 Dedicacion                               | N* Descripción                                | Estado          | N° Descripción                             | Estado        |
| Facultad-Carrera                            | 1 Sistemas y Telecomunicaciones               | A               | 1 Tecnologias de la Informacion            | А             |
| Buncion                                     | 2 Ciencias Administrativas                    | А               | 2 Electronica y Telecomunicaciones         | А             |
| Mallas                                      | 3 Ciencias de Mar                             | A               | 3 Electronica y Automatizacion             | А             |
| Materia                                     | 4 Ciencias Sociales y de la Salud             | Α               | 4 Informatica                              | А             |
| Periodo                                     | 5 Ciencias de la ingenieria                   | Α               | 5 Telecomunicaciones                       | А             |
| R Persona                                   | 6 Ciencias de la Educacion e Idiomas          | А               |                                            |               |
| Titularidad                                 | 7 Ingenieria Industrial                       | Α               |                                            |               |
| ✓ Seguridad                                 | 8 Ciencias Agrarias                           | А               |                                            |               |
| Rol Persona                                 |                                               |                 |                                            |               |
| R Seguridad Acceso                          |                                               |                 |                                            |               |
| Seguridad Menu                              |                                               |                 |                                            |               |
| 옷 <sup>^</sup> ~ <sub>오</sub> Seguridad Rol |                                               |                 |                                            |               |
| ✓ Administración Distributivo               | Description Distance - Triangenting           |                 | Description of the Information             |               |
| Version                                     | Descripcion: Distemas y relecomunicaciones    |                 | Descripcion: recroixelas de la información |               |
| PADRE                                       | 🗈 Grabar 🗈 Cancelar                           |                 | 🖺 Grabar 📄 Cancelar                        |               |
| ✓ Reportes.                                 | Bistoma de Casilión Asadámica 1000 (Desarroll | ia da la adlear |                                            |               |
|                                             | Sistema de Gestion Academica UPSE (Desarroir  | o de la aplica  | Activar Windows                            |               |

Ilustración 32: Pantalla Editar Carrera

# Eliminar registro

Para eliminar un registro, primero debe seleccionar el registro que desee eliminar. Luego dar clic en **Eliminar** y aparecerá un mensaje de confirmación para ejecutar el proceso. Si presiona **Si** el registro se eliminará lógicamente y aparecerá un
mensaje de transacción ejecutada con éxito. Si presiona No, el registro no se eliminará.

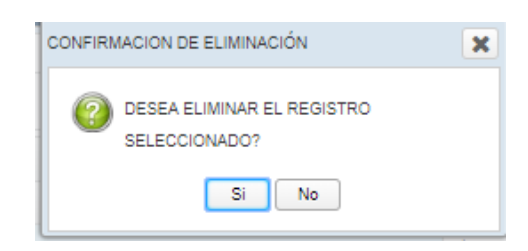

## Ilustración 33: Pantalla confirmación eliminar registro

#### Ingreso de Función- Tipo de Función

Permitirá ingresar, editar, eliminar Función.

## Nuevo registro

Al dar clic en el botón Nuevo, en la parte inferior de la pantalla se habilitará un cuadro de texto donde le permitirá ingresar la descripción de la función, y luego podrá grabar o cancelar la operación que se está ejecutando.

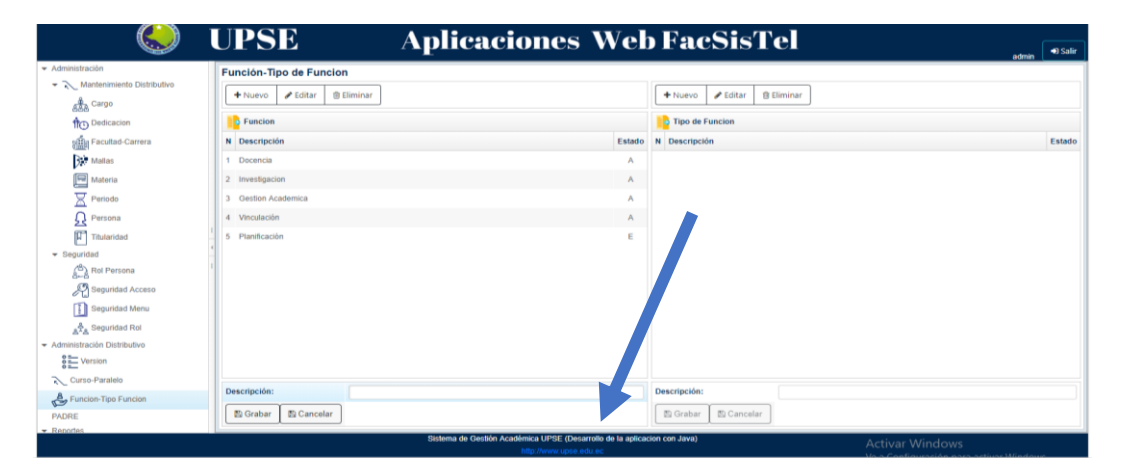

Ilustración 34: Pantalla Registro de Función

## Editar registro

Debe seleccionar el registro a editar. Al dar clic en el botón Editar, en la parte inferior de la pantalla se habilitará un cuadro de texto donde le permitirá editar la descripción de la facultad, y luego podrá grabar o cancelar la operación que se está ejecutando.

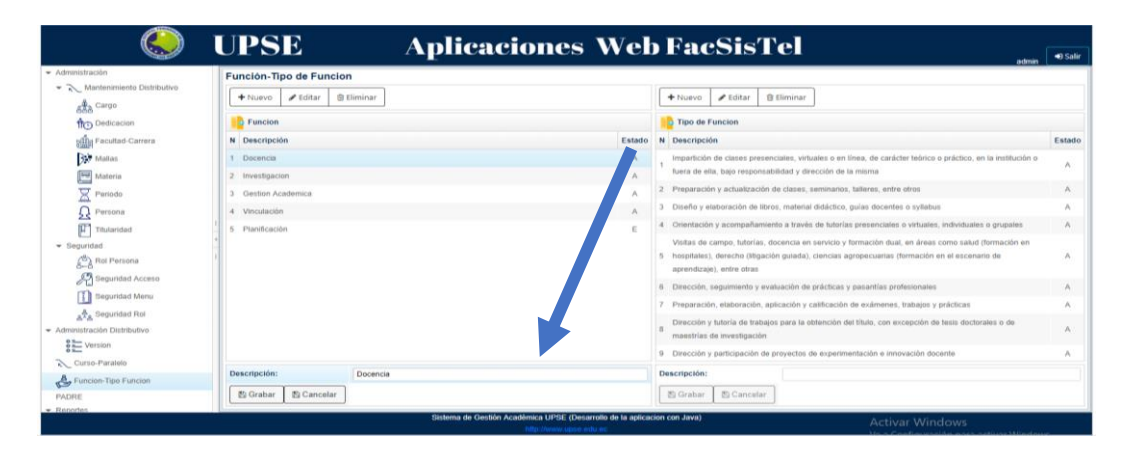

Ilustración 35: Pantalla Editar Función

#### **Eliminar registro**

Para eliminar un registro, primero debe seleccionar el registro que desee eliminar. Luego dar clic en Eliminar y aparecerá un mensaje de confirmación para ejecutar el proceso. Si presiona Si el registro se eliminará lógicamente y aparecerá un mensaje de transacción ejecutada con éxito. Si presiona No, el registro no se eliminará.

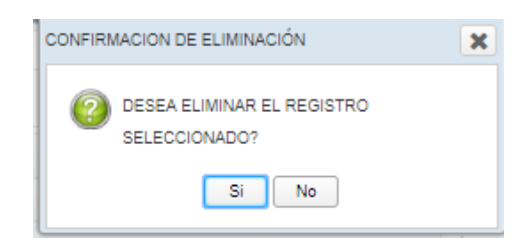

#### Ilustración 36: Pantalla confirmación eliminar registro

#### Ingreso de Función- Tipo de Función

Permitirá ingresar, editar, eliminar Tipo de Función.

#### Nuevo registro

Al dar clic en el botón Nuevo, en la parte inferior de la pantalla se habilitará un cuadro de texto donde le permitirá ingresar la descripción de la carrera, y luego podrá grabar o cancelar la operación que se está ejecutando.

| ٨                                                                 | UPSE Aplic:                 | ciones Web FacSisTel                                                                                                    | <ul> <li>Salir</li> </ul> |
|-------------------------------------------------------------------|-----------------------------|----------------------------------------------------------------------------------------------------|---------------------------|
| <ul> <li>Administración</li> </ul>                                | Función-Tipo de Funcion     |                                                                                                    |                           |
| Mantenimiento Distributivo     Gargo                              | + Nuevo / Editar @ Eliminar | + Nuevo / Editar @ Eliminar                                                                                                    |                           |
| fto Dedicacion                                                    | Eurcion                     | Tipo de Funcion                                                                                                    |                           |
| Facultad-Carrera                                                  | N Descripción               | Estado N Descripción                                                                                                    | Estado                    |
| 3. Mallas                                                         | 1 Decencia                  | A Impartición de clases presenciales, virtuales o en línea, de carácter teórico o práctico, en la institución o                                                                                                    |                           |
| Materia                                                           | 2 Investigacion             | A Tuera de ella, bajo responsabilidad y dirección de la misma                                                                                                    | 1977                      |
| Periodo                                                           | 3 Gestion Academica         | A 2 Preparación y actualización de clases, seminarios, talleres, entre etros                                                                                                    | Α                         |
| R Persona                                                         | 4 Vinculación               | A 3 Diseño y elaboración de libros, material didáctico, guías docentes o syllabus                                                                                                    | A                         |
| Titularidad                                                       | 1 5 Planificación           | E 4 Orientación y acompañamiento a través de tutorías presenciales o virtuales, inversuales o grupales                                                                                                    | A                         |
| Seguridad     Seguridad     Seguridad     Rol Persona     Control |                             | Veitas de campo, florida, docencia en servicio y formación dual, en áreas o y subur (flormación en<br>5º hospitales), denecho (Bigación guiada), clencias agrapecuarias (flormación y escenario de<br>agrenducaje), eine otras | ۸                         |
| Segundad Acceso                                                   |                             | 6 Dirección, seguimiento y evaluación de prácticas y pasantías profesion                                                                                                    | А                         |
| Seguridad Menu                                                    |                             | 7 Preparación, elaboración, aplicación y calificación de exámenes, trates y prácticas                                                                                                    | A                         |
| Administración Distributivo                                       |                             | B Dirección y hutoria de trabajos para la obtención del título, con excerción de tesis doctorales o de<br>maestrías de investigación                                                                                           | A                         |
| e Version                                                         |                             | 9 Dirección y participación de proyectos de experimentación e in con docente                                                                                                    | A                         |
| Curso-Paralelo                                                    | Descripción: Docencia       | Descripción:                                                                                                    |                           |
| PADRE                                                             | 🖾 Grabar 🖉 Cancelar         | 🕲 Grabar 🛛 🕲 Cancelar                                                                                                    |                           |
| ■ Reportes.                                                       | Sistema de Ga               | én Acatémica LIPRE (Denarrollo de la anticación con Java)                                                                                                    | -                         |

Ilustración 37: Pantalla Registro de Tipo de Función

#### Editar registro

Debe seleccionar el registro a editar. Al dar clic en el botón Editar, en la parte derecha e inferior de la pantalla se habilitará un cuadro de texto donde le permitirá editar la descripción del Tipo de Función, y luego podrá grabar o cancelar la operación que se está ejecutando.

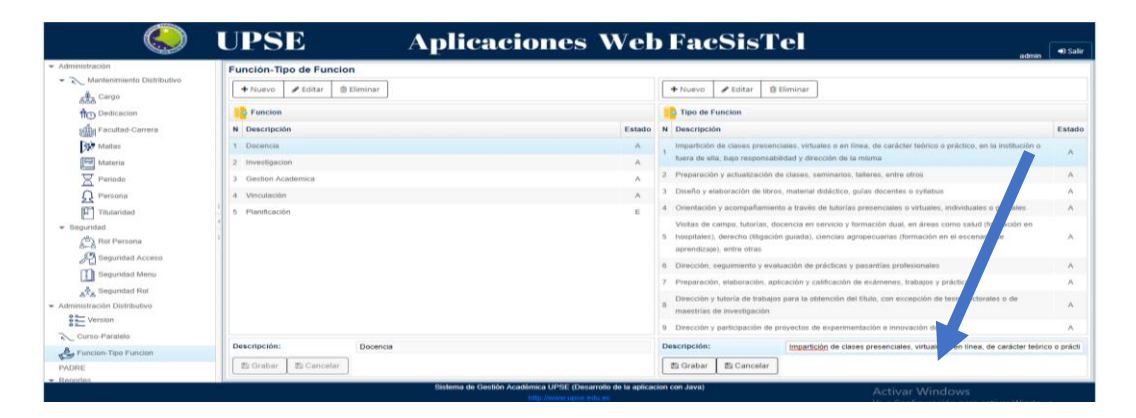

Ilustración 38: Pantalla Editar Tipo de Función

## **Eliminar registro**

Para eliminar un registro, primero debe seleccionar el registro que desee eliminar. Luego dar clic en Eliminar y aparecerá un mensaje de confirmación para ejecutar el proceso. Si presiona Si el registro se eliminará lógicamente y aparecerá un mensaje de transacción ejecutada con éxito. Si presiona No, el registro no se eliminará.

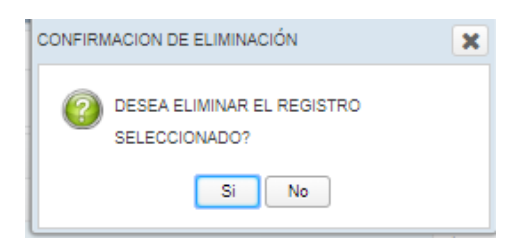

## Ilustración 39: Pantalla confirmación eliminar registro

## Ingreso de Malla - Materia

Permitirá ingresar, editar, eliminar Malla de una respectiva Materia.

## Nuevo registro

Se debe escoger una carrera para proceder a crear la malla.

Al dar clic en el botón Nuevo, en la parte inferior de la pantalla se habilitará un cuadro de texto donde le permitirá ingresar la descripción de la malla, y luego podrá grabar o cancelar la operación que se está ejecutando.

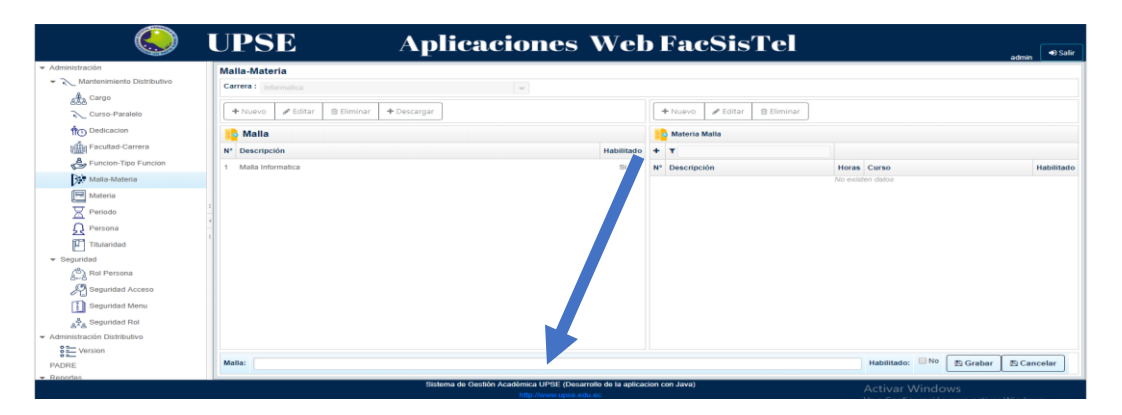

Ilustración 40: Pantalla Registro de Malla

## Editar registro

Debe seleccionar el registro a editar. Al dar clic en el botón Editar, en la parte inferior de la pantalla se habilitará un cuadro de texto donde le permitirá editar la descripción de la malla, y luego podrá grabar o cancelar la operación que se está ejecutando.

|                                                                                                    | UPSE Aplica                                                                                                    | ciones Web Fac                                                                              | cSisTel                                                                                                    | autona 🗐 🕫 Sáilir                                                                                                    |
|----------------------------------------------------------------------------------------------------|----------------------------------------------------------------------------------------------------|---------------------------------------------------------------------------------------------|----------------------------------------------------------------------------------------------------|----------------------------------------------------------------------------------------------------|
| Adventioners Distributive     Markenmenta Distributive     Cargo     Curso Paralete     Districacion     Foundacioner     Foundacionersa     Puncione Tigo Funcion                                          | Mailes Materia           Carrent : unionatival           + rouveo         # Gatar           Balance           Poscargan           No           Description           1 |                                                                                             | ✓ Editar @ Eliminar           Matia                                                                                                    |                                                                                                    |
| Advances     Advances     Advances     Advances     Advances     Advances     Advances     Advances     Advances     Advances     Advances     Advances     Advances     Advances     Advances     Advances |                                                                                                    | 1 10-000-<br>2 COMUN<br>3 FUNDOM<br>4 MOREM<br>9 FUNDOM<br>8 MOREM<br>9 FUNDOM<br>10 FUNDOM | AND DE ETHUDIO         2           INCACIÓN ORAL Y EBONTA         2           INCACIÓN ORAL Y EBONTA         4           UTICAS I         6           UCCIÓN A LA INDENIETRIA         4           UCCIÓN A LA INDENIETRIA         6           UCCIÓN A LA INDENIETRIA         6           UCCIÓN A LA INDENIETRIA         6           INTERA I         6           ANACIÓN ESTRUCTURADA         4 | Instantion     Stringer       I Samadon     Stringer       I Samadon     Stringer       I Samadon     Stringer       I Samadon     Stringer       I Samadon     Stringer       I Samadon     Stringer       I Samadon     Stringer       I Samadon     Stringer       I Samadon     Stringer       I Samadon     Stringer       I Samadon     Stringer |
| PADRE<br>* Reporter                                                                                                    | Malia: Malia Informatica<br>Sistema de Gestió                                                                                                    | Académica UPSE (Desarrolis de la aplicación con Java)                                       | BLIDAD I 3                                                                                                    | R Semestre Si<br>Habilitado: M Bi & Grabar & Cancelar                                                                                                    |

Ilustración 41: Pantalla Editar Malla

#### Eliminar registro

Para eliminar un registro, primero debe seleccionar el registro que desee eliminar. Luego dar clic en Eliminar y aparecerá un mensaje de confirmación para ejecutar el proceso. Si presiona Si el registro se eliminará lógicamente y aparecerá un mensaje de transacción ejecutada con éxito. Si presiona No, el registro no se eliminará.

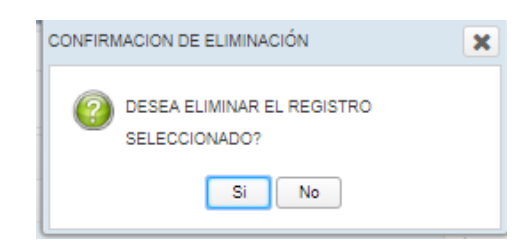

## Ilustración 42: Pantalla confirmación eliminar registro

#### Ingreso de Malla - Materia

Permitirá ingresar, editar, eliminar Materia.

#### Nuevo registro

Al dar clic en el botón Nuevo, aparecerá la pantalla Materia-Malla donde se deberá buscar una materia y seleccionarla. De la misma manera se escogerá un curso, se ingresará la cantidad de horas, observación, y se habilitará la materia, y luego podrá grabar o cancelar la operación que se está ejecutando.

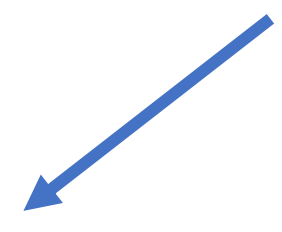

| ۸                                                                                                    | UPSE                                                                                                    | Aplic             | aciones                | We          | ь      | FacSis               | Tel          |             |                   | autorean at 1 | Later |
|----------------------------------------------------------------------------------------------------|----------------------------------------------------------------------------------------------------|-------------------|------------------------|-------------|--------|----------------------|--------------|-------------|-------------------|---------------|-------|
| Additional Conception     Additional Conception     Additional Conception     Additional Conception     Additional Conception     Additional Conception     Additional Conception     Additional Conception     Additional Conception | Matte-Materia           Carses : Internation           + Hourso           + Hourso           # Solar           B Ulterian |                   |                        |             |        |                      |              |             |                   |               |       |
| Tecutae Carrera                                                                                                    | Malla<br>N* Descripción                                                                                                   | Ala Materia Malla |                        |             | ho .   | Materia Malia<br>+ T |              |             |                   |               |       |
| Fumilion Tipo Function                                                                                                    |                                                                                                    | Materia:          |                        | Q           |        | ч" рекспретон        |              | Horas       | Curso             | PEADOLE       | into. |
| 1927 Matter Matterna                                                                                                    |                                                                                                    | Curso:            | T                      |             |        |                      |              |             |                   |               |       |
|                                                                                                    |                                                                                                    | Nº Horas:         | Materia                |             | ICRITA |                      | 4 Derrinsber |             |                   |               |       |
| N Parada                                                                                                    |                                                                                                    | Observacion:      | LINGUISTICS 1 DAMACION |             |        |                      |              |             | 1-Dermontes       | - 31          |       |
| R Persona                                                                                                    |                                                                                                    | Habilitado:       | GEOLOGIA DEL PETROLEO  |             |        | 6                    | 1 minutes    |             |                   |               |       |
| Titulieredaid                                                                                                    |                                                                                                    |                   | GEOFISICA              |             |        |                      | 0.00         | Consectors. | - 04              |               |       |
| - tinguidad                                                                                                    |                                                                                                    | 图 Grabar          | PISCICULTURA           | ISCICULTURA |        |                      | 60033046     | 14          |                   |               |       |
| Con the Peterson                                                                                                    |                                                                                                    |                   | OCEANOGRAFIA BIOLOGICA |             |        |                      | BITIGACION   |             |                   |               |       |
|                                                                                                    |                                                                                                    |                   | C C 1 / 105            | > 20        |        | 11-5/1               | 271          |             |                   | 104           |       |
| - Dispersion Atoms                                                                                                    |                                                                                                    |                   |                        |             |        | FISICA 6             |              | 160         |                   |               |       |
| A Tak Department First                                                                                                    |                                                                                                    |                   |                        |             |        |                      |              | 4           |                   |               |       |
| Administración Distributivo                                                                                                    |                                                                                                    |                   |                        |             |        |                      |              |             |                   |               |       |
| S 2                                                                                                    | Motter Matta Informatica                                                                                                  |                   |                        |             |        |                      |              |             | Habilitado: 95.00 |               |       |
| = Roboths                                                                                                    |                                                                                                    |                   |                        |             |        |                      |              |             |                   |               |       |
|                                                                                                    |                                                                                                    |                   |                        |             |        |                      |              |             |                   |               |       |

Ilustración 43: Pantalla Registro de Materia

|                                                                                                    | UPSE                                      | Aplic                     | aciones                      | We     | b       | FacSisTel                                                                   |            |                           |                        |
|----------------------------------------------------------------------------------------------------|-------------------------------------------|---------------------------|------------------------------|--------|---------|-----------------------------------------------------------------------------|------------|---------------------------|------------------------|
| <ul> <li>Administración</li> <li>              ∼ Mantenimienta Distributivo<br/>ñánô Cargo          </li> <li>             Cargo         </li> <li>             Cargo         </li> </ul> | Malla-Materia       Carren 1: Internation |                           |                              |        |         |                                                                             |            |                           |                        |
| Pecutad-Carrera                                                                                                    | Malla<br>N° Descripción                   | A Materia N               | falla                        | ×      | 0 +     | Materia Malla<br>T                                                          |            |                           |                        |
| Function-Tipe Function                                                                                                    | <ol> <li>Maila Informatica</li> </ol>     | Materia:<br>Curso:        | i Romantes                   | Q<br>• | 1       | Descripción<br>TECNICAS DE ESTUDIO                                          | Horas<br>2 | Curso<br>I tiemestre      | Habilitado             |
| Periodo<br>Q Persona                                                                                                    |                                           | N* Horas:<br>Observacion: | Il Semestre<br>Ill Semestre  |        | 3 4 5 6 | COMUNICACION ORAL Y ESCRITA<br>FUNDAMENTOS DE PROGRAMACIÓN<br>MATEMATICAS I | 4          | i Semestre<br>i Semestre  |                        |
| Thumoday     Seguridad     Monocorrect                                                                                                    |                                           | B Grabar                  | V Semestre<br>VI Semestre    |        |         | FILIGA I<br>INTRODUCCION A LA INGENIERIA                                    | 4          | I Samustre<br>I Samustre  | 9<br>9                 |
| S-8 for Factors                                                                                                    |                                           |                           | VIII Semestre<br>IX Semestre |        | 7<br>8  | METODOLOGIA DE LA INVESTIGACIÓN<br>MATEMATICA 3                             | 2          | # Semestre<br>Il Semestra | 9<br>9                 |
| Attrenutración Dustitutivo                                                                                                    |                                           |                           | × Janie Lug                  | _      | 9<br>10 |                                                                             | 4          | 8 Semestre<br>8 Semestre  | 5.<br>5                |
| PADRE                                                                                                    | Maila: Maila internatica                  |                           |                              |        |         |                                                                             |            | Habilitador 🐨 11          | Si Grabar Si Caracadar |
|                                                                                                    |                                           |                           |                              |        |         |                                                                             |            |                           |                        |

Ilustración 44: Pantalla Selección de Curso

## **Editar registro**

Para editar un registro, primero debe seleccionar el registro que desee editar. Al dar clic en el botón Editar, aparecerá la pantalla Materia-Malla donde podrá editarse la materia, curso, cantidad de horas, observación, y se habilitará la materia, y luego podrá grabar o cancelar la operación que se está ejecutando.

| ا 🛞 ا                         | UPSE Apl                                | licaciones We                                    | eb Fac              | SisTel              |                  | admin 🗐 Salir |
|-------------------------------|-----------------------------------------|--------------------------------------------------|---------------------|---------------------|------------------|---------------|
| 👻 Administración              | Malla-Materia                           |                                                  |                     |                     |                  |               |
| Mantenimiento Distributivo    | Carrera : Informatica                   | 🛓 Materia Malla                                  | ж                   |                     |                  |               |
| ASS Cargo Paralelo            | + Nuevo / Editar @ Eliminar + Descargar | Materia: TECNICAS DE ESTUDIO                     | Q uevo              | ✓ Editar B Eliminar |                  |               |
| the Dedicacion                |                                         | Curso: I Semestre                                | -                   |                     |                  |               |
| sitta Facultad-Carrera        | Malla                                   | Nº Horas: 2                                      | lateria M           | Malla               |                  |               |
| Europeration Function         | N* Descripcion                          | Observacion:                                     |                     |                     |                  |               |
| Malla-Materia                 |                                         | Habilitado: 🖉 Si                                 | bacripch            | ion                 | Horas Curso      | Habilitado    |
| Matoria                       |                                         |                                                  | ICNICA              |                     |                  |               |
| Periodo                       |                                         | 🖺 Grabar                                         | DMONIC              |                     |                  |               |
| Persona 1                     |                                         | C                                                | PINDAME             |                     | 4 I Semestre     |               |
| Titutaridad                   |                                         |                                                  | 4 MATEMAT           |                     | 6 I Semestre     |               |
| - Seguridad                   |                                         |                                                  |                     |                     | d L Semestre     |               |
| Rol Persona                   |                                         |                                                  |                     |                     | a Il Semestre    |               |
| R Seguridad Acceso            |                                         |                                                  | 7 METODOL           |                     | 2 Il Semestre    |               |
| Seguridad Menu                |                                         |                                                  |                     |                     |                  |               |
|                               |                                         |                                                  |                     |                     | 4 Il Comodes     |               |
| - Administración Distributivo |                                         |                                                  |                     |                     | a noemiestre     |               |
| Version                       | Maller Male Information                 |                                                  |                     |                     | Mabilitator 2 Si |               |
|                               | Mana Mana mormatica                     |                                                  |                     |                     | Haunitado: Si or |               |
|                               | :<br>Siste                              | ma de Gestión Académica UPSE (Desarrollo de la a | plicacion con Java) |                     | Activar Windo    | ws            |

Ilustración 45: Pantalla Editar Horas de Materias

#### **Eliminar registro**

Para eliminar un registro, primero debe seleccionar el registro que desee eliminar. Luego dar clic en Eliminar y aparecerá un mensaje de confirmación para ejecutar el proceso. Si presiona Si el registro se eliminará lógicamente y aparecerá un mensaje de transacción ejecutada con éxito. Si presiona No, el registro no se eliminará.

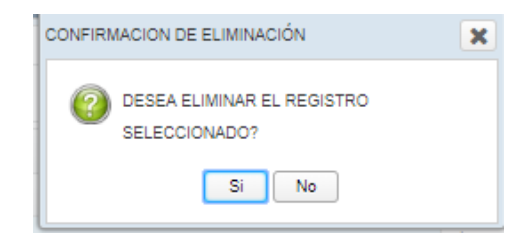

#### Ilustración 46: Pantalla confirmación eliminar registro

#### Ingreso de Materia

Permitirá ingresar, editar, eliminar materia.

#### Nuevo registro

Al dar clic en el botón Nuevo, en la parte inferior de la pantalla se habilitará un cuadro de texto donde le permitirá ingresar la descripción de materia, y luego podrá grabar o cancelar la operación que se está ejecutando.

|                                                 | UPSE Aplicaciones Web FacSisTel                                           | a sair                |
|-------------------------------------------------|---------------------------------------------------------------------------|-----------------------|
| ✓ Administración                                | L.                                                                        | admin admin           |
| <ul> <li>Mantenimiento Distributivo</li> </ul>  | Materia                                                                   |                       |
| ango Cargo                                      | + Nuevo / Editar @ Eliminar                                               |                       |
| Curso-Paralelo                                  | Materias                                                                  |                       |
| 10 Dedicacion                                   | + T                                                                       |                       |
| Facultad-Carrera                                | N° Descripción                                                            |                       |
| Suncion-Tipo Funcion                            | 1 LINGUISTICS 1                                                           |                       |
| Malla-Materia                                   | 2 GEOLOGIA DEL PETROLEO                                                   |                       |
| Materia                                         | 3 GEOFISICA                                                               |                       |
| Periodo                                         | 4 PISCICULTURA                                                            |                       |
| Persona                                         | 5 OCEANOGRAFIA BIOLOGICA                                                  |                       |
| Titularidad                                     | 6 TECNOLOGIA DE SERVICIOS HOSTELEROS II                                   |                       |
| ✓ Seguridad                                     | 7 ANALISIS NUMERICO                                                       |                       |
| Rol Persona                                     | 8 INVESTIGACION APLICADA AL TURISMO I                                     |                       |
| Seguridad Acceso                                | 9 ETICA Y RESPONSABILIDAD                                                 |                       |
| Seguridad Menu                                  | 10 EMPRENDIMIENTO E INNOVACION EMPRESARIAL II                             |                       |
| జ్రీ Seguridad Rol                              | 11 INTRODUCCION A LA INVESTIGACION                                        |                       |
| <ul> <li>Administración Distributivo</li> </ul> | 12 GESTION SOCIAL I                                                       |                       |
| S Version                                       |                                                                           |                       |
| PADRE                                           | Materia:                                                                  | 🖺 Grabar 🛛 🖺 Cancelar |
| ▼ Reportes                                      | Sielama da Cartián Aradómica IIDSE (Dacarrolla da la anticación con Java) |                       |
|                                                 | http://www.upse.edu.ec                                                    | Activar Windows       |

Ilustración 47: Pantalla Registro de Materia

#### **Editar registro**

Al dar clic en el botón Editar, en la parte inferior de la pantalla se habilitará un cuadro de texto donde le permitirá editar la descripción del cargo, y luego podrá grabar o cancelar la operación que se está ejecutando.

| ٨                                               | UPSE Aplicaciones Web FacSisTel                                          | admin 🗐 Salir         |
|-------------------------------------------------|--------------------------------------------------------------------------|-----------------------|
| → Administración                                | Materia                                                                  |                       |
| <ul> <li>Mantenimiento Distributivo</li> </ul>  | A Musica A Selfar @ Eliminar                                             |                       |
| and Cargo                                       | T NUEVO / Contar B cumunar                                               |                       |
| Curso-Paralelo                                  | C Materias                                                               |                       |
| 10 Dedicacion                                   | + T                                                                      |                       |
| Facultad-Carrera                                | N° Descripción                                                           |                       |
| Funcion-Tipo Funcion                            | 1 LINGUISTICS 1                                                          |                       |
| Malla-Materia                                   | 2 GEOLOGIA DEL PETROLEO                                                  |                       |
| Materia                                         | 3 GEOFISICA                                                              |                       |
| Periodo                                         | 1 4 PISCICULTURA                                                         |                       |
| Persona                                         | 5 OCEANOGRAFIA BIOLOGICA                                                 |                       |
| Titularidad                                     | 6 TECNOLOGIA DE SERVICIOS HOSTELEROS II                                  |                       |
| ✓ Seguridad                                     | 7 ANALISIS NUMERICO                                                      |                       |
| Rol Persona                                     | 8 INVESTIGACION APLICADA AL TURISMO I                                    |                       |
| Seguridad Acceso                                | 9 ETICA Y RESPONSABILIDAD                                                |                       |
| Seguridad Menu                                  | 10 EMPRENDIMIENTO E INNOVACION EMPRESARIAL II                            |                       |
| Seguridad Rol                                   | 11 INTRODUCCION A LA INVESTIGACION                                       |                       |
| <ul> <li>Administración Distributivo</li> </ul> | 12 GESTION SOCIAL I                                                      |                       |
| Version                                         |                                                                          | B. Carbox B. Canadar  |
| PADRE                                           | Materia: Linduistica 1                                                   | El Grabar El Cancelar |
| · Reportes                                      | Sistema de Gestión Académica UPSE (Desarrollo de la aplicación con Java) | Activar Windows       |

## Ilustración 48: Pantalla Editar Materia

#### **Eliminar registro**

Para eliminar un registro, primero debe seleccionar el registro que desee eliminar. Luego dar clic en Eliminar y aparecerá un mensaje de confirmación para ejecutar el proceso. Si presiona Si el registro se eliminará lógicamente y aparecerá un mensaje de transacción ejecutada con éxito. Si presiona No, el registro no se eliminará.

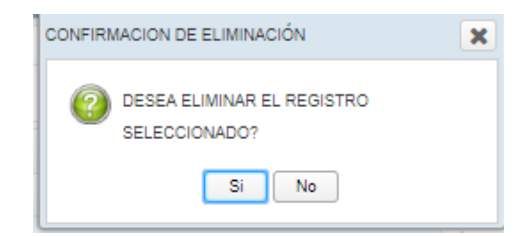

## Ilustración 49: Pantalla confirmación eliminar registro

#### Ingreso de Persona

Permitirá ingresar, editar, eliminar persona.

#### Nuevo registro

Al dar clic en el botón Nuevo, aparecerá la pantalla Registro Persona donde deberá. ingresar el campo titularidad que es obligatorio, e ingresar los demás campos correspondientes a la información del docente, y luego podrá grabar o cancelar la operación que se está ejecutando.

|                                  |                   |              |                       |           |                   |   |         | autro                              | and the second |
|----------------------------------|-------------------|--------------|-----------------------|-----------|-------------------|---|---------|------------------------------------|----------------|
| * > Mariamenta Distributiva      | Persona           |              |                       |           |                   |   |         |                                    |                |
| all Caroo                        | 4 Nurve & Editar  | C Electoriar | Registro Pers         | ona       |                   | ж |         |                                    |                |
| Contro Paralasia                 | 12 ÷              | Υ            | Identificación :      | i.        | Titularidad :     |   | +       | +                                  | +              |
| the Understand                   | N* Titularidad    | Apell        | Apellidos :           |           | Nombres :         |   | Trabajo | Correo Institucional               | Estad          |
| willing President Carriera       |                   | Tiorio       | Fecha de Nac.:        |           | Pais de Nac.1     |   | OPDE    | ann-diagonia carre                 |                |
| A Panelon Turo Function          | 2 Ocasionat       | 10/22/       | Teléfono Domicilio:   |           | Teléfono Trabajo: |   |         |                                    |                |
| 357 Adultic Adultation           | 3 Criscilional    | 01/0         | Correo Institucionali |           | Correo Personal:  |   |         | http://pedicipa.com                |                |
| adustre's                        | 4 Totalar         | 089          | Colutor:              |           | Sexo:             |   |         | total district groups in which and |                |
| M Pacado                         | S. Thilus         | NEYS.        | Pais Residencia:      |           | Prov. Residencia: |   |         | maker@rites age as                 | - A.           |
| Q Parama                         | 6 Quantorial      | AALAA        | Cantón Residencia:    |           | Trabajo:          |   |         |                                    |                |
| [I] Thusenbed                    |                   | 101.07       | Usuario :             |           | Contraseña :      |   |         | actory@up+e-edu.ec                 |                |
| - Seguridad                      | 8 Chrastional     | 311.01.0     | Estado                | # Active  |                   |   |         |                                    |                |
|                                  | 9 Ocalitonal      | PADE         |                       |           |                   |   |         |                                    | A -            |
| 22) the guarded Access           | 10 Ocational      | RAM          | 🛱 Grabar              |           |                   |   |         | manning graphs adu en              |                |
| Dispartment Marsa                | 3.1 Chestologiat  | . 0.000      |                       |           |                   |   |         |                                    |                |
| A <sup>th</sup> A Sugaridad Pail | 3.2 Tituloi       | 000464       |                       |           |                   |   |         | identification and the second      |                |
| Administratilin Dominution       | 13 Ocenional      | 55423        |                       |           |                   |   |         | invacing_capro esta es             | A.)            |
| S 2                              | 9-8 Occatilitymat |              |                       | ALTERY AS | 00300             |   |         | prevent and prevent of the         |                |
|                                  |                   |              |                       |           |                   |   |         |                                    |                |

Ilustración 50: Pantalla Registro de Persona

#### **Editar registro**

Para editar un registro, primero debe seleccionar el registro que desee editar. Al dar clic en el botón Editar, aparecerá la pantalla Registro Persona donde podrá editar los campos correspondientes a la información del docente, y luego podrá grabar o

| cancelar                   | la               | operación                  | que                           | se              | stá      | ejecuta                             | ando.                                                                                                    |
|----------------------------|------------------|----------------------------|-------------------------------|-----------------|----------|-------------------------------------|----------------------------------------------------------------------------------------------------|
|                            | UPSE             | Aplica                     | ciones We                     | b Factor        | sTel     |                                     | - Calif                                                                                                    |
| + Administración           | Persona          |                            |                               |                 |          |                                     | L. Contraction of the local division of the local division of the |
| Martaronanto Dictributivo  | + Nuevo / Editar | 1 Eliminar                 | iona                          | ж               |          |                                     |                                                                                                    |
| Curron-Paratelia           |                  | T Identificación :         | 1234567890 Titularidad :      | Ocasional +     | +        | +                                   | +                                                                                                    |
| The Conducation            | N* Titulandad    | Apellidos :                | Soriano Nombres :             | Mercedes        | Trabajo. | Correo Institucional                | Estado                                                                                                    |
| Hig Facultad-Carriera      | t. Ocasional     | Surine Fecha de Nac.:      | 1994-03-08 País de Nac.:      | ECUADOR         |          |                                     |                                                                                                    |
| A Function Type Function   | 2. Ocasional     | HAZ/ Teléfono Domicilio:   | 234324 Teléfono Trabajo:      | 234234          |          | inite@upre.wdu.wc                   |                                                                                                    |
| 39. totation industry and  | 3 Ocasional      | COUR Correo Institucional: | sasds@dd.com Correo Personal: | sasds@dd.com    |          | Hampedgraphs and ac                 | - A .                                                                                                    |
| Atatarta                   | A. Titular       | Celular:                   | 0823432 Sexo:                 | F               |          | condorrent@sigicie mitia mit        | · A ·                                                                                                    |
| Periodo                    | 5 Titular        | Pais Residencia:           | ECUADOR Prov. Residencia:     | SANTA ELENA     |          | mayan gupon adu ad                  | Α.                                                                                                    |
| D Persona                  | 0 Ocalitonal     | AAUM Cantón Residencia:    | SANTA ELENA Trabajo:          | UPSE            |          |                                     |                                                                                                    |
| [7] Thunstated             | 7 Ocational      | CLEP Usuario :             | admin Contraseña :            | 5994471abb0111; |          | actes/@proce eqn.ec                 | Α.                                                                                                    |
| + thegoridaet              | 8 Ocasional      | Falado I                   | Activo                        |                 |          |                                     |                                                                                                    |
| So Inst Persona            | 0 Ocasional      | 29400                      |                               |                 |          |                                     | A                                                                                                    |
|                            | 10 Quasional     | NAM B Grabar               |                               |                 |          |                                     |                                                                                                    |
| Contract Merso             | 11 Destrional    | ORR                        |                               |                 |          |                                     | A                                                                                                    |
| ATA Department Part        | 12 Tillular      | 1010104.0                  |                               |                 |          | phenovides@upte.edu.ec              |                                                                                                    |
| Administración Dichibolivo | 13 Ocasional     | MARY                       |                               |                 |          | imazon@upre.edu.ec                  |                                                                                                    |
| St. Vienne                 | 14 Ocamonat      | PANNUEAU HERMANDEZ         | JEFFICY JOHN                  |                 |          | and the second second second second |                                                                                                    |
| w Henneter                 |                  |                            |                               |                 |          |                                     |                                                                                                    |

Ilustración 51: Pantalla Editar Persona

## **Eliminar registro**

Para eliminar un registro, primero debe seleccionar el registro que desee eliminar. Luego dar clic en Eliminar y aparecerá un mensaje de confirmación para ejecutar el proceso. Si presiona Si el registro se eliminara lógicamente y aparecerá un mensaje de transacción ejecutada con éxito. Si presiona No, el registro no se eliminará.

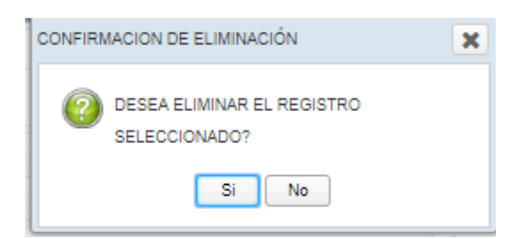

## Ilustración 52: Pantalla confirmación eliminar registro

## Ingreso Titularidad - Dedicación

Permitirá ingresar, editar, eliminar Titularidad.

## Nuevo registro

Al dar clic en el botón Nuevo, en la parte inferior de la pantalla se habilitará un cuadro de texto donde le permitirá ingresar la descripción de la titularidad, y luego podrá grabar o cancelar la operación que se está ejecutando.

|                                                 | IDSF                       | Anlieneionos V                              | Wah              | . 1    | FooSisTo                  | 1                  |                  |                |
|-------------------------------------------------|----------------------------|---------------------------------------------|------------------|--------|---------------------------|--------------------|------------------|----------------|
|                                                 |                            | Apricaciones                                | W CL             |        |                           |                    | admi             | <li>Salir</li> |
| <ul> <li>Administración</li> </ul>              | Titularidad - Dedicación   |                                             |                  |        |                           |                    |                  |                |
| ✓ Mantenimiento Distributivo                    | + Nuevo 🖋 Editar 🖋 Activar | 🖹 Eliminar                                  |                  | •      | ► Nuevo 🕇 Editar 🖋 Activa | ir 🗎 Eliminar      |                  |                |
| Curso-Paralelo                                  | C Titularidad              |                                             |                  |        | Dedicación                |                    |                  |                |
| Pedicacion                                      | N °                        | Descripción                                 | Estado           | N°     | Descripción               | Horas Clases Min   | Horas Clases Max | Estado         |
| Facultad-Carrera                                | 1                          | Titular                                     | A                | Æ      | Tiempo Completo           | 3                  | 24               | A              |
| Euncion-Tipo Funcion                            | 2                          | Ocasional                                   |                  | 2      | Tiempo Medio              | 3                  | 10               | А              |
| Malla-Materia                                   | 3                          | Servicios Profesionales                     |                  | 3      | Tiempo Parcial            | 2                  | 9                | A              |
| Materia                                         | 4                          | sdsds                                       | A                | 4      | Tiempo Medio              | 4                  | 4                | A              |
| Periodo                                         |                            |                                             |                  |        |                           |                    |                  |                |
| Persona                                         |                            |                                             |                  |        |                           |                    |                  |                |
| Titularidad                                     |                            |                                             |                  |        |                           |                    |                  |                |
| ✓ Seguridad                                     |                            |                                             |                  |        |                           |                    |                  |                |
| A Rol Persona                                   |                            |                                             |                  |        |                           |                    |                  |                |
| Seguridad Acceso                                |                            |                                             |                  |        |                           |                    |                  |                |
| Seguridad Menu                                  |                            |                                             |                  |        |                           |                    |                  |                |
| A Seguridad Rol                                 |                            |                                             |                  |        |                           |                    |                  |                |
| <ul> <li>Administración Distributivo</li> </ul> | Descripción:               |                                             |                  | De     | scripción:                | Cantidad de Horas: | E                | Cancelar       |
| E Version                                       | B Grahar                   | Cancelar                                    |                  |        |                           |                    |                  |                |
| PADRE                                           | E Graver                   |                                             |                  | Ho     | as Clases Max:            | Horas Clases Min:  |                  | Grabar         |
| ▼ Reportes                                      | р                          | Sistema de Gestión Académica UPSE (Desarrol | io de la aplicac | cion c | on Java)                  | A stin or M        | lindour          |                |

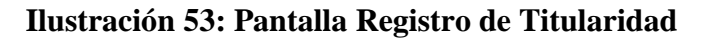

## Editar registro

Debe seleccionar el registro a editar. Al dar clic en el botón Editar, en la parte inferior de la pantalla se habilitará un cuadro de texto donde le permitirá editar la descripción de la facultad, y luego podrá grabar o cancelar la operación que se está ejecutando.

|                               | UPSE                 | Aplicacion                       | es Web                      |        | FacSisT         | el                 |                  | <b>a</b> l Salir |
|-------------------------------|----------------------|----------------------------------|-----------------------------|--------|-----------------|--------------------|------------------|------------------|
| ✓ Administración              | Titularidad - Dedica |                                  |                             |        |                 |                    |                  | dmin             |
| Mantenimiento Distributivo    | + Nuevo / Editar     | Activar 🖻 Eliminar               |                             | -      | Nuevo + Editar  | Activar 🖀 Eliminar |                  |                  |
| Curso-Paratelo                | Titularidad          |                                  |                             |        | Dedicación      |                    |                  |                  |
| 10 Dedicacion                 | N*                   | Descripción                      | Estado                      | N *    | Descripción     | Horas Clases Min   | Horas Clases Max | Estado           |
| Stille Facultad-Carrera       | 1                    | Titutar                          | A                           | 1.     | Tiempo Completo | 3                  | 24               | A                |
| Suncion-Tipo Funcion          | 2                    | Ocasional                        | A                           | 2      | Tiempo Medio    | 3                  | 10               | A                |
| A Malla-Materia               | 3                    | Servicios Profesionales          | Α.                          | 3      | Tiempo Parcial  | 2                  | 9                | A                |
| Materia                       | 4                    | sdsds                            |                             | 4      | Tiempo Medio    | 4                  | 4                | A                |
| Periodo                       |                      |                                  |                             |        |                 |                    |                  |                  |
| R Persona                     |                      |                                  |                             |        |                 |                    |                  |                  |
| Titutaridad                   |                      |                                  |                             |        |                 |                    |                  |                  |
| - Seguridad                   |                      |                                  |                             |        |                 |                    |                  |                  |
| Rol Persona                   |                      |                                  |                             |        |                 |                    |                  |                  |
| R Seguridad Acceso            |                      |                                  |                             |        |                 |                    |                  |                  |
| Seguridad Menu                |                      |                                  |                             |        |                 |                    |                  |                  |
| ATA Seguridad Rol             |                      |                                  |                             |        |                 |                    |                  |                  |
| + Administración Distributivo | Descripción: Titular |                                  |                             | De     | scripción:      | - Cantidad de Hor  | as:              | (D) Cancelar     |
| Version                       | ( B) Grabar          | (P) Cancelar                     |                             |        |                 |                    |                  |                  |
| PADRE                         | El Gradar            | Isi Cancetar                     |                             | Ho     | ras Clases Max: | Horas Clases M     | in:              | 酌 Grabar         |
| * Reportes                    |                      | Sistema de Gestión Académica UPS | E (Desarrolio de la aplicad | cion c | on Java)        |                    |                  |                  |
|                               |                      |                                  |                             |        |                 |                    | ar windows       |                  |

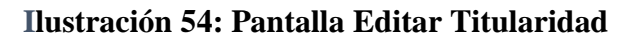

### Eliminar registro

Para eliminar un registro, primero debe seleccionar el registro que desee eliminar. Luego dar clic en Eliminar y aparecerá un mensaje de confirmación para ejecutar el proceso. Si presiona Si el registro se eliminará lógicamente y aparecerá un mensaje de transacción ejecutada con éxito. Si presiona No, el registro no se eliminará.

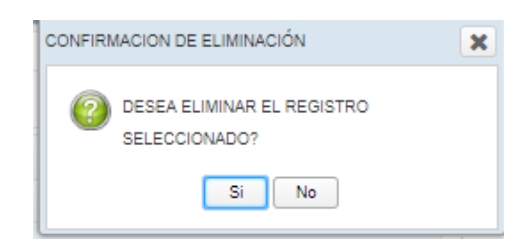

## Ilustración 55: Pantalla confirmación eliminar registro

## Ingreso Titularidad - Dedicación

Permitirá ingresar, editar, eliminar dedicación.

#### Nuevo registro

Al dar clic en el botón Nuevo, en la parte inferior de la pantalla se habilitará un combo donde podrá escoger una dedicación, editar la cantidad de horas máximas, y luego podrá grabar o cancelar la operación que se está ejecutando.

|                                                                                                  | UPSE                 | Aplicacione                         | s Weł                    |         | FacSi           | isTel           |                    |                  | admin 🔊 Salir |
|--------------------------------------------------------------------------------------------------|----------------------|-------------------------------------|--------------------------|---------|-----------------|-----------------|--------------------|------------------|---------------|
|                                                                                                  | Titularidad - Dedic  | ación                               |                          |         |                 |                 |                    |                  |               |
| <ul> <li>Mantenimiento Distributivo</li> <li>Antenimiento Distributivo</li> <li>Cargo</li> </ul> | + Nuevo 🖋 Edita      | ir 🖋 Activar 🖹 Eliminar             |                          | +       | Nuevo + Ed      | itar 🖋 Activar  | 🗈 Eliminar         |                  |               |
| Curso-Paralelo                                                                                   | Titularidad          |                                     |                          |         | Dedicación      |                 |                    |                  |               |
| 10 Dedicacion                                                                                    | N.*                  | Descripción                         | Estado                   | N *     | Descripción     |                 | foras Clases Min   | Horas Clases Max | Estado        |
| ន្លដ៏ម្នា Facultad-Carrera                                                                       | 1                    | Titular                             | А                        | 1       | Tiempo Complete | ) 3             | 3                  | 24               | A             |
| Euncion-Tipo Funcion                                                                             | 2                    | Ocasional                           | A                        | 2       | Tiempo Medio    | 3               | 3                  | 10               | A             |
| Malla-Materia                                                                                    | 3                    | Servicios Profesionales             | A                        | 3       | Tiempo Parcial  | 2               |                    | 9                | A             |
| Materia                                                                                          | 4                    | sdsds                               | А                        | 4       | Tiempo Medio    | 4               |                    | 4                | А             |
| Periodo                                                                                          | -                    |                                     |                          |         |                 |                 |                    |                  |               |
| Persona                                                                                          | -                    |                                     |                          |         |                 |                 |                    |                  |               |
| Titularidad                                                                                      |                      |                                     |                          |         |                 |                 |                    |                  |               |
| ✓ Seguridad                                                                                      |                      |                                     |                          |         |                 |                 |                    |                  |               |
| Rol Persona                                                                                      |                      |                                     |                          |         |                 |                 |                    |                  |               |
| Seguridad Acceso                                                                                 |                      |                                     |                          |         |                 |                 |                    |                  |               |
| Seguridad Menu                                                                                   |                      |                                     |                          |         |                 |                 |                    |                  |               |
| ్లి స్త్రీ Seguridad Rol                                                                         |                      |                                     |                          |         |                 |                 |                    |                  |               |
| Administración Distributivo                                                                      | Descripción: Titular |                                     |                          | Des     | cripción:       |                 | Cantidad de Horas: |                  | 🗈 Cancelar    |
| PADRE                                                                                            | 🖺 Grabar             | 🖾 Cancelar                          |                          | Hor     | as Clases Max:  | Tiempo Completo | Horas Clases Min:  |                  | 🗈 Grabar      |
| - Reportes                                                                                       |                      |                                     |                          | _       |                 | Tiempo Paroial  |                    | ·                |               |
|                                                                                                  |                      | Sistema de Gestión Académica UPSE ( | Desarrollo de la aplica: | sion co | n Java)         |                 | Activar \          |                  |               |

Ilustración 56: Pantalla Dedicación por Titularidad

## **Editar registro**

Debe seleccionar el registro a editar. Al dar clic en el botón Editar, en la parte derecha e inferior de la pantalla se habilitará un combo donde podrá escoger en caso de querer cambiar la dedicación, editar la cantidad de horas máximas, y luego podrá grabar o cancelar la operación que se está ejecutando.

|                                                | IIDSF               | Anlieneiones                             | Woh                 |         | FaaSicTa                 |                    |                  |       |         |
|------------------------------------------------|---------------------|------------------------------------------|---------------------|---------|--------------------------|--------------------|------------------|-------|---------|
|                                                |                     | Apricaciones                             | Wei                 |         |                          |                    |                  | admin | 电 Salir |
| → Administración                               | Titularidad - Dedie | cación                                   |                     |         |                          |                    |                  |       |         |
| <ul> <li>Mantenimiento Distributivo</li> </ul> | + Nuevo / Edit      | ar 🖌 Activar 🔋 Eliminar                  |                     | <b></b> | Nuevo + Editar Activ     | ar 🛱 Eliminar      |                  |       |         |
| aggo Cargo روان                                |                     |                                          |                     |         |                          |                    |                  |       |         |
| Curso-Paralelo                                 | Titularidad         |                                          |                     |         | Dedicación               |                    |                  |       |         |
| 1 Dedicacion                                   | N *                 | Descripción                              | Estado              | N *     | Descripción              | Horas Clases Min   | Horas Clases Max |       | Estado  |
| Facultad-Carrera                               | 1                   | Titular                                  | A                   | 1       | Tiempo Completo          | 3                  | 24               | /     | А       |
| Euncion-Tipo Funcion                           | 2                   | Ocasional                                | A                   | 2       | Tiempo Medio             | 3                  | 10               |       | Α       |
| Div Malla-Materia                              | 3                   | Servicios Profesionales                  | Α                   | 3       | Tiempo Parcial           | 2                  | 9                |       | Α       |
| Matoria                                        | 4                   | sdsds                                    | A                   | 4       | Tiempo Medio             | 4                  | 4                |       | Α       |
| Periodo                                        | 1                   |                                          |                     |         |                          |                    |                  |       |         |
| Persona                                        | 4                   |                                          |                     |         |                          |                    |                  |       |         |
| Titularidad                                    |                     |                                          |                     |         |                          |                    |                  |       |         |
| ✓ Seguridad                                    |                     |                                          |                     |         |                          |                    |                  |       |         |
| Rol Persona                                    |                     |                                          |                     |         |                          |                    |                  |       |         |
| Seguridad Acceso                               |                     |                                          |                     |         |                          |                    |                  |       |         |
| Seguridad Menu                                 |                     |                                          |                     |         |                          |                    |                  |       |         |
| _ Reguridad Rol                                |                     |                                          |                     |         |                          |                    |                  |       |         |
|                                                | Descripción: Titula | Ir                                       |                     | De      | scripción: Tiempo Comple | Cantidad de Horas: |                  | 🗈 Car | ncelar  |
| Version                                        | E Grabar            | To Cancelar                              |                     |         |                          |                    |                  |       |         |
| PADRE                                          | La Grabal           | and controlled                           |                     | Но      | ras Clases Max: 24       | Horas Clases Min:  | 3                | Gr    | rabar   |
| ✓ Reportes                                     |                     | Sistema de Gestión Académica UPSE (Desar | rollo de la aplicac | ion c   | on Java)                 |                    | A.C. 1           |       |         |
|                                                |                     | http://www.upsa.ad                       | 1.00                |         |                          |                    |                  |       |         |

Ilustración 57: Pantalla Editar Dedicación por Titularidad

## **Eliminar registro**

Para eliminar un registro, primero debe seleccionar el registro que desee eliminar. Luego dar clic en Eliminar y aparecerá un mensaje de confirmación para ejecutar el proceso. Si presiona Si el registro se eliminará lógicamente y aparecerá un mensaje de transacción ejecutada con éxito. Si presiona No, el registro no se eliminará.

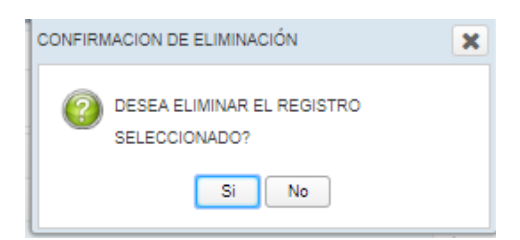

## Ilustración 58: Pantalla confirmación eliminar registro

#### Ingreso Periodo – Periodo Carreras

Permitirá ingresar, editar, eliminar periodos.

Nuevo registro

Al dar clic en el botón Nuevo, aparecerá la pantalla para registrar datos del periodo a crear y luego podrá grabar o cancelar la operación que se está ejecutando.

| ← → C (i) localhost:8081/Sistemat               | GestionAcademica/           |                                                  |                                              | Q 🕁 🕼 :           |
|-------------------------------------------------|-----------------------------|--------------------------------------------------|----------------------------------------------|-------------------|
| 🥚 ເ                                             | J <b>PSE</b> A              | plicaciones W                                    | eb FacSisTel                                 | admin 🔎 Salir     |
| <ul> <li>Mantenimiento Distributivo</li> </ul>  | Periodo- Carreras           |                                                  |                                              |                   |
| Cargo                                           | + Nuevo 🖋 Editar 🗎 Eliminar |                                                  | + Nuevo + Deshabilitar 🗊 Eliminar            |                   |
| Curso-Paralelo                                  |                             |                                                  |                                              |                   |
| no Dedicacion                                   | Periodo Academico           | Registro Periodo                                 | A Ingrese Código ×                           |                   |
| Facultad-Carrera                                | N ° Código Descripción      | H Código :                                       |                                              | Habilitado Estado |
| Suncion-Tipo Funcion                            | PERIODO 2019-<br>1 2019-1   | Descripción                                      | A Ingrese Descripción × en baros             |                   |
| Malla-Materia                                   |                             |                                                  | Ingrese Fecha Desde Ejemplo: ×     dd/MM/AAA |                   |
| Matoria                                         | 2 2019-2 PERIODO 2019-      | Desde :                                          |                                              |                   |
|                                                 |                             | Hasta ·                                          | dd/MM/AAAA                                   |                   |
| A Periodo                                       |                             | a ci                                             |                                              |                   |
| Persona                                         |                             | Habilitado : SI                                  |                                              |                   |
| Titularidad                                     | 4 2020-2 PERIODO 2020-      | E Grahar                                         |                                              |                   |
| ♥ Seguridad                                     |                             |                                                  |                                              |                   |
| And Persona                                     |                             |                                                  |                                              |                   |
| Seguridad Acceso                                |                             |                                                  |                                              |                   |
| Seguridad Menu                                  |                             |                                                  |                                              |                   |
| ی جو Seguridad Rol                              |                             |                                                  |                                              |                   |
| <ul> <li>Administración Distributivo</li> </ul> |                             |                                                  |                                              |                   |
| S Version                                       |                             |                                                  | II.                                          |                   |
|                                                 |                             | Sistema de Gestión Académica UPSE (Desarrollo de |                                              |                   |

Ilustración 59: Pantalla Registro de Periodo

## Editar registro

Debe seleccionar el registro a editar. Al dar clic en el botón Editar, aparecerá la pantalla para editar los datos del periodo, y luego podrá grabar o cancelar la operación que se está ejecutando.

|                                | UPS   | E             | A                | plic       | acion      | ies W      | eb     | FacS         | isTel                   |      |            |        |
|--------------------------------|-------|---------------|------------------|------------|------------|------------|--------|--------------|-------------------------|------|------------|--------|
| * 💫 Mantenimiento Distributivo | Perio | do- Carrera   | 15               |            |            |            |        |              |                         |      |            |        |
| And Cargo                      | (+N   | luevo 🥒 Ec    | litar 🝵 Eliminar |            |            |            |        | + Nuevo      | 🛨 Deshabilitar 🛛 🖨 Elim | inar |            |        |
| Curso-Paralelo                 | I P   | eriodo Acadér | nico             |            |            |            |        | Carreras     | por Periodo             |      |            |        |
| uffin Facultad Carmen          | N *   | Código        | Descripción      | Habilitado | Desde      | Hasta      | Estado | N* Carrera   |                         |      | Habilitado | Estado |
| Eurclon-Tipo Funcion           |       |               | PERIODO 2019-    | No         | 14/01/2019 | 28/04/2019 | A.1    | Registro     | Periodo                 | ×    | Si         | Α.     |
| De Malis-Materia               |       |               |                  |            |            |            |        | Código :     | 2020-2                  |      |            | A      |
| Matoria                        |       |               |                  | No         | 29/04/2019 |            | . A    | Descripción  | PERIODO 2020-2          |      | SI         | A      |
| Periodo                        |       |               | PERIODO 2020-    |            |            |            |        | :<br>Desde : | 20/09/2019              | -    |            | A      |
| Rersona                        |       |               |                  |            |            |            |        | Harta        | 12/02/2020              | -    |            |        |
| Titularidad                    | 4     |               |                  | No         |            |            | A      | 110910.      | 12/03/2020              |      |            |        |
| <ul> <li>Seguridad</li> </ul>  |       |               |                  |            |            |            |        | Habilitado : | LI NO                   |      |            | A      |
| Rol Persona                    |       |               |                  |            |            |            |        | Grabar       | ]                       |      |            | A      |
| Regulidad Acceso               |       |               |                  |            |            |            |        |              | J                       |      | Si         | A      |
| Seguridad Menu                 |       |               |                  |            |            |            |        |              |                         |      |            | - A :  |
| 📲 Seguidad Rol                 |       |               |                  |            |            |            |        | 11 Eduacacio | n Inicial               |      | 51         | A.     |
|                                |       |               |                  |            |            |            |        |              |                         |      |            | A.     |
| Version                        |       |               |                  |            |            |            |        |              |                         |      |            |        |

Ilustración 60: Pantalla Editar Periodo

## Eliminar registro

Para eliminar un registro, primero debe seleccionar el registro que desee eliminar. Luego dar clic en Eliminar y aparecerá un mensaje de confirmación para ejecutar el proceso. Si presiona Si el registro se eliminará lógicamente y aparecerá un mensaje de transacción ejecutada con éxito. Si presiona No, el registro no se eliminará.

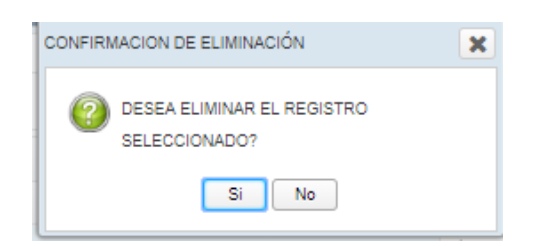

Ilustración 61: Pantalla confirmación eliminar registro

|                                                 | LIDSE           | Anlieneionos Woh FaeSisTol          |               |
|-------------------------------------------------|-----------------|-------------------------------------|---------------|
|                                                 | UISE            | Apricaciones web racsis rei         | admin 🔊 Salir |
| → Administración                                | Cargos          |                                     |               |
| Rol Persona                                     | + Nuevo 🥒 Edita | r 🕆 Éliminar                        |               |
| Seguridad Acceso                                | Cargos          |                                     |               |
| Seguridad Menu                                  | Nº Descripción  |                                     | Estado        |
| م Seguridad Rol                                 | 1 Docente       |                                     | A             |
| <ul> <li>Administración Distributivo</li> </ul> | 2 Director      |                                     | A             |
| and Cargo                                       | 3 Decano        |                                     | E             |
| no Dedicacion                                   |                 | TRANSACCION EJECUTADA CON<br>EXITO. |               |
| Facultad-Carrera                                | 1               | 6                                   |               |
| Funcion                                         | •               |                                     |               |
| Mallas                                          | 1               |                                     |               |
| Materia                                         |                 |                                     |               |
| Periodo                                         |                 |                                     |               |

Ilustración 62: Pantalla Registro Eliminado

#### Ingreso Periodo – Periodo Carreras

Permitirá ingresar, editar, eliminar carreras habilitadas en un periodo.

#### Nuevo registro

Al dar clic en el botón Nuevo, aparecerá la pantalla donde podrá las carreras que estarán habilitadas en ese periodo, y luego podrá grabar o cancelar la operación que se está ejecutando.

|                              | UPS    | E             |            | Ap           | olicaciones Web Fa                                    | cSis         | sTel                                 | admin      | -01 |
|------------------------------|--------|---------------|------------|--------------|-------------------------------------------------------|--------------|--------------------------------------|------------|-----|
| Manteninsiento Distributivo  | Period | do- Carrera   | 15         |              |                                                       |              | 1                                    |            |     |
| Ango Cargo                   | + N    | uevo 🥒 Ed     | litar 🚖 El | Regi         | stro Periodo Carrera                                  | ×            | eshabilitar 🗐 Eliminar               |            |     |
| Curso-Paralelo               | in p   | eriodo Acadár | nico       | +            | T                                                     |              | eriodo                               |            |     |
| 1 Dedicacion                 | N *    | Código        | Descrip    | □ N*         | Carrera                                               |              |                                      | Habilitado | Es  |
| gilling Facultad-Camera      |        |               | PERIOD     | 1            | Tecnologias de la Informacion                         | ń            | pnes                                 |            |     |
| Function Tips Function       |        |               |            | 2            | Electronica y Telecomunicaciones                      |              | Desarrollo                           |            |     |
| St Malla-Materia             |        |               | PERIOD     | 3            | Electronica y Automatizacion                          |              |                                      |            |     |
| Materia                      |        |               |            | 4            | Informatica                                           |              | Bomas Nacionalas y Extranjeros       |            |     |
| Pariodo                      |        |               | PERIOD     | 5            | Administracion de Empresas                            |              | trial                                |            |     |
| 22 Parsona                   |        |               | BERIONI    | 6            | Contabilidad y Auditoria                              |              | strolea                              |            |     |
| H Titularidad                | -4     |               | 2          | 17           | Licenciatura en Gestion Social y Desarrollo Turistico |              |                                      | SI         |     |
| ( <sup>2</sup> ) Rol Persona |        |               |            | 8            | Biologia Marina                                       |              | ention Social y Desarrollo Turistico |            |     |
| 🖉 Seguridad Acceno           |        |               |            | Registros (  | Salessionados                                         | *            | pecuaria                             | SI         |     |
| Seguridad Menu               |        |               |            | Tregistros c |                                                       |              |                                      |            |     |
| A Seguridad Rol              |        |               |            | E Grai       | bar                                                   |              | ut .                                 | SI         |     |
| ilstración Distributivo      |        |               |            |              | 12 -1                                                 | Eduacación P | alvutaria                            |            |     |

Ilustración 63: Pantalla Registro de Carreras Por Periodo

## Deshabilitar registro

Debe seleccionar una carrera y luego Al dar clic en el botón Deshabilitar, aparecerá un mensaje de confirmación si desea deshabilitar el registro.

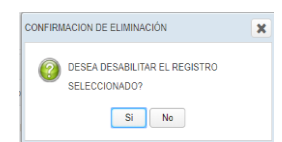

## Ilustración 64: Pantalla de Deshabilitar Carrera Por Periodo

#### **Rol Director**

## Ingreso de Versión-Distributivo

Permitirá ingresar, editar, eliminar versión.

#### Nuevo registro

Debe escoger el periodo, facultad y carrera.

| Plantación   Plantación   Plantación <th>۵</th> <th>U</th> <th>PS</th> <th>E</th> <th></th> <th>Apl</th> <th>icac</th> <th>ione</th> <th>s We</th> <th>b Fa</th> <th>ıcSi</th> <th>sTel</th> <th></th> <th></th> <th>admin 🕒 Salir</th>                                                                                                    | ۵                                               | U   | PS        | E               |                | Apl         | icac            | ione                                                        | s We                  | b Fa           | ıcSi       | sTel             |              |             | admin 🕒 Salir |
|----------------------------------------------------------------------------------------------------|-------------------------------------------------|-----|-----------|-----------------|----------------|-------------|-----------------|-------------------------------------------------------------|-----------------------|----------------|------------|------------------|--------------|-------------|---------------|
| Priode: PERIODO 2019-2   Priode: Periode:   Priode: Periode:   Priod                                                                                                    | ftro Dedicacion                                 | Ver | rsión     |                 |                |             |                 |                                                             |                       |                |            |                  |              |             |               |
| Image: Second Destands   Image: Second Destands   Image: Second                                                                                                    | Recultad-Carrera                                | Pe  | riodo: PE | ERIODO 201      | 19-2           |             | -               | Facultad: Sistemas y Telecomunicaciones     Carrera: Inform |                       |                |            |                  | Informatica  |             | •             |
| Witas Materia       Image: Second Control       Image: Second Control       Image: Second Contro       Image: Second Control                                                                                                    | Funcion-Tipo Funcion                            | 1   | + Nuevo   | 🖋 Editar        | 🔁 Eliminar 🧃   | + Descargar | + Nuevo         | + Nuevo Doc                                                 | ente Colaborador      | 🖋 Editar       | 🔋 Eliminar | ]                |              |             |               |
| Image: Separate Ref     Periodo 2018-2     VI NO CRMATICA     No       • Periodo 2018-2     VI NO CRMATICA     No       • Periodo 2018-2     VI NO CRMA                                                                                                    | Malla-Materia                                   |     | Versión   |                 |                |             | Distrib         | utivo                                                       |                       | 1              |            | 5                |              |             |               |
| Node     Persona     Persona     Pers | Materia                                         | N   | Periodo   |                 | Descrinción    | Habilitado  | Nº Apellide     | os Docente                                                  |                       | Nombre         | as Docente |                  | Dedicación   |             | tado Ver      |
| Prona     Prova     Prova     P | Periodo                                         | -   | PERIODO   | 2 2010.2        | MA INCODMATICA | No          | H Sharres       | /s Docenic                                                  |                       | 110111-1-1     | N          | lo existen datos | Dedicación   |             |               |
| Paulodad     Paulodad      | Rersona                                         | 1   | PERIODO   | 2019-2          | VI Incommune   | No          |                 |                                                             |                       |                |            |                  |              |             |               |
| Supprised     Supprised     Supprised   | Titularidad                                     | 2   | PERIODO   | 2019-2          | V1 INFORMATICA | No          |                 |                                                             |                       |                |            |                  |              |             |               |
| Bit Fernal     Bigurida Acceso     Bigurida Acceso     Biguri | - Seguridad                                     | 3   | PERIODO   | 2019-2          | V1 INFORMATICA | No          |                 |                                                             |                       |                |            |                  |              |             |               |
| Begundad Access     Begundad Access     Begundad Acces     Begundad Access     Begundad Acces     Beg | Rol Persona (                                   | 4   | PERIODO   | 2019-2          | V1 INFORMATICA | No          |                 |                                                             |                       |                |            |                  |              |             |               |
| Begundad Manu     Academical DRife (Describedon con Java)     Staten de Gestion Academical LPEC (Describedon con Java)     Staten de Gestion Academical LPEC (Describedon con Java)                                                                                                    | Seguridad Acceso                                | 5   | PERIODO   | / 2019-2        | V1 INFORMATICA | Si          |                 |                                                             |                       |                |            |                  |              |             |               |
| Administration Distribution     Administration Distribution     Administration     Administration     Administratio     Administratio     Administre  | Seguridad Menu                                  |     |           |                 |                |             |                 |                                                             |                       |                |            |                  |              |             |               |
| Administration Distributive     Kennin     MACRE     Kennin     Kennin   | Seguridad Rol                                   |     |           |                 |                |             |                 |                                                             |                       |                |            |                  |              |             |               |
| **E. Version       PADIE:       * Exports       **E. Reports Fundores       **E. Reports Fundores       **E. Reports FUndores       **E. Reports Fundores       **E. Reports Fundores       **E. Reports Fundores       **E. Reports Fundores       **E. Reports Fundores       **E. Reports Fundores       **E. Reports Fundores       **E. Reports Fundores       **E. Reports Fundores                                                                                                    | <ul> <li>Administración Distributivo</li> </ul> |     |           |                 |                |             |                 |                                                             |                       |                |            |                  |              |             |               |
| PADRE     Reports       Reports     Encodes       Encodes     Descripción:       No     Carrenz:       Descripción:     Mabilitado:       No     Carcelar                                                                                                    | Version                                         |     |           |                 |                |             |                 |                                                             |                       |                |            |                  |              |             |               |
|                                                                                                    | PADRE                                           |     |           |                 |                |             |                 |                                                             |                       |                |            |                  |              |             |               |
| Reports Functions     Reports Process     Reports Process     | - Reportes                                      |     |           |                 |                |             |                 |                                                             |                       |                |            |                  |              |             |               |
| Reports Par Canana     Reports Par Facultad      Statema de Cestión Academica UPEC (Desarrolo de la splicación con Java)      Analyses UECentral                                                                                                    | Reporte Funciones                               | Ca  | rrera:    | a: Descripción: |                |             |                 |                                                             |                       |                |            | Habilitado: No   | 5 Grahar     | 50 Cancelar |               |
| Sistema de Cestión Académica UPSE (Desarrolio de la aplicación con Java) A estivare 114 Gradoware                                                                                                    | Reporte Por Carrera                             |     |           |                 |                |             |                 |                                                             |                       |                |            | E 0.000          | El cancenar  |             |               |
| Sistema de Gestión Académica UPSE (Desarrolio de la apticación con Java) A returner VA funda ou re                                                                                                    | Reportes Por Facultad                           | L   |           |                 |                |             |                 |                                                             |                       |                |            |                  |              |             |               |
| Actival windows                                                                                                    |                                                 |     |           |                 |                | Sister      | na de Gestión / | Académica UPSE (                                            | Desarrollo de la apli | cacion con Jav | va)        |                  | Activar Wind | ows         |               |

Ilustración 65: Pantalla Registro de Versión

## Recuperar Versión del Periodo anterior

Al dar clic en el botón Nuevo, en la parte inferior de la pantalla aparecerá un mensaje de confirmación donde le preguntará si desea cargar la última versión de distributivo del periodo anterior. Para evitar crear un distributivo desde cero en caso de que exista. Esta opción se habilitará cada inicio de un nuevo periodo académico.

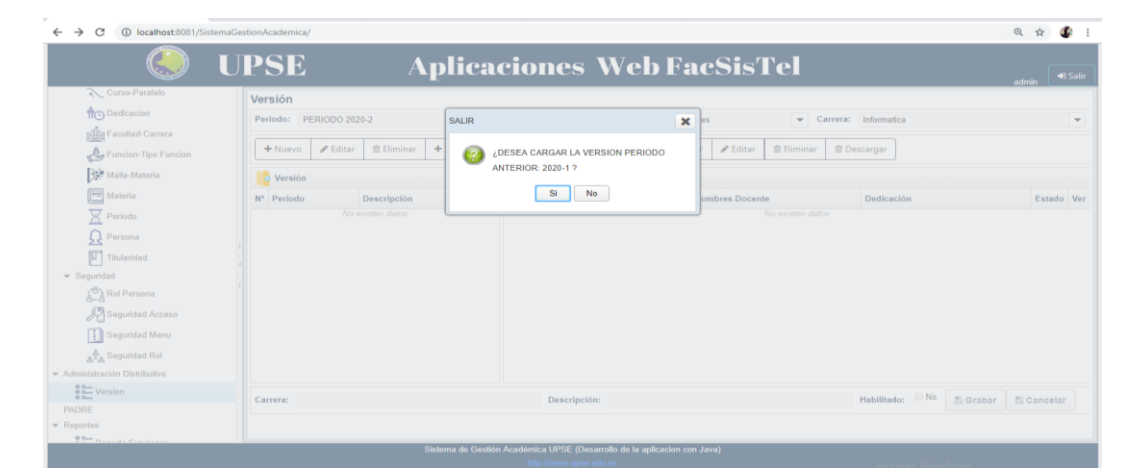

## Ilustración 66: Pantalla Recuperación de Versión del Periodo anterior Crear copia de Versión actual

Al dar clic en nuevo cuando ya tenemos una versión creada y quisiéramos realizar cambios requeridos en ella. El sistema permite crear una copia de esa versión con la finalidad de crear un historial de versiones. Si el usuario acepta se procede a crear la copia de la versión habilitada, caso contrario le permitirá crear una versión desde cero.

| ا 🌔                         | UPSE                  |                  | \plic      | caciones Web                                          | FacSisTel       |                                    |
|-----------------------------|-----------------------|------------------|------------|-------------------------------------------------------|-----------------|------------------------------------|
| Ann Darticacion             | Versión               |                  | _          |                                                       | _               |                                    |
| The Enculted Correct        | Periodo: PERIODO 2019 | -2               | SALI       | IR S                                                  | Carrera:        | Informatica                        |
| 8 Function Time Function    |                       |                  |            |                                                       |                 |                                    |
| Deb concernent              | + Nuevo / Editar      | 🗑 Eliminar 🕈 Des | scargar    | DESEA CARGAR LA VERSION ANTERIOR /                    | r 🛛 🗑 Eliminar  |                                    |
| 247 Malla-Materia           | Versión               |                  |            | Si No                                                 |                 |                                    |
| Materia                     | N* Periodo E          | Descripción H    | abilitado  | whennes norente 14                                    | romores Docente | Dedicación Estado Ver              |
| Periodo                     | 1 PERIODO 2019-2 V    | 1 INFORMATICA    | No         |                                                       |                 |                                    |
| Persona                     | 2 PERIODO 2019-2 V    | 1 INFORMATICA    | No         |                                                       |                 |                                    |
| Titularidad                 |                       |                  | No         |                                                       |                 |                                    |
| ✓ Seguridad 1               | 4 PERIODO 2019-2 V    |                  |            |                                                       |                 |                                    |
| Rei Persona                 |                       |                  |            |                                                       |                 |                                    |
| Seguridad Acceso            |                       |                  |            |                                                       |                 |                                    |
| Seguridad Menu              |                       |                  |            |                                                       |                 |                                    |
| and Rol                     |                       |                  |            |                                                       |                 | •                                  |
| Administración Distributivo |                       |                  |            |                                                       |                 |                                    |
| e - Version                 |                       |                  |            |                                                       |                 |                                    |
| PADRE                       |                       |                  |            |                                                       |                 |                                    |
| Reporte Funciones           |                       |                  |            |                                                       |                 |                                    |
| 8 Reporte Por Carrera       | Carrera:              |                  |            | Descripción:                                          |                 | Habilitado: No 🖄 Grabar 🖄 Cancelar |
| Reportes Por Facultad       |                       |                  |            |                                                       |                 |                                    |
| õ 🛌                         |                       | _                | Sistema de | Gestión Académica UPSE (Desarrollo de la aplicacion o | con Java)       |                                    |
|                             |                       |                  |            |                                                       |                 |                                    |

Ilustración 67: Pantalla Copia de Versión anterior habilitada

## Nuevo Versión

Si la respuesta es No a los mensajes de recuperación de versión o creación de copia, en la parte inferior de la pantalla se habilitará un cuadro de texto, donde se podrá ingresar la descripción de la versión, y luego podrá grabar o cancelar la operación que se está ejecutando.

|                                                 | UPSE A                           | Aplicaciones Web Fac                                                     | cSisTel                     | admin 🔊 Salir      |
|-------------------------------------------------|----------------------------------|--------------------------------------------------------------------------|-----------------------------|--------------------|
| the Dardicacion                                 | Versión                          |                                                                          |                             |                    |
| stilla Facultad-Carrera                         | Periodo: PERIODO 2019-2          | <ul> <li>Facultad: Sistemas y Telecomunicaciones</li> </ul>              | Carrera: Telecomunicaciones | Ψ.                 |
| Funcion-Tipo Funcion                            | + Nuevo / Editar 🕆 Eliminar + De | scargar + Nuevo Docente Colaborador / Editar                             | a Eliminar                  |                    |
| Malla-Materia                                   |                                  |                                                                          |                             |                    |
| Materia                                         | Versión                          | Distributivo                                                             |                             |                    |
|                                                 | Nº Periodo Descripción I         | Habilitado Nº Apellidos Docente Nombres De                               | ocente Dedicación           | Estado Ver         |
| Penodo                                          | No existen datos                 |                                                                          | No existen datos            |                    |
| Persona                                         |                                  |                                                                          |                             |                    |
| Titularidad                                     |                                  |                                                                          |                             |                    |
| <ul> <li>Seguridad</li> </ul>                   |                                  |                                                                          |                             |                    |
| Rol Persona                                     |                                  |                                                                          |                             |                    |
| Seguridad Acceso                                |                                  |                                                                          |                             |                    |
| Canutidad Manu                                  |                                  |                                                                          |                             |                    |
| angunuau menu                                   |                                  |                                                                          |                             |                    |
| 요춧요 Seguridad Rol                               |                                  |                                                                          |                             |                    |
| <ul> <li>Administración Distributivo</li> </ul> |                                  |                                                                          |                             |                    |
| Version                                         |                                  |                                                                          |                             |                    |
| PADRE                                           |                                  |                                                                          |                             |                    |
| ✓ Reportes                                      |                                  |                                                                          |                             |                    |
| Reporte Funciones                               | Carrena                          | Descripción                                                              | Habilitator NO ED           | Trabar D. Cancelar |
| Reporte Por Carrera                             | C. different.                    | Description.                                                             | Haumado, Ent                | rabar Er Cancelar  |
| E Reportes Por Facultad                         |                                  |                                                                          |                             |                    |
| 0 m                                             | T                                | Sistema de Gestión Académica UPSE (Desarrollo de la aplicacion con Java) | Activar Windows             |                    |

## Ilustración 68: Pantalla Registro de Versión

## **Editar registro**

Debe seleccionar el registro a editar. Al dar clic en el botón Editar, en la parte inferior de la pantalla se habilitará un cuadro de texto, donde se podrá ingresar la

descripción de la versión, y luego podrá grabar o cancelar la operación que se está ejecutando.

| ( <u>)</u>                    | LIDSE Anliegeionos Woh FaeSisTol                                                                           |                        |
|-------------------------------|----------------------------------------------------------------------------------------------------|------------------------|
|                               | OT SE Apricaciones web racsister                                                                           | admin 🔊 Salir          |
| Dedicacion                    | Versión                                                                                                    |                        |
| n Facultad-Carrera            | Periodo: PERIODO 2019-2 V Facultad: Sistemas y Telecomunicaciones V Carrera: Tecnologias de la Información | n 💌                    |
| Funcion-Tipo Funcion          | + Nuevo / Editar @ Eliminar + Descargar + Nuevo + Nuevo Docente Colaborador / Editar @ Eliminar            |                        |
| Malla-Materia                 | Versión                                                                                                    |                        |
| Materia                       | Nº Periodo Descrinción Habilitado Nº Anellidos Docente Nombres Docente Dedicación                          | Estado Ver             |
| Periodo                       |                                                                                                    |                        |
| Q Persona                     | 1 PERIODO 2019-2 Si<br>Informacion                                                                         |                        |
| Titularidad                   |                                                                                                    |                        |
| ✓ Seguridad i                 |                                                                                                    |                        |
| Rol Persona                   |                                                                                                    |                        |
| Seguridad Acceso              |                                                                                                    |                        |
| Seguridad Menu                |                                                                                                    |                        |
| ه <sup>4</sup> Seguridad Rol  |                                                                                                    |                        |
| → Administración Distributivo |                                                                                                    |                        |
| S Version                     |                                                                                                    |                        |
| PADRE                         |                                                                                                    |                        |
| - Reportes                    |                                                                                                    |                        |
| Reporte Funciones             | Carrera: Tecnologia de la Información Descritoción: v1 Tecnologia d la Información Habilitador & Si        | E Grabar E Cancelar    |
| Reporte Por Carrera           |                                                                                                    |                        |
| Reportes Por Facultad         |                                                                                                    |                        |
|                               | Sistema de Gestión Académica UPSE (Desarrollo de la aplicacion con Java) Activar Windo                     | ows                    |
|                               | http://www.upse.edu.ec Vo.a.Configuració                                                                   | a para activar Windows |

Ilustración 69: Pantalla Editar Versión

## Eliminar registro

Para eliminar una versión, esta no debe de estar habilitada, en tal caso aparecerá el mensaje de alerta y deberá ir a la opción editar y cambiar el estado (habilitado) si desea eliminarla. Debe seleccionar el registro que desee eliminar. Luego dar clic en Eliminar y aparecerá un mensaje de confirmación para ejecutar el proceso. Si presiona Si el registro se eliminará lógicamente y aparecerá un mensaje de transacción ejecutada con éxito. Si presiona No, el registro no se eliminará.

|                  | UPSE                 |                                   | Apli       | icacio                | nes-Web Fac                                        | SisTel     |                      | admin 🗖 S       | alir |
|------------------|----------------------|-----------------------------------|------------|-----------------------|----------------------------------------------------|------------|----------------------|-----------------|------|
| to Dedicacion    | Versión              |                                   |            |                       |                                                    |            |                      |                 |      |
| Facultad-Carrera | Periodo: PERIODO :   |                                   |            | - Facul               | ad: Sistemas y Telecomunicaciones                  | - Carrera: |                      |                 |      |
| po Funcion       | + Nuevo & Edit       | ar 🕆 Eliminar 🕇 D                 | escargar   | + Nuevo + N           | evo Docente Colaborador 🥒 Editar 🗇 Eli             | minar      |                      |                 |      |
|                  |                      |                                   |            |                       |                                                    |            |                      |                 |      |
|                  | Version              |                                   |            | Distributivo          |                                                    |            |                      |                 |      |
|                  | Nº Periodo           | Descripción                       | Habilitado | N° Apellidos Docer    | te Nombres Docer                                   | ite        | Dedicación           | Estado V        | er   |
|                  | 1 PERIODO 2019-2     | v1 Tecnologia d la<br>Informacion | No         | 1 CASTILLO YAGU       | AL JOSEPH STALI                                    | 4          | Tiempo Completo      | A               | •    |
|                  |                      |                                   |            |                       |                                                    |            |                      |                 |      |
|                  | 1                    |                                   |            |                       |                                                    |            |                      |                 |      |
| 1                | 4                    |                                   |            |                       |                                                    |            |                      |                 |      |
| 0                | 1                    |                                   |            |                       |                                                    |            |                      |                 |      |
|                  |                      |                                   |            |                       |                                                    |            |                      |                 |      |
|                  |                      |                                   |            |                       |                                                    |            |                      |                 |      |
|                  |                      |                                   |            |                       |                                                    |            |                      |                 |      |
|                  |                      |                                   |            |                       |                                                    |            |                      |                 |      |
|                  |                      |                                   |            |                       |                                                    |            |                      |                 |      |
|                  |                      |                                   |            |                       |                                                    |            |                      |                 |      |
| Funciones        | Carrent Translation  | de la Infermacion                 |            |                       | Persioni de la la la la la la la la la la la la la |            |                      | . D. Courter    |      |
| Carrera          | Carrera. Techologias | oe a mormatcion                   |            |                       | vi reciologia dia internacion                      |            | Habilitado. El Graba | r _ er cancelar |      |
| itad             |                      |                                   |            |                       |                                                    |            |                      |                 |      |
|                  |                      |                                   | Sistem     | a de Gestión Académia | a UPSE (Desarrollo de la aplicacion con Java)      |            | Activar Windows      |                 |      |
|                  |                      |                                   |            |                       |                                                    |            |                      |                 |      |

Ilustración 70: Pantalla Editar Estado para poder eliminar

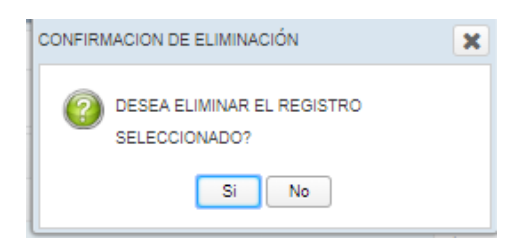

Ilustración 71: Pantalla confirmación eliminar registro

## Descargar

Debe seleccionar una versión. Al dar clic en Descargar Permite descargar en formato .xlsx o. pdf la versión del distributivo

| ( <u>)</u>                    | TT  | PSF                   |                    | Anl              | iogo            | iones                 | Woh                   | FacSic            | та |                              |        | _           |         |
|-------------------------------|-----|-----------------------|--------------------|------------------|-----------------|-----------------------|-----------------------|-------------------|----|------------------------------|--------|-------------|---------|
|                               |     |                       |                    | <sup>7</sup> TPI | ICat            | luncs                 | web                   |                   |    |                              |        | admin 🔹     | ) Salir |
| A Dedicación                  | Ver | sión                  |                    |                  |                 |                       |                       |                   |    |                              |        |             |         |
| nten Facultadi Carrera        | Per | iodo: PERIODO 201     | 19-2               |                  | -               | Facultad: Sistemas    | / Telecomunicacio     | nes               |    | Tecnologias de la Informacio | in     |             | •       |
| A Funcion-Tino Funcion        | l r | A faller              | A Climica A        | 0                | -               | A Nume Describe C     | lahara dar            | Caller Contact    |    |                              |        |             |         |
|                               |     | Piluevo / Piluevo     |                    | Descargar        | TINDEVO         | + Ndevo Docente C     |                       | Editar B Eliminar |    |                              |        |             |         |
| Thana-Wateria                 |     | Versión               |                    |                  | Distribu        | tivo                  |                       |                   |    |                              |        |             |         |
| Materia                       | N°  | Periodo               | Descripción        | Habilitado       | N° Apellidos    | s Docente             |                       | Nombres Docente   |    | Dedicación                   |        | Estado      | Ver     |
| Periodo<br>Q Persona          | 1   | PERIODO 2019-2        | v1 Tecnologia d la | No               | 1 CASTILL       | O YAGUAL              |                       | JOSEPH STALIN     |    | Tiempo Completo              |        | A           | ۲       |
| Titularidad                   |     |                       |                    |                  |                 |                       |                       |                   |    |                              |        |             |         |
| ✓ Seguridad :                 |     |                       |                    |                  |                 |                       |                       |                   |    |                              |        |             |         |
| Rol Persona                   |     |                       |                    |                  |                 |                       |                       |                   |    |                              |        |             |         |
| Seguridad Acceso              |     |                       |                    |                  |                 |                       |                       |                   |    |                              |        |             |         |
| Seguridad Menu                |     |                       |                    |                  |                 |                       |                       |                   |    |                              |        |             |         |
| Seguridad Rol                 |     |                       |                    |                  |                 |                       |                       |                   |    |                              |        |             |         |
| ✓ Administración Distributivo |     |                       |                    |                  |                 |                       |                       |                   |    |                              |        |             |         |
| Version                       |     |                       |                    |                  |                 |                       |                       |                   |    |                              |        |             |         |
| PADRE                         |     |                       |                    |                  |                 |                       |                       |                   |    |                              |        |             |         |
| ✓ Reportes                    |     |                       |                    |                  |                 |                       |                       |                   |    |                              |        |             |         |
| Reporte Funciones             |     |                       |                    |                  |                 |                       |                       |                   |    | No.                          |        |             |         |
| Reporte Por Carrera           | Car | rrera: Tecnologias de | a Informacion      |                  |                 | Descripcion:          | v1 Tecnologia d l     | a Información     |    | Habilitado:                  | Grabar | El Cancelar |         |
| Reportes Por Facultad         |     |                       |                    |                  |                 |                       |                       |                   |    |                              |        |             |         |
|                               |     |                       |                    | Sister           | na de Gestión A | cadémica UPSE (Desarr | illo de la aplicacion | 1 con Java)       |    | Activar Wind                 | ows    |             |         |
|                               |     |                       |                    |                  |                 |                       |                       |                   |    |                              |        |             |         |

Ilustración 72: Pantalla Descargar versión de Distributivo por Carrera

## Ingreso de Versión-Distributivo

Permitirá ingresar, editar, eliminar distributivo.

## Nuevo registro

Debe seleccionar una versión.

Al dar clic en el botón Nuevo, aparecerá la pantalla distributivo, donde deberá buscar un docente y seleccionarlo, escoger su función principal y su dedicación

### obligatoriamente.

|                                 | S.F.                | Anlicaci                            | iones Web F                                   | acSisTel                      |                                |              |
|---------------------------------|---------------------|-------------------------------------|-----------------------------------------------|-------------------------------|--------------------------------|--------------|
|                                 | Distributivo        | Albridand                           |                                               |                               | adr                            | nin 40 Salir |
| Arts Dedicación Versión         | E DISTINGUITO       |                                     |                                               |                               |                                |              |
| Periodo:                        | Periodo:            | PERIODO 2019-2                      | Facultad:                                     | Sistemas y Telecomunicaciones | logias de la Informacion       | *            |
| 8 courses                       | Carrera:            | Tecnologias de la Informacion       | Carrera Principal:                            | Tecnologias de la informacion |                                |              |
| + Nuev                          | Identificación :    | Q                                   | Docente :                                     |                               |                                |              |
| Versk                           | Titularidad:        |                                     | Dedicación:                                   |                               |                                |              |
| Materia Nº Period               | Function Principal: |                                     |                                               |                               | cación                         | Estado Ver   |
| Periodo                         | Titulo Superior:    |                                     | Titulo Postorado:                             |                               | po Completo                    | A            |
| Persona 1 PERIC                 | maio superior.      |                                     | man ronginuo.                                 |                               | The second second              |              |
| Titulandad                      | Horas asign         | adas en otro distributivo 🛛 📴 Horas | Clases Horas Complementarias                  |                               |                                |              |
| * Seguridad                     | N* Facultad         | Carrera                             | Materia                                       | Paralelo Horas                |                                |              |
| ( <sup>10</sup> ) Rol Persona + |                     |                                     | No existen datos                              |                               |                                |              |
| A Seguridad Acceso              |                     |                                     |                                               |                               |                                |              |
| Begundad Menu                   |                     |                                     |                                               |                               |                                |              |
| A Begunded Rol                  |                     |                                     |                                               |                               |                                |              |
| + Administración Distributivo   |                     |                                     |                                               |                               |                                |              |
| en Version                      |                     |                                     |                                               |                               |                                |              |
| PADRE                           |                     |                                     |                                               |                               |                                |              |
| + Reportes                      |                     |                                     |                                               |                               |                                |              |
| e Hoporta Funciones             | 🖄 Grabar            |                                     |                                               |                               | Manufacture II NO Company Lang |              |
| Reports Por Catrera             |                     |                                     |                                               |                               | Grabhr 22                      |              |
| 8 the Reportes Par Facultad     |                     |                                     |                                               |                               |                                |              |
|                                 |                     | Sistema de Gestión Ac               | adémica UPSE (Desarrollo de la aplicación con |                               |                                |              |

## Ilustración 73: Pantalla Creación de Distributivo

A continuación, deberá ir a la opción horas clases donde se procederá a ingresar las materias a un docente. El usuario deberá escoger una facultad, carrera, curso, paralelo, materia y presionar el botón añadir, para que aparezcan en la lista de las materias que dará un docente

| (A) I                             | IDς       | S.F.               | An                        | lingni     | onos            | Wohl               | FaaSi         | сТа              |            |                         |          |            |     |
|-----------------------------------|-----------|--------------------|---------------------------|------------|-----------------|--------------------|---------------|------------------|------------|-------------------------|----------|------------|-----|
|                                   |           |                    |                           |            |                 |                    |               |                  |            |                         |          | admin 🎈    |     |
| A - Defension                     | Versión   |                    |                           |            |                 |                    |               |                  |            |                         |          |            |     |
|                                   | Periodo:  | Periodo:           | PERIODO 2019-2            |            | Facultad:       |                    | Sistemas y Te | lecomunicaciones |            | logias de la Informacio | 1        |            | Ŧ   |
| B Facultad-Carrera                |           | Carrera:           | Tecnologias de la Informa | acion      | Carrera Princip | pal:               | Tecnologias d | e la Informacion |            |                         |          |            |     |
| Function-Tipo Function            | + Nueve   | Identificación :   | 0913113189                | Q          | Docente :       |                    | ORDO?EZ VI    | LLAO CARLOTA D   | EL ROC?O   |                         |          |            |     |
| Malla-Materia                     | o Versić  | Titularidad:       | Titular                   |            | Dedicación:     |                    | Tiempo Com    | pleto            |            |                         |          |            |     |
| A Materia                         | N° Period | Función Principal: | Docencia                  |            |                 |                    |               |                  |            | cación                  |          | Estado     | Ver |
| Periodo                           |           | Titulo Superior:   |                           |            | Titulo Postgra  | do:                |               |                  |            | po Completo             |          | A          | ۲   |
| Persona                           | 1 PERIO   |                    |                           |            |                 |                    |               |                  |            |                         |          |            |     |
| Titularidad                       |           | • Horas asigna     | das en otro distributivo  | Horas Clas | ses O Hor       | as Complementarias |               |                  |            |                         |          |            |     |
| ✓ Seguridad :                     |           | Facultad           | Carrera                   | Curso      |                 | Paralelo           | Materia       |                  | Añadir     |                         |          |            |     |
| A-B Rol Persona                   |           |                    | •                         | •          | •               |                    | •             | •                | añadir     |                         |          |            |     |
| Seguridad Acceso                  |           | Nº Carrera         |                           | Materia    |                 | Curso              |               | Paralelo He      | ras Quitar |                         |          |            |     |
| Seguridad Menu                    |           |                    |                           |            | No existen o    | iatos              |               |                  |            |                         |          |            |     |
| Seguridad Rol                     |           |                    |                           |            |                 |                    |               |                  |            |                         |          |            |     |
| Administración Distributivo     e |           |                    |                           |            |                 |                    |               |                  |            |                         |          |            | 7   |
|                                   |           |                    |                           |            |                 |                    |               |                  |            |                         |          |            |     |
| * Reportes                        |           |                    |                           |            |                 |                    |               |                  |            |                         |          |            |     |
| 8 Reporte Funciones               |           | 🖺 Grabar           |                           |            |                 |                    |               |                  |            |                         |          |            |     |
| E Reporte Por Carrera             | Carrera:  |                    |                           |            |                 |                    |               |                  |            | Habilitado: No          | 🖺 Grabar | 🖹 Cancelar |     |
| e == Reportes Por Facultad        |           |                    |                           |            |                 |                    |               |                  |            |                         |          |            |     |
|                                   |           |                    |                           |            |                 |                    |               |                  |            |                         |          |            |     |

Ilustración 74: Pantalla Asignación de Materias a Docente

|                               |           | F                  | An                        | liege             | ione             | s Wehl                        | Fac       | SisTel                 |            |                          |                 |          |
|-------------------------------|-----------|--------------------|---------------------------|-------------------|------------------|-------------------------------|-----------|------------------------|------------|--------------------------|-----------------|----------|
|                               |           | Distributivo       |                           |                   |                  | 5 11 010 1                    |           |                        | ×          | ]                        | admin           | •0 Salir |
| n Dedicacion                  | Versión   |                    |                           |                   |                  |                               |           |                        |            |                          |                 |          |
| nillin Facultad-Carrera       | Periodo:  | Periodo:           | PERIODO 2019-2            |                   | Facultad:        |                               | Sistemas  | s y Telecomunicaciones |            | logias de la Informacion |                 | Ψ.       |
|                               | + Nueve   | Carrera:           | Tecnologias de la Informa | acion             | Carrera Prin     | cipal:                        | Tecnologi | gias de la Informacion |            |                          |                 |          |
| Re Malla-Materia              |           | Identificación :   | 0913113189                | c                 | Docente :        |                               | ORDO?E    | EZ VILLAO CARLOTA D    | EL ROC?O   |                          |                 |          |
|                               | e Versić  | Titularidad:       | Titular                   |                   | Dedicación:      |                               | Tiempo    | Completo               | •          |                          |                 |          |
|                               | N° Period | Función Principal: | Docencia                  |                   |                  |                               |           |                        |            | cación                   | Est             | ado Ver  |
| Periodo     Parcona           |           | Titulo Superior:   |                           |                   | Titulo Postg     | ado:                          |           |                        |            | po Completo              | A               | ۲        |
| Titularidad                   |           | Horas asigna       | das en otro distributivo  | Horas Cl          | ases 🔒 H         | oras Complementarias          |           |                        |            |                          |                 |          |
| ▼ Seguridad E                 |           | Facultad           | Carran                    | Curre             | -                | Daralelo                      | Mate      | ania                   | Añadir     |                          |                 |          |
| ( <sup>10</sup> ) Rol Persona |           | Facultau           | Callera                   | Curso             |                  | Palalelo                      | mate      | enia                   | Anduli     |                          |                 |          |
| Seguridad Acceso              |           | Sistemas y Teleco  | T                         | ▼ I Seme          | stre             | 1/2                           | ▼ TEC     | CNICAS DE EST 🔻        | anadir     |                          |                 |          |
| Securidad Menu                |           | N° Carrera         |                           | Materia           |                  | Curso                         |           | Paralelo Ho            | ras Quitar |                          |                 |          |
| . Å. Seguridad Rol            |           | 1 Informatica      |                           | TECNICAS DE E     | STUDIO           | I Semestre                    |           | 1/2 2                  |            |                          |                 |          |
| ✓ Administración Distributivo |           |                    |                           |                   |                  |                               |           |                        |            |                          |                 |          |
| o= Version                    |           |                    |                           |                   |                  |                               |           |                        |            |                          |                 |          |
| PADRE                         |           |                    |                           |                   |                  |                               |           |                        |            |                          |                 |          |
| ▼ Reportes                    |           |                    |                           |                   |                  |                               |           |                        |            |                          |                 |          |
| Reporte Funciones             | Carrera:  | 🖺 Grabar Vice      | rectorado (2 horas clase  | s. )              |                  |                               |           |                        |            | Habilitado: No           | P Grabar P Canc |          |
| Reporte Por Carrera           |           |                    |                           |                   |                  |                               |           |                        |            | J                        |                 |          |
| Reportes Por Facultad         |           |                    |                           |                   |                  |                               |           |                        |            |                          |                 |          |
|                               |           |                    | Sist                      | ema de Gestión Ac | adémica UPSE (   | Desarrollo de la aplicacion o | on Java)  |                        |            |                          |                 |          |
|                               |           |                    |                           |                   | indown united in |                               |           |                        |            | No o Configuración e     |                 |          |

## Ilustración 75: Pantalla Elección de Materias, Curso, Paralelo

Posterior, deberá ir a la pestaña horas complementarias donde deberá:

|                             |           | NF                 | Anli                          | ogoi           | ones Weh                                   | FacSisTel                       |         |                                      |
|-----------------------------|-----------|--------------------|-------------------------------|----------------|--------------------------------------------|---------------------------------|---------|--------------------------------------|
|                             |           | Distributius       |                               |                |                                            |                                 |         | admin #3 Salir                       |
| Ac Dadicacian               | Versión   |                    |                               |                |                                            |                                 | <u></u> |                                      |
| - Deutación                 | Periodo:  | Periodo:           | PERIODO 2019-2                |                | Facultad:                                  | Sistemas y Telecomunicaciones   |         | ogias de la Informacion 👻            |
| 8 Davis Tex Davis           |           | Carrera:           | Tecnologias de la Informacion |                | Carrera Principal:                         | Tecnologias de la Informacion   |         |                                      |
| S Functori-ripo Functori    | + Nueve   | Identificación :   | 0913113189                    | Q              | Docente :                                  | ORDO?EZ VILLAO CARLOTA DEL ROC? | o I     |                                      |
| Maria-Materia               | Versić    | Titularidad:       | Titular                       |                | Dedicación:                                | Tiempo Completo                 | -       |                                      |
|                             | Nº Period | Función Principal: | Docencia                      |                |                                            | -                               | c       | ación Estado Ver                     |
|                             | 1 PERIO   | Titulo Superior:   |                               |                | Titulo Postgrado:                          |                                 | P       | o Completo A 👁                       |
|                             |           | Horas asigna       | das en otro distributivo      | Horas Clas     | es Horas Complementarias                   |                                 | -       |                                      |
|                             |           |                    |                               |                |                                            |                                 |         |                                      |
| Bel Percens                 |           | Función Docencia   |                               |                | •                                          |                                 |         |                                      |
| 8~8<br>@ Securited Access   |           | N° Función Comp    | lementaria Horas Quitar       | N° Función     | Complementaria                             | Hora                            | is      | •                                    |
| Consuminant Money           |           | No e               | existen datos                 |                | No existen                                 | datos                           |         |                                      |
| & Conjunted Pol             |           |                    |                               |                |                                            |                                 |         |                                      |
| Administración Distributivo |           |                    |                               |                |                                            |                                 |         |                                      |
|                             |           |                    |                               |                |                                            |                                 |         |                                      |
| PADRE                       |           |                    |                               |                |                                            |                                 |         |                                      |
| ▼ Reportes                  |           |                    |                               |                |                                            |                                 | =       |                                      |
| Reporte Funciones           | Carrera   | Srabar Vicer       | rectorado (2 horas clases.)   |                |                                            |                                 |         | Habilitador No Proceshar Processolar |
| Reporte Por Carrera         | Currela.  |                    |                               |                |                                            |                                 |         | a Grabar A Cancelar                  |
| Reportes Por Facultad       |           |                    |                               |                |                                            |                                 |         |                                      |
|                             |           |                    | Sistema d                     | e Gestión Acar | démica UPSE (Desarrollo de la aplicacion o | on Java)                        |         | Activar Windows                      |
|                             |           |                    |                               |                |                                            |                                 |         |                                      |

Ilustración 76: Pantalla Horas Complementarias

Deberá escoger una función y presionar añadir, donde aparecerá los tipos de funciones que tiene y podrá asignar una cierta cantidad de horas a cada ítem. y luego podrá grabar o cancelar la operación que se está ejecutando.

| (A) LIPS                         | SE                 | Anlicad                          | -<br>iones Web                             | FacSisTel                        |                          |                       |
|----------------------------------|--------------------|----------------------------------|--------------------------------------------|----------------------------------|--------------------------|-----------------------|
|                                  | Distributive       |                                  |                                            |                                  | ~                        | admin 🔊 Salir         |
| the Dedication                   |                    |                                  |                                            |                                  |                          |                       |
| Periodo:                         | Periodo:           | PERIODO 2019-2                   | Facultad:                                  | Sistemas y Telecomunicaciones    | logias de la Informacion | v                     |
| 8 Decision Tex Decision          | Carrera:           | Tecnologias de la Informacion    | Carrera Principal:                         | Tecnologias de la Informacion    |                          |                       |
| Functon-Tipo Functon     HNuevo  | Identificación :   | 0913113189                       | Q Docente :                                | ORDO?EZ VILLAO CARLOTA DEL ROC?O |                          |                       |
| Versió                           | Titularidad:       | Titular                          | Dedicación:                                | Tiempo Completo                  | 1                        |                       |
| Materia Nº Period                | Función Principal: | Docencia                         | •                                          |                                  | cación                   | Estado Ver            |
| Periodo                          | Titulo Superior:   |                                  | Titulo Postgrado:                          |                                  | po Completo              | A ®                   |
| Persona PERIO                    |                    |                                  |                                            |                                  | -                        |                       |
| M Titularidad                    | e Horas asigna     | idas en otro distributivo        | lases Horas Complementaria                 | 5                                |                          |                       |
| ▼ Seguridad :                    | Función Docenci    |                                  | ▼                                          |                                  |                          |                       |
| 8~8                              | N° Función Com     | olementaria Horas Quitar Nº Func | ión Complementaria                         | Hora                             |                          |                       |
| P Seguridad Acceso               | No                 | existen datos                    | No exist                                   | ien datos                        |                          |                       |
| Seguridad Menu                   |                    |                                  |                                            |                                  |                          |                       |
| Å_ Seguridad Rol                 |                    |                                  |                                            |                                  |                          |                       |
| Administración Distributivo      |                    |                                  |                                            |                                  |                          |                       |
|                                  |                    |                                  |                                            |                                  |                          |                       |
| r Reportes                       |                    |                                  |                                            |                                  |                          |                       |
| e Reporte Funciones              | 🖺 Grabar Vice      | rrectorado (2 horas clases.)     |                                            |                                  |                          |                       |
| Carrera:                         |                    |                                  |                                            |                                  | Habilitado: No           | 🗄 Grabar 🛛 🖺 Cancelar |
| o =<br>o = Reportes Por Facultad |                    |                                  |                                            |                                  |                          |                       |
| 0=                               |                    | Sistema de Gestión               | Académica UPSE (Desarrollo de la aplicacio | n con Java)                      | Activar Windows          | 5                     |

Ilustración 77: Pantalla Añadir función complementarias

|                             | IDC       | NF.                | Anli                          | 090              | ones Weh                                     | FacSisTol                                   |       |                          |                       |
|-----------------------------|-----------|--------------------|-------------------------------|------------------|----------------------------------------------|---------------------------------------------|-------|--------------------------|-----------------------|
|                             |           |                    | ADI                           |                  | UIIUS WUD                                    |                                             |       | 1                        | admin 40 Salir        |
| An Ordensian                | Versión   |                    |                               |                  |                                              |                                             | ^     |                          |                       |
| 110 Dedicadar               | Periodo:  | Periodo:           | PERIODO 2019-2                |                  | Facultad:                                    | Sistemas y Telecomunicaciones               |       | logias de la Informacion | *                     |
| A second carriera           |           | Carrera:           | Tecnologias de la Información | n                | Carrera Principal:                           | Tecnologias de la Informacion               |       |                          |                       |
| Paricon-Epo Paricion        | + Nueve   | Identificación :   | 0913113189                    | Q                | Docente :                                    | ORDO?EZ VILLAO CARLOTA DEL                  | ROC20 |                          |                       |
|                             | Versid    | Titularidad:       | Titular                       |                  | Dedicación:                                  | Tiempo Completo                             | Ŧ     |                          |                       |
|                             | N° Period | Función Principal: | Docencia                      |                  |                                              |                                             |       | cación                   | Estado Ver            |
|                             | 1 PERIO   | Titulo Superior:   |                               |                  | Titulo Postgrado:                            |                                             |       | po Completo              | A e                   |
| 52 Televise                 |           | Horas asiona       | das en otro distributivo      | Horas Clas       | es Horas Complementarias                     |                                             |       |                          |                       |
| Considered a                |           |                    |                               | -                |                                              |                                             |       |                          |                       |
| Seguridad                   |           | Función Docenci    | a                             |                  | •                                            |                                             |       |                          |                       |
| 8~6                         |           | Nº Función Comp    | plementaria Horas Quitar      | Nº Función       | Complementaria                               |                                             | Horas |                          |                       |
| Segundad Acceso             |           | 1 Docencia         | 0.0 /                         | Impartició       | in de clases presenciales, virtuales o en li | ínea, de carácter teórico o práctico, en la | -     |                          |                       |
| Segundad Menu               |           |                    |                               | institución      | n o fuera de ella, bajo responsabilidad y di | irección de la misma                        | 0.0   |                          |                       |
|                             |           |                    |                               | 2 Preparac       | ión y actualización de clases, seminarios,   | talleres, entre otros                       | 0.0   |                          |                       |
| Administración Distributivo |           |                    |                               | 3 Diseño y       | elaboración de libros, material didáctico, ç | guías docentes o syllabus                   | 0.0   |                          |                       |
| o = Version                 |           |                    |                               | Orientaci        | ón y acomoañamiento a través de tutorías     | s presenciales o virtuales individuales o   |       |                          |                       |
| PADRE                       |           |                    |                               | 4 animalan       |                                              | procentiana o minante, marradano o          | 0.0 🖕 |                          |                       |
| • Reportes                  |           | R Grabar Vice      | ractorada ( 2. horas clasos ) |                  |                                              |                                             |       |                          |                       |
| o = Hepone Hunciones        | Carrera:  | El Grundi          | recipiado (2 notas clases.)   |                  |                                              |                                             |       | Habilitado: No           | 🗄 Grabar 🛛 🖹 Cancelar |
| en Reporte Por Carrera      |           |                    |                               |                  |                                              |                                             |       |                          |                       |
| Reportes Por Facultad       |           |                    |                               |                  |                                              |                                             |       |                          |                       |
|                             |           |                    | Sistema                       | ı de Gestión Aca | démica UPSE (Desarrollo de la aplicacion     | i con Java)                                 |       | Activar Window           | 8                     |
|                             |           |                    |                               |                  |                                              |                                             |       |                          |                       |

Ilustración 78: Pantalla ingresar horas a los tipo de función

Al momento de grabar el sistema realizara las respectivas validaciones que estipulan el reglamento de Escalafón docente y aparecerán mensajes de alerta en caso de que se intente infringir alguna restricción.

| Versión   |                              |                               |                        |                                                                                                   |                                          | ×     |                          |                  |
|-----------|------------------------------|-------------------------------|------------------------|---------------------------------------------------------------------------------------------------|------------------------------------------|-------|--------------------------|------------------|
| Periodo:  | Periodo:                     | PERIODO 2019-2                |                        | Facultad:                                                                                         | Sistemas y Telecomunicaciones            |       | logias de la Informacion |                  |
|           | Carrera:                     | Tecnologias de la Informacion |                        | Carrera Principal:                                                                                | Tecnologias de la Informacion            |       |                          |                  |
| + Nuevo   | Identificación :             | 0913113189                    | Q                      | Docente :                                                                                         | ORDO?EZ VILLAO CARLOTA DEL               | ROC70 |                          |                  |
| Versid    | Titularidad:                 | Titular                       |                        | Dedicación:                                                                                       | Tiempo Completo                          | -     |                          |                  |
| N° Period | Función Principal:           | Docencia                      |                        |                                                                                                   |                                          |       | cación                   | E                |
| 1 PERIO   | Titulo Superior:             |                               |                        | Titulo Postgrado:                                                                                 |                                          |       | po Completo              | A                |
|           | N° Función Com<br>1 Docencia | olementaria Horas Quitar Nº   | Function               | Comprementana<br>In de clases presenciales, vinuales o en líne                                    | a, de carácter teórico o práctico, en la | Horas |                          |                  |
|           |                              | 2                             | institució<br>Preparac | n o fuera de ella, bajo responsabilidad y direc<br>ión y actualización de clases, seminarios, tal | cción de la misma<br>leres, entre otros  | 0.0   |                          |                  |
|           |                              | 3                             | Diseño y               | elaboración de libros, material didáctico, guí                                                    | as docentes o syllabus                   | 0.0   |                          |                  |
|           |                              | 4                             | Orientaci              | ión y acompañamiento a través de tutorias pr                                                      | esenciales o virtuales, individuales o   | 0.0   |                          |                  |
|           | 🖹 Grabar Vice                | rrectorado (2 horas clases.)  |                        |                                                                                                   |                                          |       |                          |                  |
| Carrera:  |                              |                               |                        |                                                                                                   |                                          |       | Habilitado: No           | 🗄 Grabar 🛛 🖺 Car |

# Ilustración 79: Pantalla muestra alertas en caso de no cumplirse con el reglamento

## **Editar registro**

Debe seleccionar el registro a editar. Al dar clic en el botón Editar, aparecerá la información correspondiente del docente y podrá editar las horas clases de materias y horas complementarias del mismo, y luego podrá grabar o cancelar la operación que se está ejecutando.

|                               | ΠΡ         | SE                 | An                        | licaci               | iones              | Weh I                      | -<br>Rac S | SisTel               |            |                               |            |
|-------------------------------|------------|--------------------|---------------------------|----------------------|--------------------|----------------------------|------------|----------------------|------------|-------------------------------|------------|
| <b>Sec.</b>                   |            |                    | × P                       | Лешо                 | Unes               |                            | aus        |                      |            | adm                           | n 🔊 Salir  |
| no Dedicacion                 | Versión    | Distributivo       |                           |                      |                    |                            |            |                      | ×          |                               |            |
| Facultad-Carrera              | Periodo:   | Periodo:           | PERIODO 2019-2            |                      | Facultad:          |                            | Sistemas y | y Telecomunicaciones |            | ologias de la Informacion     | *          |
| 📥 Funcion-Tipo Funcion        | + Nuev     | Carrera:           | Tecnologias de la Inform  | nacion               | Carrera Principal  |                            | Tecnologia | as de la informacion |            |                               |            |
| Malla-Materia                 | I. Marriel | Identificación :   |                           | Q                    | Docente :          |                            | CASTILLO   | YAGUAL JOSEPH S      | TALIN      |                               |            |
| 🕅 Materia                     | Versie     | Titularidad:       | Ocasional                 |                      | Dedicación:        |                            | Tiempo C   | Completo             |            |                               | Falada Mar |
| Periodo                       | Nº Period  | Función Principal: | Docencia                  |                      |                    |                            |            |                      |            | cacion                        | Estado Ver |
| Rersona                       |            | Titulo Superior:   |                           |                      | Titulo Postgrado:  |                            |            |                      |            | po Completo                   | ~ *        |
| Titularidad                   |            | Horas asigna       | das en otro distributivo  | Horas Cla            | ses Horas          | Complementarias            |            |                      |            |                               |            |
| ✓ Seguridad                   |            |                    |                           | Inorda Cia           | 10103              | Comprenientarias           |            |                      |            |                               |            |
| Rol Persona                   |            | Facultad           | Carrera                   | Curso                | Pi                 | aralelo                    | Mater      | ria                  | Añadir     |                               |            |
| P Seguridad Acceso            |            |                    | *                         |                      |                    |                            |            |                      | añadir     |                               |            |
| Seguridad Menu                |            | Nº Carrera         |                           | Materia              |                    | Cul                        |            | Paralelo Ho          | ras Quitar |                               |            |
| Area Seguridad Rol            |            | 1 Tecnologias de   | la Informacion            | FUNDAMENTO           | CNOLOGIAS          | 1 Rome tro                 |            | 1/1 6                |            |                               |            |
| ✓ Administración Distributivo |            | i rechologias de   | a momación                | DE LA INFORMA        | CIL                | 1 demesue                  |            |                      |            |                               |            |
| e Version                     |            |                    |                           |                      |                    |                            |            |                      |            |                               |            |
| PADRE                         |            |                    |                           |                      |                    |                            |            |                      |            |                               |            |
| - Reportes                    |            |                    |                           |                      |                    |                            |            |                      |            |                               |            |
| Reporte Funciones             | Carrora    | 🗈 Grabar 🛛 Vicer   | rrectorado ( 6 horas clas | es. )                |                    |                            |            |                      |            | Habilitado: NO El Grabar El C |            |
| Reporte Por Carrera           | Carrera:   |                    |                           |                      |                    |                            |            |                      |            | B Grabar El C                 |            |
| Reportes Por Facultad         | <u> </u>   |                    |                           |                      |                    |                            |            |                      |            | ,<br>,                        |            |
|                               |            |                    | SI                        | stema de Gestión Aca | adémica UPSE (Desa | rrollo de la aplicacion co | n Java)    |                      |            | Activar Windows               |            |
|                               |            |                    |                           |                      |                    |                            |            |                      |            |                               |            |

Ilustración 80: Pantalla Editar Distributivo

#### **Eliminar registro**

Para eliminar una versión, esta no debe de estar habilitada, en tal caso aparecerá el mensaje de alerta y deberá ir a la opción editar y cambiar el estado (habilitado) si desea eliminarla. Debe seleccionar el registro que desee eliminar. Luego dar clic en Eliminar y aparecerá un mensaje de confirmación para ejecutar el proceso. Si presiona Si el registro se eliminará lógicamente y aparecerá un mensaje de transacción ejecutada con éxito. Si presiona No, el registro no se eliminará.

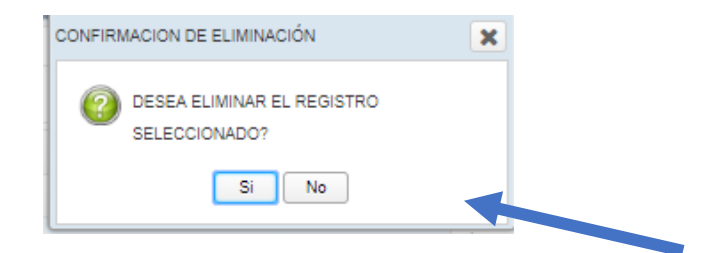

Ilustración 81: Pantalla confirmación eliminar mensaje

#### Descargar Distributivo por Versión

Debe seleccionar una versión. Al dar clic en Descargar Permite descargar en formato .xlsx o. pdf la versión del distributivo

| ( ) ( )                                         | UPSE                   |                                   | Apl        | icacio                | nes We                         | b FacSis             | Tel        |                               |           | admin 🕒     | Salir |
|-------------------------------------------------|------------------------|-----------------------------------|------------|-----------------------|--------------------------------|----------------------|------------|-------------------------------|-----------|-------------|-------|
| Control in an and                               | Versión                |                                   |            |                       |                                |                      |            |                               |           |             |       |
| - Deutación                                     | Periodo: PERIODO 20    | 019-2                             |            | ▼ Facu                | tad: Sistemas y Telecomun      | caciones             | ▼ Carrera: | Tecnologias de la Informacion |           |             | •     |
| Euncion-Tipo Funcion                            | + Nuevo 🖋 Editar       | r 🗊 Eliminar 🕂                    | Descargar  | +Nuevo +N             | uevo Docente Colaborador       | ✔ Editar             |            |                               |           |             |       |
| Malla-Materia                                   |                        |                                   |            |                       |                                |                      |            |                               |           |             |       |
| 🚍 Materia                                       | version                |                                   |            |                       |                                |                      |            |                               |           |             |       |
| V Periodo                                       | Nº Periodo             | Descripción                       | Habilitado | N° Apellidos Docer    | ite                            | Nombres Docente      |            | Dedicación                    |           | Estado      | Ver   |
| Persona                                         | 1 PERIODO 2019-2       | v1 Tecnologia d la<br>Informacion | No         | 1 CASTILLO YAGI       | JAL                            | JOSEPH STALIN        |            | Tiempo Completo               |           | A           | ۲     |
| Titularidad                                     |                        |                                   |            |                       |                                |                      |            |                               |           |             |       |
| ▼ Seguridad :                                   |                        |                                   |            |                       |                                |                      |            |                               |           |             |       |
| Rol Persona                                     |                        |                                   |            |                       |                                |                      |            |                               |           |             |       |
| Seguridad Acceso                                |                        |                                   |            |                       |                                |                      |            |                               |           |             |       |
| Seguridad Menu                                  |                        |                                   |            |                       |                                |                      |            |                               |           |             |       |
| ్షన్లీ Seguridad Rol                            |                        |                                   |            |                       |                                |                      |            |                               |           |             |       |
| <ul> <li>Administración Distributivo</li> </ul> |                        |                                   |            |                       |                                |                      |            |                               |           |             |       |
| Version                                         |                        |                                   |            |                       |                                |                      |            |                               |           |             |       |
| PADRE                                           |                        |                                   |            |                       |                                |                      |            |                               |           |             |       |
|                                                 |                        |                                   |            |                       |                                |                      |            |                               |           |             |       |
| Reporte Funciones                               |                        |                                   |            |                       |                                |                      |            | No.                           | [         |             |       |
| Reporte Por Carrera                             | Carrera: Tecnologias o | te la información                 |            |                       | Descripcion: v1 Tecnolo        | gia d la información |            | Habiiitado:                   | El Grabar | El Cancelar |       |
| Reportes Por Facultad                           |                        |                                   |            |                       |                                |                      |            |                               |           |             |       |
|                                                 |                        |                                   | Sister     | na de Gestión Académi | ca UPSE (Desarrollo de la apli | cacion con Java)     |            | Activar Windo                 | ws        |             |       |
|                                                 |                        |                                   |            |                       |                                |                      |            |                               |           |             |       |

Ilustración 82: Pantalla Descargar versión Distributivo

|                | UNIVERSIDAD ESTATAL PENINSULA DE SANTA ELENA<br>Facultad de Sistemas y Telecomunicaciones |                               |             |                              |       |          |       |       |       |       |                 |  |  |
|----------------|-------------------------------------------------------------------------------------------|-------------------------------|-------------|------------------------------|-------|----------|-------|-------|-------|-------|-----------------|--|--|
|                | Tecnologias de la Informacion                                                             |                               |             |                              |       |          |       |       |       |       |                 |  |  |
|                | Distributivo de Carga Horaria Docentes                                                    |                               |             |                              |       |          |       |       |       |       |                 |  |  |
| Identificacion | Apellidos y Nombres                                                                       | Carrera                       | Titularidad | Materia                      | Curso | Paralelo | Horas | Horas | Horas | Total | Dedicacion      |  |  |
| 0913113189     | ORDO?EZ VILLAOCARLOTA DEL ROC?O                                                           | Tecnologias de la Informacion | Titular     | PROBABILDADES Y ESTADÍSTICAS |       | 3/1      | 6     | 12.0  | 8.0   | 20.0  | Tiempo Nedio    |  |  |
| 0913113189     | ORDO?EZ VILLAOCARLOTA DEL ROC?O                                                           | Tecnologias de la Informacion | Titular     | ESTRUCTURA DE DATOS          |       | 3/1      | 6     |       |       |       |                 |  |  |
| 0917079279     | QUISPE GONZABAYJIMMY JAVIER                                                               | Tecnologias de la Informacion | Ocasional   | FISICA I                     |       | 1/2      | 6     | 12.0  | 28.0  | 40.0  | Tiempo Completo |  |  |
| 0917079279     | QUISPE GONZABAYJIMMY JAVER                                                                | Tecnologias de la Informacion | Ocasional   | CALCULO I                    |       | 1/2      | 6     |       |       |       |                 |  |  |
|                |                                                                                           |                               |             |                              |       |          |       |       |       |       |                 |  |  |

## Ilustración 83: :Reporte de Distributivo por Carrera y Versión

## **Reporte Distributivo por Facultad**

Primero deberá escoger un periodo y una facultad. Y dar clic en el botón descargar distributivo por facultad.

|                                                 | U | PSE Aplicacior                        | nes-Web FacSisTe                            |           | admin                         | +3 Salir |
|-------------------------------------------------|---|---------------------------------------|---------------------------------------------|-----------|-------------------------------|----------|
| Funcion-Tipo Funcion                            |   | Periodo:                              | PERIODO 2020-1                              | Facultad: | Sistemas y Telecomunicaciones | -        |
| Malla-Matoria                                   |   | + DESCARGAR DISTRIBUTIVO POR FACULTAD |                                             |           |                               |          |
| Materia                                         |   |                                       |                                             |           |                               |          |
| Periodo                                         |   |                                       |                                             |           |                               |          |
| R Persona                                       |   |                                       |                                             |           |                               |          |
| Titularidad                                     |   |                                       |                                             |           |                               |          |
| <ul> <li>Seguridad</li> </ul>                   |   |                                       |                                             |           |                               |          |
| Rol Persona                                     |   | 1                                     |                                             |           |                               |          |
| Seguridad Acceso                                |   | 4                                     |                                             |           |                               |          |
| Seguridad Menu                                  |   | 1                                     |                                             |           |                               |          |
| A Seguridad Rol                                 |   |                                       |                                             |           |                               |          |
| <ul> <li>Administración Distributivo</li> </ul> |   |                                       |                                             |           |                               |          |
| Version                                         |   |                                       |                                             |           |                               |          |
| PADRE                                           |   |                                       |                                             |           |                               |          |
| · Reportes                                      |   |                                       |                                             |           |                               |          |
| Reporte Funciones                               |   |                                       |                                             |           |                               |          |
| Reporte Por Carrera                             |   |                                       |                                             |           |                               |          |
| Reportes Por Facultad                           |   |                                       |                                             |           |                               |          |
|                                                 |   | Sistema de Gestión Académica          | UPSE (Desarrollo de la aplicacion con Java) |           |                               |          |
|                                                 |   |                                       |                                             |           |                               |          |

Ilustración 84: Descargar Reporte Distributivo Por Facultad

| <b>י</b> לי ∓                                                                                                    |                                                                                      | 413ed7ff-6d77-40ac-ab1e-8                                                       | 8610072bbc67.xlsx - Excel (Erro | r de activación de producto                | 3                |                        |                |                                             | ⊞ -                                              | ٥                    |
|----------------------------------------------------------------------------------------------------|--------------------------------------------------------------------------------------|---------------------------------------------------------------------------------|---------------------------------|--------------------------------------------|------------------|------------------------|----------------|---------------------------------------------|--------------------------------------------------|----------------------|
| tivo Inicio Insertar Diseño de página Fórmu                                                                                                    | as Datos Revisar                                                                     |                                                                                 |                                 |                                            |                  |                        |                |                                             | ciar sesión 🖇                                    | д. Compa             |
| Model     Calibri     11     A     A       Image: Copier of all of the second second se | = =                                                                                  | Ajustar texto     General     General     Combinar y centrar      Sción     Núm | * Formato<br>condicional * c    | Dar formato<br>como tabla • Estilos        | Bueno<br>Neutral | A ⊕ □ 0 a Insertar Eli | ininar Formato | ∑ Autosuma  •<br>↓ Rellenar •<br>ℓ Borrar • | A<br>Z<br>Ordenary E<br>filtrar* sek<br>odificar | luscary<br>eccionar* |
| PAGE ▼ : × √ fx                                                                                                    |                                                                                      |                                                                                 |                                 |                                            |                  |                        |                |                                             |                                                  |                      |
| A B C                                                                                                    | D E                                                                                  | F G                                                                             | н і к                           | L M N                                      | 0                | Р                      | Q              | R                                           | s                                                | т                    |
| -                                                                                                    |                                                                                      |                                                                                 |                                 |                                            |                  |                        |                |                                             |                                                  |                      |
|                                                                                                    | ,                                                                                    | VICER                                                                           | RECTORADO ACADÉ                 | A DE SANTA I<br>ÉMICO                      | LENA             |                        |                |                                             |                                                  |                      |
|                                                                                                    |                                                                                      | Periodo:                                                                        | PERIODO 2021-2                  |                                            |                  |                        |                |                                             |                                                  |                      |
|                                                                                                    |                                                                                      | Facultad:                                                                       | Facultad de Sistemas y          |                                            |                  |                        |                |                                             |                                                  |                      |
| Identificacio Apellidos y Nombres Ca                                                                                                    | rera Titularidad                                                                     | Materia                                                                         |                                 | Curso Paralel                              | o Horas          | Horas Clases           | Horas Comp     | Total Horas                                 | Dedica                                           | cion                 |
| 1913113189         ORDOTEZ VILLAOCABLOTA DEL         Tecnolo           1913113189         ORDOTEZ VILLAOCABLOTA DEL         Tecnolo           1917079279         QUISPE GONZABAYIIMAN VIAVIER         Tecnolo           1917079279         QUISPE GONZABAYIIMAN VIAVIER         Tecnolo                                                                                                    | jas de la Titular<br>jas de la Titular<br>jas de la Ocasional<br>jus de la Ocusional | PROBABILIDADES Y ESTADISTICAS<br>ESTRUCTURA DE DATOS<br>FISICA I<br>CALCIL O L  | 田3<br>田3<br>158                 | Semestre 3/1<br>Semestre 3/1<br>mestre 1/2 | 6 6 6            | 12.0                   | 8.0            | 20.0<br>40.0                                | Tiempo Medi<br>Tiempo Comp                       | o  <br>pieto         |
| 0917254021 REYES TOMALAMARIELA VIVIANA Informati<br>0917254021 REYES TOMALAMARIELA VIVIANA Informati                                                                                                    | ica Titular<br>ica Titular                                                           | ESTRUCTURA DE DATOS                                                             | 10e<br>111                      | Semestre 3/1<br>Semestre 3/1               | 4                | 12.0                   | 8.0            | 20.0                                        | Tiempo Medi                                      |                      |

Ilustración 85: Reporte Distributivo por Facultad

## Descargar Reporte de Funciones Por Docente

Primero debe seleccionar un periodo, facultad y carrera.

Luego aparecerá un listado con los docentes que pertenecen a ese distributivo. Y en el lado derecho de cada docente está un botón para descargar las funciones de las actividades de los docentes.

| ← → C (i) localhost:8081/SistemaG | estionAcademica/                 |                      |                              |                                      | ० 🕁 🕼 :       |
|-----------------------------------|----------------------------------|----------------------|------------------------------|--------------------------------------|---------------|
| U 🜔 U                             | PSE                              | Aplicac              | iones Wo                     | eb FacSisTel                         | admin 🕒 Salir |
| Suncion-Tipo Funcion              | Periodo:                         | PERIODO 2020-2       | ▼ Facultad:                  | Sistemas y Telecomunicaci 💌 Carrera: | Informatica 🗸 |
| Malla-Materia                     | Docentes Por Carrera             |                      |                              |                                      |               |
| Materia                           | Apellidos Docente                | Nombres Docente      | Dedicación                   | DescargarActividades                 |               |
| Reriodo                           | BENAVIDES RODRIGUEZ              | AF                   | RTURO GUSTAVO                | Tiempo Completo                      | Ł             |
| Persona                           | CASTILLO YAGUAL                  | JU                   | SEPH STALIN                  | Tiempo Completo                      | Ł             |
| Titularidad                       | CORONEL SUAREZ                   | M                    | ARJORIE ALEXANDRA            | Tiempo Completo                      | ٨             |
| ▼ Seguridad                       | QUISPE GONZABAY                  | J                    | MMY JAVIER                   | Tiempo Completo                      | ٤             |
| And Persona                       | QUISPE GONZABAY                  | JI                   | MMY JAVIER                   | Tiempo Completo                      | ±.            |
| Segundad Acceso                   | <ul> <li>RAZA CAICEDO</li> </ul> | AL                   | MER ARTURO                   | Tiempo Completo                      | ž             |
| Segundad Menu                     | RUILOVA DAVILA                   | SE                   | EGUNDO DANIEL                | Tiempo Completo                      | ÷             |
| Administración Distributivo       | Soriano                          | M                    | ercedes                      | Tiempo Completo                      | ¥             |
| 8 Version                         |                                  |                      |                              |                                      |               |
| PADRE                             |                                  |                      |                              |                                      |               |
|                                   |                                  |                      |                              |                                      |               |
| Reporte Funciones                 |                                  |                      |                              |                                      |               |
| Reporte Por Carrera               |                                  |                      |                              |                                      |               |
| Reportes Por Facultad             |                                  |                      |                              |                                      |               |
|                                   |                                  | Sistema de Gestión A | cadémica UPSE (Desarrollo de | la aplicacion con Java)              |               |

## Ilustración 86: Pantalla Docentes por Carrera

|                                                | REF                                                    | PORTE DE A<br>PERIODO<br>Tecnologias de la<br>HORAS C | CTIVIDADE<br>2021-2<br>a Informacion<br>LASES | S                      |               |      |
|------------------------------------------------|--------------------------------------------------------|-------------------------------------------------------|-----------------------------------------------|------------------------|---------------|------|
| Docente                                        | ORDO?EZ VILLAOCARLOTA DEL ROC?                         | 0                                                     | Carrera: Tecnolog                             | gias de la Informacion |               |      |
|                                                | Asignatura                                             | Curso                                                 | Paralelo                                      | Horas                  |               |      |
| PROBABILIDADES Y ESTADISTICAS III Semestre 3/1 |                                                        |                                                       |                                               | 6                      |               |      |
|                                                | ESTRUCTURA DE DATOS                                    | III Semestre                                          | 3/1                                           | 6                      |               |      |
|                                                |                                                        | TOTAL I                                               | HORAS CLASES:                                 | 12                     |               |      |
|                                                |                                                        | OTRAS ACTIVI                                          | DADES                                         |                        |               |      |
| Docente: ORDO                                  | D?EZ VILLAO CARLOTA DEL ROC?O                          |                                                       |                                               |                        | Horas Clase:  | 12.0 |
| Función:                                       | Docencia                                               | 8.0                                                   |                                               | Horas                  |               |      |
| Tipo de función:                               | Diseño y elaboración de libros, material didáctico, gr | uías docentes o syllabus                              |                                               | 8.0                    |               |      |
| Horas Complementarias: 8                       |                                                        |                                                       |                                               |                        | 8             |      |
|                                                |                                                        |                                                       | Total                                         | Horas Clases + Com     | plementarias: | 20   |

Ilustración 87: Reporte de Actividades Por Docentes

#### Nuevo Docente Colaborador

Esta función es utilizada para registrar a los docentes que colaboran dando clases a otra carrera o facultad. Tiene similar función que el botón Nuevo, con la diferencia que el director que registre a un docente de este tipo no podrá asignarles horas complementarias ya que no pertenece a su carrera. Y solo estará habilitada la pestaña horas clases.

| ← → C (D localhost:8081/Sistemi                        | aGestionAcademica/                                                                                                    | 여, ☆ 🐠 !      |
|--------------------------------------------------------|----------------------------------------------------------------------------------------------------|---------------|
| ب ال                                                   | UPSE Aplicaciones Web FacSisTel                                                                                                    | admin 🕫 Salir |
| Malla-Materia                                          | Versión         PERIODO 320-1 <ul> <li>Facultad:</li> <li>Statemas y Telecomunicaciones</li> <li>Carrera:</li> <li>Carrera:</li></ul>                                                                                                    |               |
| Periodo<br>O Persona                                   | Vendoro Petanar     Vendoro Petanar     V | Estado Ver    |
| □ Titularidad<br>Seguridad<br>Seguridad<br>Rol Persons | 1 PERIODO 2028-1 VI INFORMATICA Ne<br>2 PERIODO 2028-1 VI INFORMATICA BI                                                                                                    |               |
| Seguridad Acceso                                       | 3 PERIODO 2028-1 VI INFORMATICA. No                                                                                                    |               |
| Administración Distributivo     Servicon               |                                                                                                    |               |
| PADRE<br>Reportes Benorte Funciones                    |                                                                                                    |               |
| Reporte Por Carrera<br>Reportes Por Pacultad           | Carrera: Descripción: Habilitado: Na Si Grabar                                                                                                    | 🔁 Cancelar    |
| 0.00                                                   | Bistema de Geskin Austanie (uPSE (Desarrole de la placator con Java)<br>Tegraz (Desarrole de la placator con Java)                                                                                                    |               |

## Ilustración 88: Pantalla Docente Colaborador

El proceso de asignación de materias es el mismo detallado anteriormente en Nuevo Distributivo

| $\sim$                | Distributivo Docente Colabo                                                                                                    | orador       |                       |                               | ×              | ]        | admi |        |
|-----------------------|----------------------------------------------------------------------------------------------------|--------------|-----------------------|-------------------------------|----------------|----------|------|--------|
| Euncion-Tips Function | Periodo: PERIODO 2020-1                                                                                                    |              | Facultad:             | Sistemas y Telecomunicaciones |                |          |      |        |
| 39 Malla-Mataria      | Carrera: Informatica                                                                                                    |              | Carrera Principal:    | Informatica                   |                | lon      |      |        |
| Mataria               | Identificación :                                                                                                    | Q            | Docente :             |                               |                |          |      |        |
| oda<br>iona           | Dedicación:                                                                                                    | ~            | Función<br>Principal: |                               |                |          |      |        |
|                       | 1 22                                                                                                    |              |                       |                               |                | stòn     |      | Estado |
|                       | Horas asignadas en otro distrib                                                                                                    | Horas Clases |                       |                               |                | Complete |      | A.     |
|                       | N* Facultad                                                                                                    | Carrera      | Ma                    | toria                         | Paralelo Horas | Complete |      |        |
|                       | and the second second sec | No e         | nation datos          |                               |                | Campieto |      |        |
|                       |                                                                                                    |              |                       |                               |                | Complete |      | Α.     |
|                       |                                                                                                    |              |                       |                               |                | Complete |      | A.     |
|                       |                                                                                                    |              |                       |                               |                | Cumplate |      |        |
|                       |                                                                                                    |              |                       |                               |                | Complete |      |        |
|                       |                                                                                                    |              |                       |                               |                | Complute |      |        |
|                       |                                                                                                    |              |                       |                               |                |          |      |        |
|                       |                                                                                                    |              |                       |                               |                | to sem   |      |        |
|                       |                                                                                                    |              |                       |                               |                |          |      |        |

Ilustración 89: Pantalla Registro Docente Colaborador

Anexo #4: Manual de Estandarización de base de datos

## Lineamientos para el desarrollo de la Base de Datos del Sistema de Gestión académica en la Facultad de Sistemas y Telecomunicaciones

#### **OBJETIVO**

Establecer un estándar en la nomenclatura de los objetos utilizados en la Base de Datos para el Sistema de Gestión Académica que estará alojado en los servidores de la Facultada de Sistemas y Telecomunicaciones.

## ALCANCE

El presente lineamiento aplica estándares para el nombramiento de los objetos o elementos que compone la base de datos (tablas, campos, procedimientos almacenados, vistas, índices, claves, secuencias y triggers).

#### **TERMINOS Y DEFINICIONES**

**Camel Case:** Es una metodología de nombramiento que consiste en dejar la primera palabra en minúsculas y la siguiente solo con la inicial en mayúscula sin espacios Ejemplo: primeraSesion.

**Base de datos:** Es una agrupación de datos o información relacionados de forma estructurada y representadas en tablas.

**Esquema**: Describe la estructura de la base de datos en un leguaje formal soportado por un sistema administrador de base datos (DBMS).

**Campos:** Es un espacio de almacenamiento para un atributo que será almacenado en la base de datos, pueden ser de diferentes tipos como enteros, texto, valores lógicos etc.

**Tablas:** Es el tipo de modelado donde se almacenan los datos en campos que la componen.

**Vistas:** Es una consulta accesible de una o varias tablas de la base de datos en la cual se muestra los campos en forma de tabla.

**Trigger:** Son eventos que se cumplen que se disparan automáticamente cuando se cumplen acciones determinada como Insert, Update y Delete.

**Procedimientos:** Es un método que contiene varias instrucciones que pueden aceptar parámetros de entradas, contener instrucciones de programación y devolver varios valores que al ser ejecutado dará respuesta a la petición de un usuario.

#### ESQUEMA DE DENOMINACION BASES DE DATOS

El nombramiento de los objetos que componen la base de datos puede ser creado sin restricciones, ni lineamientos. Por tal motivo, este documento comprende los lineamientos para la creación o modificación de objetos o elemento de la base de dato.

#### **ESQUEMAS**

- El nombre del esquema debe venir precedido del prefijo SCH (SCHEMA\_NAME) y seguido por el carácter (\_).
- El nombre debe reflejar de manera precisa y exacta el contenido y su función.
- El nombre debe ser igual al nombre de la base de datos.
- El nombre no debe exceder de 14 caracteres.

| PREFIJO | EJEMPLO                                      |
|---------|----------------------------------------------|
| SCH_    | [Servidor].[SCH_Sist_Gest_Acad].[Base_datos] |

## 4.2. BASES DE DATOS, NOMBRES Y RUTAS DE ARCHIVO

- El nombre de la base de datos debe venir precedido del prefijo BDS (Base de datos) y seguido por el carácter (\_)
- El nombre debe reflejar de manera precisa y exacta el contenido y su función.
- El nombre del archivo debe ser igual al nombre de la base de datos.
- El nombre no debe exceder de 14 caracteres.

| PREFIJO | EJEMPLO                                   |
|---------|-------------------------------------------|
| BDS_    | [Servidor].[Schema].[BDS_Sist_Gest_Acad]* |

## TABLAS Y VISTAS

- El nombre de la tabla debe venir precedido del (prefijoTabla\_PrefijoBaseDatos\_PrefijoMódulo). Ejemplo: BL\_SGA\_DDO\_Persona.
- Los nombres de las vistas siguen las mismas convenciones que los nombres de las tablas. Se recomienda utilizar el prefijo "VWS"
- El nombre no debe exceder de 30 caracteres.
- El nombre de la tabla debe estar en singular.
- Si el nombre de la tabla está compuesta por 2 palabras cada palabra empezara con letra mayúscula y sin espacio ni el carácter (\_\_). Ejemplo: TBL\_SGA\_DDO\_CabDistributivo
- Si se obtienen tablas intermedias, el nombre de la tabla estará compuesto por el nombre de cada tabla, pero separadas por el carácter (\_\_). Ejemplo: TBL\_SGA\_DDO\_Materia\_Malla
- Los prefijos establecidos para los siguientes módulos son:
  - DDO: Distributivo Docente

| PREFIJO | I                         | EJEMPLO                          |
|---------|---------------------------|----------------------------------|
| TBL_    | [Servidor].[Schema].[Base | _datos].[TBL_SGA_DDO_Personas]*  |
|         | [Servidor].[Schema].[Base | _datos].[TBL_SGA_EDA_Preguntas]* |
|         | [Servidor].[Schema].[Base | _datos].[TBL_SGA_HOA_Edificio]*  |
| VW      | [Servidor].[Schema].[Base | _datos].[vw_DocentesCarrera]*    |
|         |                           |                                  |

## CAMPOS

Las siguientes recomendaciones aplican a todos los campos

- El nombre del campo debe estar precedido del prefijo del módulo correspondiente.
- El nombre no debe exceder de 14 caracteres.

- El nombre debe reflejar de manera precisa y exacta el contenido y su función.
- Para los campos se establecerá prefijos que consiste en las 3 primeras letras del nombre de la tabla con mayúscula.
- El nombre del campo estará precedido del prefijotabla(mayúscula)\_nombrecampo(miniscula).
- Los campos tipo constraint debe ser la concatenación del prefijo de la tabla más el nombre del campo más el prefijo del constraint, considerando para la clave primaria el prefijo (Pk).
  - Ejemplo: prefijoTabla\_nombreCampo\_prefijoConstraint.
- Los campos tipo constraint debe ser la concatenación del prefijo de la tabla más el prefijo de la tabla relacionada más nombre del campo más el prefijo del constraint, considerando para la clave foránea el prefijo (Fk).
  - Ejemplo: prefijoTabla\_ prefijoTablaReferencia \_nombreCampo\_prefijoConstraint
- Cada nombre de campo debe ser único dentro de su tabla correspondiente.

| Campos                 | EJEMPLO       |
|------------------------|---------------|
| Campos clave primaria  | PER_id_pk     |
| Campo de clave foránea | PER_TIT_id_fk |
| Campo normal           | PER_nombre    |

## PROCEDIMIENTOS ALMACENADOS, FUNCIONES Y TRIGGER

Las siguientes recomendaciones aplican a todos las funciones y procedimientos.

- El nombre de los campos deben venir precedido del prefijo SP o FN, seguido por el carácter (\_) más el nombre del procedimiento.
- Cada nombre de campo debe ser único dentro de su tabla correspondiente.
- Si el nombre del procedimiento o función está compuesto por 2 palabras cada palabra empezara con letra mayúscula y sin espacio ni el carácter (\_).

Ejemplo: TBL\_SGA\_DDO\_CabDistributivo

- Los trigger se identificara si se realiza las siguientes funciones.
  - o Insert debe de finalizar con el carácter seguido de la letra I
  - Update debe de finalizar con el carácter seguido de la letra
     U
  - o Delete debe de finalizar con el carácter seguido de la letra D
  - Insert y update debe de finalizar con el carácter seguido de la letra A.

| Campos    | PREFIJO       | EJEMPLO                                                                                                    |  |  |
|-----------|---------------|----------------------------------------------------------------------------------------------------|--|--|
| Funciones | FN_           | FN_FormatoFecha*                                                                                                    |  |  |
|           |               | TR_HorasComplementariasI                                                                                                    |  |  |
| Trigger   | тр            | TR_HorasComplementariasU                                                                                                    |  |  |
|           | IK_           | TR_HorasComplementariasD                                                                                                    |  |  |
|           |               | EJEMPLO<br>FN_FormatoFecha*<br>TR_HorasComplementariasI<br>TR_HorasComplementariasU<br>TR_HorasComplementariasD<br>TR_HorasComplementariasA<br>VW_DocentesCarrera<br>VW_MatProf |  |  |
| Vietos    | <b>X7XX</b> 7 | VW_DocentesCarrera                                                                                                    |  |  |
| vistas    | v vv          | VW_MatProf                                                                                                    |  |  |

#### HISTORIAS Y MODIFICACIONES

| Versión | Naturaleza de Cambio        | Fecha de Modificación |  |  |
|---------|-----------------------------|-----------------------|--|--|
| 00      | Actualización del documento | 08/11/2017            |  |  |
| 01      | Actualización del documento | 10/11/2018            |  |  |
| 02      | Actualización del documento | 5/02/2019             |  |  |

## **REQUISITOS TÉCNICOS**

ISO 19139:2007 MODELO RELACIONAL DE CAPA, TABLAS Y CAMPOS

#### **RESPONSABLE DEL DOCUMENTO**

| Nº | Responsable                        | Módulo       |    |       |         |
|----|------------------------------------|--------------|----|-------|---------|
| 1  | Alfonzo Echeverría Paola Estefanía | Distributivo | de | Carga | Horaria |
|    |                                    | docentes     |    |       |         |

Nota: En las futuras actualizaciones de la base de datos, el administrador será nombrado por la Facultad de Sistema y Telecomunicaciones que será el encargado de dar mantenimiento a la misma.

#### UNIVERSIDAD ESTATAL PENÍNSULADESANTAELENA

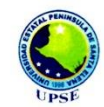

La Libertad, 12 de febrero de 2019

#### CERTIFICADO ANTIPLAGIO

#### 001-TUTOR AGAV - 2019

En calidad de tutor del trabajo titulación denominado de "SISTEMA DE GESTIÓN ACADÉMICA: MÓDULO DISTRIBUTIVO DE CARGA HORARIA DOCENTE PARA LA UNIVERSIDAD ESTATAL PENÍNSULA DE SANTA ELENA (UPSE)", elaborado por el(a) estudiante, egresado(a) de la Carrera de Informática, de la Facultad de Sistema y Telecomunicaciones de la Universidad Estatal Península de Santa Elena, previo a la obtención del título de Ingeniero de Sistemas, me permito declarar que una vez analizado en el sistema antiplagio URKUND, luego de haber cumplido los requerimientos exigidos de valoración, el presente proyecto ejecutado, se encuentra con 5% de la valoración permitida, por consiguiente se procede a emitir el presente informe.

Adjunto reporte de similitud.

Atentamente,

ANDRADE VÈRA ALICIA GERMANIA C.I.: 0922515663

**DOCENTE TUTOR** 

#### UNIVERSIDAD ESTATAL PENÍNSULADESANTAELENA

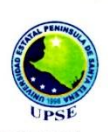

## Reporte Urkund. (URKUND

 Documento
 Correccion2PropuestaAlfonzoPaola urkund docx (D47869761)

 Presentado
 2019-02-12 13:59 (-05:00)

 Presentado por
 pao\_alfonzo@hotmail.com

 Recibido
 alicia.andradevera.upse@analysis.urkund.com

 5% de estas 22 paginas, se componen de texto presente en 2 fuentes.

#### Fuentes de similitud

🚔 Alicia Germania Andrade Vera (alicia.andradevera) 🔻 ques Enlace/nombre de archivo -Documento Martinez Michelle.docx -PER\_id\_Pk Int 12 Clave primaria PER\_codigo Varchar 255 Código del periodo. PEE\_PER\_descrip -ROL\_Id\_Pk Int 12 Clave primaria ROL\_Codigo Varchar 100 Codigo dei rol. ROL\_Nombre Varchar Id\_Pk Int 12 Clave primaria MEN\_Titulo Varchar 150 Descripción del menú. MEN\_Asociado Int 1 ACC\_ROL\_Id\_Fk Int 12 Clave foranea del rol. ACC\_MEN\_Id\_Fk Int 12 Clave foranea de menú. AC 1 tesis.docx -PER\_codigo Varchar 15 Codigo del periodo academico PER\_descripcion Varcha del menú MEN\_Estado Varchar 1 Estado de la tabla -